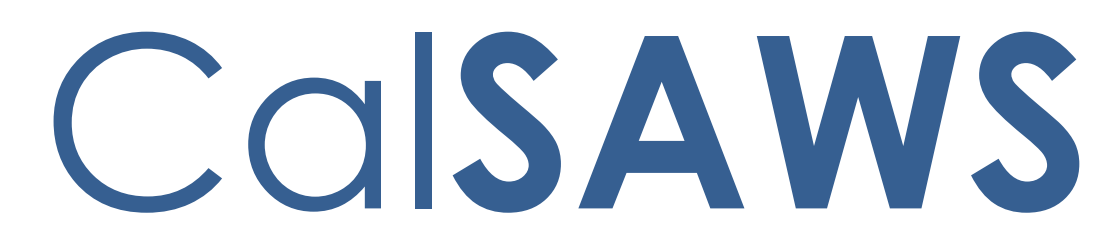

California Statewide Automated Welfare System

# **Design Document**

CA-213047

Add Projected Hours to Employment Hours Detail Page

|         | DOCUMENT APPROVAL HISTORY |                  |  |
|---------|---------------------------|------------------|--|
| CalSAWS | Prepared By               | Connor O'Donnell |  |
|         | Reviewed By               | Matt Lower       |  |

| DATE     | DOCUMENT<br>VERSION | <b>REVISION DESCRIPTION</b> | AUTHOR              |
|----------|---------------------|-----------------------------|---------------------|
| 1/4/2023 | 1.0                 | Initial design              | Connor<br>O'Donnell |
|          |                     |                             |                     |
|          |                     |                             |                     |
|          |                     |                             |                     |
|          |                     |                             |                     |
|          |                     |                             |                     |
|          |                     |                             |                     |
|          |                     |                             |                     |
|          |                     |                             |                     |

# Table of Contents

| 1 | Ove                          | erview  |                                 |  |  |  |
|---|------------------------------|---------|---------------------------------|--|--|--|
|   | 1.1                          | Curre   | nt Design                       |  |  |  |
|   | 1.2                          | Reque   | ests                            |  |  |  |
|   | 1.3                          | Overv   | view of Recommendations         |  |  |  |
|   | 1.4                          | Assum   | aptions                         |  |  |  |
| 2 | Rec                          | comme   | endations                       |  |  |  |
|   | 2.1                          | Emplo   | byment Hours Detail Page        |  |  |  |
|   |                              | 2.1.1   | Overview                        |  |  |  |
|   |                              | 2.1.2   | Employment Hours Detail Mockup5 |  |  |  |
|   |                              | 2.1.3   | Description of Changes7         |  |  |  |
|   |                              | 2.1.4   | Page Location7                  |  |  |  |
|   |                              | 2.1.5   | Security Updates7               |  |  |  |
|   |                              | 2.1.6   | Page Mapping                    |  |  |  |
|   |                              | 2.1.7   | Page Usage/Data Volume Impacts  |  |  |  |
|   | 2.2                          | Auton   | nated Regression Test           |  |  |  |
|   |                              | 2.2.1   | Overview                        |  |  |  |
|   |                              | 2.2.2   | Description of Changes          |  |  |  |
| 3 | Sup                          | porting | g Documents                     |  |  |  |
| 4 | Rec                          | quireme | ents10                          |  |  |  |
|   | 4.1 Project Requirements10   |         |                                 |  |  |  |
|   | 4.2 Migration Requirements10 |         |                                 |  |  |  |
| 5 | Mig                          | ration  | Impacts11                       |  |  |  |
| 6 | Ou <sup>.</sup>              | treach. |                                 |  |  |  |
|   | 6.1                          | Lists   |                                 |  |  |  |
| 7 | Appendix13                   |         |                                 |  |  |  |

# **1 OVERVIEW**

This SCR will add the ability for users to create and display Projected Hours on the Employment Hours Detail page that are based on actual verified hours that a user enters. The user will be able to determine whether or not they want future hours to be predicted of the current month to account for the needs of the different counties.

# 1.1 Current Design

Users can add employment hours for past months and current month on the Welfare to Work Employment Hours – Employment Detail page.

# 1.2 Requests

Allow users to add projected Employment hours on the Welfare to Work Employment Hours – Employment Detail page based upon verified hours reported by the customer, with start and end date to auto populate employment hours projected for the each month indicated for a 6 month projection period. If the customer reports a change to hours prior to the end of the 6 month projection, allow the user to edit the projected hours as needed through the next, mid-period report, SAR or RE.

# 1.3 Overview of Recommendations

1. Update the Employment Hours Detail page to allow for the creation and display of Projected Hours for five future months based on verified Actual Hours.

# 1.4 Assumptions

1. N/A

# **2 RECOMMENDATIONS**

# 2.1 Employment Hours Detail Page

# 2.1.1 Overview

The Employment Hours Detail page currently allows a worker to add values for the Actual Hours for a given Employment record's current and prior months. This SCR will add the ability for a worker to create and display Projected Hours based on those already verified Actual Hours.

# 2.1.2 Employment Hours Detail Mockup

| *- Indicates required fields |                             |                           | Save      | Cancel |
|------------------------------|-----------------------------|---------------------------|-----------|--------|
| Employment Information       |                             |                           |           |        |
| Name:<br>Smith, John 28M     | Employer:<br>Bob's Business | Date Hired:<br>09/22/2022 |           |        |
|                              | January 2023                |                           |           |        |
| ➤ Actual Hours Information   |                             |                           |           |        |
|                              |                             |                           |           |        |
|                              |                             | Total Monthly Hours       | s:* 20    |        |
|                              |                             | Average Weekly Ho         | urs: 4.62 |        |
|                              |                             | Project Future Hou        | rs?: Yes∨ |        |
| Source Document Information  |                             |                           |           |        |
| Туре                         | Begin Date                  | End Date                  | Stat      | ff     |
| <b></b>                      |                             |                           |           | Add    |
|                              |                             | s                         | ave       | Cancel |

#### **Employment Hours Detail**

Figure 2.1.1 – Employment Hours Detail (Edit Mode – Before Projection) Mockup

# **Employment Hours Detail**

| nployment Informat            |                                              |                |                | Edit Clo       |
|-------------------------------|----------------------------------------------|----------------|----------------|----------------|
|                               | tion                                         |                |                |                |
| <b>ame:</b><br>nith, John 28M | Employer:Date Hired:Bob's Business09/22/2022 |                |                |                |
|                               |                                              | January 2023 🗸 |                |                |
| Projected Hours Inf           | formation                                    |                |                |                |
| February                      | March                                        | April          | Мау            | June           |
| Monthly Hours:                | Monthly Hours:                               | Monthly Hours: | Monthly Hours: | Monthly Hours: |
| 20.0                          | 20.0                                         | 20.0           | 20.0           | 20.0           |
| Weekly Hours:                 | Weekly Hours:                                | Weekly Hours:  | Weekly Hours:  | Weekly Hours:  |
| 4.62                          | 4.62                                         | 4.62           | 4.62           | 4.62           |

# Figure 2.1.2 – Employment Hours Detail (View Mode) Mockup

## **Employment Hours Detail**

| *- Indicates required fields |                | Save        | Cancel |
|------------------------------|----------------|-------------|--------|
| Employment Information       |                |             |        |
| Name:                        | Employer:      | Date Hired: |        |
| Smith, John 28M              | Bob's Business | 09/22/2022  |        |

November 2022

| Projected Hours Information |                |                |                 |                |  |  |
|-----------------------------|----------------|----------------|-----------------|----------------|--|--|
| December                    | January        | February       | March           | April          |  |  |
|                             | Monthly Hours: | Monthly Hours: | Monthly Hours:  | Monthly Hours: |  |  |
|                             | 20.0           | 20.0           | 20.0            | 20.0           |  |  |
|                             | Weekly Hours:  | Weekly Hours:  | Weekly Hours:   | Weekly Hours:  |  |  |
|                             | 4.62           | 4.62           | 4.62            | 4.62           |  |  |
| Actual Hours Information    |                |                |                 |                |  |  |
|                             |                |                |                 |                |  |  |
|                             |                |                | Total Monthly H | lours: * 40    |  |  |
|                             |                |                | Average Weekly  | / Hours: 9.24  |  |  |
|                             |                |                | Project Future  | Hours?: No     |  |  |

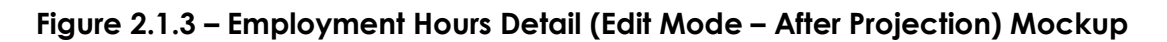

# 2.1.3 Description of Changes

- Add a new dynamic expandable section to the page labeled 'Projected Hours Information'. This section will only appear if there is a Projected Hour value for any of the next five months. This section will contain the following information:
  - a. This section will contain five smaller tables displayed horizontally. These five tables will be labeled with the five months and years after the month currently being viewed (i.e. if the viewed month is 'November 2022', then the table labels will be 'December 2022', 'January 2023', 'February 2023', 'March 2023', and 'April 2023'. These tables will display the following information if there are hours projected for that month:
    - i. Monthly Hours: This will display the Projected Hour value.
    - Weekly Hours: This value will be populated using a calculation from the 'Monthly Hours' value. This field will be calculated in the same way that the 'Average Weekly Hours' field is calculated from the 'Total Monthly Hours' field.
- 2. Add a new field labeled 'Project Future Hours?' below the 'Average Weekly Hours' field. This field will show whether Projected Hours should be created based on a given month. This field will only be editable if the month being edited is the current month. The editable version of the field will have two values:
  - a. 'Yes' This is the default value. When a non-null value is saved into the 'Total Monthly Hours' field (which is shown below the 'Actual Hours information' section), 'Project Future Hours?' is set to 'Yes', and it is the current month, a 'Monthly Hours' value will be saved for the current month. This same value will be saved for the next five months. If it is not the current month a 'Monthly Hours' value will be saved only for the current month.
  - b. 'No' When a non-null value is saved into the 'Total Monthly Hours' field (which is shown below the 'Actual Hours information' section), and 'Project Future Hours?' is set to 'No', and it is the current month, a 'Monthly Hours' value will be saved for the current month, and the 'Monthly Hours' value will be deleted for any future months. If it is not the current month a 'Monthly Hours' value will be saved only for the current month.

# 2.1.4 Page Location

- Global: Eligibility
- Local: Customer information
- Task: Employment

# 2.1.5 Security Updates

N/A

# 2.1.6 Page Mapping

Add page mapping for the newly added fields.

# 2.1.7 Page Usage/Data Volume Impacts

N/A

# 2.2 Automated Regression Test

# 2.2.1 Overview

Create new ART scripts to confirm the changes in this SCR.

# 2.2.2 Description of Changes

Confirm that the new Projected Hours function correctly.

# **3 SUPPORTING DOCUMENTS**

| Number | Functional<br>Area | Description                          | Attachment                       |
|--------|--------------------|--------------------------------------|----------------------------------|
| 1      | Design             | Projected Hours Scenario<br>Examples | CA-213047<br>Projected Hours Exa |
|        |                    |                                      |                                  |

# **4 REQUIREMENTS**

# 4.1 Project Requirements

| REQ # | REQUIREMENT TEXT | How Requirement Met |
|-------|------------------|---------------------|
|       |                  |                     |
|       |                  |                     |
|       |                  |                     |

# 4.2 Migration Requirements

| DDID # | REQUIREMENT TEXT | Contractor<br>Assumptions | How Requirement Met |
|--------|------------------|---------------------------|---------------------|
|        |                  |                           |                     |
|        |                  |                           |                     |

# **5 MIGRATION IMPACTS**

[Document any migration impacts such as data model or potential business process changes]

| SCR<br>Number | Functional<br>Area | Description | Impact | Priority | Address<br>Prior to<br>Migration? |
|---------------|--------------------|-------------|--------|----------|-----------------------------------|
|               |                    |             |        |          |                                   |
|               |                    |             |        |          |                                   |

# **6 OUTREACH**

[Include any specific outreach that needs to occur with implementation i.e. a CIT, a special webcast or onsite demonstration, any lists, etc...]

# 6.1 Lists

[Include a summary of the list(s). If there is more than one list, separate them with a numbered list and include the Location and Standard Columns only once in the overall summary.]

List Name: <List Name> List Criteria: <Describe criteria for generating list> Standard Columns:

- Case Name
- Case Number
- County
- Unit
- Unit Name
- Office Name
- Worker ID

Additional Column(s): < list additional columns, if any>

Frequency: < One-time, monthly, quarterly, etc.>

The list will be posted to the following location: CalSAWS Web Portal>System Changes>SCR and SIR Lists>YYYY>CA-XXXXXX

# 7 APPENDIX

[Include any supplementary items that my not fit in the Description section. Examples could include flow charts, lengthy code tables, etc....]

# CalSAWS

California Statewide Automated Welfare System

# **Design Document**

# CA-229002

Update MC 372 and Add MC 373

|         |             | DOCUMENT APPROVAL HISTORY |
|---------|-------------|---------------------------|
| CalSAWS | Prepared By | Maria Jensen              |
|         | Reviewed By | Tiffany Huckaby           |

| DATE       | DOCUMENT<br>VERSION | <b>REVISION DESCRIPTION</b> | AUTHOR       |
|------------|---------------------|-----------------------------|--------------|
| 02/21/2023 | 0.1                 | Initial Draft               | Maria Jensen |
|            |                     |                             |              |
|            |                     |                             |              |
|            |                     |                             |              |
|            |                     |                             |              |

# Table of Contents

| 1 | Ove | erview  |                                | .4 |
|---|-----|---------|--------------------------------|----|
|   | 1.1 | Currei  | nt Design                      | .4 |
|   | 1.2 | Reque   | əsts                           | .4 |
|   | 1.3 | Overv   | iew of Recommendations         | .4 |
|   | 1.4 | Assum   | nptions                        | .4 |
| 2 | Rec | comme   | ndations                       | .5 |
|   | 2.1 | Upda    | te Form MC Info Notice 372     | .5 |
|   |     | 2.1.1   | Overview                       | .5 |
|   |     | 2.1.2   | Form/NOA Verbiage              | .5 |
|   |     | 2.1.3   | Form/NOA Variable Population   | .6 |
|   |     | 2.1.4   | Form/NOA Generation Conditions | .6 |
|   | 2.2 | Add F   | orm MC 373                     | .6 |
|   |     | 2.2.1   | Overview                       | .6 |
|   |     | 2.2.2   | Form/NOA Verbiage              | .6 |
|   |     | 2.2.3   | Form/NOA Variable Population   | .7 |
|   |     | 2.2.4   | Form/NOA Generation Conditions | 10 |
| 3 | Sup | porting | p Documents                    | 12 |
| 4 | Rec | quireme | ents                           | 12 |
|   | 4.1 | Projec  | t Requirements                 | 12 |

#### **1 OVERVIEW**

The MC 372 has been rewritten to provide Medi-Cal applicants and beneficiaries the two options on how to obtain more information and apply for BCCTP, while using minimal eligibility information to encourage individuals to apply. Counties shall continue to include the MC 372 flyer in all Medi-Cal intake and redetermination packets. The MC 373 has been updated to streamline the referral process between counties and BCCTP.

#### 1.1 Current Design

The current version of the MC 372 Breast and Cervical Cancer Treatment Program (BCCTP) in the Template Repository is 09/09.

The MC 373 County Referral to the Breast and Cervical Cancer Treatment Program form referenced on the MEDIL I-22-03 is not available in the Template Repository in CalSAWS.

#### 1.2 Requests

Per DHCS, update the MC 372 and MC 373 to the newest State versions.

#### **1.3 Overview of Recommendations**

- 1. Update the MC 372 form to the latest State version (12/2021) in the Template Repository and for auto generated renewal packets.
- 2. Add/Update the MC 373 to the newest State version (12/2021).

#### 1.4 Assumptions

- 1. Currently CalSAWS only generates forms in black and white. This will not change with this effort.
- 2. The MC 373 State form has error checks for mandatory input fields that are outlined in red. CalSAWS does not verify mandatory fields within forms at this time and this will not be changed with this effort.
- 3. SCR CA-257538 will add pre-population to MC 373.

#### **2 RECOMMENDATIONS**

#### 2.1 Update Form MC Info Notice 372

#### 2.1.1 Overview

This SCR will update form MC Info Notice 372 in CalSAWS to match the latest version available on the State website (revision 12/2021).

State Form: MC 372 (09/09)

Current Programs: MC

Current Attached Form(s): None

Current Forms Category: Forms

Current Template Repository Visibility: All Counties

**Existing Languages:** English, Spanish, Armenian, Cambodian, Chinese, Farsi, Korean, Russian, Tagalog, Vietnamese

#### 2.1.2 Form/NOA Verbiage

This SCR will bring significant updates to the verbiage. The CalSAWS 1 impression form will continue to have the DHCS Standard Header (Header 3-4). This effort does not bring any updates to the form header.

**Updated Languages:** English, Spanish, Armenian, Arabic (new), Cambodian, Chinese, Farsi, Hmong (new), Korean, Russian, Tagalog, Vietnamese

Note: Lao is not currently available on the State website.

Form Number: MC Info Notice 372 (12/2021)

Form Mockups/Examples: See Supporting Documents #1 for newest SMC 372 Form.

The following 3 Packets will need to be updated to reference the new footer for form MC 372:

MAGI RE Packet Non LA, Mixed HH RE Packet Non LA, Non-MAGI RE Packet Non LA.

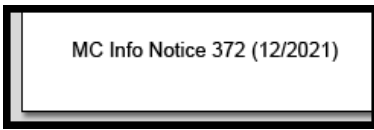

#### Fig. 2.1.4.1 New MC 372 Footer

#### 2.1.3 Form/NOA Variable Population

The form does not have any variable population and will continue to be a brochure type, static form.

#### 2.1.4 Form/NOA Generation Conditions

#### 1. Updates to Form Generation

There will be no updates to the Form Generation, Form Control, nor Print/Mailing Options. The form will continue to have all print options available.

#### 2.2 Add Form MC 373

#### 2.2.1 Overview

This SCR will add the State form MC 373 - County Referral to the Breast and Cervical Cancer Treatment Program (revision 12/2021) to the CalSAWS system. This was provided by MEDIL I-22-03 in order to streamline the referral process between counties and BCCTP.

State Form: MC 373 (12/2021)

Programs: Medi-Cal

Attached Forms: N/A

Forms Category: Forms

Template Repository Visibility: All Counties

Languages: English

#### 2.2.2 Form/NOA Verbiage

#### Create Form XDP

The new form will have 1 impression which will consist of specific verbiage provided by the State with many input fields. Please see the Supporting Documents #2 for details.

Form Header: DHCS Standard Header (Header\_3-4) Form Title (Document List Page Displayed Name): County Referral to the Breast and Cervical Cancer Treatment Program (BCCTP) Form Number: MC 373 Commented [TH1]: provide SCR# for additional

Commented [MJ2R1]: See above

Include NA Back 9: No Imaging Form Name: County Referral to the BCCTP Imaging Document Type: Medi-Cal (MC) Imaging Case/Person: Case Form Mockups/Examples: See Supporting Documents #2 for PDF Mockup

#### 2.2.3 Form/NOA Variable Population

Note: SCR CA-257538 will add pre-population to MC 373.

The following fields will be available and editable by the worker:

| Preferred Spoken Language: SELECT ONE                                                  | • OTHER:                      | •                 |
|----------------------------------------------------------------------------------------|-------------------------------|-------------------|
| Applicant / Beneficiary Name                                                           | 4                             | S                 |
| LAST                                                                                   | FIRST                         | MI                |
| Phone Contact Information                                                              | Check if BCCTP ca             | n leave a message |
| Daytime ()                                                                             | Message: ()                   |                   |
| Authorized Representative:                                                             | , lp                          | □Yes □ No         |
| Last Name First Name                                                                   | ;                             | Phone             |
| Case Info                                                                              | ormation                      |                   |
| Case number:                                                                           | CIN: 2                        |                   |
| Monthly Gross Household Income (before taxes,                                          | , deductions or expenses): \$ | 13                |
| Household Composition (Include applicant within "Total Household Composition" figure): |                               |                   |
| This referral is for a:  New Applicant  Exist                                          | ting Beneficiary              |                   |
| County Eligibility Worke                                                               | er (EW) Information           |                   |
| County Name: SELECT ONE                                                                | EW Name_18                    |                   |
| EW Desk Phone #: ()                                                                    | Ext EW Fax #: ( 📿             | )                 |
| Date that Applicant/Beneficiary Requested BCCTP Referral:                              |                               |                   |
|                                                                                        |                               |                   |

| Variable Name | Population              | Formatting             | Editable*/<br>Field Type | Template<br>Repository<br>Population | Populates<br>with Form<br>Generation |
|---------------|-------------------------|------------------------|--------------------------|--------------------------------------|--------------------------------------|
| LANG<br>(1)   | No, pre-<br>population. | Arial, Font<br>size 10 | Y, Text Field            | N                                    | N/A                                  |

|                        | Worker<br>entered only.                            |                        |               |   |     |
|------------------------|----------------------------------------------------|------------------------|---------------|---|-----|
| OTHER<br>(2)           | No, pre-<br>population.<br>Worker<br>entered only. | Arial, Font<br>size 10 | Y, Text Field | Ν | N/A |
| APP_LAST<br>(3)        | No, pre-<br>population.<br>Worker<br>entered only. | Arial, Font<br>size 10 | Y, Text Field | Ν | N/A |
| APP_FIRST<br>(4)       | No, pre-<br>population.<br>Worker<br>entered only. | Arial, Font<br>size 10 | Y, Text Field | N | N/A |
| APP_MI<br>(5)          | No, pre-<br>population.<br>Worker<br>entered only. | Arial, Font<br>size 10 | Y, Text Field | Ν | N/A |
| CB_BCCTP<br>(checkbox) | No, pre-<br>population.<br>Worker<br>entered only. | N/A                    | Y, Checkbox   | Ν | N/A |
| APP_PHONE<br>(6)       | No, pre-<br>population.<br>Worker<br>entered only. | Arial, Font<br>size 10 | Y, Text Field | Ν | N/A |
| mess_phone<br>(7)      | No, pre-<br>population.<br>Worker<br>entered only. | Arial, Font<br>size 10 | Y, Text Field | Ν | N/A |
| AUTH_Y<br>(checkbox)   | No, pre-<br>population.<br>Worker<br>entered only. | N/A                    | Y, Checkbox   | Ν | N/A |
| AUTH_N<br>(checkbox)   | No, pre-<br>population.<br>Worker<br>entered only. | N/A                    | Y, Checkbox   | Ν | N/A |
| AUTH_LAST<br>(8)       | No, pre-<br>population.<br>Worker<br>entered only. | Arial, Font<br>size 10 | Y, Text Field | N | N/A |
| AUTH_FIRST<br>(9)      | No, pre-<br>population.<br>Worker<br>entered only. | Arial, Font<br>size 10 | Y, Text Field | N | N/A |
| AUTH_PHONE<br>(10)     | No, pre-<br>population.                            | Arial, Font<br>size 10 | Y, Text Field | Ν | N/A |

|                            | Worker<br>entered only.                            |                        |                        |   |     |
|----------------------------|----------------------------------------------------|------------------------|------------------------|---|-----|
| CASE_NUM<br>(11)           | No, pre-<br>population.<br>Worker<br>entered only. | Arial, Font<br>size 10 | Y, Text Field          | Ν | N/A |
| CIN<br>(12)                | No, pre-<br>population.<br>Worker<br>entered only. | Arial, Font<br>size 10 | Y, Text Field          | Ν | N/A |
| INC_AMT<br>(13)            | No, pre-<br>population.<br>Worker<br>entered only. | Arial, Font<br>size 10 | Y, Numeric<br>X,XXX.XX | Ν | N/A |
| SPOUSE<br>(14)             | No, pre-<br>population.<br>Worker<br>entered only. | Arial, Font<br>size 10 | Y, Numeric<br>X,XXX    | Ν | N/A |
| CHILDREN<br>(15)           | No, pre-<br>population.<br>Worker<br>entered only. | Arial, Font<br>size 10 | Y, Numeric<br>X,XXX    | Ν | N/A |
| TOTAL_HH<br>(16)           | No, pre-<br>population.<br>Worker<br>entered only. | Arial, Font<br>size 10 | Y, Numeric<br>X,XXX    | Ν | N/A |
| CB_NEW_APP<br>(checkbox)   | No, pre-<br>population.<br>Worker<br>entered only. | N/A                    | Y, Checkbox            | Ν | N/A |
| CB_EXIST_APP<br>(checkbox) | No, pre-<br>population.<br>Worker<br>entered only. | N/A                    | Y, Checkbox            | Ν | N/A |
| COUNTY<br>(17)             | No, pre-<br>population.<br>Worker<br>entered only. | Arial, Font<br>size 10 | Y, Text Field          | Ν | N/A |
| EW_NAME<br>(18)            | No, pre-<br>population.<br>Worker<br>entered only. | Arial, Font<br>size 10 | Y, Text Field          | Ν | N/A |
| EW_PHONE<br>(19)           | No, pre-<br>population.                            | Arial, Font<br>size 10 | Y, Text Field          | Ν | N/A |

|                    | Worker<br>entered only.                            |                        |                               |   |     |
|--------------------|----------------------------------------------------|------------------------|-------------------------------|---|-----|
| EW_EXT<br>(20)     | No, pre-<br>population.<br>Worker<br>entered only. | Arial, Font<br>size 10 | Y, Text Field                 | Ν | N/A |
| EW_FAX<br>(21)     | No, pre-<br>population.<br>Worker<br>entered only. | Arial, Font<br>size 10 | Y, Text Field                 | Ν | N/A |
| DATE_BCCTP<br>(22) | No, pre-<br>population.<br>Worker<br>entered only. | Arial, Font<br>size 10 | Y, Date Field<br>'mm/dd/yyyy' | N | N/A |

#### 2.2.4 Form/NOA Generation Conditions

#### 1. Add Form to Template Repository

Add Form MC 373 to the Template Repository in English for all 58 counties.

**Required Document Parameters:** Case Number, Customer Name, Program, Language

#### 2. Add Form Control

Barcode options for the MC 373 Form:

| Tracking Barcode | BRM Barcode | Imaging Barcode |  |
|------------------|-------------|-----------------|--|
| Ν                | N           | Y               |  |

#### 3. Add Form Print Options and Mailing Requirements

Include the following Print Options and Mailing Requirements for Form MC 373:

| Blank<br>Template | Print Local<br>without<br>Save | Print Local<br>and Save | Print<br>Central<br>and Save | Reprint<br>Local | Reprint<br>Central |
|-------------------|--------------------------------|-------------------------|------------------------------|------------------|--------------------|
| Y                 | Y                              | Y                       | Ν                            | Y                | Ν                  |

#### Mailing Requirements:

Mail-To (Recipient): N/A Note: Assumption is that this will be emailed or faxed) Mailed From (Return): N/A Mail-back-to Address: N/A Outgoing Envelope Type: N/A Return Envelope Type: N/A

#### Additional Requirements: Special Paper Stock: N/A

Enclosures: No Electronic Signature: No Post to SSP: No Clock Indicator: N/A

# **3 SUPPORTING DOCUMENTS**

| Number | Functional<br>Area | Description             | Attachment   |
|--------|--------------------|-------------------------|--------------|
| 1      | Forms              | MC 372 Mockup (English) | MC372_EN.pdf |
| 2      | Forms              | MC 373 Mockup (English) | MC373_EN.pdf |

## **4 REQUIREMENTS**

#### 4.1 Project Requirements

| REQ #                | REQUIREMENT TEXT                                                                                                    | How Requirement Met                                                                                                    |
|----------------------|----------------------------------------------------------------------------------------------------|----------------------------------------------------------------------------------------------------|
| 2.18.1.2<br>CAR-1206 | The LRS shall generate written<br>material, including notices, NOAs,<br>forms, flyers, letters, and stuffers, to<br>applicants, participants, caregivers,<br>sponsors, authorized representatives,<br>and/or any other entities, in English,<br>all threshold languages, and any<br>other language for which the State<br>has provided a translation. | This SCR will add State form MC<br>373 in English and will update<br>State form MC Info Notice 372<br>in English and threshold<br>languages, in the CalSAWS<br>system. |

Calsaws

California Statewide Automated Welfare System

# **Design Document**

# CA-240164

Santa Cruz County Contact Center Deployment

|         |             | DOCUMENT APPROVAL HISTORY |
|---------|-------------|---------------------------|
| CalSAWS | Prepared By | Nicole Kenny              |
|         | Reviewed By |                           |

| DATE       | DOCUMENT<br>VERSION | <b>REVISION DESCRIPTION</b> | AUTHOR       |
|------------|---------------------|-----------------------------|--------------|
| 11/29/2022 | 0.1                 | Initial Draft               | Nicole Kenny |
|            |                     |                             |              |
|            |                     |                             |              |
|            |                     |                             |              |
|            |                     |                             |              |
|            |                     |                             |              |
|            |                     |                             |              |
|            |                     |                             |              |
|            |                     |                             |              |

# Table of Contents

| 1 | Overview              |                                  |                            | . Error! | Bookmark | not defined. |  |
|---|-----------------------|----------------------------------|----------------------------|----------|----------|--------------|--|
|   | 1.1 Current Design    |                                  |                            |          | Bookmark | not defined. |  |
|   | 1.2 Requests          |                                  |                            |          | Bookmark | not defined. |  |
|   | 1.3                   | Overv                            | iew of Recommendations     | . Error! | Bookmark | not defined. |  |
|   | 1.4                   | Assum                            | nptions                    | . Error! | Bookmark | not defined. |  |
| 2 | Recommendations       |                                  |                            | . Error! | Bookmark | not defined. |  |
|   | 2.1                   | Conti                            | nuing Service Center (CSC) | . Error! | Bookmark | not defined. |  |
|   |                       | 2.1.1                            | Overview                   | . Error! | Bookmark | not defined. |  |
|   |                       | 2.1.2                            | Description of Changes     | . Error! | Bookmark | not defined. |  |
|   | 2.2                   | 2 Regional Contract Center (RCC) |                            |          | Bookmark | not defined. |  |
|   |                       | 2.2.1                            | Overview                   | . Error! | Bookmark | not defined. |  |
|   |                       | 2.2.2                            | Description of Changes     | . Error! | Bookmark | not defined. |  |
|   | 2.3 Optional Features |                                  | nal Features               | . Error! | Bookmark | not defined. |  |
|   |                       | 2.3.1                            | Overview                   | . Error! | Bookmark | not defined. |  |
|   |                       | 2.3.2                            | Web Chat                   | . Error! | Bookmark | not defined. |  |
|   |                       | 2.3.3                            | Click to Call              | . Error! | Bookmark | not defined. |  |
|   |                       | 2.3.4                            | Post Call Survey           | . Error! | Bookmark | not defined. |  |
|   |                       | 2.3.4.1                          | Description of Changes     |          | •••••    | 8            |  |
|   |                       | 2.3.5                            | Courtsey Call Back         | . Error! | Bookmark | not defined. |  |
|   |                       | 2.3.6                            | Scheduled Call Back        | •••••    |          |              |  |
|   | 2.4                   | 2.4 Third Party Integrations     |                            |          | Bookmark | not defined. |  |
|   |                       | 2.4.1                            | Overview                   | . Error! | Bookmark | not defined. |  |
|   |                       | 2.4.2                            | Description of Change      | . Error! | Bookmark | not defined. |  |
| 3 | Sup                   | upporting Documents              |                            |          |          | 9            |  |
| 4 | Outreach              |                                  |                            |          |          | 11           |  |
|   | 4.1                   | Enhar                            | nced Support               |          |          | 11           |  |
|   | 4.2                   | 2 Model Office11                 |                            |          |          |              |  |

# **1 OVERVIEW**

Santa Cruz County does not currently have a CalSAWS contact center in the Amazon Connect Environment. This SCR will deploy a brand-new Contact Center to handle inbound and outbound calls to customers.

# 1.1 Current Design

Santa Cruz County currently maintains their own contact center solution.

# 1.2 Requests

Build a new contact center solution in the CalSAWS contact center environment.

# **1.3 Overview of Recommendations**

- 1. Continuing Service Center (CSC)
  - a. Claim a new phone number for inbound calls.
    - i. County owned Toll-Free Number will be pointed to this number.
  - b. Build their county specific call flow
    - i. See attached Call Flow (CA-240164 Santa Cruz County Call Flow.pdf) for details
  - c. Record new county specific prompts
    - i. See attached Prompts Excel sheet (CA-240164 Santa Cruz County Verbiage.xlsx) for details
  - d. Build new Continuing Queues
    - i. See attached Exit Reasons Excel sheet (CA-240164 Santa Cruz County Exit Reasons.xlsx) for details
  - e. Set their Hours of Operations for Inbound Queues
  - f. Create Quick Connects
    - i. See attached Quick Connects Excel sheet (CA-240164 Santa Cruz County Quick Connects.xlsx) for details.
  - g. Holiday Dates
    - i. Upload County Holidays to the Holiday DynamoDB
  - h. Office Hours and Location
    - i. Upload County Zip Codes to the Office DynamoDB
    - ii. See the Zip Codes Excel sheet (CA-240164 Santa Cruz County Zip Codes) for details
  - i. Upload Agents
- 2. Regional Call Center (RCC)
  - a. Update RCC call flow to accept county code 44 as a CalSAWS county
    - i. See attached Call Flow (CA-240164 Wave 4 RCC Call Flow.pdf) for details
  - b. Create new Voicemail box
  - c. Build new RCC Queues
  - d. Create a Generic Worker for County 44
- 3. Optional Features
  - a. Web Chat

- b. Click to Call
- c. Post Call Survey
- d. Courtesy Call Back
- e. Scheduled Call Back
- 4. Third-Party Integrations
  - a. Calabrio One
    - i. Integrate Amazon Connect Instance with Calabrio One
    - ii. Upload Agents to Calabrio
  - b. eGain Analytics
    - i. Integrate Amazon Connect Instance with eGain Analytics
    - ii. Set Service Level Agreement Threshold

# 1.4 Assumptions

- 1. List of Agents/Staff will be provided by County
  - a. Agent Template will be provided to county by CalSAWS
- 2. Historical Call Data will not be migrated to Amazon Connect, Calabrio, or eGain
- 3. Toll Free Number 888-421-8080 will be ported to Amazon Connect after go-live
  - a. The County is responsible for pointing the Toll-Free numbers to the Amazon Connect phone number
- 4. County is licensed for 175 total agents/staff (e.g., including workers, supervisors, managers, etc.)
- 5. Automated Outbound reminder calls will be placed to customers that opt into reminder calls.
- 6. Courtesy Call Back feature by default is disabled and can be enabled through the Administration Page in the Enhanced Call Control Panel.
- 7. Scheduled Call Back by default is disabled and can be enabled through the Administration Page in the Enhanced Call Control Panel.
- 8. Email address for RCC contact and, voicemail has been provided by the County, <u>HSDBCCIntakeMail@santacruzcounty.us</u>
- 9. County Staff are responsible for creating and maintaining Routing Profiles for their staff.
  - a. Initial Routing Profiles will be created prior to model office
- 10. Calls from CBOs, Foster Care, and other County Resources will be routed through the External Party Access line and sent to the EPA specific queue(s) if the caller successfully authenticates
- 11. This change does not include the LEX Authentication or Welcome bots.
- 12. County is responsible for providing list of Holiday Dates
- 13. County security admins are responsible for granting rights to their staff in CalSAWS
  - a. Grant CCPAgent rights to Contact Center Agents
  - b. Grant CCPSupervisor rights to Contact Center Supervisors
  - c. Grant CCPMessageSender rights to Contact Center Managers/WFM
  - d. Grant RCC Security Rights to RCC Staff

# **2 RECOMMENDATIONS**

# 2.1 Continuing Service Center (CSC)

# 2.1.1 Overview

The Continuing Service Center (CSC) is built in a county specific Amazon Connect Instance. Inbound calls will be routed to the queue that corresponds with the selections the customer made.

# 2.1.2 Description of Changes

- 1. Claim a new phone number (non-toll free) for the Inbound IVR
  - a) County IT are required to point their current toll-free number as well as any local numbers utilized by the IVR to this phone number as part of go live.
- 2. Record County Specific Prompts
  - a) See verbiage Excel sheet (CA-240164 Santa Cruz County Verbiage) for details
  - b) Upload the prompts to an S3 bucket
- 3. Build new Queues for each program required
  - a) See the attached Queues sheet (CA-240164 Santa Cruz County Queue List) for details
- 4. Set the CSC Inbound Hours
  - a) Self Service Hours: 24/7
  - b) CSC Agents: 7:30 AM 5:00 PM Monday Friday
- 5. Create a Quick Connect for all queues
  - a) See the attached Quick Connects sheet (CA-240164 Santa Cruz County Quick Connects List) for details
- 6. Upload Holiday dates to Holiday DynamoDB table
- 7. Upload all Contact Center agents to Amazon Connect
  - a) List of Agents to be provided by Santa Cruz County

# 2.2 Regional Contact Center (RCC)

# 2.2.1 Overview

Covered California sends Medi-Cal referral calls to Regional Contact Centers.

# 2.2.2 Description of Changes

- 1. Update RCC call flow to accept county code 44 as a CalSAWS county
  - a. See the attached call flow (CA-240164 Wave 4 RCC Call Flow.pdf) for details
- 2. Create new Voicemail box

- a. The Voicemail box will be used by Covered California agents that call during non-business hours and will be monitored by county staff
- b. Voicemails will be delivered via e-mail to the address provided by the County
- 3. Build new RCC Queues
  - a. See the attached queues list for details

# 2.3 Optional Features

# 2.3.1 Overview

The Contact Center solution offers three optional features. They are Web Chat, Click to Call, and Post Call Survey. The county must choose if they want to enable these features or not. Courtesy Call back and Scheduled Call back are optional but can be turned on and off via the Administration Page.

# 2.3.2 Web Chat

Santa Cruz County has opted out of the Web Chat feature.

# 2.3.3 Click to Call

Santa Cruz County has opted out of the Click to Call feature.

# 2.3.4 Post Call Survey

Santa Cruz County has opted into the Post Call Survey feature.

# 2.3.4.1 Description of Changes

- 1. Configure the Post call survey to ask 4 questions
  - a. How respected did you feel? 1, very dissatisfied, 2, dissatisfied, 3, satisfied, 4, very satisfied, 5, highly satisfied.
  - b. How informed did you feel? 1, very dissatisfied, 2, dissatisfied, 3, satisfied, 4, very satisfied, 5, highly satisfied.
  - c. How well were your needs addressed? 1, very dissatisfied, 2, dissatisfied, 3, satisfied, 4, very satisfied, 5, highly satisfied.
  - d. How was your overall experience? 1, very dissatisfied, 2, dissatisfied, 3, satisfied, 4, very satisfied, 5, highly satisfied.
- 2. Send a daily report to a county provided e-mail address
  - a. The report will contain the following information:
    - i. Contact ID
    - ii. Agent ID

- iii. Queue Time
- iv. Question #
- v. Question Text
- vi. Answer
- vii. Language
- viii. Caller Phone Number
- ix. Answer Time

# 2.3.5 Courtesy Call Back

Santa Cruz County has opted to disable Courtesy Call Back at go-live but can enable the feature through the Administration Page.

# 2.3.6 Scheduled Call Back

Santa Cruz County has opted to disable Scheduled Call Back at go-live but can enable the feature through the Administration Page.

# 2.4 Third Party Integrations

# 2.4.1 Overview

Calabrio One, and eGain Analytics are not native to the Amazon Connect environment. The Amazon Connect instance needs to be integrated into these solutions to provide Work Force Management (WFM), Quality Assurance, and robust reporting functionality.

# 2.4.2 Description of Change

- 1. Add the new Amazon Connect Instance as an ACD in Calabrio One
  - a. Upload Agents into Calabrio One
    - i. Add appropriate security rights to agents, supervisors, and WFM
  - b. Create a new WFM View for Santa Cruz County
    - i. This limits the County to view only their resources.
  - c. Set Audio Recording amount to 100% of calls per agent
  - d. Set Screen Recording amount to random 25% of calls per agent
  - e. Set Recording retention rate
    - i. Standard retention rate is 90 days
    - ii. Tagged recordings retention is 365 days
    - iii. To exceed the retention period, there is an API to bulk download calls that will be provided.
- 2. Add the new Amazon Connect Instance in eGain Analytics
  - a. Create logins for Supervisors, and Manager

- b. Set the CSC Service Level Agreement Threshold to 600 Seconds.
- c. Set the RCC Service Level Agreement Threshold to 30 Seconds.

# **3 SUPPORTING DOCUMENTS**

[This section should include any supporting documents for the design as imbedded documents. Some examples of supporting documents include the Security Matrix, Form Design Documents, NOA Design Documents, and ETL Source-to-Target Mappings.]

| Number | Functional<br>Area | Description                         | Attachment                                |
|--------|--------------------|-------------------------------------|-------------------------------------------|
| 1      | IVR                | Santa Cruz County Call Flow         | CA-240164 - Santa<br>Cruz County Call Flo |
| 2      | IVR                | Santa Cruz County Exit<br>Reasons   | CA-240164 - Santa<br>Cruz County Exit Rea |
| 3      | IVR                | Santa Cruz County Queues            | CA-240164 - Santa<br>Cruz County Queue    |
| 4      | IVR                | Santa Cruz County Verbiage          | CA-240164 - Santa<br>Cruz County Verbiaç  |
| 5      | RCC                | Santa Cruz County RCC Call<br>Flow  | CA-240164 - Wave 4<br>RCC Call Flow.pdf   |
| 6      | IVR                | Santa Cruz County Quick<br>Connects | CA-240164 Santa<br>Cruz County Quick (    |

# **4** OUTREACH

The County Contact Center go-live will include 2 weeks of enhanced support, and model office training before the go live.

# 4.1 Enhanced Support

Following the go live, CalSAWS staff will be onsite (or available on a virtual bridge if onsite is not possible) to provide any required support for county staff.

# 4.2 Model Office

Model Office will be conducted prior to go live to give contact center staff hands on experience with the software before the go live. Model office will be conducted in person or virtually if in person is not possible.
Calsaws

California Statewide Automated Welfare System

# **Design Document**

# CA-240165

Solano County Contact Center Deployment

|         | DOCUMENT APPROVAL HISTORY |              |
|---------|---------------------------|--------------|
| CalSAWS | Prepared By               | Nicole Kenny |
|         | Reviewed By               |              |

| DATE       | DOCUMENT<br>VERSION | <b>REVISION DESCRIPTION</b> | AUTHOR       |
|------------|---------------------|-----------------------------|--------------|
| 11/28/2022 | 0.1                 | Initial Draft               | Nicole Kenny |
|            |                     |                             |              |
|            |                     |                             |              |
|            |                     |                             |              |
|            |                     |                             |              |
|            |                     |                             |              |
|            |                     |                             |              |
|            |                     |                             |              |
|            |                     |                             |              |

# Table of Contents

| 1                  | Ove          | erview. |                            | 4 |
|--------------------|--------------|---------|----------------------------|---|
| 1.1 Current Design |              | Currer  | nt Design                  | 4 |
|                    | 1.2 Requests |         | ests                       | 4 |
|                    | 1.3          | Overv   | view of Recommendations    | 4 |
|                    | 1.4          | Assum   | nptions                    | 5 |
| 2                  | Rec          | comme   | endations                  | 6 |
|                    | 2.1          | Contir  | nuing Service Center (CSC) | 6 |
|                    |              | 2.1.1   | Overview                   | 6 |
|                    |              | 2.1.2   | Description of Changes     | 6 |
|                    | 2.2          | Regio   | nal Contact Center (RCC)   | 6 |
|                    |              | 2.2.1   | Overview                   | 6 |
|                    |              | 2.2.2   | Description of Changes     | 6 |
|                    | 2.3          | Option  | nal Features               | 7 |
|                    |              | 2.3.1   | Overview                   | 7 |
|                    |              | 2.3.2   | Web Chat                   | 7 |
|                    |              | 2.3.3   | Click to Call              | 7 |
|                    |              | 2.3.4   | Post Call Survey           | 7 |
|                    |              | 2.3.4.1 | I Description of Changes   | 3 |
|                    |              | 2.3.5   | Courtesy Call Back         | 8 |
|                    |              | 2.3.6   | Scheduled Call Back        | 8 |
|                    | 2.4          | Third F | Party Integrations         | 8 |
|                    |              | 2.4.1   | Overview                   | 8 |
|                    |              | 2.4.2   | Description of Change      | 8 |
| 3                  | Sup          | porting | g Documents10              | 0 |
| 4 Outreach         |              | 1       | 1                          |   |
|                    | 4.1          | Enhar   | nced Support1              | 1 |
|                    | 4.2          | Mode    | l Office1                  | 1 |

## **1 OVERVIEW**

Solano County does not currently have a CalSAWS contact center in the Amazon Connect Environment. This SCR will deploy a brand-new Contact Center to handle inbound and outbound calls to customers.

#### 1.1 Current Design

Solano County currently maintains their own contact center solution.

#### 1.2 Requests

Build a new contact center solution in the CalSAWS contact center environment.

#### 1.3 Overview of Recommendations

- 1. Continuing Service Center (CSC)
  - a. Claim a new phone number for inbound calls.
    - i. County owned Toll-Free Number will be pointed to this number.
  - b. Build their county specific call flow
    - i. See attached Call Flow (CA-240165 Solano County Call Flow.pdf) for details
  - c. Record new county specific prompts
    - i. See attached Prompts Excel sheet (CA-240165 Solano County Verbiage.xlsx) for details
  - d. Build new Continuing Queues
    - i. See attached Exit Reasons Excel sheet (CA-240165 Solano County Exit Reasons.xlsx) for details
  - e. Set their Hours of Operations for Inbound Queues
  - f. Create Quick Connects
    - i. See attached Quick Connects Excel sheet (CA-240165 Solano County Quick Connects.xlsx) for details.
  - g. Holiday Dates
    - i. Upload County Holidays to the Holiday DynamoDB
  - h. Office Hours and Location
    - i. Upload County Zip Codes to the Office DynamoDB
    - ii. See the Zip Codes Excel sheet (CA-240165 Solano County Zip Codes) for details
  - i. Upload Agents
- 2. Regional Call Center (RCC)
  - a. Update RCC call flow to accept county code 48 as a CalSAWS county
    - i. See attached Call Flow (CA-240165 Solano County RCC Call Flow.pdf) for details
  - b. Create new Voicemail box
  - c. Build new RCC Queues
  - d. Create a Generic Worker for County 48
- 3. Optional Features
  - a. Web Chat

- b. Click to Call
- c. Post Call Survey
- d. Courtesy Call Back
- e. Scheduled Call Back
- 4. Third-Party Integrations
  - a. Calabrio One
    - i. Integrate Amazon Connect Instance with Calabrio One
    - ii. Upload Agents to Calabrio
  - b. eGain Analytics
    - i. Integrate Amazon Connect Instance with eGain Analytics
    - ii. Set Service Level Agreement Threshold

#### 1.4 Assumptions

- 1. List of Agents/Staff will be provided by County
  - a. Agent Template will be provided to county by CalSAWS
- 2. Historical Call Data will not be migrated to Amazon Connect, Calabrio, or eGain
- 3. Toll Free Number 1-800-400-6001 will be ported to Amazon Connect after golive
  - a. The County is responsible for pointing the Toll-Free numbers to the Amazon Connect phone number
- 4. County is licensed for 103 total agents/staff (e.g., including workers, supervisors, managers, etc.)
- 5. Automated Outbound reminder calls will be placed to customers that opt into reminder calls.
- 6. Courtesy Call Back feature by default is enabled and can be disabled through the Administration Page in the Enhanced Call Control Panel.
- 7. Scheduled Call Back by default is enabled and can be disabled through the Administration Page in the Enhanced Call Control Panel.
- 8. Email address for RCC contact and, voicemail has been provided by the County, <u>Coveredca@solanocounty.com</u>
- 9. County Staff are responsible for creating and maintaining Routing Profiles for their staff.
  - a. Initial Routing Profiles will be created during model office
- 10. Calls from CBOs, Foster Care, and other County Resources will be routed through the External Party Access line and sent to the EPA specific queue(s) if the caller successfully authenticates
- 11. This change does not include the LEX Authentication or Welcome bots.
- 12. County has provided the list of Holiday Dates
- 13. County security admins are responsible for granting rights to their staff in CalSAWS
  - a. Grant CCPAgent rights to Contact Center Agents
  - b. Grant CCPSupervisor rights to Contact Center Supervisors
  - c. Grant CCPMessageSender rights to Contact Center Managers/WFM
  - d. Grant RCC Security Rights to RCC Staff

## **2 RECOMMENDATIONS**

#### 2.1 Continuing Service Center (CSC)

#### 2.1.1 Overview

The Continuing Service Center (CSC) is built in a county specific Amazon Connect Instance. Inbound calls will be routed to the queue that corresponds with the selections the customer made.

#### 2.1.2 Description of Changes

- 1. Claim a new phone number (non-toll free) for the Inbound IVR
  - a) County IT are required to point their current toll-free number as well as any local numbers utilized by the IVR to this phone number as part of go live.
- 2. Build their County specific Call Flow
  - a) See the attached call flow (CA-240165 Solano County Call Flow) for details.
- 3. Record County Specific Prompts
  - a) See verbiage Excel sheet (CA-240165 Solano County Verbiage) for details
  - b) Upload the prompts to an S3 bucket
- 4. Build new Queues for each program required
  - a) See the attached Queues sheet (CA-240165 Solano County Queue List) for details
- 5. Set the CSC Inbound Hours
  - a) Self Service Hours: 24/7
    - b) CSC Agents: 8:00 AM 5:00 PM Monday Friday
- 6. Create a Quick Connect for all queues
  - a) See the attached Quick Connects sheet (CA-240165 Solano County Quick Connects List) for details
- 7. Upload Holiday dates to Holiday DynamoDB table
- 8. Upload all Contact Center agents to Amazon Connect a) List of Agents to be provided by Solano County

#### 2.2 Regional Contact Center (RCC)

#### 2.2.1 Overview

Covered California sends Medi-Cal referral calls to Regional Contact Centers.

#### 2.2.2 Description of Changes

1. Update RCC call flow to accept county code 48 as a CalSAWS county

- a. See the attached call flow (CA-240165 Wave 4 RCC Call Flow) for details
- 2. Create new Voicemail box
  - a. The Voicemail box will be used by Covered California agents that call during non-business hours and will be monitored by county staff
  - b. Voicemails will be delivered via e-mail to the address provided by the County
- 3. Build new RCC Queues
  - a. See the attached queues list for details

#### 2.3 Optional Features

#### 2.3.1 Overview

The Contact Center solution offers three optional features. They are Web Chat, Click to Call, and Post Call Survey. The county must choose if they want to enable these features or not. Courtesy Call back and Scheduled Call back are optional but can be turned on and off via the Administration Page.

#### 2.3.2 Web Chat

Solano County has opted out of the Web Chat feature.

#### 2.3.3 Click to Call

Solano County has opted out of the Click to Call feature.

#### 2.3.4 Post Call Survey

Solano County has opted into the Post Call Survey feature.

#### 2.3.4.1 Description of Changes

- 1. Configure the Post call survey to ask 4 questions
  - a. During this call, were you treated with respect? 1, Yes. 2, No.
  - Regarding the last agent you spoke to, was the agent helpful in assisting with your concern? 1, Very helpful; 2, Somewhat helpful; 3, Not helpful.
  - c. Is this the first time you've called regarding this matter? 1, Yes. 2, No.
  - d. Was the reason for your call resolved today? 1, Yes. 2, No.
- 2. Send a daily report to a county provided e-mail address

- a. The report will contain the following information:
  - i. Contact ID
  - ii. Agent ID
  - iii. Queue Time
  - iv. Question #
  - v. Question Text
  - vi. Answer
  - vii. Language
  - viii. Caller Phone Number
  - ix. Answer Time

#### 2.3.5 Courtesy Call Back

Solano County has opted into Courtesy Call Back but can enable or disable feature through the Administration Page.

#### 2.3.6 Scheduled Call Back

Solano County has opted into Scheduled Call Back but can enable or disable feature through the Administration Page.

#### 2.4 Third Party Integrations

#### 2.4.1 Overview

Calabrio One, and eGain Analytics are not native to the Amazon Connect environment. The Amazon Connect instance needs to be integrated into these solutions to provide Work Force Management (WFM), Quality Assurance, and robust reporting functionality.

#### 2.4.2 Description of Change

- 1. Add the new Amazon Connect Instance as an ACD in Calabrio One a. Upload Agents into Calabrio One
  - i. Add appropriate security rights to agents, supervisors, and WFM
  - b. Create a new WFM View for Solano County
    - i. This limits the County to view only their resources.
  - c. Set Audio Recording amount to 100% of calls per agent
  - d. Set Screen Recording amount to random 25% of calls per agent
  - e. Set Recording retention rate
    - i. Standard retention rate is 90 days
    - ii. Tagged recordings retention is 365 days

- iii. To exceed the retention period, there is an API to bulk download calls that will be provided.
- 2. Add the new Amazon Connect Instance in eGain Analytics
  - a. Create logins for Supervisors, and Manager
  - b. Set the CSC Service Level Agreement Threshold to 600 Seconds.
  - c. Set the RCC Service Level Agreement Threshold to 30 Seconds.

# **3 SUPPORTING DOCUMENTS**

[This section should include any supporting documents for the design as imbedded documents. Some examples of supporting documents include the Security Matrix, Form Design Documents, NOA Design Documents, and ETL Source-to-Target Mappings.]

| Number | Functional<br>Area | Description                     | Attachment                                |
|--------|--------------------|---------------------------------|-------------------------------------------|
| 1      | IVR                | Solano County Call Flow         | CA-240165 - Solano<br>County Call Flow.pd |
| 2      | IVR                | Solano County Exit Reasons      | CA-240165 - Solano<br>County Call Flow.pd |
| 3      | IVR                | Solano County Queues            | CA-240165 - Solano<br>County Queue List.x |
| 4      | IVR                | Solano County Verbiage          | CA-240165 - Solano<br>County Verbiage.xls |
| 5      | RCC                | Solano County RCC Call<br>Flow  | CA-240165 - Wave 4<br>RCC Call Flow.pdf   |
| 6      | IVR                | Solano County Quick<br>Connects | CA-240165 - Solano<br>County Quick Conne  |

# **4** OUTREACH

The County Contact Center go-live will include 2 weeks of enhanced support, and model office training before the go live.

#### 4.1 Enhanced Support

Following the go live, CalSAWS staff will be onsite (or available on a virtual bridge if onsite is not possible) to provide any required support for county staff.

#### 4.2 Model Office

Model Office will be conducted prior to go live to give contact center staff hands on experience with the software before the go live. Model office will be conducted in person or virtually if in person is not possible.

Calsaws

California Statewide Automated Welfare System

# **Design Document**

# CA-240166

San Diego County Contact Center Deployment

|         | DOCUMENT APPROVAL HISTORY |              |
|---------|---------------------------|--------------|
| CalSAWS | Prepared By               | Nicole Kenny |
|         | Reviewed By               |              |

| DATE       | DOCUMENT<br>VERSION | <b>REVISION DESCRIPTION</b>                                                                                                    | AUTHOR       |
|------------|---------------------|----------------------------------------------------------------------------------------------------|--------------|
| 12/18/2022 | 0.1                 | Initial Draft                                                                                                    | Nicole Kenny |
| 3/31/2023  | 0.2                 | Edits requested by County. Updated<br>License count to 34, Removal of<br>Automated outbound RCC Calls,<br>Removal of CCB for RCC, and<br>Removal of Screen Recording for<br>RCC | Nicole Kenny |
|            |                     |                                                                                                    |              |
|            |                     |                                                                                                    |              |
|            |                     |                                                                                                    |              |
|            |                     |                                                                                                    |              |
|            |                     |                                                                                                    |              |
|            |                     |                                                                                                    |              |
|            |                     |                                                                                                    |              |

# Table of Contents

| 1           | Ove                 | erview  |                            | . Error! Bookmark not defined. |
|-------------|---------------------|---------|----------------------------|--------------------------------|
|             | 1.1                 | Currei  | nt Design                  | . Error! Bookmark not defined. |
|             | 1.2                 | Reque   | ests                       | . Error! Bookmark not defined. |
|             | 1.3                 | Overv   | iew of Recommendations     | . Error! Bookmark not defined. |
|             | 1.4                 | Assum   | nptions                    | . Error! Bookmark not defined. |
| 2           | Rec                 | comme   | endations                  | . Error! Bookmark not defined. |
|             | 2.1                 | Contir  | nuing Service Center (CSC) | . Error! Bookmark not defined. |
|             |                     | 2.1.1   | Overview                   | . Error! Bookmark not defined. |
|             |                     | 2.1.2   | Description of Changes     | . Error! Bookmark not defined. |
|             | 2.2                 | Regio   | nal Contact Center (RCC)   | . Error! Bookmark not defined. |
|             |                     | 2.2.1   | Overview                   | . Error! Bookmark not defined. |
|             |                     | 2.2.2   | Description of Changes     | . Error! Bookmark not defined. |
|             | 2.3                 | Optio   | nal Features               | . Error! Bookmark not defined. |
|             |                     | 2.3.1   | Overview                   | . Error! Bookmark not defined. |
|             |                     | 2.3.2   | Web Chat                   | . Error! Bookmark not defined. |
|             |                     | 2.3.3   | Click to Call              | . Error! Bookmark not defined. |
|             |                     | 2.3.4   | Post Call                  |                                |
| Surv<br>def | /ey<br>i <b>ned</b> | •       |                            | Error! Bookmark not            |
|             |                     | 2.3.5   | Courtesy Call Back         | . Error! Bookmark not defined. |
|             |                     | 2.3.6   | Scheduled Call Back        |                                |
|             | 2.4                 | Third F | Party Integrations         | . Error! Bookmark not defined. |
|             |                     | 2.4.1   | Overview                   | . Error! Bookmark not defined. |
|             |                     | 2.4.2   | Description of Change      | . Error! Bookmark not defined. |
| 3           | Sup                 | porting | g Documents                | 9                              |
| 4           | Out                 | treach. |                            | 11                             |
|             | 4.1                 | Enhar   | nced Support               | 11                             |
|             | 4.2                 | Mode    | l Office                   |                                |

## **1 OVERVIEW**

San Diego County does not currently have a CalSAWS contact center in the Amazon Connect Environment. This SCR will deploy a brand-new Self-Service only Interactive Voice Response (IVR) to handle inbound and outbound calls to customers.

#### 1.1 Current Design

San Diego County currently maintains their own contact center solution.

#### 1.2 Requests

Build a new Self-Service IVR solution in the CalSAWS contact center environment.

#### **1.3 Overview of Recommendations**

- 1. Self-Service only IVR
  - a. Claim two new phone numbers for inbound calls.
    - i. One phone number will be for English callers, and a second one will be for Spanish callers.
    - ii. County is responsible for forwarding callers from their contract center solution.
  - b. Build their county specific call flow
    - i. See attached Call Flow (CA-240166 San Diego County Call Flow.pdf) for details
  - c. Record new county specific prompts
    - i. See attached Prompts Excel sheet (CA-240166 San Diego County Verbiage.xlsx) for details
  - d. Set their Hours of Operation for Inbound Calls
    - i. Hours of Operation will be set to 24/7 for self-service calls.
- 2. Regional Call Center (RCC)
  - a. Update RCC call flow to accept county code 37 as a CalSAWS county
    - i. See attached Call Flow (CA-240166 San Diego County RCC Call Flow.pdf) for details
  - b. Set RCC Hours of Operation
    - i. After hour calls will be sent to Voicemail
  - c. Create new Voicemail box
  - d. Build new RCC Queues
  - e. Upload RCC Agents
  - f. Create a Generic Worker for County 37
- 3. Third-Party Integrations
  - a. Calabrio One
    - i. Integrate Amazon Connect Instance with Calabrio One
    - ii. Upload Agents to Calabrio
  - b. eGain Analytics
    - i. Integrate Amazon Connect Instance with eGain Analytics
    - ii. Set Service Level Agreement Threshold

#### 1.4 Assumptions

- 1. List of RCC Agents/Staff will be provided by County
  - a. Agent Template will be provided to county by CalSAWS
- 2. Historical Call Data will not be migrated to Amazon Connect, Calabrio, or eGain
- 3. No phone numbers will be ported to Amazon Connect after go-live
- 4. Inbound IVR Phone numbers will be provided to county after the county specific AWS Accounts are created
- 5. County is licensed for 34 total agents/staff (e.g., including workers, supervisors, managers, etc.)
- 6. Email address for RCC contact and, voicemail to be provided by the County
- 7. County Staff are responsible for creating and maintaining Routing Profiles for their staff.
  - a. Initial Routing Profiles will be created during model office
- 8. This change does not include the LEX Authentication or Welcome bots.
- 9. County security admins are responsible for granting rights to their staff in CalSAWS
  - a. Grant CCPAgent rights to Contact Center Agents
  - b. Grant CCPSupervisor rights to Contact Center Supervisors
  - c. Grant CCPMessageSender rights to Contact Center Managers/WFM
  - d. Grant RCC Security Rights to RCC Staff

# **2 RECOMMENDATIONS**

## 2.1 Self-Service only IVR

#### 2.1.1 Overview

The Self-Service only IVR is built in a county specific Amazon Connect Instance. Inbound calls will be offered self-service only. If a customer selects an option that requires speaking to an agent, calls will be transferred back to San Diego county's contact center solution.

## 2.1.2 Description of Changes

- 1. Claim two new phone numbers (non-toll free) for the Inbound IVR
  - a) County IT are required to point their IVR system to these two new phone numbers based on the customer's language selection in the County's IVR.
- 2. Build their County specific Call Flow
  - a) See the attached call flow (CA-240166 San Diego County Call Flow) for details.
- 3. Record County Specific Prompts

- a) See verbiage Excel sheet (CA-240166 San Diego County Verbiage) for details
- b) Upload the prompts to an S3 bucket
- 4. Set the CSC Inbound Hours
  - a) Self Service Hours: 24/7

## 2.2 Regional Contact Center (RCC)

#### 2.2.1 Overview

Covered California sends Medi-Cal referral calls to Regional Contact Centers.

#### 2.2.2 Description of Changes

- 1. Update RCC call flow to accept county code 37 as a CalSAWS county
  - a. See the attached call flow (CA-240166 Wave 4 RCC Call Flow) for details
- 2. Create new Voicemail box
  - a. The Voicemail box will be used by Covered California agents that call during non-business hours and will be monitored by county staff
  - b. Voicemails will be delivered via e-mail to the address provided by the County
- 3. Build new RCC Queues
  - a. See the attached queues list for details
- 4. Upload all RCC agents to Amazon Connect
  - a. List of Agents to be provided by San Diego County

#### 2.3 Third Party Integrations

#### 2.3.1 Overview

Calabrio One, and eGain Analytics are not native to the Amazon Connect environment. The Amazon Connect instance needs to be integrated into these solutions to provide Work Force Management (WFM), Quality Assurance, and robust reporting functionality.

#### 2.3.2 Description of Change

- 1. Add the new Amazon Connect Instance as an ACD in Calabrio One a. Upload Agents into Calabrio One
  - i. Add appropriate security rights to agents, supervisors, and WFM

- b. Create a new WFM View for San Diego County
  - i. This limits the County to view only their resources.
- c. Set Audio Recording amount to 100% of calls per agent
- d. Set Recording retention rates
  - i. Standard retention rate is 90 days
  - ii. Tagged recordings retention is 365 days
  - iii. To exceed the retention period, there is an API to bulk download calls that will be provided.
- 2. Add the new Amazon Connect Instance in eGain Analytics
  - a. Create logins for Supervisors, and Managers
  - b. Set the RCC Service Level Agreement Threshold to 30 Seconds.

# **3 SUPPORTING DOCUMENTS**

| Number | Functional<br>Area | Description                       | Attachment                                                                    |
|--------|--------------------|-----------------------------------|-------------------------------------------------------------------------------|
| 1      | IVR                | San Diego County Call Flow        | CA-240166 - San CA-240166 - San<br>Diego County Call F Diego County Call F    |
| 2      | IVR                | San Diego County Exit<br>Reasons  | CA-240166 - San<br>Diego County Exit R                                        |
| 4      | IVR                | San Diego County Verbiage         | CA-240166 - San<br>Diego County Verbi                                         |
| 5      | RCC                | San Diego County RCC Call<br>Flow | CA-240166 - Wave 4 CA-240166 - Wave 4<br>RCC Call Flow.pdf RCC Call Flow.vsdx |

# **4** OUTREACH

The County Contact Center go-live will include 2 weeks of enhanced support, and model office training before the go live.

#### 4.1 Enhanced Support

Following the go live, CalSAWS staff will be onsite (or available on a virtual bridge if onsite is not possible) to provide any required support for county staff.

#### 4.2 Model Office

Model Office will be conducted prior to go live to give contact center staff hands on experience with the software before the go live. Model office will be conducted in person or virtually if in person is not possible.

# CalSAWS

California Statewide Automated Welfare System

# **Design Document**

CA-240167

San Mateo County Contact Center Deployment

|         | DOCUMENT APPROVAL HISTORY |              |  |
|---------|---------------------------|--------------|--|
| CalSAWS | Prepared By               | Nicole Kenny |  |
|         | Reviewed By               |              |  |

| DATE       | DOCUMENT<br>VERSION | REVISION DESCRIPTION | AUTHOR       |
|------------|---------------------|----------------------|--------------|
| 12/14/2022 | 0.1                 | Initial Draft        | Nicole Kenny |
|            |                     |                      |              |
|            |                     |                      |              |
|            |                     |                      |              |
|            |                     |                      |              |
|            |                     |                      |              |
|            |                     |                      |              |
|            |                     |                      |              |
|            |                     |                      |              |

# Table of Contents

| 1                                  | Ove | erview       |                            |
|------------------------------------|-----|--------------|----------------------------|
|                                    | 1.1 | Curren       | nt Design                  |
|                                    | 1.2 | Reque        | ests 4                     |
|                                    | 1.3 | Overv        | iew of Recommendations4    |
|                                    | 1.4 | Assum        | nptions                    |
| 2                                  | Rec | comme        | endations                  |
|                                    | 2.1 | Contir       | nuing Service Center (CSC) |
|                                    |     | 2.1.1        | Overview                   |
|                                    |     | 2.1.2        | Description of Changes     |
|                                    | 2.2 | Regio        | nal Contact Center (RCC) 6 |
|                                    |     | 2.2.1        | Overview                   |
|                                    |     | 2.2.2        | Description of Changes     |
|                                    | 2.3 | Optio        | nal Features7              |
|                                    |     | 2.3.1        | Overview                   |
|                                    |     | 2.3.2        | Web Chat                   |
|                                    |     | 2.3.3        | Click to Call              |
|                                    |     | 2.3.4        | Post Call Survey7          |
|                                    |     | 2.3.4.1      | Description of Changes8    |
|                                    |     | 2.3.5        | Courtesy Call Back         |
|                                    |     | 2.3.6        | Scheduled Call Back        |
|                                    | 2.4 | Third F      | Party Integrations         |
|                                    |     | 2.4.1        | Overview                   |
|                                    |     | 2.4.2        | Description of Change      |
| 3                                  | Sup | porting      | g Documents10              |
| 4 Outreach<br>4.1 Enhanced Support |     | reach.       |                            |
|                                    |     | nced Support |                            |
|                                    | 4.2 | Mode         | I Office11                 |

#### **1 OVERVIEW**

San Mateo County does not currently have a CalSAWS contact center in the Amazon Connect Environment. This SCR will deploy a brand-new Contact Center to handle inbound and outbound calls to customers.

#### 1.1 Current Design

San Mateo County currently maintains their own contact center solution.

#### 1.2 Requests

Build a new contact center solution in the CalSAWS contact center environment.

#### 1.3 Overview of Recommendations

- 1. Continuing Service Center (CSC)
  - a. Claim a new phone number for inbound calls.
    - i. County owned Toll-Free Number, 800-223-8383, will be pointed to this number.
  - b. Build their county specific call flow
    - i. See attached Call Flow (CA-240167 San Mateo County Call Flow.pdf) for details
  - c. Record new county specific prompts
    - i. See attached Prompts Excel sheet (CA-240167 San Mateo County Verbiage.xlsx) for details
  - d. Build new Continuing Queues
    - i. See attached Exit Reasons Excel sheet (CA-240167 San Mateo County Exit Reasons.xlsx) for details
  - e. Set their Hours of Operations for Inbound Queues
  - f. Create Quick Connects
    - i. See attached Quick Connects Excel sheet (CA-240167 San Mateo County Quick Connects.xlsx) for details.
  - g. Holiday Dates
    - i. Upload County Holidays to the Holiday DynamoDB
- h. Upload Agents
- 2. Regional Call Center (RCC)
  - a. Update RCC call flow to accept county code 41 as a CalSAWS county
     i. See attached Call Flow (CA-240167 Wave 4 RCC Call Flow.pdf) for details
  - b. Create new Voicemail box
  - c. Build new RCC Queues
  - d. Create a Generic Worker for County 41
- 3. Optional Features
  - a. Web Chat
  - b. Click to Call
  - c. Post Call Survey
  - d. Courtesy Call Back

- e. Scheduled Call Back
- 4. Third-Party Integrations
- a. Calabrio One
  - i. Integrate Amazon Connect Instance with Calabrio One ii. Upload Agents to Calabrio
  - b. eGain Analytics
    - i. Integrate Amazon Connect Instance with eGain Analytics
    - ii. Set Service Level Agreement Threshold

#### 1.4 Assumptions

- 1. List of Agents/Staff will be provided by County
  - a. Agent Template will be provided to county by CalSAWS
- 2. Historical Call Data will not be migrated to Amazon Connect, Calabrio, or eGain
- 3. Toll Free Number 800-223-8383 will be ported to Amazon Connect after go-live a. The County is responsible for pointing the Toll-Free numbers to the Amazon Connect phone number
- 4. County is licensed for 56 total agents/staff (e.g., including workers, supervisors, managers, etc.)
- 5. Automated Outbound reminder calls will be placed to customers that opt into reminder calls.
- 6. Courtesy Call Back feature by default is disabled and can be enabled through the Administration Page in the Enhanced Call Control Panel.
- 7. Scheduled Call Back by default is disabled and can be enabled through the Administration Page in the Enhanced Call Control Panel.
- 8. Email address for RCC contact and, voicemail to be provided by the County
- 9. County Staff are responsible for creating and maintaining Routing Profiles for their staff.
  - a. Initial Routing Profiles will be created during model office
- 10. Calls from CBOs, Foster Care, and other County Resources will be routed through the External Party Access line and sent to the EPA specific queue(s) if the caller successfully authenticates
- 11. This change does not include the LEX Authentication or Welcome bots.
- 12. County is responsible for providing list of Holiday Dates
- County security admins are responsible for granting rights to their staff in CalSAWS
  - a. Grant CCPAgent rights to Contact Center Agents
  - b. Grant CCPSupervisor rights to Contact Center Supervisors
  - c. Grant CCPMessageSender rights to Contact Center Managers/WFM
  - d. Grant RCC Security Rights to RCC Staff

#### **2 RECOMMENDATIONS**

#### 2.1 Continuing Service Center (CSC)

#### 2.1.1 Overview

The Continuing Service Center (CSC) is built in a county specific Amazon Connect Instance. Inbound calls will be routed to the queue that corresponds with the selections the customer made.

#### 2.1.2 Description of Changes

- 1. Claim a new phone number (non-toll free) for the Inbound IVR
  - a) County IT are required to point their current toll-free number as well as any local numbers utilized by the IVR to this phone number as part of go live.
- 2. Build their County specific Call Flow
  - a) See the attached call flow (CA-240167 San Mateo County Call Flow) for details.
- 3. Record County Specific Prompts
  - a) See verbiage Excel sheet (CA-240167 San Mateo County Verbiage) for details
    - b) Upload the prompts to an \$3 bucket
- 4. Build new Queues for each program required

a) See the attached Queues sheet (CA-240167 – San Mateo County Queue List) for details

- 5. Set the CSC Inbound Hours
  - a) Self Service Hours: 24/7
  - b) CSC Agents: 8:00 AM 5:00 PM Monday Friday
- 6. Create a Quick Connect for all queues
  - a) See the attached Quick Connects sheet (CA-240167 San Mateo County Quick Connects List) for details
- 7. Upload Holiday dates to Holiday DynamoDB table
- 8. Upload all Contact Center agents to Amazon Connect
  - a) List of Agents to be provided by San Mateo County

#### 2.2 Regional Contact Center (RCC)

#### 2.2.1 Overview

Covered California sends Medi-Cal referral calls to Regional Contact Centers.

#### 2.2.2 Description of Changes

1. Update RCC call flow to accept county code 41 as a CalSAWS county

© 2020 CalSAWS. All Rights Reserved.

**Commented [LP1]:** @Nicole Kenny We need to add a comment here that also states that any local numbers that are used by the County, need to be forwarded to the temp Amazon Connect number that is provided.

- a. See the attached call flow (CA-240167 Wave 4 RCC Call Flow) for details
- 2. Create new Voicemail box
  - a. The Voicemail box will be used by Covered California agents that call during non-business hours and will be monitored by county staff
  - b. Voicemails will be delivered via e-mail to the address provided by the County
- 3. Build new RCC Queues
  - a. See the attached queues list for details

#### 2.3 Optional Features

#### 2.3.1 Overview

The Contact Center solution offers three optional features. They are Web Chat, Click to Call, and Post Call Survey. The county must choose if they want to enable these features or not. Courtesy Call back and Scheduled Call back are optional but can be turned on and off via the Administration Page.

#### 2.3.2 Web Chat

San Mateo County has opted out of the Web Chat feature.

#### 2.3.3 Click to Call

San Mateo County has opted out of the Click to Call feature.

#### 2.3.4 Post Call Survey

San Mateo County has opted into the Post Call Survey feature.

#### 2.3.4.1 Description of Changes

- 1. Configure the Post call survey to ask 4 questions
  - a. Scale: 1-5, with 1 being Poor and 5 being Excellent How courteous and professional was the representative?
  - b. Scale: 1-5, with 1 being Poor and 5 being Excellent How helpful was the information provided by the representative?
  - c. Scale: 1-5, with 1 being Poor and 5 being Excellent How satisfied were you with the service that you were provided?

- d. Scale: 1-5, with 1 being Poor and 5 being Excellent How would you rate your overall call experience?
- 2. Send a daily report to a county provided e-mail address
  - a. The report will contain the following information:
    - i. Contact ID
    - ii. Agent ID
    - iii. Queue Time
    - iv. Question #
    - v. Question Text
    - vi. Answer
    - vii. Language
    - viii. Caller Phone Number
    - ix. Answer Time

#### 2.3.5 Courtesy Call Back

San Mateo County has opted into Courtesy Call Back.

#### 2.3.6 Scheduled Call Back

San Mateo County has opted out of Scheduled Call Back but can enable or disable feature through the Administration Page.

#### 2.4 Third Party Integrations

#### 2.4.1 Overview

Calabrio One, and eGain Analytics are not native to the Amazon Connect environment. The Amazon Connect instance needs to be integrated into these solutions to provide Work Force Management (WFM), Quality Assurance, and robust reporting functionality.

#### 2.4.2 Description of Change

- 1. Add the new Amazon Connect Instance as an ACD in Calabrio One
  - a. Upload Agents into Calabrio One
    - i. Add appropriate security rights to agents, supervisors, and WFM
  - b. Create a new WFM View for San Mateo County
  - i. This limits the County to view only their resources.
  - c. Set Audio Recording amount to 100% of calls per agent
  - d. Set Screen Recording amount to random 25% of calls per agent
  - e. Set Recording retention rates

- i. Standard retention rate is 90 days
- ii. Tagged recordings retention is 365 days
- iii. To exceed the retention period, there is an API to bulk download calls that will be provided.
- 2. Add the new Amazon Connect Instance in eGain Analytics
  - a. Create logins for Supervisors, and Manager
  - b. Set the CSC Service Level Agreement Threshold to 30 Seconds.c. Set the RCC Service Level Agreement Threshold to 30 Seconds.

#### **3 SUPPORTING DOCUMENTS**

[This section should include any supporting documents for the design as imbedded documents. Some examples of supporting documents include the Security Matrix, Form Design Documents, NOA Design Documents, and ETL Source-to-Target Mappings.]

| Number | Functional<br>Area | tional Description Attachment      |                                                           |
|--------|--------------------|------------------------------------|-----------------------------------------------------------|
| 1      | IVR                | San Mateo County Call Flow         | CA-240167 - San<br>Mateo County Call FMateo County Call F |
| 2      | IVR                | San Mateo County Exit<br>Reasons   | CA-240167 - San<br>Mateo County Exit R                    |
| 3      | IVR                | San Mateo County Queue<br>List     | CA-240167 - San<br>Mateo County Queu                      |
| 4      | IVR                | San Mateo County Verbiage          | CA-240167 - San<br>Mateo County Verbi                     |
| 5      | RCC                | San Mateo County RCC Call<br>Flow  | CA-240167 - Wave 4<br>RCC Call Flow.pdf                   |
| 6      | IVR                | San Mateo County Quick<br>Connects | CA-240167 - San<br>Mateo County Quick                     |

#### **4** OUTREACH

The County Contact Center go-live will include 2 weeks of enhanced support, and model office training before the go live.

#### 4.1 Enhanced Support

Following the go live, CalSAWS staff will be onsite (or available on a virtual bridge if onsite is not possible) to provide any required support for county staff.

#### 4.2 Model Office

Model Office will be conducted prior to go live to give contact center staff hands on experience with the software before the go live. Model office will be conducted in person or virtually if in person is not possible.

Calsaws

California Statewide Automated Welfare System

# **Design Document**

CA-248014

Update the CA 1037 Report for San Mateo and Sacramento County

|         |             | DOCUMENT APPROVAL HISTORY |
|---------|-------------|---------------------------|
| CalSAWS | Prepared By | Esequiel Herrera-Ortiz    |
|         | Reviewed By | Ravneet Bhatia            |

| DATE                    | DOCUMENT<br>VERSION | <b>REVISION DESCRIPTION</b>                                                                                                    | AUTHOR                                 |
|-------------------------|---------------------|----------------------------------------------------------------------------------------------------|----------------------------------------|
| 12/06/2022              | 1.0                 | Initial Version                                                                                                    | Esequiel<br>Herrera-Ortiz              |
| <mark>02/02/2023</mark> | <mark>1.1</mark>    | Updated the design to account for<br>cases that change residency within<br>two counties that are administered<br>by the same CAPI administering<br>county. | Esequiel<br>Herrera-Ortiz              |
| <mark>02/14/2023</mark> | <mark>1.2</mark>    | Updated Part A logic to account for<br>cases that change residency in the<br>report month.                                                                 | <mark>Esequiel</mark><br>Herrera-Ortiz |
| <mark>03/17/2023</mark> | 1.3                 | Updated Overview of<br>Recommendation to make clear<br>that the original CA 1037 will be<br>disabled for Sacramento and San<br>Mateo.                      | Esequiel<br>Herrera-Ortiz              |
|                         |                     |                                                                                                    |                                        |
|                         |                     |                                                                                                    |                                        |
|                         |                     |                                                                                                    |                                        |
|                         |                     |                                                                                                    |                                        |
|                         |                     |                                                                                                    |                                        |

# Table of Contents

| 1 | Overview                     |                                 |                                   |  |  |
|---|------------------------------|---------------------------------|-----------------------------------|--|--|
|   | 1.1 Current Design           |                                 |                                   |  |  |
|   | 1.2 Requests                 |                                 |                                   |  |  |
|   | 1.3                          | 1.3 Overview of Recommendations |                                   |  |  |
|   | 1.4                          | Assum                           | nptions                           |  |  |
| 2 | Recommendations              |                                 |                                   |  |  |
|   | 2.1                          | 2.1 CA 1037 (Multicounty)       |                                   |  |  |
|   |                              | 2.1.1                           | Overview                          |  |  |
|   |                              | 2.1.2                           | CA 1037 (Multicounty) Screenshot7 |  |  |
|   |                              | Description of Change           |                                   |  |  |
|   |                              | 2.1.3                           | Report Location                   |  |  |
|   |                              | 2.1.4                           | Counties Impacted13               |  |  |
|   |                              | 2.1.5                           | Security Updates13                |  |  |
|   |                              | 2.1.6                           | Report Usage/Performance13        |  |  |
| 3 | Supporting Documents         |                                 |                                   |  |  |
| 4 | Rec                          | quireme                         | ents15                            |  |  |
|   | 4.1 Project Requirements15   |                                 |                                   |  |  |
|   | 4.2 Migration Requirements15 |                                 |                                   |  |  |
| 5 | Migration Impacts            |                                 |                                   |  |  |
| 6 | Outreach17                   |                                 |                                   |  |  |
| 7 | Appendix18                   |                                 |                                   |  |  |

# **1 OVERVIEW**

Sacramento and San Mateo administer the CAPI program for several counties. A modified version of the CA 1037 will be created for Sacramento and San Mateo to allow them to distinguish the counts for each of their administered counties.

Currently Sacramento and San Mateo administer the CAPI cases for the following counites:

| Sacramento                                                                                                    | San Mateo                                                                                                    |  |
|----------------------------------------------------------------------------------------------------|----------------------------------------------------------------------------------------------------|--|
| <ul> <li>Alpine</li> <li>Amador</li> <li>Placer</li> <li>Plumas</li> <li>Calaveras</li> <li>Colusa</li> <li>Del Norte</li> <li>El Dorado</li> <li>Glenn</li> <li>Humboldt</li> <li>Lake</li> <li>Lassen</li> <li>Mendocino</li> <li>Nevada</li> <li>Orange</li> <li>Placer</li> <li>Plumas</li> <li>Santa Barbara</li> <li>Sierra</li> <li>Siskiyou</li> <li>Tehama</li> <li>Trinity</li> <li>Yolo Yuba</li> </ul> | <ul> <li>Alameda</li> <li>Contra Costa</li> <li>Marin</li> <li>Merced</li> <li>Monterey</li> <li>San Mateo</li> <li>Santa Cruz</li> <li>Solano</li> <li>Sonoma</li> <li>Stanislaus</li> </ul> |  |

For example, if a person in Alpine first applies for CAPI, Sacramento creates a new case under Sacramento, but the person will be marked as residing in Alpine.

#### 1.1 Current Design

The CA 1037 (CAPI Monthly Statistical Report) is designed to generate in CalSAWS for the county administering its CAPI program. The CA 1037 is not generated for the county that administers CAPI programs for other counties.

#### 1.2 Requests

Create a modified version of the CA 1037 for Sacramento and San Mateo that distinguishes the data for each of their administered counties. This change will not impact the version of the CA 1037 used by all other counties.

#### 1.3 Overview of Recommendations

 Create a modified version of the CA 1037 for Sacramento and San Mateo. The report will account for cases which change residency between two counties that are both administered by the same administering county within the report month.

- 2. Update the 'State' sheet to display a separate copy of the state form, to identify the CAPI programs they administer for each county.
- 3. Update all the detail sheets to include a 'County of Residence' column which will allow the counties to filter the data by an administered county.
- 4. Disable the original version of the CA 1037 for San Mateo and Sacramento County.

#### 1.4 Assumptions

- With CA-248019 CAPI Update Residency Detail page 'County of Residence', San Mateo and Sacramento will have the ability to store the county of residency which will allow the CA 1037 to generate for the administered counties.
- 2. The changes outlined in this SCR will not impact the version of the CA 1037 used by all other counties. A new multicounty version of the CA 1037 will be created for Sacramento and San Mateo which filter the data by each county a case resides in. The existing logic for the base population logic and column logic will remain the same unless otherwise specified in this document.
### **2 RECOMMENDATIONS**

#### 2.1 CA 1037 (Multicounty)

#### 2.1.1 Overview

The Cash Assistance Program for Immigrants (CAPI) Monthly Caseload Movement Statistical Report includes application information such as applications received, applications approved, applications denied, requests for restoration, cases approved, cases restored, cases discontinued, and the number of paid cases during the report month.

The multicounty version of the CA 1037 captures data for counties which administer CAPI for other counties and distinguishes the counts for each of the administered counties.

In ACL 00-11 page 1 under the Content section, counties are instructed to report the status of a case at the end of the report month. For this reason, the report will capture a case based on the residency as of the last day of the report month.

### 2.1.2 CA 1037 (Multicounty) Screenshot

|                                                                                                    |                                | _          |               |             |           |       |                                 |             |                 |       |                        |
|----------------------------------------------------------------------------------------------------|--------------------------------|------------|---------------|-------------|-----------|-------|---------------------------------|-------------|-----------------|-------|------------------------|
|                                                                                                    |                                |            |               |             | Se        | nd c  | one copy of th                  | is fo       | rm to:          |       |                        |
|                                                                                                    |                                |            |               |             |           | Cali  | ifornia Depart                  | men         | t of Social Ser | vices | 5                      |
| Cash Assistance Program for                                                                              | Immigrants                     |            |               |             |           | Dat   | ta Systems and                  | d Su        | rvey Design Br  | urea  | u, M.S. 9-081          |
| Monthly Caseload Movemen                                                                                 | t Statistical Repo             | ort        |               | 1           |           | P. (  | Box 944243                      | 2           |                 |       |                        |
| ·····, ·······························                                                                   |                                | T          |               | +           |           | Sac   | ramento. CA 9                   | 9442        | 244-2430        |       |                        |
|                                                                                                    |                                | $\uparrow$ | -             | $\uparrow$  |           |       |                                 |             |                 |       |                        |
|                                                                                                    |                                | -          |               | -           |           | FAJ   | <: (916) 657-2                  | 074         |                 |       | 1                      |
|                                                                                                    |                                | $\vdash$   |               | -           |           |       |                                 |             |                 |       |                        |
| COUNTY NAME                                                                                              | CONSORTIUM                     | <u> </u>   |               | co          | UNTY CODE | ÷     | REPORT MOI                      | NTH,        | /YEAR           |       |                        |
| Alameda County                                                                                           |                                | _          |               | 1           |           | _     | 10/2022                         |             |                 |       |                        |
| PART A. APPLICATIONS                                                                                     |                                |            |               |             |           |       |                                 |             |                 |       |                        |
| 1. Application(s) brought forward from last report                                                       | t month (Item 5 from previo    | us re      | eport month). |             |           |       |                                 |             |                 | 1     | 0                      |
| <ol><li>Application(s) received during the report month</li></ol>                                        | 1 (Sum of Items 2a. and 2b. It | belo       | w )           |             |           |       |                                 |             |                 | 2     | 0                      |
| a Application(s) Received                                                                                |                                |            | ,             |             |           |       |                                 |             |                 | 3     | 0                      |
| b. Pequet(c) for Pestoration                                                                             |                                |            |               |             |           |       |                                 |             |                 | 4     | <u>0</u>               |
| D. Request(s) for restoration                                                                            | (it 1                          |            |               |             |           |       |                                 |             |                 | 5     | 0                      |
| 3. Total Applications during the report month (sum                                                       | n of Items 1 and 2 above       | • •        |               | ······      |           |       |                                 |             |                 | 6     | 0                      |
| 4. Application(s) Disposed of during the report mo                                                       | nth (Sum of Items 4a., 4b., 4  | 4c.,       | and 40. Below | v)          |           |       |                                 |             |                 | 7     | <u>0</u>               |
| a. Application(s) Approved                                                                               |                                |            |               |             |           |       |                                 |             |                 | 8     | <u>0</u>               |
| b. Restorations                                                                                          |                                |            |               |             |           |       |                                 |             |                 | 9     | 0                      |
| c. Application(s) Denied or Withdrawn                                                                    |                                |            |               |             |           |       |                                 |             |                 | 10    | -                      |
| d. Other Approval(s)                                                                                     |                                |            |               |             |           |       |                                 |             |                 | 1.    | 0                      |
| 5. Application(s) carried forward to the next report                                                     | t month( Item 3 minus Item     | 4 at       | oove)         |             |           |       |                                 |             |                 | 11    | <u>u</u>               |
| DADT D CASELOAD                                                                                          |                                |            | Qualified     | No          | ALIEN S   | STA   | TUS                             | 1 1 3       | mitod Torm      |       | TOTAL                  |
| PART B. CASELOAD                                                                                         |                                |            | (1A)          | INC         | (6K)      | -     | (6M)                            | Li          | (6T)            |       | IUIAL                  |
| <ol> <li>Case(s) brought forward from last report month<br/>previous report month).</li> </ol>           | n (Item 9 from                 | 12         |               | 0 13        | 0         | 14    | 0                               | 15          | 0               | 16    | 0                      |
| 2. C(c) added during the report month (Sum of                                                            | (1                             | 17         | (             | 0 18        | 0         | 19    | 0                               | 20          | 0               | 21    | 0                      |
| 7. Case(s) added during the report month (sum of                                                         | Items /a-c belowj              | 22         |               | 0 23        | 0         | 24    | 0                               | 25          | 0               | 26    | 0                      |
| a. Case(s) Approved                                                                                      |                                | 27         |               | 0 28        | 0         | 29    | 0                               | 30          | 0               | 31    | 0                      |
| b. Case(s) Restored                                                                                      |                                | 32         |               | 0 33        | 0         | 34    | 0                               | 35          | 0               | 36    | 0                      |
| c. Other Case Approval(s)<br>8. Case(s) Discontinued during the report month ()                          | Sum of Items 8a.               | 37         |               | 38          |           | 39    | -                               | 40          |                 | 41    | -                      |
| and 8b. below)                                                                                           |                                |            |               | - 42        |           | 14    | -                               | 46          | -               | 16    | -                      |
| a. Discontinued due to receiving Federal SSI/SSP                                                         |                                | **         |               | 043         |           | 44    |                                 | 60          | 0               | 40    | 0                      |
| b. Other Discontinuance(s)                                                                               |                                | . 47       |               | 040         | U         | 45    | U                               | 50          | U               | 51    | U                      |
| <ol> <li>Case(s) carried forward to the next report mont<br/>(Items 6 + 7 minus Item 8 above)</li> </ol> | <u>h</u>                       | 52         | 9             | <u>0</u> 53 | <u>0</u>  | 54    | 0                               | 55          | 0               | 56    | 0                      |
| PART C. PAID RECIPIENTS                                                                                  |                                | 167        | <u> </u>      | ~ E9        |           | to.   |                                 | 150         |                 | 51    |                        |
| 10. Total Recipient(s) paid during the report month                                                      | <u> </u>                       | 31         |               | 0.20        | U         | 59    | U                               | 60          | U               | D1    | U                      |
| Comments:                                                                                                | 1                              |            |               |             |           |       |                                 |             |                 |       | 0                      |
| Item 9 from previous month<br>Item 9 from previous report month (Qualified)                              |                                |            |               |             |           |       |                                 |             |                 |       |                        |
| Item 9 from previous report month (Non-qualifieu)<br>Item 9 from previous report month (Sponsored)       |                                |            |               |             |           |       |                                 |             |                 |       | 0                      |
| Item 9 from previous report month (Limited Term)<br>REPORT PREPARED BY:                                  |                                | TE         | LEPHONE       |             |           |       |                                 |             | DATE            |       | <u> </u>               |
|                                                                                                    |                                | 1,         | ۰.            |             |           |       |                                 |             |                 |       |                        |
| CA 1037 (1/2000)                                                                                         | 1                              | 1          | )             |             | 1         | 1     | 1                               |             |                 |       |                        |
|                                                                                                    |                                |            |               |             |           |       |                                 |             |                 |       |                        |
|                                                                                                    |                                | Ŧ          |               | Ŧ           |           |       |                                 | F           |                 |       |                        |
|                                                                                                    |                                | F          |               | -           |           |       |                                 |             |                 |       |                        |
| STATE OF CALIFORNIA - HEALTH AND HUMAN SERVICES AGENCY                                                   |                                | -          |               | -           |           |       |                                 |             | DI              | PARTN | ENT OF SOCIAL SERVICES |
|                                                                                                    |                                |            |               |             |           |       |                                 |             |                 |       | -                      |
|                                                                                                    |                                | F          |               | -           | Se        | end o | one copy of the                 | is fo       | rm to:          | vice  |                        |
| Cash Assistance Program for                                                                              | Immigrants                     | _          |               | +           |           | Dat   | Forma Depart                    | - Su        | TOI SOLiai Sei  | VICea |                        |
| Monthly Cosoload Movemen                                                                                 | + Statistical Ron              | ort        |               | +           |           | 200   | .d Systems c                    | 0.          | IVey Deagn a    | 11 CG | U, IVI.3. 3-061        |
| montiny cascidad movement statistical report P. 0. 80x 944243                                            |                                |            |               |             |           |       |                                 |             |                 |       |                        |
|                                                                                                    |                                |            |               | +           |           | FA)   | ramento, c. :<br>K: (916) 657-2 | 9442<br>074 | 144-2430        |       |                        |
|                                                                                                    |                                | 1          |               | -           |           |       |                                 |             |                 |       |                        |
|                                                                                                    |                                | -          |               | -           |           |       |                                 |             |                 |       |                        |
| COUNTY NAME                                                                                              | CONSORTIUM                     | _          |               | со          | UNTY CODE |       | REPORT MO                       | NTH,        | /YEAR           | _     |                        |
| Contra Costa                                                                                             |                                |            |               | 7           |           |       | 10/2022                         |             |                 |       |                        |
| PART & APPLICATIONS                                                                                      |                                |            |               |             |           |       |                                 |             |                 |       |                        |

See the complete mockup attached in the Supporting Document section.

**Note**: For Sacramento and San Mateo, the State sheet scrolls vertically to show a copy of the state form for each of their administered counties.

#### **Description of Change**

- Create a multicounty version of the CA 1037. The report will inherit the same base population logic and column definitions as the original CA 1037 used by all other counties, unless otherwise mentioned below. The report is titled CA 1037 (Multicounty). The report will generate for only Sacramento and San Mateo.
- 2. Update the 'State' sheet to dynamically create separate form with case level counts for each of the administered counties. See the attached mockup in the Supporting Documents section below.
- 3. Update the COUNTY NAME and COUNTY CODE on each form within the 'State' sheet to display the resident county of the CAPI cases. Currently, only the administering county name and code are displayed, for either Sacramento or San Mateo.

| Field       | Description                                                                                                  |
|-------------|----------------------------------------------------------------------------------------------------|
| COUNTY NAME | Display in COUNTY NAME, on the state<br>form, the county of residency for the CAPI<br>cases. (CT-15)         |
| COUNTY CODE | Display in COUNTY CODE, on the state<br>form, code of the county of residency for<br>the CAPI cases. (CT-15) |

4. Update the report logic to account for cases which change residency from one CAPI administered county to another CAPI administered county where both counties are both administered by the same administering county. An example of this is if a case changes residency from Alpine which is administered by Sacramento to Amador which is also administered by Sacramento. This does not apply for cases which change residency from a county administered by Sacramento to a county administered by San Mateo or vice versa.

#### <mark>Part A</mark>

- a. If an application is reported on Line 5. Application(s) carried forward to the next report month in the prior report month for County A and the case then changes residency to County B as of the last day of the report month, then the application will be reported as follows:
  - County A The application will not be counted under
     Line 1. Applications(s) brought forward from last report month. This will cause a discrepancy between Line 5 of the previous report month and Line 1 of the current report month. The application is captured in the 'Item 5 from previous month' total in the comments section. The application will also appear in the 'Adjustment to Line 1' detail sheet.

- ii. County B Reports the application under Line 1.
   Applications(s) brought forward from last report month. This will cause a discrepancy between Line 5 of the previous report month and Line 1 of the current report month. The application will not appear under the 'Item 5 from previous month' total in the comments section. The application will appear in the 'Adjustment to Line 1' detail sheet.
- b. If the application was received in the report month, and there was a change in residency to County B as of the last day of the report month, then the application will be reported as received for County B using the existing logic.

#### <mark>Part B</mark>

- a. If a case is reported by county A on Line 9. Cases(s) carried forward to the next report month in the prior report month and the case then changes residency to county B during the report month the case will be reported as follows:
  - County A Report the case on Line 8b. Other
     Discontinuance(s) to remove the case from the caseload. This is regardless of if the case remains Active in County B.
  - ii. County B Report the case under line **7.c. Other Case Approval(s)** to add the case into the caseload.
  - iii. All other caseload movement events will follow the existing logic and will be reported by the county in which the case resides in as of the last day of the report month.
- 5. Update all the totals on the 'State' sheet to capture data for only cases residing in the CAPI administered county as of the last day of the report month. The totals filter data based on the CAPI administering county administering the case, followed by the county in which the program person (with a role of Member) resides in as of the last day of the report month. Currently the totals capture all records based on the county administering the case.

| Total                                                                                          | Description                                                                                                    |
|------------------------------------------------------------------------------------------------|----------------------------------------------------------------------------------------------------|
| 1. Application(s)<br>brought forward from<br>last report month (Item<br>5 from previous report | Displays the number of applications<br>carried forward by the administered<br>county from Item 5 of the previous report<br>month.                                                                                                    |
| month)                                                                                         | Note: If a CAPI administered county<br>(County A) reported an application on<br>Line 5 in the prior report month, and the<br>case changes residency in the report<br>month to County B where both counties<br>are administered by the same county, |

|                                                                                                    | then the application will be counted on<br>Line 1 for County B but not for County A.                        |
|----------------------------------------------------------------------------------------------------|----------------------------------------------------------------------------------------------------|
| 2. Application(s)<br>received during the<br>report month (Sum of<br>Items 2a. and 2b.<br>below)               | Equal to the sum of Line 2.a and 2. b.                                                                      |
| 2.a. Application(s)<br>Received                                                                               | Displays the number of applications received during the report month for the administered county.           |
| 2.b. Request(s) for<br>Restoration                                                                            | Displays the number of requests for restoration for the administered county.                                |
| 3. Total Applications<br>during the report month<br>(Sum of Items 1 and 2<br>above)                           | Equal to the sum of Line 1 and 2.                                                                           |
| 4. Application(s)<br>Disposed of during the<br>report month (Sum of<br>Items 4a., 4b., 4c., and<br>4d. Below) | Equal to the sum of Lines 4a thru 4d.                                                                       |
| 4.a. Application(s)<br>Approved                                                                               | Displays the number of applications<br>approved during the report month by the<br>administered county.      |
| 4.b. Restorations                                                                                             | Displays the number of restorations approved in the report month by the administered county.                |
| 4.c. Application(s)<br>Denied or Withdrawn                                                                    | Displays the number of applications and restorations denied in the report month by the administered county. |
| 4. d. Other Approval(s)                                                                                       | Displays the number of other approvals processed in the report month by the administered county.            |
| 5. Application(s) carried<br>forward to the next<br>report month (Item 3<br>minus Item 4 above)               | Equal to the sum of Line 3 minus 4.                                                                         |

| 6. Case(s) brought<br>forward from last report<br>month (Item 9 from<br>previous report month) | Displays the number of cases brought<br>forward from Item 9 of the previous report<br>month by the administered county.                                                                                                    |
|------------------------------------------------------------------------------------------------|----------------------------------------------------------------------------------------------------|
| 7. Case(s) added<br>during the report month<br>(Sum of Items 7a-c<br>below)                    | Equal to the sum of Line 7a, 7b, and 7c.                                                                                                    |
| 7.a. Case(s) Approved                                                                          | Displays the number of cases approved<br>by the administered county that are<br>assigned one of the following aid codes<br>in the report month: 1A, 5K, 6M, 6T                                                                                                    |
| 7.b. Case(s) Restored                                                                          | Displays the number of cases restored by<br>the administered county and assigned<br>one of the following aid codes in the<br>report month: 1A, 5K, 6M, 6T                                                                                                    |
| 7.c. Other Case<br>Approval(s)                                                                 | Displays the number of other approved<br>cases by the administered county and<br>assigned one of the following aid codes<br>in the report month: 1A, 5K, 6M, 6T                                                                                                    |
|                                                                                                | This include cases reported on Line 9 in<br>the prior report month by other counties<br>that are administered by the same CAPI<br>administering county, but the case<br>changes residency as of the last day of<br>the report month. The case is considered<br>Other Case Approval by the receiving<br>county. |
| 8. Case(s) Discontinued<br>during the report month<br>(Sum of Items 8a. and<br>8b. below)      | Displays the number of other approved<br>cases by the administered county and<br>assigned one of the following aid codes<br>for the report month: 1A, 5K, 6M, 6T                                                                                                    |
| 8.a. Discontinued due<br>to receiving Federal<br>SSI/SSP                                       | Displays the number of CAPI cases<br>discontinued due to receiving Federal<br>SSI/SSP.                                                                                                    |
| 8.b. Other<br>Discontinuance(s)                                                                | Displays the number of other<br>discontinuances in the report month.<br>This include cases reported on Line 9 in<br>the prior report month by other counties<br>that are administered by the same CAPI<br>administering county, but the case<br>changes residency as of the last day of                        |

|                                                                                               | the report month. The case is considered<br>Other Discontinuance(s) by the sending<br>county.                                                       |
|-----------------------------------------------------------------------------------------------|----------------------------------------------------------------------------------------------------|
| 9. Case(s) carried<br>forward to the next<br>report month (Items 6 +<br>7 minus Item 8 above) | Equal to the sum of Lines 6 plus 7 minus 8.                                                                                                    |
| 10. Total Recipient(s)<br>paid during the report<br>month                                     | Displays the number of cases that are paid by the administered during the report month.                                                             |
| Comments:                                                                                     |                                                                                                    |
| Item 5 from previous month                                                                    | Displays the total adjustments from Line 5<br>of the previous report month by the<br>administered county.                                           |
| Item 9 from previous<br>report month<br>(Qualified)                                           | Displays the total adjustments from Line 9<br>(Qualified) of the previous report month<br>by the administered county.                               |
| Item 9 from previous<br>report month (Non-<br>qualified)                                      | Displays the total adjustments from Line 9<br>(Non-qualified) of the previous report<br>month by the administered county.                           |
| Item 9 from previous<br>report month<br>(Sponsored)                                           | Displays the total adjustments from Line 9<br>(Sponsored) of the previous report month<br>by the administered county by the<br>administered county. |
| Item 9 from previous<br>report month (Limited<br>Term)                                        | Displays the total adjustments from Line 9<br>(Limited Term) of the previous report<br>month by the administered.                                   |

- 6. Update the following sheets to include a 'County of Residence' column:
  - a. Line 1
  - b. Adjustment to Line 1
  - c. Line 2a
  - d. Line 2b
  - e. Line 4a
  - f. Line 4b
  - g. Line 4c
  - h. Line 5
  - i. Adjustment 1A
  - j. Adjustment 6K

- k. Adjustment 6M
- I. Adjustment 6T
- m. Adjustment 7c
- n. Line 8
- o. Line 9

| Column Name         | Description                                                                                                    |
|---------------------|----------------------------------------------------------------------------------------------------|
| County of Residence | Displays the county name of residency for<br>the <b>Member</b> on the CAPI program as of<br>the last day of the report month.<br>Technical Note: This is the decoded value |
|                     | of RES.COUNTY_CODE.                                                                                                    |

7. Disable the original version of the CA 1037 for San Mateo and Sacramento County. All historical version of the report will remain accessible if any exist.

#### 2.1.3 Report Location

- Global: Reports
- Local: Scheduled
- Task: State

#### 2.1.4 Counties Impacted

San Mateo and Sacramento County are directly impacted by the changes outlined in this section, with another 35 counties indirectly impacted.

#### 2.1.5 Security Updates

The CA 1037 (Multicounty) report version will use the same rights as the original CA 1037. No new security rights, groups or roles will be created.

#### 2.1.6 Report Usage/Performance

No notable impact to the system's performance is expected with the implementation of this section.

### **3 SUPPORTING DOCUMENTS**

| Number | Functional<br>Area | Description           | Attachment                     |
|--------|--------------------|-----------------------|--------------------------------|
| 1      | Reports            | CA 1037 (Multicounty) | CA 1037<br>(Multicounty) Mockı |
|        |                    |                       |                                |

### **4 REQUIREMENTS**

## 4.1 Project Requirements

| REQ #    | REQUIREMENT TEXT                                                                                                    | How Requirement Met                                                                                                    |
|----------|----------------------------------------------------------------------------------------------------|----------------------------------------------------------------------------------------------------|
| 2.24.2.2 | The LRS shall produce reports that provide<br>the detail LRS Data that will be used to<br>complete the reports required by federal,<br>State, and local laws, rules, regulations,<br>ordinances, guidelines, directives, policies,<br>and procedures. | This SCR will provide<br>Sacramento and San Mateo<br>the summary and detail data<br>for the CA 1037 which is a state<br>mandated report. |
|          |                                                                                                    |                                                                                                    |

# 4.2 Migration Requirements

| DDID # | REQUIREMENT TEXT | Contractor<br>Assumptions | How Requirement Met |
|--------|------------------|---------------------------|---------------------|
|        |                  |                           |                     |
|        |                  |                           |                     |

## **5 MIGRATION IMPACTS**

| SCR<br>Number | Functional<br>Area | Description                                                                                                    | Impact    | Priority | Address<br>Prior to<br>Migration? |
|---------------|--------------------|----------------------------------------------------------------------------------------------------|-----------|----------|-----------------------------------|
| CA-<br>248014 |                    | This is a joint 58<br>county design<br>where there is<br>regional<br>approval<br>aligning to the<br>governance<br>model. | No Impact |          |                                   |
|               |                    |                                                                                                    |           |          |                                   |

## **6 OUTREACH**

None

## 7 APPENDIX

None

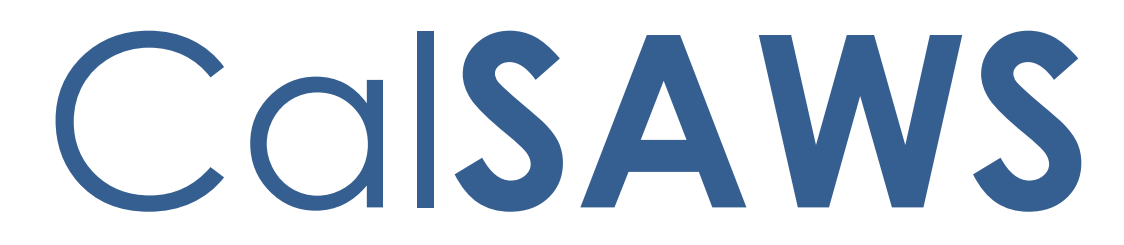

California Statewide Automated Welfare System

# **Design Document**

CA-248273 BenefitsCal – Update RAC Task API to look for a future dated Worker ID

|         | DOCUMENT APPROVAL HISTORY |                           |  |
|---------|---------------------------|---------------------------|--|
| CalSAWS | Prepared By               | Jennifer Muna             |  |
|         | Reviewed By               | Connie Buzbee, Dymas Pena |  |

| DATE      | DOCUMENT<br>VERSION | <b>REVISION DESCRIPTION</b> | AUTHOR        |
|-----------|---------------------|-----------------------------|---------------|
| 3/26/2023 | .1                  | Initial version             | Jennifer Muna |
|           |                     |                             |               |
|           |                     |                             |               |
|           |                     |                             |               |
|           |                     |                             |               |
|           |                     |                             |               |
|           |                     |                             |               |
|           |                     |                             |               |
|           |                     |                             |               |

# Table of Contents

| 1 | Ove | erview. |                                            |
|---|-----|---------|--------------------------------------------|
|   | 1.1 | Currer  | nt Design                                  |
|   | 1.2 | Reque   | ests 4                                     |
|   | 1.3 | Overv   | iew of Recommendations4                    |
|   | 1.4 | Assum   | aptions                                    |
| 2 | Rec | comme   | ndations5                                  |
|   | 2.1 | Updat   | te RAC Task API5                           |
|   |     | 2.1.1   | Overview                                   |
|   |     | 2.1.2   | Description of Change                      |
|   |     | 2.1.3   | Execution Frequency                        |
|   |     | 2.1.4   | Key Scheduling Dependencies                |
|   |     | 2.1.5   | Counties Impacted                          |
|   |     | 2.1.6   | Category                                   |
|   |     | 2.1.7   | Data Volume/Performance                    |
|   |     | 2.1.8   | Failure Procedure/Operational Instructions |
|   | 2.2 | Auton   | nated Regression Test                      |
|   |     | 2.2.1   | Overview                                   |
|   |     | 2.2.2   | Description of Change                      |
| 3 | Sup | porting | g Documents                                |

### **1 OVERVIEW**

This SCR will outline the necessary modifications to update the API that creates a task in CalSAWS when a customer submits a Report a Change (RAC) from the Self-Service Portal.

#### 1.1 Current Design

When a customer generates and submits a RAC from the Self-Service Portal, the Report a Change API receives the request and generates a task and journal entry for the worker assigned to the case. At the same time, the form 'BenefitsCal Report a Change Summary' PDF is generated and sent to the Hyland Imaging Solution. The task is generated for the Worker with the following information:

- Task Type: Customer reported a change
- Task Category: Self Service Portal Communications
- Task Priority: Critical
- Task Expiration: 60 days (default)
- Task Due Date: 9 days (default)
- Task Long Description: Customer has reported a change information {parameter from BenefitsCal}

The task is failing to generate for the case when there is no worker assigned to the program in the current month. Correcting these failures is a manual process and impacting workload as it occurs often.

#### 1.2 Requests

Update the RAC Task API to find a worker when there is no assigned worker for the program in the current month.

#### **1.3 Overview of Recommendations**

1. Update the RAC Task API logic to find a worker when there is no worker assigned to the program in the current month.

#### 1.4 Assumptions

- 1. The RAC Task in CalSAWS is currently not available for Task Automation. Task Automation migration efforts will be addressed in a future enhancement.
- 2. The RAC Task API currently does not assign tasks to a Task Bank ID. This will be addressed in a future enhancement.
- 3. All other Task APIs will retain current functionality unless specified in the SCR.

### **2 RECOMMENDATIONS**

#### 2.1 Update RAC Task API

#### 2.1.1 Overview

The Report a Change webservice enables a Report a Change task and journal entry to be created in CalSAWS when a change is reported from the Self-Service Portal. Based on the received case number in the RAC Task API, CalSAWS will determine what type of program(s) is associated to the case. If there are multiple programs on the case, the RAC Task logic determines the worker assignment based on the System's existing program hierarchy:

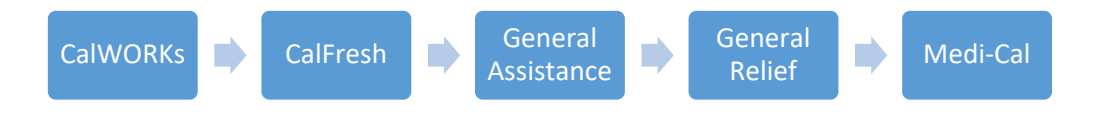

This section will outline the necessary modifications to the RAC API logic when it is attempting to assign the RAC task for a worker.

#### 2.1.2 Description of Change

- 1. Modify the RAC Task API logic to follow the following process when determining task assignment for a worker while continuing to follow the existing program hierarchy:
  - a. Check for an assigned worker for the program in the current month, then assign the task to the worker.
  - b. If there is no worker assigned in the current month, then look for an assigned worker closest to the current system date in the next calendar month (one month following the current system date) and assign the task to the worker.
  - c. If there is no worker found in the month following the current system date, then look in the prior month for the assigned worker closest to the current system date and assign the task to the worker.
  - d. If there is no worker found in the prior month, then continue the look-up process above for each program, associated to the case, following the existing program hierarchy.
  - e. If there is no worker found in the current, future, or prior month for any of the program(s) associated to the case, then send a 404 response failure to BenefitsCal.
- 2. Update RAC API 404 response message to display as 'Could not find a valid assignment' when a worker cannot be found.

#### 2.1.3 Execution Frequency

Real time.

2.1.4 Key Scheduling Dependencies NA

#### 2.1.5 Counties Impacted All CalSAWS Counties

#### 2.1.6 Category

Change Report Request API

#### 2.1.7 Data Volume/Performance

N/A

#### 2.1.8 Failure Procedure/Operational Instructions

Operations staff will evaluate transmission errors and failures and determine the appropriate resolution (i.e., manually retrieving the file from the directory and contacting the external partner if there is an account or password issue, etc.)

#### 2.2 Automated Regression Test

#### 2.2.1 Overview

Create new automated regression test scripts to verify the program- and month-based hierarchy for task assignment.

#### 2.2.2 Description of Change

- 1. Create regression scripts for each of the following positive test scenarios:
  - a. A worker is assigned to an applicable program in the next calendar month only (no assignment in current month): Task created and assigned to this worker.
  - b. A worker is assigned to an applicable program in the prior calendar month only (no assignment in current month or next month): Task created and assigned to this worker.

- c. A worker is assigned to an applicable program in the next calendar month (no assignment for the same program in current month), and a different worker is assigned to a program further down the hierarchy in the current month: Task created and assigned to the 'next month' worker for the program higher in the hierarchy.
  - i. Example: A worker is assigned to the CalWORKs program in the next calendar month only, and a worker is assigned to the CalFresh program in the current month. The task is assigned to the CalWORKs program worker.
- d. A worker is assigned to an applicable program in the prior calendar month (no assignment for the same program in current month or next month), and a different worker is assigned to a program further down the hierarchy in the current month: Task created and assigned to the 'prior month' worker for the program higher in the hierarchy.
- 2. Create regression scripts for each positive test scenario listed in #1 above, where a program higher in the hierarchy exists on the same case with no worker assignment in the current, next, or prior month.
  - a. Example (verbiage from #1.a. italicized): A CalWORKs program exists with no worker assigned in the current, next, or prior month, and a worker is assigned to an applicable program [further down the hierarchy] in the next calendar month only (no assignment in current month): Task created and assigned to this worker.
- 3. Create a regression script to verify the 404 response message when no worker could be found for assignment.

**Technical Note:** If any scenario is already covered by an existing regression script, a duplicate new script does not need to be created.

# **3 SUPPORTING DOCUMENTS**

| Number | Functional<br>Area | Description             | Attachment         |
|--------|--------------------|-------------------------|--------------------|
| 1      | RAC API            | ReportAChange YAML file | ReportAChange.yaml |
| 2      | RAC HTML           | ReportAChange HTML file | ReportAChange.html |

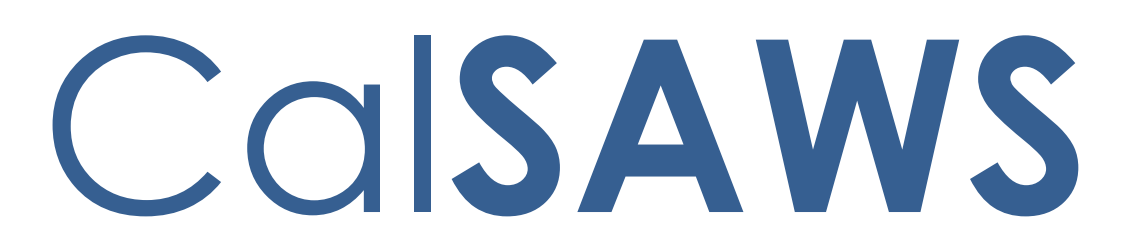

California Statewide Automated Welfare System

# **Design Document**

# CA-251209

# Add Threshold Languages to Medi-Cal NOA Generation (MC MAGI-T)

|         |             | DOCUMENT APPROVAL HISTORY |
|---------|-------------|---------------------------|
| CalSAWS | Prepared By | Indira Ramasamy           |
|         | Reviewed By | Lianel Richwin            |

| DATE       | DOCUMENT<br>VERSION | <b>REVISION DESCRIPTION</b> | AUTHOR          |
|------------|---------------------|-----------------------------|-----------------|
| 02/01/2023 | 1.0                 | Initial Document            | Indira Ramasamy |
|            |                     |                             |                 |
|            |                     |                             |                 |
|            |                     |                             |                 |
|            |                     |                             |                 |
|            |                     |                             |                 |
|            |                     |                             |                 |
|            |                     |                             |                 |
|            |                     |                             |                 |

# Table of Contents

| 1 | Overvie                                                                                          | w7                                                                                                    |  |  |
|---|--------------------------------------------------------------------------------------------------|----------------------------------------------------------------------------------------------------|--|--|
|   | 1.1 Cur                                                                                          | rent Design7                                                                                                    |  |  |
|   | 1.2 Rec                                                                                          | puests7                                                                                                    |  |  |
|   | 1.3 Ove                                                                                          | erview of Recommendations8                                                                                            |  |  |
|   | 1.4 Ass                                                                                          | 99                                                                                                    |  |  |
| 2 | Recom                                                                                            | nendations9                                                                                                    |  |  |
|   | 2.1 Ado<br>H106T                                                                                 | d threshold Languages for the MC MAGI-T Deceased with reason code 9                                                   |  |  |
|   | 2.1.                                                                                             | 1 Overview                                                                                                    |  |  |
|   | 2.1.                                                                                             | 2 Form/NOA Verbiage10                                                                                                 |  |  |
|   | 2.1.                                                                                             | 3 Form/NOA Variable Population10                                                                                      |  |  |
|   | 2.1.                                                                                             | 4 Form/NOA Generation Conditions10                                                                                    |  |  |
|   | 2.2 Ado<br>Fragme                                                                                | d threshold Languages for the MC MAGI-T Whereabouts Unknown NOA<br>nt with a reason code H107T10                      |  |  |
|   | 2.2.                                                                                             | 1 Overview10                                                                                                    |  |  |
|   | 2.2.                                                                                             | 2 Form/NOA Verbiage11                                                                                                 |  |  |
|   | 2.2.                                                                                             | 3 Form/NOA Variable Population11                                                                                      |  |  |
|   | 2.2.                                                                                             | 4 Form/NOA Generation Conditions11                                                                                    |  |  |
|   | 2.3 Add threshold Languages for the MC MAGI-T Receives SSI NOA Fragment with a reason code H108T |                                                                                                    |  |  |
|   | 2.3.                                                                                             | 1 Overview                                                                                                    |  |  |
|   | 2.3.                                                                                             | 2 Form/NOA Verbiage12                                                                                                 |  |  |
|   | 2.3.                                                                                             | 3 Form/NOA Variable Population12                                                                                      |  |  |
|   | 2.3.                                                                                             | 4 Form/NOA Generation Conditions12                                                                                    |  |  |
|   | 2.4 Ado<br>Verifica                                                                              | d threshold Languages for the MC MAGI-T MAGI Determination - Failure for tion NOA Fragment with a reason code H410T12 |  |  |
|   | 2.4.                                                                                             | 1 Overview12                                                                                                    |  |  |
|   | 2.4.                                                                                             | 2 Form/NOA Verbiage                                                                                                   |  |  |
|   | 2.4.                                                                                             | 3 Form/NOA Variable Population13                                                                                      |  |  |
|   | 2.4.                                                                                             | 4 Form/NOA Generation Conditions13                                                                                    |  |  |
|   | 2.5 Ado<br>Verifica                                                                              | d threshold Languages for the MC MAGI-T MC Redetermination - Failure for tion NOA Fragment with a reason code H401T13 |  |  |
|   | 2.5.                                                                                             | 1 Overview13                                                                                                    |  |  |
|   | 2.5.                                                                                             | 2 Form/NOA Verbiage14                                                                                                 |  |  |
|   | 2.5.                                                                                             | 3 Form/NOA Variable Population14                                                                                      |  |  |

|              | 2.5.4             | Form/NOA Generation Conditions                                                                     | 14      |
|--------------|-------------------|----------------------------------------------------------------------------------------------------|---------|
| 2.6<br>Frag  | Add tl<br>gment   | hreshold Languages for the MC MAGI-T Not a California Resident NOA with a reason code H101T        | 15      |
|              | 2.6.1             | Overview                                                                                           | 15      |
|              | 2.6.2             | Form/NOA Verbiage                                                                                  | 15      |
|              | 2.6.3             | Form/NOA Variable Population                                                                       | 15      |
|              | 2.6.4             | Form/NOA Generation Conditions                                                                     | 15      |
| 2.7<br>Frag  | Add tl<br>gment   | hreshold Languages for the MC MAGI-T Written Discontinuance NOA<br>with a reason code H102T        | 16      |
|              | 2.7.1             | Overview                                                                                           | 16      |
|              | 2.7.2             | Form/NOA Verbiage                                                                                  | 16      |
|              | 2.7.3             | Form/NOA Variable Population                                                                       | 16      |
|              | 2.7.4             | Form/NOA Generation Conditions                                                                     | 16      |
| 2.8<br>Frag  | Add tl<br>gment   | nreshold Languages for the MC MAGI-T On Aid for Another Case NOA with a reason code H105T          | 17      |
|              | 2.8.1             | Overview                                                                                           | 17      |
|              | 2.8.2             | Form/NOA Verbiage                                                                                  | 17      |
|              | 2.8.3             | Form/NOA Variable Population                                                                       | 17      |
|              | 2.8.4             | Form/NOA Generation Conditions                                                                     | 18      |
| 2.9<br>NO    | Add tl<br>A Fragi | hreshold Languages for the MC MAGI-T Stop Aid for Optional Member<br>ment with a reason code H109T | 18      |
|              | 2.9.1             | Overview                                                                                           | 18      |
|              | 2.9.2             | Form/NOA Verbiage                                                                                  | 18      |
|              | 2.9.3             | Form/NOA Variable Population                                                                       | 18      |
|              | 2.9.4             | Form/NOA Generation Conditions                                                                     | 19      |
| 2.10<br>Frag | )Add fl<br>gment  | hreshold Languages for the MC MAGI-T Over MAGI Income Limit NOA with a reason code H113T           | 19      |
|              | 2.10.1            | Overview                                                                                           | 19      |
|              | 2.10.2            | Form/NOA Verbiage                                                                                  | 19      |
|              | 2.10.3            | Form/NOA Variable Population                                                                       | 21      |
|              | 2.10.4            | Form/NOA Generation Conditions                                                                     | 21      |
| 2.1<br>Frag  | l Add tl<br>gment | hreshold Languages for the MC MAGI-T Non-Payment of Premium NOA<br>with a reason code H112T        | 、<br>21 |
|              | 2.11.1            | Overview                                                                                           | 21      |
|              | 2.11.2            | Form/NOA Verbiage                                                                                  | 22      |
|              | 2.11.3            | Form/NOA Variable Population                                                                       | 22      |

| 2.11.4 Form/NOA Generation Conditions                                                                                         | 22        |
|----------------------------------------------------------------------------------------------------|-----------|
| 2.12Add threshold Languages for the MC MAGI-T CATEGORICALLY INELIGIBLE NO<br>Fragment with a reason code H403T                | DA<br>22  |
| 2.12.1 Overview                                                                                                    | 22        |
| 2.12.2 Form/NOA Verbiage                                                                                                    | 23        |
| 2.12.3 Form/NOA Variable Population                                                                                           | 23        |
| 2.12.4 Form/NOA Generation Conditions                                                                                         | 23        |
| 2.13Add threshold Languages for the MC MAGI-T Parent/Caretaker Relative NO.<br>Fragment with a reason code H412T              | A<br>23   |
| 2.13.1 Overview                                                                                                    | 23        |
| 2.13.2 Form/NOA Verbiage                                                                                                    | 24        |
| 2.13.3 Form/NOA Variable Population                                                                                           | 24        |
| 2.13.4 Form/NOA Generation Conditions                                                                                         | 24        |
| 2.14Add threshold Languages for the MC MAGI-T Refused UIB Non-Compliance<br>NOA Fragment with a reason code H418T             | 25        |
| 2.14.1 Overview                                                                                                    | 25        |
| 2.14.2 Form/NOA Verbiage                                                                                                    | 25        |
| 2.14.3 Form/NOA Variable Population                                                                                           | 25        |
| 2.14.4 Form/NOA Generation Conditions                                                                                         | 26        |
| 2.15Add threshold Languages for the MC MAGI-T Name Identity Non-Compliance<br>NOA Fragment with a reason code H423T           | се<br>26  |
| 2.15.1 Overview                                                                                                    | 26        |
| 2.15.2 Form/NOA Verbiage                                                                                                    | 26        |
| 2.15.3 Form/NOA Variable Population                                                                                           | 26        |
| 2.15.4 Form/NOA Generation Conditions                                                                                         | 27        |
| 2.16 Add threshold Languages for the MC MAGI-T Non-Cooperation Child Non-<br>Compliance NOA Fragment with a reason code H424T | 27        |
| 2.16.1 Overview                                                                                                    | 27        |
| 2.16.2 Form/NOA Verbiage                                                                                                    | 27        |
| 2.16.3 Form/NOA Variable Population                                                                                           | 28        |
| 2.16.4 Form/NOA Generation Conditions                                                                                         | 28        |
| 2.17 Add threshold Languages for the MC MAGI-T MC 355 Verification Not Received NOA Fragment with a reason code H425T         | ved<br>28 |
| 2.17.1 Overview                                                                                                    | 28        |
| 2.17.2 Form/NOA Verbiage                                                                                                    | 28        |
| 2.17.3 Form/NOA Variable Population                                                                                           | 29        |

|   | 2.17.4 Form/NOA Generation Conditions                                                                                   | 29   |
|---|----------------------------------------------------------------------------------------------------|------|
|   | 2.18Add threshold Languages for the MC MAGI-T Failure to Provide Eligibility F<br>NOA Fragment with a reason code H426T | orms |
|   | 2.18.1 Overview                                                                                                    | 29   |
|   | 2.18.2 Form/NOA Verbiage                                                                                                | 29   |
|   | 2.18.3 Form/NOA Variable Population                                                                                     | 30   |
|   | 2.18.4 Form/NOA Generation Conditions                                                                                   | 30   |
|   | 2.19 Add threshold Languages for the MC MAGI-T Failure to Respond NOA<br>Fragment with a reason code H427T              | 30   |
|   | 2.19.1 Overview                                                                                                    | 30   |
|   | 2.19.2 Form/NOA Verbiage                                                                                                | 30   |
|   | 2.19.3 Form/NOA Variable Population                                                                                     | 31   |
|   | 2.19.4 Form/NOA Generation Conditions                                                                                   | 31   |
| 3 | Supporting Documents                                                                                                    | 31   |
| 4 | Requirements                                                                                                    | 31   |
|   | 4.1 Project Requirements                                                                                                | 31   |

### **1 OVERVIEW**

The purpose of this change is to Add Threshold languages for Medi-Cal NOA Generation (MC MAGI-T).

#### 1.1 Current Design

Not all NOAs generate in all Threshold Languages (Arabic, Armenian, Cambodian, Chinese, Farsi, Hmong, Korean, Lao, Russian, Spanish, Tagalog, Vietnamese). Generation of a Threshold Language is dependent on the translations available for other NOA fragments and the State Template.

#### 1.2 Requests

1. Add Threshold language to Snippet ID 6322 - MAGI Termination (NOA Code H412T) to CalSAWS.

Languages include Arabic, Farsi, Hmong, Lao

2. Add Threshold language to Snippet ID 6323 - MAGI Termination (NOA Code H107T) to CalSAWS.

Languages include Arabic, Farsi, Hmong, Lao

3. Add Threshold language to Snippet ID 6324 - MAGI Termination (NOA Code H108T) to CalSAWS.

Languages include Arabic, Farsi, Hmong, Lao

4. Add Threshold language to Snippet ID 6892 - MAGI Termination (NOA Code H410T) to CalSAWS.

Languages include Armenian, Arabic, Cambodian, Chinese, Farsi, Hmong, Korean, Lao, Russian, Tagalog, Vietnamese

5. Add Threshold language to Snippet ID 6894 - MAGI Termination (NOA Code H401T) to CalSAWS.

Languages include Arabic, Hmong, Lao

6. Add Threshold language to Snippet ID 7052 - MAGI Termination (NOA Code H101T) to CalSAWS.

Languages include Arabic, Farsi, Hmong, Lao

7. Add Threshold language to Snippet ID 7053 - MAGI Termination (NOA Code H102T) to CalSAWS.

Languages include Arabic, Farsi, Hmong, Lao

8. Add Threshold language to Snippet ID 7054 - MAGI Termination (NOA Code H105T) to CalSAWS.

Languages include Arabic, Farsi, Hmong, Lao

9. Add Threshold language to Snippet ID 7055 - MAGI Termination (NOA Code H109T) to CalSAWS.

Languages include Arabic, Farsi, Hmong, Lao

10. Add Threshold language to Snippet ID 7067 - MAGI Termination (NOA Code H113T) to CalSAWS.

Languages include Arabic, Hmong, Lao

11. Add Threshold language to Snippet ID 7068 - MAGI Termination (NOA Code H112T) to CalSAWS.

Languages include Arabic, Farsi, Hmong, Lao

12. Add Threshold language to Snippet ID 7451 - MAGI Termination (NOA Code H403T) to CalSAWS.

**Languages include** Armenian, Arabic, Cambodian, Chinese, Farsi, Hmong, Korean, Lao, Russian, Tagalog, Vietnamese

13. Add Threshold language to Snippet ID 7521 - MAGI Termination (NOA Code H412T) to CalSAWS.

**Languages include** Spanish, Armenian, Arabic, Cambodian, Chinese, Farsi, Hmong, Korean, Lao, Russian, Tagalog, Vietnamese

14. Add Threshold language to Snippet ID 7573 - MAGI Termination (NOA Code H418T) to CalSAWS.

Languages include Armenian, Arabic, Cambodian, Chinese, Farsi, Hmong, Korean, Lao, Russian, Tagalog, Vietnamese

15. Add Threshold language to Snippet ID 7578 - MAGI Termination (NOA Code H423T) to CalSAWS.

Languages include Armenian, Arabic, Cambodian, Chinese, Farsi, Hmong, Korean, Lao, Russian, Tagalog, Vietnamese

- Add Threshold language to Snippet ID 7579 MAGI Termination (NOA Code H424T) to CalSAWS.
   Languages include Armenian, Arabic, Cambodian, Chinese, Farsi, Hmong, Korean, Lao, Russian, Tagalog, Vietnamese
- 17. Add Threshold language to Snippet ID 7609 MAGI Termination (NOA Code H425T) to CalSAWS.

**Languages include** Armenian, Arabic, Cambodian, Chinese, Farsi, Hmong, Korean, Lao, Russian, Tagalog, Vietnamese

18. Add Threshold language to Snippet ID 7784 - MAGI Termination (NOA Code H426T) to CalSAWS.

Languages include Arabic, Farsi, Hmong, Lao

19. Add Threshold language to Snippet ID 7788 - MAGI Termination (NOA Code H427T) to CalSAWS.

Languages include Arabic, Farsi, Hmong, Lao

#### **1.3 Overview of Recommendations**

Add remaining available threshold languages for the following MC MAGI – T Templates.

- 1. Deceased (NOA Reason Code: H106T)
- 2. Whereabouts Unknown (NOA Reason Code: H107T)
- 3. Receives SSI (NOA Reason Code: H108T)
- 4. MAGI Determination Failure for Verification (NOA Reason Code: H410T)
- 5. MC Redetermination Failure for Verification (NOA Reason Code: H401T)
- 6. Not a California Resident (NOA Reason Code: H101T)
- 7. Written Discontinuance (NOA Reason Code: H102T)
- 8. On Aid for Another Case (NOA Reason Code: H105T)
- 9. Stop Aid for Optional Member (NOA Reason Code: H109T)
- 10. Over MAGI Income Limit (NOA Reason Code: H113T)

- 11. Non-Payment of Premium (NOA Reason Code: H112T)
- 12. CATEGORICALLY INELIGIBLE (NOA Reason Code: H403T)
- 13. Parent/Caretaker Relative (NOA Reason Code: H412T)
- 14. Refused UIB Non-Compliance (NOA Reason Code: H418T)
- 15. Name Identity Non-Compliance (NOA Reason Code: H423T)
- 16. Non-Cooperation Child Non-Compliance (NOA Reason Code: H424T)
- 17. MAGI Termination (MC 355 Verification Not Received) (NOA Reason Code: H425T)
- 18. Failure to Provide Eligibility Forms (NOA Reason Code: H426T)
- 19. Failure to Respond (NOA Reason Code: H427T)

#### 1.4 Assumptions

- 1. The triggering conditions of the NOA Fragments for Threshold Generation remain the same and are not being updated.
- 2. The NOA template remains the same and is not being updated.
- 3. The existing variable population is not being updated with this effort.
- 4. The common fragments will be added as part of CA-214024.

### **2 RECOMMENDATIONS**

# 2.1 Add threshold Languages for the MC MAGI-T Deceased with reason code H106T.

#### 2.1.1 Overview

Add threshold languages for Deceased NOA reason Fragment in CalSAWS.

Reason Fragment Name and ID: H\_TN\_DECEASED\_H106 (Fragment ID: 6322) State Form/NOA: MC-MAGI-T (11/2015) Current NOA Template: H\_NOA\_TEMPLATE (ID: 3033) Current Program(s): Medi-Cal Current Action Type: Termination Current Fragment Level: Person Currently Repeatable: Yes Include NA Back 9: Yes Current Forms/NOAs Generated with this NOA: N/A Existing Languages: English, Spanish, Armenian, Cambodian, Chinese, Korean, Russian, Tagalog, Vietnamese

#### 2.1.2 Form/NOA Verbiage

Add MC MAGI-T Deceased NOA fragments in Threshold languages. Add Threshold languages: Arabic, Farsi, Hmong, Lao NOA Mockups/Examples: Supporting Documents #1

#### Reason Fragment Verbiage:

| Description                       | English Verbiage                                                                                                    | Formatting            |
|-----------------------------------|----------------------------------------------------------------------------------------------------|-----------------------|
| <static_section></static_section> | We received notification of the death of <person>.<br/>Also, for your information, there are no special death or<br/>burial benefits provided under the Medi-Cal program.</person> | Arial Font<br>Size 10 |

#### 2.1.3 Form/NOA Variable Population

**Field Mappings:** Use the same field mappings as the English form for existing population logic.

#### 2.1.4 Form/NOA Generation Conditions

No updates to existing trigger conditions.

#### 2.2 Add threshold Languages for the MC MAGI-T Whereabouts Unknown NOA Fragment with a reason code H107T.

#### 2.2.1 Overview

Add threshold languages for Whereabouts Unknown NOA reason Fragment in CalSAWS.

Reason Fragment Name and ID: H\_TN\_WHEREABOUTS\_UNKNOWN\_H107 (Fragment ID: 6323) State Form/NOA: MC-MAGI-T (11/2015) Current NOA Template: H\_NOA\_TEMPLATE (ID: 3033) Current Program(s): Medi-Cal Current Action Type: Termination Current Fragment Level: Person Currently Repeatable: Yes Include NA Back 9: Yes Current Forms/NOAs Generated with this NOA: N/A Existing Languages: English, Spanish, Armenian, Cambodian, Chinese, Korean, Russian, Tagalog, Vietnamese

#### 2.2.2 Form/NOA Verbiage

Add MC MAGI-T Whereabouts Unknown NOA fragment in Threshold languages.

Add Threshold languages: Arabic, Farsi, Hmong, Lao

NOA Mockups/Examples: Supporting Documents #1

#### Reason Fragment Verbiage:

| Description                       | English Verbiage                                                                                                    | Formatting            |
|-----------------------------------|----------------------------------------------------------------------------------------------------|-----------------------|
| <static_section></static_section> | We do not know where you live and do not have a way to<br>reach you. We sent this notice to your last known address. | Arial Font<br>Size 10 |

#### 2.2.3 Form/NOA Variable Population

**Field Mappings:** Use the same field mappings as the English form for existing population logic.

#### 2.2.4 Form/NOA Generation Conditions

No updates to existing trigger conditions.

# 2.3 Add threshold Languages for the MC MAGI-T Receives SSI NOA Fragment with a reason code H108T.

#### 2.3.1 Overview

Add threshold languages for Receives SSI NOA reason Fragment in CalSAWS.

Reason Fragment Name and ID: H\_TN\_RECEIVES\_SSI\_H108 (Fragment ID: 6324) State Form/NOA: MC-MAGI-T (11/2015) Current NOA Template: H\_NOA\_TEMPLATE (ID: 3033) Current Program(s): Medi-Cal Current Action Type: Termination Current Fragment Level: Person Currently Repeatable: Yes Include NA Back 9: Yes Current Forms/NOAs Generated with this NOA: N/A Existing Languages: English, Spanish, Armenian, Cambodian, Chinese, Korean, Russian, Tagalog, Vietnamese

#### 2.3.2 Form/NOA Verbiage

Add MC MAGI-T Receives SSI NOA fragment in Threshold languages. Add Threshold languages: Arabic, Farsi, Hmong, Lao NOA Mockups/Examples: Supporting Documents #1

#### Reason Fragment Verbiage:

| Description                       | English Verbiage                                                                                                    | Formatting            |
|-----------------------------------|----------------------------------------------------------------------------------------------------|-----------------------|
| <static_section></static_section> | You are already receiving Medi-Cal benefits through the<br>Supplemental Security Income/State Supplementary<br>Payment (SSI/SSP) program, therefore you are not entitled<br>to receive separate Medi-Cal benefits on another case.<br>You can use the BIC card you already have to get<br>services. If you do not have one contact your worker right<br>away. | Arial Font<br>Size 10 |

#### 2.3.3 Form/NOA Variable Population

**Field Mappings:** Use the same field mappings as the English form for existing population logic.

#### 2.3.4 Form/NOA Generation Conditions

No updates to existing trigger conditions.

# 2.4 Add threshold Languages for the MC MAGI-T MAGI Determination - Failure for Verification NOA Fragment with a reason code H410T.

#### 2.4.1 Overview

Add threshold languages for MAGI Determination - Failure for Verification NOA reason Fragment in CalSAWS.

Reason Fragment Name and ID: H\_TN\_FAIL\_DETER\_VERIF\_H410 (Fragment ID: 6892) State Form/NOA: MC-MAGI-T (11/2015) Current NOA Template: H\_NOA\_TEMPLATE (ID: 3033) Current Program(s): Medi-Cal Current Action Type: Termination Current Fragment Level: Person Currently Repeatable: Yes Include NA Back 9: Yes Current Forms/NOAs Generated with this NOA: N/A

#### Existing Languages: English, Spanish

#### 2.4.2 Form/NOA Verbiage

Add MC MAGI-T MAGI Determination - Failure for Verification NOA fragment in Threshold languages.

Add Threshold languages: Armenian, Arabic, Cambodian, Chinese, Farsi, Hmong, Korean, Lao, Russian, Tagalog, Vietnamese

NOA Mockups/Examples: Supporting Documents #1

#### Reason Fragment Verbiage:

| Description                       | English Verbiage                                                                                                    | Formatting            |
|-----------------------------------|----------------------------------------------------------------------------------------------------|-----------------------|
| <static_section></static_section> | <ul> <li>The reason for this discontinuance is because you have not provided us with proof of the following information:</li> <li><verification></verification></li> <li>We asked you for the information, but we have not received it and it is essential in determining your Medi-Cal eligibility.</li> </ul> | Arial Font<br>Size 10 |

#### 2.4.3 Form/NOA Variable Population

**Field Mappings:** Use the same field mappings as the English form for existing population logic.

#### 2.4.4 Form/NOA Generation Conditions

No updates to existing trigger conditions.

# 2.5 Add threshold Languages for the MC MAGI-T MC Redetermination - Failure for Verification NOA Fragment with a reason code H401T.

#### 2.5.1 Overview

Add threshold languages for MAGI Redetermination - Failure for Verification NOA reason Fragment in CalSAWS.

Reason Fragment Name and ID: H\_TN\_FAIL\_REDETER\_VERIF\_H401 (Fragment ID: 6894) State Form/NOA: MC-MAGI-T (11/2015) Current NOA Template: H\_NOA\_TEMPLATE (ID: 3033) Current Program(s): Medi-Cal Current Action Type: Termination Current Fragment Level: Person Currently Repeatable: Yes Include NA Back 9: Yes Current Forms/NOAs Generated with this NOA: N/A Existing Languages: English, Spanish, Armenian, Cambodian, Chinese, Farsi, Korean, Russian, Tagalog, Vietnamese

#### 2.5.2 Form/NOA Verbiage

Add MC MAGI-T MC Redetermination - Failure for Verification fragment in Threshold languages.

Add Threshold languages: Arabic, Hmong, Lao

NOA Mockups/Examples: Supporting Documents #1

#### Reason Fragment Verbiage:

| Description                       | English Verbiage                                                                                                    | Formatting            |
|-----------------------------------|----------------------------------------------------------------------------------------------------|-----------------------|
| <static_section></static_section> | You did not complete the redetermination process. In<br>order to complete our review of your annual<br>redetermination or change in circumstance, we needed<br>the following information from you:<br>You failed to give us the required proof for<br>• <verification><br/>We asked you for that information, but we have not<br/>received it and it is needed to complete your annual<br/>redetermination or process your change in circumstances.</verification> | Arial Font<br>Size 10 |

#### 2.5.3 Form/NOA Variable Population

**Field Mappings:** Use the same field mappings as the English form for existing population logic.

#### 2.5.4 Form/NOA Generation Conditions

No updates to existing trigger conditions.

#### 2.6 Add threshold Languages for the MC MAGI-T Not a California Resident NOA Fragment with a reason code H101T.

#### 2.6.1 Overview

Add threshold languages for Not a California Resident NOA reason Fragment in CalSAWS.

Reason Fragment Name and ID: H\_TN\_NOT\_CA\_RESIDENT\_H101 (Fragment ID: 7052) State Form/NOA: MC-MAGI-T (11/2015) Current NOA Template: H\_NOA\_TEMPLATE (ID: 3033) Current Program(s): Medi-Cal Current Action Type: Termination Current Fragment Level: Person Currently Repeatable: Yes Include NA Back 9: Yes Current Forms/NOAs Generated with this NOA: N/A Existing Languages: English, Spanish, Armenian, Cambodian, Chinese, Korean, Russian, Tagalog, Vietnamese

#### 2.6.2 Form/NOA Verbiage

Add MC MAGI-T Not a California Resident fragment in Threshold languages.

Add Threshold languages: Arabic, Farsi, Hmong, Lao

NOA Mockups/Examples: Supporting Documents #1

#### **Reason Fragment Verbiage:**

| Description                       | English Verbiage                                            | Formatting            |
|-----------------------------------|-------------------------------------------------------------|-----------------------|
| <static_section></static_section> | Our information shows you are not a resident of California. | Arial Font<br>Size 10 |

#### 2.6.3 Form/NOA Variable Population

**Field Mappings:** Use the same field mappings as the English form for existing population logic.

#### 2.6.4 Form/NOA Generation Conditions

No updates to existing trigger conditions.
#### 2.7 Add threshold Languages for the MC MAGI-T Written Discontinuance NOA Fragment with a reason code H102T.

#### 2.7.1 Overview

Add threshold languages for Written Discontinuance NOA reason Fragment in CalSAWS.

Reason Fragment Name and ID: H\_TN\_WRITTEN\_DISCONTINUANCE\_H102 (Fragment ID: 7053) State Form/NOA: MC-MAGI-T (11/2015) Current NOA Template: H\_NOA\_TEMPLATE (ID: 3033) Current Program(s): Medi-Cal Current Action Type: Termination Current Fragment Level: Person Currently Repeatable: Yes Include NA Back 9: Yes Current Forms/NOAs Generated with this NOA: N/A Existing Languages: English, Spanish, Armenian, Cambodian, Chinese, Korean, Russian, Tagalog, Vietnamese

#### 2.7.2 Form/NOA Verbiage

Add MC MAGI-T Written Discontinuance NOA fragment in Threshold languages.

Add Threshold languages: Arabic, Farsi, Hmong, Lao

NOA Mockups/Examples: Supporting Documents #1

#### **Reason Fragment Verbiage:**

| Description                       | English Verbiage                                      | Formatting            |
|-----------------------------------|-------------------------------------------------------|-----------------------|
| <static_section></static_section> | You told us you wanted your Medi-Cal benefits to end. | Arial Font<br>Size 10 |

#### 2.7.3 Form/NOA Variable Population

**Field Mappings:** Use the same field mappings as the English form for existing population logic.

#### 2.7.4 Form/NOA Generation Conditions

No updates to existing trigger conditions.

# 2.8 Add threshold Languages for the MC MAGI-T On Aid for Another Case NOA Fragment with a reason code H105T.

#### 2.8.1 Overview

Add threshold languages for On Aid for Another Case NOA reason Fragment in CalSAWS.

Reason Fragment Name and ID: H\_TN\_ON\_AID\_ANOTHER\_CASE\_H105 (Fragment ID: 7054) State Form/NOA: MC-MAGI-T (11/2015) Current NOA Template: H\_NOA\_TEMPLATE (ID: 3033) Current Program(s): Medi-Cal Current Action Type: Termination Current Fragment Level: Person Currently Repeatable: Yes Include NA Back 9: Yes Current Forms/NOAs Generated with this NOA: N/A Existing Languages: English, Spanish, Armenian, Cambodian, Chinese, Korean, Russian, Tagalog, Vietnamese

#### 2.8.2 Form/NOA Verbiage

Add MC MAGI-T On Aid for Another Case NOA fragment in Threshold languages.

Add Threshold languages: Arabic, Farsi, Hmong, Lao

NOA Mockups/Examples: Supporting Documents #1

| Description                       | English Verbiage                                                                                                    | Formatting            |
|-----------------------------------|----------------------------------------------------------------------------------------------------|-----------------------|
| <static_section></static_section> | You are already receiving Medi-Cal benefits. Therefore<br>you are not entitled to receive Medi-Cal benefits on this<br>application. You can use the BIC card you already have<br>to get services. If you do not have one contact your<br>worker right away. | Arial Font<br>Size 10 |

#### **Reason Fragment Verbiage:**

#### 2.8.3 Form/NOA Variable Population

**Field Mappings:** Use the same field mappings as the English form for existing population logic.

#### 2.8.4 Form/NOA Generation Conditions

No updates to existing trigger conditions.

# 2.9 Add threshold Languages for the MC MAGI-T Stop Aid for Optional Member NOA Fragment with a reason code H109T.

#### 2.9.1 Overview

Add threshold languages for Stop Aid for Optional Member NOA reason Fragment in CalSAWS.

#### Reason Fragment Name and ID:

H\_TN\_STOP\_AID\_FOR\_OPTIONAL\_MEMBER\_H109 (Fragment ID: 7055) State Form/NOA: MC-MAGI-T (11/2015) Current NOA Template: H\_NOA\_TEMPLATE (ID: 3033) Current Program(s): Medi-Cal Current Action Type: Termination Current Fragment Level: Person Currently Repeatable: Yes Include NA Back 9: Yes Current Forms/NOAs Generated with this NOA: N/A Existing Languages: English, Spanish, Armenian, Cambodian, Chinese, Korean, Russian, Tagalog, Vietnamese

#### 2.9.2 Form/NOA Verbiage

Add MC MAGI-T Stop Aid for Optional Member NOA fragment in Threshold languages.

Add Threshold languages: Arabic, Farsi, Hmong, Lao NOA Mockups/Examples: Supporting Documents #1

#### **Reason Fragment Verbiage:**

| Description                       | English Verbiage                                      | Formatting            |
|-----------------------------------|-------------------------------------------------------|-----------------------|
| <static_section></static_section> | You told us you wanted your Medi-Cal benefits to end. | Arial Font<br>Size 10 |

#### 2.9.3 Form/NOA Variable Population

**Field Mappings:** Use the same field mappings as the English form for existing population logic.

#### 2.9.4 Form/NOA Generation Conditions

No updates to existing trigger conditions.

#### 2.10 Add threshold Languages for the MC MAGI-T Over MAGI Income Limit NOA Fragment with a reason code H113T.

#### 2.10.1 Overview

Add threshold languages for Over MAGI Income Limit NOA reason Fragment in CalSAWS.

Reason Fragment Name and ID: H\_TN\_OVER\_MAGI\_INCOME\_H113 (Fragment ID: 7067) State Form/NOA: MC-MAGI-T (11/2015) Current NOA Template: H\_NOA\_TEMPLATE (ID: 3033) Current Program(s): Medi-Cal Current Action Type: Termination Current Fragment Level: Person Currently Repeatable: Yes Include NA Back 9: Yes Current Forms/NOAs Generated with this NOA: N/A Existing Languages: English, Spanish, Armenian, Cambodian, Chinese, Farsi, Korean, Russian, Tagalog, Vietnamese

#### 2.10.2 Form/NOA Verbiage

Add MC MAGI-T Over MAGI Income Limit NOA fragment in Threshold languages.

Add Threshold languages: Arabic, Hmong, Lao NOA Mockups/Examples: Supporting Documents #1

| Description                       | English Verbiage                                                                                                    | Formatting            |
|-----------------------------------|----------------------------------------------------------------------------------------------------|-----------------------|
| <static_section></static_section> | We have looked at all of the information we have about<br>your case. Based on this information, your eligibility for<br>Medi-Cal will end on the last day of <monthyear1>.<br/>The reason your Medi-Cal is stopping is:<br/>You no longer qualify for Medi-Cal. This is because your<br/>household income is above the allowed amount. We<br/>counted your household size and income to make our<br/>decision. For Medi-Cal, your household size is <magilize><br/>and your monthly household income is <magilincome>.<br/>The monthly Medi-Cal income limit based on your age<br/>and household size is<magilincomelimit> . Your income is<br/>above this limit, so you do not qualify for Medi-Cal.<br/>We used the information you gave us and our records to<br/>make our decision. If you have questions or think we made<br/>a mistake, or if you have more information to give us,<br/>contact the Medi-Cal office at the number listed above<br/>immediately. You also have the right to appeal. See below<br/>for more information on your appeal rights.<br/>If you are pregnant or disabled and have not reported this<br/>information, you may be able to stay on Medi-Cal. If you<br/>would like to see if you can stay on Medi-Cal, please tell us<br/>by calling the Medi-Cal office at the number listed above<br/>to report your pregnancy or disability.<br/><b>TAKE ACTION NOW TO GET NEW HEALTH COVERAGE</b><br/>Since your income is now too high for Medi-Cal, you have<br/>been referred to Covered California. Through Covered<br/>California, individuals and families can get help paying for<br/>private health insurance. You may qualify for financial help<br/>that can lower monthly costs (called premiums) and<br/>copayments. The amount of financial help is based on<br/>household size and annual household income. You do not<br/>need to fill out a new application.<br/><b>Your Medi-Cal is ending and you must act quickly to get</b><br/><b>covered</b>. You must pick a Covered California health plan<br/>before your Medi-Cal coverage ends and pay your<br/>premium by the due date provided in the first bill so that<br/>you do not go without health care coverage. You have<br/>an additional 60 days from the time your Medi-Cal ends to<br/>enr</magilincomelimit></magilincome></magilize></monthyear1> | Arial Font<br>Size 10 |

| enrollment counselor or agent near you, go to<br>www.CoveredCA.com and click on "Find Local Help.<br>Please Note: Other family members with different eligibility<br>may receive a separate notice.<br><magiregulation> is the regulation or law we relied on for<br/>this decision.</magiregulation> |  |
|----------------------------------------------------------------------------------------------------|--|
|                                                                                                    |  |

#### 2.10.3 Form/NOA Variable Population

**Field Mappings:** Use the same field mappings as the English form for existing population logic.

#### 2.10.4 Form/NOA Generation Conditions

No updates to existing trigger conditions.

## 2.11 Add threshold Languages for the MC MAGI-T Non-Payment of Premium NOA Fragment with a reason code H112T.

#### 2.11.1 Overview

Add threshold languages for Non-Payment of Premium NOA reason Fragment in CalSAWS.

Reason Fragment Name and ID: H\_TN\_NON\_PAYMENT\_OF\_PREMIUM\_H112 (Fragment ID: 7068) State Form/NOA: MC-MAGI-T (11/2015) Current NOA Template: H\_NOA\_TEMPLATE (ID: 3033) Current Program(s): Medi-Cal Current Action Type: Termination Current Fragment Level: Person Currently Repeatable: Yes Include NA Back 9: Yes Current Forms/NOAs Generated with this NOA: N/A Existing Languages: English, Spanish, Armenian, Cambodian, Chinese, Farsi, Korean, Russian, Tagalog, Vietnamese

#### 2.11.2 Form/NOA Verbiage

Add MC MAGI-T Non-Payment of Premium NOA fragment in Threshold languages.

Add Threshold languages: Arabic, Hmong, Lao

NOA Mockups/Examples: Supporting Documents #1

#### Reason Fragment Verbiage:

| Description                       | English Verbiage                                                                                                    | Formatting            |
|-----------------------------------|----------------------------------------------------------------------------------------------------|-----------------------|
| <static_section></static_section> | Premiums have not been paid for two months in a row. If<br>you wish to pay the premiums and remain eligible for<br>Medi-Cal, please contact the Medi-Cal Premium Payment<br>Section at (800) 880-5305 to arrange for repayment and<br>then let your worker know you have paid your premiums.<br>Please note that you may be required to pay past due<br>premiums if your child(ren) become eligible for Medi-Cal<br>with a premium in the next twelve (12) months. | Arial Font<br>Size 10 |

#### 2.11.3 Form/NOA Variable Population

**Field Mappings:** Use the same field mappings as the English form for existing population logic.

#### 2.11.4 Form/NOA Generation Conditions

No updates to existing trigger conditions.

## 2.12 Add threshold Languages for the MC MAGI-T CATEGORICALLY INELIGIBLE NOA Fragment with a reason code H403T.

#### 2.12.1 Overview

Add threshold languages for CATEGORICALLY INELIGIBLE NOA reason Fragment in CalSAWS.

Reason Fragment Name and ID: H\_TN\_CAT\_INELIG\_H403 (Fragment ID: 7451) State Form/NOA: MC-MAGI-T (11/2015) Current NOA Template: H\_NOA\_TEMPLATE (ID: 3033) Current Program(s): Medi-Cal Current Action Type: Termination Current Fragment Level: Person Currently Repeatable: Yes Include NA Back 9: Yes Current Forms/NOAs Generated with this NOA: N/A Existing Languages: English, Spanish

#### 2.12.2 Form/NOA Verbiage

Add MC MAGI-T CATEGORICALLY INELIGIBLE NOA fragment in Threshold languages.

Add Threshold languages: Armenian, Arabic, Cambodian, Chinese, Farsi, Hmong, Korean, Lao, Russian, Tagalog, Vietnamese

NOA Mockups/Examples: Supporting Documents #1

#### Reason Fragment Verbiage:

| Description                       | English Verbiage                                                                                                    | Formatting            |
|-----------------------------------|----------------------------------------------------------------------------------------------------|-----------------------|
| <static_section></static_section> | You are aged 65 or older, or you are between the ages of<br>19 and 64 and are receiving Medicare benefits, not<br>pregnant, and not a parent or caretaker of a child under<br>19. You may be eligible for other Medi-Cal programs, but<br>you declined to have your eligibility for other Medi-Cal<br>coverage determined. | Arial Font<br>Size 10 |

#### 2.12.3 Form/NOA Variable Population

**Field Mappings:** Use the same field mappings as the English form for existing population logic.

#### 2.12.4 Form/NOA Generation Conditions

No updates to existing trigger conditions.

# 2.13 Add threshold Languages for the MC MAGI-T Parent/Caretaker Relative NOA Fragment with a reason code H412T.

#### 2.13.1 Overview

Add threshold languages for Parent/Caretaker Relative NOA reason Fragment in CalSAWS.

**Reason Fragment Name and ID:** H\_TN\_PARENT\_CARETAKER\_H412 (Fragment ID: 7521)

State Form/NOA: MC-MAGI-T (11/2015) Current NOA Template: H\_NOA\_TEMPLATE (ID: 3033) Current Program(s): Medi-Cal Current Action Type: Termination Current Fragment Level: Person Currently Repeatable: Yes Include NA Back 9: Yes Current Forms/NOAs Generated with this NOA: N/A Existing Languages: English

#### 2.13.2 Form/NOA Verbiage

Add MC MAGI-T Parent/Caretaker Relative NOA fragment in Threshold languages.

Add Threshold languages: Spanish, Armenian, Arabic, Cambodian, Chinese, Farsi, Hmong, Korean, Lao, Russian, Tagalog, Vietnamese

NOA Mockups/Examples: Supporting Documents #1

| Description                       | English Verbiage                                                                                                    | Formatting            |
|-----------------------------------|----------------------------------------------------------------------------------------------------|-----------------------|
| <static_section></static_section> | You are a Parent or Other Caretaker Relative who is<br>responsible for at least one child who is under 19 years of<br>age and that lives in your home. Our records indicate one<br>or more children in your home do not have the required<br>amount of health coverage. In order for you to be eligible,<br>all children in your home under the age of 19 must have<br>health coverage that is considered minimum essential<br>coverage. Minimum essential coverage includes Medi-<br>Cal, the Children's Health Insurance Program, and many<br>other kinds of health insurance.<br>If you would like to apply for Medi-Cal health coverage for<br>your child, you can call the Medi-Cal county office at the<br>number listed above. If your child already has health<br>coverage, you should report this information to the same<br>Medi-Cal office at the number listed above. | Arial Font<br>Size 10 |

#### 2.13.3 Form/NOA Variable Population

**Field Mappings:** Use the same field mappings as the English form for existing population logic.

#### 2.13.4 Form/NOA Generation Conditions

No updates to existing trigger conditions.

# 2.14 Add threshold Languages for the MC MAGI-T Refused UIB Non-Compliance NOA Fragment with a reason code H418T.

#### 2.14.1 Overview

Add threshold languages for Refused UIB Non-Compliance NOA reason Fragment in CalSAWS.

Reason Fragment Name and ID: H\_TN\_REFUSED\_UIB\_NON\_COMP\_H418 (Fragment ID: 7573) State Form/NOA: MC-MAGI-T (11/2015) Current NOA Template: H\_NOA\_TEMPLATE (ID: 3033) Current Program(s): Medi-Cal Current Action Type: Termination Current Fragment Level: Person Currently Repeatable: Yes Include NA Back 9: Yes Current Forms/NOAs Generated with this NOA: N/A Existing Languages: English, Spanish

#### 2.14.2 Form/NOA Verbiage

Add MC MAGI-T Refused UIB Non-Compliance NOA fragment in Threshold languages.

Add Threshold languages: Armenian, Arabic, Cambodian, Chinese, Farsi, Hmong, Korean, Lao, Russian, Tagalog, Vietnamese

NOA Mockups/Examples: Supporting Documents #1

#### **Reason Fragment Verbiage:**

| Description                       | English Verbiage                                                                                                    | Formatting            |
|-----------------------------------|----------------------------------------------------------------------------------------------------|-----------------------|
| <static_section></static_section> | You did not try to get unconditionally available income.<br>This person could get Unemployment Insurance Benefits<br>(UIB) but did not apply. | Arial Font<br>Size 10 |

#### 2.14.3 Form/NOA Variable Population

**Field Mappings:** Use the same field mappings as the English form for existing population logic.

#### 2.14.4 Form/NOA Generation Conditions

No updates to existing trigger conditions.

#### 2.15 Add threshold Languages for the MC MAGI-T Name Identity Non-Compliance NOA Fragment with a reason code H423T.

#### 2.15.1 Overview

Add threshold languages for Name Identity Non-Compliance NOA reason Fragment in CalSAWS.

**Reason Fragment Name and ID:** H\_TN\_NAME\_IDENTITY\_NON\_COMP\_H423 (Fragment ID: 7578)

State Form/NOA: MC-MAGI-T (11/2015) Current NOA Template: H\_NOA\_TEMPLATE (ID: 3033) Current Program(s): Medi-Cal Current Action Type: Termination Current Fragment Level: Person Currently Repeatable: Yes Include NA Back 9: Yes Current Forms/NOAs Generated with this NOA: N/A Existing Languages: English, Spanish

#### 2.15.2 Form/NOA Verbiage

Add MC MAGI-T Name Identity Non-Compliance NOA fragment in Threshold languages.

Add Threshold languages: Armenian, Arabic, Cambodian, Chinese, Farsi, Hmong, Korean, Lao, Russian, Tagalog, Vietnamese

NOA Mockups/Examples: Supporting Documents #1

#### **Reason Fragment Verbiage:**

| Description                       | English Verbiage                                                                                                    | Formatting            |
|-----------------------------------|----------------------------------------------------------------------------------------------------|-----------------------|
| <static_section></static_section> | You or the person responsible for completing the application process in his/her behalf did not provide proof of identity. | Arial Font<br>Size 10 |

#### 2.15.3 Form/NOA Variable Population

**Field Mappings:** Use the same field mappings as the English form for existing population logic.

#### 2.15.4 Form/NOA Generation Conditions

No updates to existing trigger conditions.

#### 2.16 Add threshold Languages for the MC MAGI-T Non-Cooperation Child Non-Compliance NOA Fragment with a reason code H424T.

#### 2.16.1 Overview

Add threshold languages for Non-Cooperation Child Non-Compliance NOA reason Fragment in CalSAWS.

#### **Reason Fragment Name and ID:**

H\_TN\_NON\_COOP\_CHILD\_NON\_COMP\_H424 (Fragment ID: 7579) State Form/NOA: MC-MAGI-T (11/2015) Current NOA Template: H\_NOA\_TEMPLATE (ID: 3033) Current Program(s): Medi-Cal Current Action Type: Termination Current Fragment Level: Person Currently Repeatable: Yes Include NA Back 9: Yes Current Forms/NOAs Generated with this NOA: N/A Existing Languages: English, Spanish

#### 2.16.2 Form/NOA Verbiage

Add MC MAGI-T Non-Cooperation Child Non Compliance NOA fragment in Threshold languages.

Add Threshold languages: Armenian, Arabic, Cambodian, Chinese, Farsi, Hmong, Korean, Lao, Russian, Tagalog, Vietnamese

NOA Mockups/Examples: Supporting Documents #1

| Description                       | English Verbiage                                                                                                    | Formatting            |
|-----------------------------------|----------------------------------------------------------------------------------------------------|-----------------------|
| <static_section></static_section> | You refused to cooperate in medical support<br>enforcement.<br>You may reapply at any time, but you will not receive<br>Medi-Cal benefits until the Local Child Support Agency<br>(LCSA) has confirmed that you have cooperated with their<br>office.<br>This action does not affect the Medi-Cal benefits of your<br>child(ren). However, your child(ren)'s case will be referred<br>for medical support enforcement without your<br>cooperation. | Arial Font<br>Size 10 |

#### 2.16.3 Form/NOA Variable Population

**Field Mappings:** Use the same field mappings as the English form for existing population logic.

#### 2.16.4 Form/NOA Generation Conditions

No updates to existing trigger conditions.

## 2.17 Add threshold Languages for the MC MAGI-T MC 355 Verification Not Received NOA Fragment with a reason code H425T.

#### 2.17.1 Overview

Add threshold languages for MC 355 Verification Not Received NOA reason Fragment in CalSAWS.

Reason Fragment Name and ID: H\_TN\_MC355\_VERIF\_NOT\_RECEIVED\_H425 (Fragment ID: 7609) State Form/NOA: MC-MAGI-T (11/2015) Current NOA Template: H\_NOA\_TEMPLATE (ID: 3033) Current Program(s): Medi-Cal Current Action Type: Termination Current Fragment Level: Person Currently Repeatable: Yes Include NA Back 9: Yes Current Forms/NOAs Generated with this NOA: N/A Existing Languages: English, Spanish

#### 2.17.2 Form/NOA Verbiage

Add MC MAGI-T MC 355 Verification Not Received NOA fragment in Threshold languages.

Add Threshold languages: Armenian, Arabic, Cambodian, Chinese, Farsi, Hmong, Korean, Lao, Russian, Tagalog, Vietnamese

NOA Mockups/Examples: Supporting Documents #1

| Description                       | English Verbiage                                                                                                    | Formatting            |
|-----------------------------------|----------------------------------------------------------------------------------------------------|-----------------------|
| <static_section></static_section> | You were sent a Medi-Cal Request for Information Form,<br>the following verification(s) have not been received:<br><mc355verification></mc355verification> | Arial Font<br>Size 10 |

#### 2.17.3 Form/NOA Variable Population

**Field Mappings:** Use the same field mappings as the English form for existing population logic.

#### 2.17.4 Form/NOA Generation Conditions

No updates to existing trigger conditions.

#### 2.18 Add threshold Languages for the MC MAGI-T Failure to Provide Eligibility Forms NOA Fragment with a reason code H426T.

#### 2.18.1 Overview

Add threshold languages for Failure to Provide Eligibility Forms NOA reason Fragment in CalSAWS.

Reason Fragment Name and ID: H\_TN\_FTP\_ELIG\_FORMS\_H426 (Fragment ID: 7784) State Form/NOA: MC-MAGI-T (11/2015) Current NOA Template: H\_NOA\_TEMPLATE (ID: 3033) Current Program(s): Medi-Cal Current Action Type: Termination Current Fragment Level: Person Currently Repeatable: Yes Include NA Back 9: Yes Current Forms/NOAs Generated with this NOA: N/A Existing Languages: English, Spanish, Armenian, Cambodian, Chinese, Korean, Russian, Tagalog, Vietnamese

#### 2.18.2 Form/NOA Verbiage

Add MC MAGI-T Failure to Provide Eligibility Forms NOA fragment in Threshold languages.

Add Threshold languages: Arabic, Farsi, Hmong, Lao

NOA Mockups/Examples: Supporting Documents #1

| Description                       | English Verbiage                                                                                                    | Formatting            |
|-----------------------------------|----------------------------------------------------------------------------------------------------|-----------------------|
| <static_section></static_section> | We asked you to complete and return the paperwork we<br>need to make a decision about your application or re-<br>evaluation of eligibility for aid. You did not return your<br>completed eligibility determination paperwork. | Arial Font<br>Size 10 |

#### 2.18.3 Form/NOA Variable Population

**Field Mappings:** Use the same field mappings as the English form for existing population logic.

#### 2.18.4 Form/NOA Generation Conditions

No updates to existing trigger conditions.

#### 2.19 Add threshold Languages for the MC MAGI-T Failure to Respond NOA Fragment with a reason code H427T.

#### 2.19.1 Overview

Add threshold languages for Failure to Respond NOA reason Fragment in CalSAWS.

Reason Fragment Name and ID: H\_TN\_FAIL\_TO\_RESPOND\_H427 (Fragment ID: 7788) State Form/NOA: MC-MAGI-T (11/2015) Current NOA Template: H\_NOA\_TEMPLATE (ID: 3033) Current Program(s): Medi-Cal Current Action Type: Termination Current Fragment Level: Person Currently Repeatable: Yes Include NA Back 9: Yes Current Forms/NOAs Generated with this NOA: N/A Existing Languages: English, Spanish, Armenian, Cambodian, Chinese, Korean, Russian, Tagalog, Vietnamese

#### 2.19.2 Form/NOA Verbiage

Add MC MAGI-T Failure to Respond NOA fragment in Threshold languages.

Add Threshold languages: Arabic, Farsi, Hmong, Lao

NOA Mockups/Examples: Supporting Documents #1

| Description                       | English Verbiage                                                                                                    | Formatting            |
|-----------------------------------|----------------------------------------------------------------------------------------------------|-----------------------|
| <static_section></static_section> | Your Medi-Cal is ending on<br><effectivediscontinuancedate> because you did not<br/>provide the renewal information that we asked for. We<br/>need you to give us proof of your household income to<br/>see if you can still get Medi-Cal. Please call us, visit your<br/>county social services office, or return your completed<br/>and signed renewal form to give us this information. Some<br/>examples of proof of your income are a paystub, your<br/>most recent tax return, a letter from your employer, or a<br/>benefits award letter.</effectivediscontinuancedate> | Arial Font<br>Size 10 |

#### 2.19.3 Form/NOA Variable Population

**Field Mappings:** Use the same field mappings as the English form for existing population logic.

### 2.19.4 Form/NOA Generation Conditions

No updates to existing trigger conditions.

## **3 SUPPORTING DOCUMENTS**

| Number | Functional Area | Description    | Attachment             |
|--------|-----------------|----------------|------------------------|
| 1.     | Correspondence  | MC MAGI-T NOAs | Fragment_Verbiage.xlsx |

## **4 REQUIREMENTS**

#### 4.1 **Project Requirements**

| REQ #                | REQUIREMENT TEXT                                                                                                    | How Requirement Met                                                                                                    |
|----------------------|----------------------------------------------------------------------------------------------------|----------------------------------------------------------------------------------------------------|
| 2.18.3.3<br>CAR-1239 | The LRS shall produce various notices,<br>NOAs, forms, letters, stuffers, and flyers,<br>including:<br>a. Appointment notices;<br>b. RedeDenial, Recertification, and/or<br>Annual Agreement notices and forms; | H106T, H107T, H108T, H410T,<br>H401T, H101T, H102T, H105T,<br>H109T, H113T, H112T, H403T,<br>H412T, H418T, H423T, H424T,<br>H425T, H426T, H427T Reason<br>Codes are added in threshold<br>languages. |

| c. Other scheduling notices (e.g.,<br>quality control, GR hearings, and<br>appeals);                                                                                      |  |
|----------------------------------------------------------------------------------------------------|--|
| d. Periodic reporting notices;                                                                                                    |  |
| e. Contact letters;                                                                                                    |  |
| f. Notices informing the applicant,<br>participant, caregiver, sponsor or<br>authorized representative of a<br>change in worker, telephone hours or<br>Local Office Site; |  |
| g. Information notices and stuffers;                                                                                                    |  |
| h. Case-specific verification/referral forms;                                                                                                    |  |
| i. GR Vendor notices;                                                                                                    |  |
| k. Court-mandated notices, including<br>Balderas notices;                                                                                                    |  |
| I. SSIAP appointment notices;                                                                                                    |  |
| m. Withdrawal forms;                                                                                                    |  |
| n. COLA notices;                                                                                                    |  |
| o. Time limit notices;                                                                                                    |  |
| p. Transitioning of aid notices;                                                                                                    |  |
| q. Interface triggered forms and notices (e.g., IFDS, IEVS);                                                                                                    |  |
| r. Non-compliance and sanction notices;                                                                                                    |  |
| s. Benefit issuance and benefit<br>recovery forms and notices, including<br>reminder notices;                                                                             |  |
| t. Corrective NOAs on State Fair<br>Hearing decisions;                                                                                                    |  |
| u. CSC paper ID cards with LRS-<br>generated access information; and                                                                                                    |  |
| v. CSC PIN notices.                                                                                                    |  |

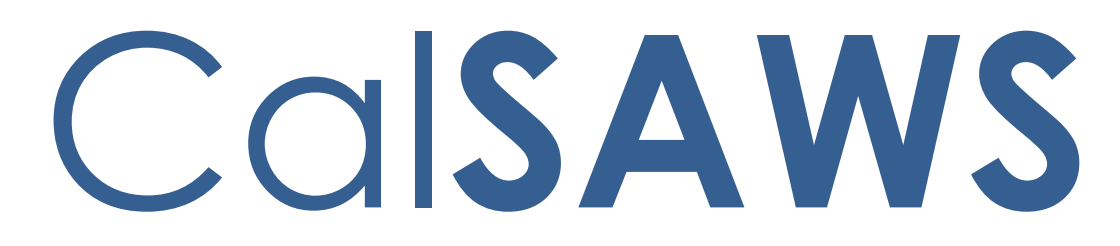

California Statewide Automated Welfare System

# **Design Document**

CA-252068

Restrict RCC Workers to Only Live Counties

|         | DOCUMENT APPROVAL HISTORY |                                            |  |  |  |
|---------|---------------------------|--------------------------------------------|--|--|--|
| CalSAWS | Prepared By               | Gerald Limbrick                            |  |  |  |
|         | Reviewed By               | Jared Kuester, Aaron Fowler; Himanshu Jain |  |  |  |

| DATE | DOCUMENT<br>VERSION | <b>REVISION DESCRIPTION</b> | AUTHOR      |
|------|---------------------|-----------------------------|-------------|
|      | 1.0                 | Initial                     | G. Limbrick |
|      |                     |                             |             |
|      |                     |                             |             |
|      |                     |                             |             |
|      |                     |                             |             |
|      |                     |                             |             |
|      |                     |                             |             |
|      |                     |                             |             |
|      |                     |                             |             |

## Table of Contents

| 1 | Ove | erview.       |                                 | 5 |  |  |
|---|-----|---------------|---------------------------------|---|--|--|
|   | 1.1 | Currer        | nt Design                       | 5 |  |  |
|   | 1.2 | Reque         | ests                            | 5 |  |  |
|   | 1.3 | Overv         | iew of Recommendations          | 5 |  |  |
|   | 1.4 | Assum         | nptions                         | 5 |  |  |
| 2 | Rec | commendations |                                 |   |  |  |
|   | 2.1 | Home          | page                            | 6 |  |  |
|   |     | 2.1.1         | Overview                        | 6 |  |  |
|   |     | 2.1.2         | Home page Mockup                | 6 |  |  |
|   |     | 2.1.3         | Description of Changes          | 7 |  |  |
|   |     | 2.1.4         | Page Location                   | 7 |  |  |
|   |     | 2.1.5         | Security Updates                | 7 |  |  |
|   |     | 2.1.6         | Page Mapping                    | 7 |  |  |
|   |     | 2.1.7         | Page Usage/Data Volume Impacts  | 7 |  |  |
|   | 2.2 | Call Lo       | og Detail page                  | 7 |  |  |
|   |     | 2.2.1         | Overview                        | 7 |  |  |
|   |     | 2.2.2         | Call Log Detail Mockup          | 8 |  |  |
|   |     | 2.2.3         | Description of Changes          | 8 |  |  |
|   |     | 2.2.4         | Page Location                   | 8 |  |  |
|   |     | 2.2.5         | Security Updates                | 8 |  |  |
|   |     | 2.2.6         | Page Mapping                    | 9 |  |  |
|   |     | 2.2.7         | Page Usage/Data Volume Impacts  | 9 |  |  |
|   | 2.3 | Persor        | n Search page                   | 9 |  |  |
|   |     | 2.3.1         | Overview                        | 9 |  |  |
|   |     | 2.3.2         | Person Search page Mockup1      | 0 |  |  |
|   |     | 2.3.3         | Description of Changes1         | 0 |  |  |
|   |     | 2.3.4         | Page Location1                  | 1 |  |  |
|   |     | 2.3.5         | Security Updates1               | 1 |  |  |
|   |     | 2.3.6         | Page Mapping1                   | 1 |  |  |
|   |     | 2.3.7         | Page Usage/Data Volume Impacts1 | 1 |  |  |
|   | 2.4 | New F         | Person Search page1             | 1 |  |  |
|   |     | 2.4.1         | Overview1                       | 1 |  |  |

|   |     | 2.4.2   | New Person Search page Mockup                    | 12 |
|---|-----|---------|--------------------------------------------------|----|
|   |     | 2.4.3   | Description of Changes                           | 12 |
|   |     | 2.4.4   | Page Location                                    | 12 |
|   |     | 2.4.5   | Security Updates                                 | 13 |
|   |     | 2.4.6   | Page Mapping                                     | 13 |
|   |     | 2.4.7   | Page Usage/Data Volume Impacts                   | 13 |
|   | 2.5 | Data    | Change                                           | 13 |
|   |     | 2.5.1   | Overview                                         | 13 |
|   |     | 2.5.2   | Description of Change                            | 13 |
|   |     | 2.5.3   | Estimated Number of Records Impacted/Performance | 14 |
| 3 | Rec | quireme | ents                                             | 15 |
|   | 3.1 | Projec  | t Requirements                                   | 15 |
|   | 3.2 | Migra   | tion Requirements                                | 15 |
| 4 | Mig | ration  | Impacts                                          | 16 |
| 5 | Out | treach. |                                                  | 17 |

## **1 OVERVIEW**

#### 1.1 Current Design

An RCC Worker has two pathways to access a county outside of their home county, to assist their subscriber counties. There is a county dropdown on the Homepage or the IVR can change the county, when a call comes in for another county.

When a call comes in thru the IVR, The System redirects the user to the Call Log Detail page and to the Case Summary page or either the Person Search page, or the New Person Search page.

#### 1.2 Requests

Only allow RCC workers to access counties that are live in the CalSAWS system.

#### 1.3 Overview of Recommendations

- 1. Update the Homepage to show a validation message, if an RCC user chooses a county that is not live in the CalSAWS system.
- 2. Update the Call Log Detail page to display a validation message, if the IVR attempts to navigate the user to the page, for a county that is not live in CalSAWS.
- 3. Update the Person Search page to display a validation message, if the IVR attempts to navigate the user to the page, for a county that is not live in CalSAWS.
- 4. Update the New Person Search page to display a validation message, if the IVR attempts to navigate the user to the page, for a county that is not live in CalSAWS.
- 5. Remove cases that exist in counties that are not yet live in CalSAWS.
- 6. Create a CIT listing removed cases and the contact information for them.

#### 1.4 Assumptions

1. Fields and functionality not mentioned in this document will not be changed.

## **2 RECOMMENDATIONS**

#### 2.1 Home page

#### 2.1.1 Overview

Update the Homepage to show a validation message, if an RCC user chooses a county that is not live in the CalSAWS system.

### 2.1.2 Home page Mockup

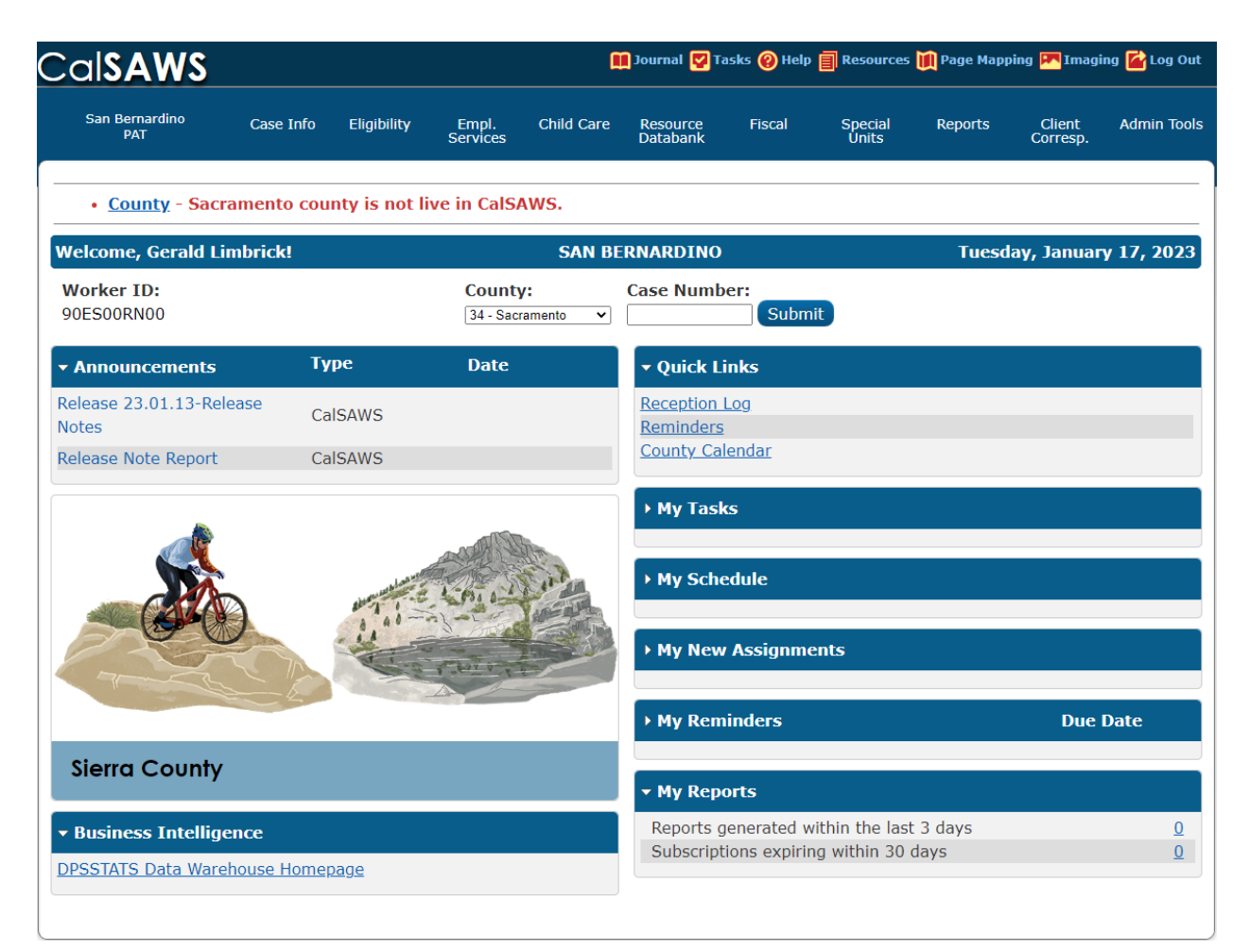

Figure 2.1.2.1 - Homepage Validation Message

### 2.1.3 Description of Changes

- 1. Update the Homepage to show a validation message, if an RCC user chooses a county that is not live in the CalSAWS system:
  - a. Validate on press of the "Submit" button
  - b. Show the validation message as: "County [County\_Name] county is not live in CalSAWS.", e.g., "County - Sacramento county is not live in CalSAWS."

**Note**: County 90 & 92 users (the county numbers used for project users and Oversight Agency users) will keep the ability to choose counties that are not live.

#### 2.1.4 Page Location

- Home page
- 2.1.5 Security Updates

N/A

- 2.1.6 Page Mapping N/A
- 2.1.7 Page Usage/Data Volume Impacts N/A

#### 2.2 Call Log Detail page

#### 2.2.1 Overview

Update the Call Log Detail page to display a validation message, if the IVR attempts to create a Call Log for a county that is not live in CalSAWS.

### 2.2.2 Call Log Detail Mockup

| *- Indicates required fields              |                                      | Save and Create Task                 | Save and Add Another Save Cancel              |
|-------------------------------------------|--------------------------------------|--------------------------------------|-----------------------------------------------|
| <u>Caller's County of Residence</u>       | ce - IVR requested Sacramento: Sacra | mento county is not live in CalSAWS. |                                               |
| Case Number:<br>7654321 Select            | Person: <b>*</b><br>Test, Test 22M ✓ |                                      |                                               |
| Date/Time:<br>12/30/2022 03:19 PM         | Language:<br>English                 | Confidential:                        | Caller's County of Residence: *<br>Sacramento |
| Call Source:<br>Covered California        | Contact Type:<br>Inbound             | Worker ID:                           | Call Back Number:                             |
| Tracker ID:<br>123456                     | Action Required: *                   |                                      | Last Contact:                                 |
| Primary Call Reason: * Application Status |                                      | Message Worker ID:<br>Select         | E-mail:                                       |
| Call Type/Call Action                     |                                      |                                      |                                               |

### 2.2.3 Description of Changes

- 1. If the IVR attempts to create a Call Log for a county that is not live in CalSAWS, update the CalSAWS System context (what The System remembers about what the user is trying to do) to the user's home/signed in county.
- Update the Call Log Detail page to display a validation message, if the IVR attempts to create a Call Log for a county that is not live in CalSAWS. Display the validation message as: "Caller's County of Residence - IVR requested [County\_Name]: [County\_Name] county is not live in CalSAWS.", e.g., "Caller's County of Residence - IVR requested Sacramento: Sacramento county is not live in CalSAWS."
- Update the Call Log Detail page to display a validation message, if any user, RCC user or other user, attempts to save a Call Log for a county that is not live in CalSAWS. Display the validation message as: "Caller's County of Residence - [County\_Name] county is not live in CalSAWS.", e.g., "Caller's County of Residence - Sacramento county is not live in CalSAWS."

#### 2.2.4 Page Location

- Global: Admin Tools
- Local: Office Admin
- Task: Call Log > Click the 'Add' button

**Note:** For the workflow associated to this system change, the IVR/CTI pop will open the Call Log Detail page.

#### 2.2.5 Security Updates

N/A

### 2.2.6 Page Mapping

N/A

#### 2.2.7 Page Usage/Data Volume Impacts

N/A

#### 2.3 Person Search page

#### 2.3.1 Overview

Update the Person Search page to display a validation message, if the IVR attempts to navigate the user to a county that is not live in CalSAWS.

### 2.3.2 Person Search page Mockup

| Cal <b>SAWS</b>       |                  |                                                                                                    |                   | ũ          | Journal 💟 Ta         | ısks 🔞 Help | Resources                     | ኺ Page Mapp                | ping 🏴 Imagi       | ing 🚰 Log Out      |
|-----------------------|------------------|----------------------------------------------------------------------------------------------------|-------------------|------------|----------------------|-------------|-------------------------------|----------------------------|--------------------|--------------------|
| San Bernardino<br>AT1 | Case Info        | Eligibility                                                                                           | Empl.<br>Services | Child Care | Resource<br>Databank | Fiscal      | Special<br>Units              | Reports                    | Client<br>Corresp. | Admin Tools        |
| San Bernardino<br>ATI | Case Info        | Eligibility  Search  Requested  nber:  Recurity Num  ase Numbe  Birth:  Cense:  Type: Line 1: Line 2: | ber:              | Child Care | Resource<br>Databank | Fiscal      | Special<br>Units<br>in CalSAW | Reports Reports S. Number: | Client<br>Corresp. | Admin Tools Search |
|                       | City:            | ed Search                                                                                             |                   | State:     |                      |             |                               | ode:                       |                    |                    |
|                       | <b>⊠</b> Include | Phonetic Se                                                                                           | arch Result:      | s          |                      |             |                               | Results pe                 | er Page: 25        | Search             |

Figure 2.3.2.1 - Person Search Validation Message

### 2.3.3 Description of Changes

- Update the Person Search page to display a validation message, if the IVR attempts to navigate the user to a county that is not live in CalSAWS:
  - Display the validation message as: "IVR requested [County\_Name]: [County\_Name] county is not live in CalSAWS.", e.g., "IVR requested Sacramento: Sacramento county is not live in CalSAWS."

b. Update the CalSAWS System context (what The System remembers about what the user is trying to do) to the user's home/signed in county

#### 2.3.4 Page Location

- Global: Case Info
- Local: Case Summary
- Task: Person Search

**Note:** For the workflow associated to this system change, the IVR/CTI pop will open the Person Search page.

#### 2.3.5 Security Updates

N/A

2.3.6 Page Mapping

N/A

2.3.7 Page Usage/Data Volume Impacts

N/A

#### 2.4 New Person Search page

#### 2.4.1 Overview

Update the New Person Search page to display a validation message, if the IVR attempts to navigate the user to a county that is not live in CalSAWS.

#### 2.4.2 New Person Search page Mockup

| Cal <b>SAWS</b>                     |           |                                                                                                    |                   | 1          | ] Journal 🔽 Ta       | asks 🔞 Help | Resources        | 🗎 Page Mapp | oing 🎮 Imagi       | ng <mark></mark> Log Out   |
|-------------------------------------|-----------|----------------------------------------------------------------------------------------------------|-------------------|------------|----------------------|-------------|------------------|-------------|--------------------|----------------------------|
| Mariposa<br>AT1                     | Case Info | Eligibility                                                                                             | Empl.<br>Services | Child Care | Resource<br>Databank | Fiscal      | Special<br>Units | Reports     | Client<br>Corresp. | Admin Tools                |
| New Application                     | New P     | erson S                                                                                                 | earch             |            |                      |             |                  |             |                    |                            |
| Case Number:                        | • IVI     | *- Indicates required fields      • IVR requested Sacramento: Sacramento county is not live in CalSAWS. |                   |            |                      |             |                  |             |                    |                            |
| Person Search<br>EBT Account Search | Last Na   | me: <mark>*</mark>                                                                                      | ]                 | First N    | lame: <mark>*</mark> | Mic         | ddle Name,       | /Initial:   | Suffi              | i <b>x:</b>                |
| Case Copy List                      | Social S  | ecurity Nun                                                                                             | nber:             | Date o     | of Birth:            |             | Number:          |             | Geno<br>- Sele     | ler: <b>*</b><br>ct - ▼    |
|                                     |           |                                                                                                    |                   |            |                      |             |                  | Results pe  | er Page: 25        | <ul> <li>Search</li> </ul> |
|                                     |           |                                                                                                    |                   |            |                      |             |                  |             |                    |                            |
|                                     |           |                                                                                                    |                   |            |                      |             |                  |             |                    |                            |
|                                     |           |                                                                                                    |                   |            |                      |             |                  |             |                    |                            |
|                                     |           |                                                                                                    |                   |            |                      |             |                  |             |                    |                            |
|                                     |           |                                                                                                    |                   |            |                      |             |                  |             |                    |                            |

Figure 2.4.2.1 - New Person Search Validation Message

### 2.4.3 Description of Changes

- Update the New Person Search page to display a validation message, if the IVR attempts to navigate the user to a county that is not live in CalSAWS.
  - Display the validation message as: "IVR requested [County\_Name]: [County\_Name] county is not live in CalSAWS.", e.g., "IVR requested Sacramento: Sacramento county is not live in CalSAWS."
  - b. Update the CalSAWS System context (what The System remembers about what the user is trying to do) to the user's home/signed in county.

#### 2.4.4 Page Location

• Global: Eligibility

• Local: Case Summary

#### • Task: New Person

**Note:** For the workflow associated to this system change, the IVR/CTI pop will open the New Person Search page.

#### 2.4.5 Security Updates

N/A

#### 2.4.6 Page Mapping

N/A

#### 2.4.7 Page Usage/Data Volume Impacts

N/A

#### 2.5 Data Change

#### 2.5.1 Overview

Remove cases created before the county was live.

#### 2.5.2 Description of Change

- 1. Delete Cases, without programs, that have been created in counties not yet live in the CalSAWS system:
  - a. Remove CASE data, e-Applications, and Journal entries
  - b. Remove Person data, only if the Person is not associated with another Case in the CalSAWS system
  - c. Do not Delete Person level data, if the Person is associated with a Case in a county that is live in the CalSAWS system
  - d. Do not Delete Call Log information (if any)
- 2. Delete these erroneous Cases in counties, now, live in CalSAWS:
  - a. Remove CASE data, e-Applications, and Journal entries
  - b. Remove Person data, only if the Person is not associated with another Case in the CalSAWS system
  - c. Do not Delete Person level data, if the Person is associated with a Case in a county that **is** live in the CalSAWS system
  - d. Do not Delete Call Log information (if any)

| CASE_CREATE_DATE      | COUNTY          | CASE#   |
|-----------------------|-----------------|---------|
| 2/21/2023 10:05:14 AM | 07-Contra Costa | L000001 |

| 1/23/2023 11:34:18 AM | 43-Santa Clara | L000001 |
|-----------------------|----------------|---------|
| 2/1/2023 4:03:58 PM   | 43-Santa Clara | L000002 |
| 2/1/2023 4:09:27 PM   | 43-Santa Clara | L000003 |
| 2/2/2023 11:37:53 AM  | 43-Santa Clara | L000004 |
| 2/8/2023 10:53:26 AM  | 43-Santa Clara | L000005 |
| 2/21/2023 11:54:36 AM | 43-Santa Clara | L000006 |
| 2/24/2023 9:31:49 AM  | 43-Santa Clara | L000007 |
| 2/23/2023 4:05:26 PM  | 54-Tulare      | L000001 |
| 2/23/2023 4:16:00 PM  | 54-Tulare      | L000002 |

3. Create a list of removed cases and the contact information for them: (See **Outreach** Section)

**Note**: A "shell Case" will not be left in The System, for these removed cases; they are unsigned and erroneous.

**Note**: Please note Project Requirement # 2.4.2.12.2, listed in the Project Requirements section of this document, "The LRS shall not retain unsigned applications that have been determined to be erroneous."

#### 2.5.3 Estimated Number of Records Impacted/Performance

21+ records

## **3 REQUIREMENTS**

## 3.1 Project Requirements

| REQ #      | REQUIREMENT TEXT                                                                                | How Requirement Met                                                                                                    |
|------------|-------------------------------------------------------------------------------------------------|----------------------------------------------------------------------------------------------------|
| 2.4.1.6    | The LRS shall track applications taken at locations other than a Local Office Site.             | This SCR facilitates tracking<br>applications taken at other<br>locations by associating them<br>with a county that uses the<br>CalSAWS system.                                          |
| 2.4.2.12.2 | The LRS shall not retain unsigned<br>applications that have been determined<br>to be erroneous. | This SCR will delete some<br>unsigned applications that<br>have been determined to be<br>erroneous, i.e., applications<br>erroneously started in counties<br>not yet live in The System. |

## 3.2 Migration Requirements

N/A

## **4 MIGRATION IMPACTS**

N/A

## **5 OUTREACH**

#### 5.1 Lists

Create a List of Customer Contact Information for Deleted Cases

**List Name:** Cases\_Created\_Before\_County\_GoLive

List Criteria: The case was deleted by this SCR

#### Standard Columns:

Include more than one list item/row per case where needed to accommodate more than one person, address, phone number and/or e-mail, etc. per deleted case:

- Case County (decoded county)
- Case Number (serial\_num\_identif)
- Case Name (as shown on the Case Summary page)
- Person (Last, First) Note: May be same as Case Name
- DOB (as formatted on the Case Summary page)
- Gender (as formatted on the Case Summary page)
- SSN (as formatted on the Case Summary page
- CIN (as formatted on the Case Summary page)
- Address Type (formatted as on the Contact Summary page) (include any address without an end date)
- Address (formatted as on the Contact Summary page)
- Phone Number (formatted as on the Contact Summary page)
- Phone Type (formatted as on the Contact Summary page)
- E-mail (formatted as on the Contact Summary page)

#### Frequency: One-time

The list will be posted to the following location: CalSAWS Web Portal>System Changes>SCR and SIR Lists>2023>CA-252068

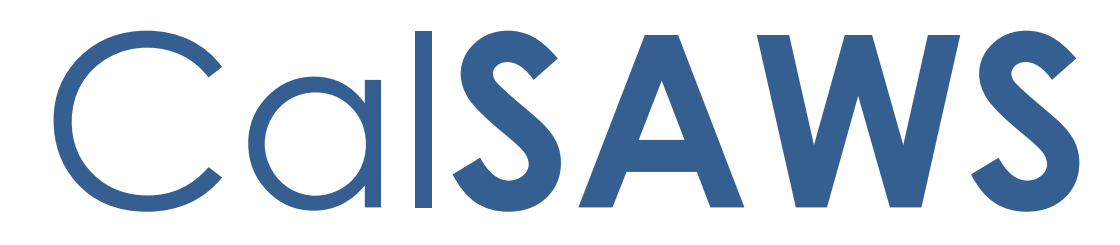

California Statewide Automated Welfare System

# **Design Document**

## CA-253605

Task Mgmt Update Dashboard for Task Mgmt Part 2

|         | DOCUMENT APPROVAL HISTORY |                              |  |  |
|---------|---------------------------|------------------------------|--|--|
| CalSAWS | Prepared By               | Esequiel Herrera-Ortiz       |  |  |
|         | Reviewed By               | Ravneet Bhatia; Gokul Suresh |  |  |

| DATE       | DOCUMENT<br>VERSION | <b>REVISION DESCRIPTION</b> | AUTHOR                    |
|------------|---------------------|-----------------------------|---------------------------|
| 02/15/2023 | 1.0                 | Esequiel Herrera-Ortiz      | Esequiel<br>Herrera-Ortiz |
|            |                     |                             |                           |
|            |                     |                             |                           |
|            |                     |                             |                           |
|            |                     |                             |                           |
|            |                     |                             |                           |
|            |                     |                             |                           |
|            |                     |                             |                           |
|            |                     |                             |                           |
## Table of Contents

| 1 | Overview                                   | 1 |
|---|--------------------------------------------|---|
|   | 1.1 Current Design                         | 1 |
|   | 1.2 Requests                               | 1 |
|   | 1.3 Overview of Recommendations            | 1 |
|   | 1.4 Assumptions                            | 7 |
| 2 | Recommendations                            | 3 |
|   | 2.1 Task Management Dashboard              | 3 |
|   | 2.1.1 Overview                             | 3 |
|   | 2.1.2 Task Management Dashboard Screenshot | 3 |
|   | 2.1.3 Description of Change                | ) |
|   | 2.1.4 Report Location                      | 3 |
|   | 2.1.5 Counties Impacted43                  | 3 |
|   | 2.1.6 Security Updates43                   | 3 |
|   | 2.1.7 Report Usage/Performance44           | 1 |
| 3 | Supporting Documents44                     | 1 |
| 4 | Appendix4                                  | 5 |

## **1 OVERVIEW**

#### 1.1 Current Design

- 1. The Task Management Dashboard is missing the following functionality:
  - a. Unable to identify Expedited Service and Immediate Need related tasks.
  - b. Does not include Month, Day, Week parameters on all sheets.
  - c. Does not include all organization level parameters on all the sheets.
  - d. Does not have a widget related to task statuses.
  - e. Does not provide an easy way to identify tasks that are coming due.
  - f. Does not have statistics on tasks completed before or after due date.
  - g. Does not provide an easy way to compare side-by-side the processing time of tasks for workers, units, offices, and divisions.
- 2. The Task Management Dashboard has inconsistent functionality between its sheets.

#### 1.2 Requests

- 1. Add Expedited Service and Immediate Need information.
- 2. All tasks should be filterable by day, week, month.
- 3. All tasks should be filterable by all organization levels.
- 4. Provide counts and listing of tasks in Expired status by day, week, and month.
- 5. Provide counts and listing of tasks in Void status by day, week, and month.
- 6. Provide counts of tasks by task status: Assigned/In Process, Assigned, Completed, Expired, In Process, Void and any other statuses in the database including blank/other.
- 7. Provide individual counts for all task status types.
- 8. Provide counts and list of programs for tasks due in the current month.
- 9. Provide counts and lists of programs for tasks due in the following month.
- 10. Provide counts of tasks completed before due date and counts of tasks completed after due date.
- 11. Enable side-by-side comparison by worker, unit, office, and division for average days to complete a task.
- 12. Provide average transaction time by task category, task type, worker, unit, office, division, and department.
- 13. Update inconsistent functionality throughout the dashboard.

#### **1.3 Overview of Recommendations**

- 1. Historical Task Management Updates:
  - a. Add a Task Status Date parameter. This will replace the existing Month parameter.
  - b. Add a Task Type parameter. This can be used to filter the base population to those tasks created from an Expedited Service or Immediate Need automated action.
  - c. Rename the existing 'Bank Number' parameter to 'Bank'.

- d. Add a new widget and case list which shows the count of tasks in each status by month, week, and day.
- e. Update the Task Assign Date column on all case lists to match the Assign Date value on the Task Detail page. Currently the column displays the assign date if the task is Assigned or In Process or the Close Date if the task is Completed, Expired or Void.
- f. Update the Task Type column on every case list to display the user defined Task Type rather than the pre-defined codes table task types.
- g. Update the Tasks by Category widget to include tasks that are in Process status. Currently the widget only reports on tasks in Assigned status.
- h. Update the sheet to consider a task Open if it is Assigned or In Process. Currently the sheet only considers a case Open if it is in Assigned status.
- i. Remove the condition on the base population which excludes tasks that have been closed for more than a year. The system no longer stores tasks that are closed for over a year and this condition is no longer needed.
- j. Update all existing case lists to include a Time Recorded by Assigned Worker column and Total Time Recorded column which shows the time spend on a given task.
- k. Update the sheet template to match the mockup in the Supporting Documents section.
- 2. Real Time Task Management Updates:
  - a. Add a Task Status Date parameter.
  - b. Add a Task Type parameter. This can be used to filter the base population to those tasks created from an Expedited Service or Immediate Need automated action.
  - c. Add a new widget and case list which reports tasks by programs that are coming due.
  - d. Add a 'Never Assigned to Worker Indicator' column to the '# Tasks Assigned to Banks' case list.
  - e. Update the Task Type column on every case list to display the user defined Task Type rather than the old codes pre-defined task types.
  - f. Update the sheet to consider a task overdue if the due date is less than or equal to the day prior to the current date. Currently tasks that have a due date equal to the current date are being considered overdue.
  - g. Update the sheet template to match the mockup in the Supporting Documents section.
- 3. Historical Task Management Productivity Updates:
  - a. Add a Task Status Date parameter to the dashboard. This will replace the existing Month and Week parameters.
  - b. Add a Division parameter.
  - c. Add a Task Type parameter. This can be used to filter the base population to those tasks created from an Expedited Service or Immediate Need automated action.
  - d. Rename the existing 'Bank Number' parameter to 'Bank'.
  - e. Add a widget and case list which shows the count of tasks that are completed timely and those completed late.

- f. Add widgets which allows side-by-side comparison by worker, unit, office, and division for average time spend to process tasks.
- g. Add a new Time Recorded by Assigned Worker column and Total Time Recorded column to every case list in the sheet.
- h. Add the 'Days to Complete from Created On' column to the Tasks Completed case list.
- i. Update the Task Type column on every case list to display the user defined Task Type rather than the old codes pre-defined task types.
- j. Update the Task Assign Date column found in every case list to match the Assign Date value displayed in the Task Detail page. Currently the column displays the assign date if the task is Assigned or In Process or the Close Date if the task is Completed, Expired or Void.
- k. Update the Average Days to Complete Task total to restrict the numerator to Completed tasks and to only include tasks that are assigned to a worker. Currently the calculation can result in a negative value.
- I. Update the # Overdue Tasks total to consider tasks that are In Process. Currently the widget only looks at tasks that are Assigned.
- m. Update the % Overdue Tasks total to include tasks that are In Process. Currently the widget only includes tasks that are Assigned.
- n. Update the sheet to consider a task Open if it is In Process. Currently the sheet only considers a task open if it is in Assigned.
- o. Remove the condition on the base population which excludes tasks that have been closed for more than a year. The system no longer stores tasks that are closed for over a year and this condition is no longer needed.
- p. Update the sheet template to match the mockup in the Supporting Documents section.
- 4. Real Time Task Management Productivity Updates:
  - a. Add a Task Status Date parameter.
  - b. Add a Division parameter.
  - c. Add a Task Type parameter. This can be used to filter the base population to those tasks created from an Expedited Service or Immediate Need automated action.
  - d. Add a new total which shows the percent of tasks that are completed timely in the day.
  - e. Remove the header titled 'Real Time Tasks Department' from the top of the sheet. This type of header is not consistent with the other sheets.
  - f. Update the Real Time Task Management widget to include a new column which shows the % Completion Rate.
  - g. Update the Task Type column on every case list to display the user defined Task Type rather than the old codes pre-defined task types.
  - h. Update the # Overdue Tasks total to restrict to only tasks in Assigned or In Process status. Currently the total includes any tasks that is marked as Overdue regardless of status.
  - i. Update the % Overdue Tasks total such that the numerator restricts to only tasks that are Assigned or In Process. Currently the total does not restrict by any status.

- j. Update the Average Days to Complete Tasks total to restrict the numerator to Completed tasks and to only include tasks that are assigned to a worker. Currently the calculation can result in a negative value.
- k. Update the sheet to consider a task overdue if the due date is less than or equal to the day prior to the current date. Currently the sheet considers some tasks overdue when the due date is equal to the current date.
- I. Update the sheet template to match the mockup in the Supporting Documents section.

### 1.4 Assumptions

- 1. The original request requested an Expedited Service and Immediate Need Indicator. With **CA-255938 Automated Actions for Expedited Service and Immediate Need** the system will be updated to include new automated actions which a county can use to generate new ES and IN Task Types. The new Task Type parameter and existing Task Type column can be used to identify ES and IN tasks.
- 2. This SCR has a dependency to **CA-253348 Task Mgmt: Track Time Spent Working Task functionality.** With CA-253348 the system will be updated to allow workers to record their time spent processing each task. This information will be included as part of this SCR.
- 3. The new # Average Days to Complete Tasks by Month/Week/Day is calculated from the assignment date until the completion date. This means if a task is reassigned, all previous work is lost in the calculation.

## **2 RECOMMENDATIONS**

#### 2.1 Task Management Dashboard

#### 2.1.1 Overview

The Task Management Dashboard consists of the following sheets:

- Historical Task Management Provides statistics on all tasks that are open or have been closed within a year. The data is refreshed nightly.
- Real Time Task Management Provides statistics on all tasks that are currently Assigned and In Process or were completed in the current day. The data is refreshed every three hours.
- Historical Task Management Productivity Provides productivity statistics on all tasks that are open or have been closed within a year. The data is refreshed nightly.
- Real Time Task Management Productivity Provides productivity statistics on all tasks that are currently Assigned or In Process or were completed within the current day. The data is refreshed every three hours.

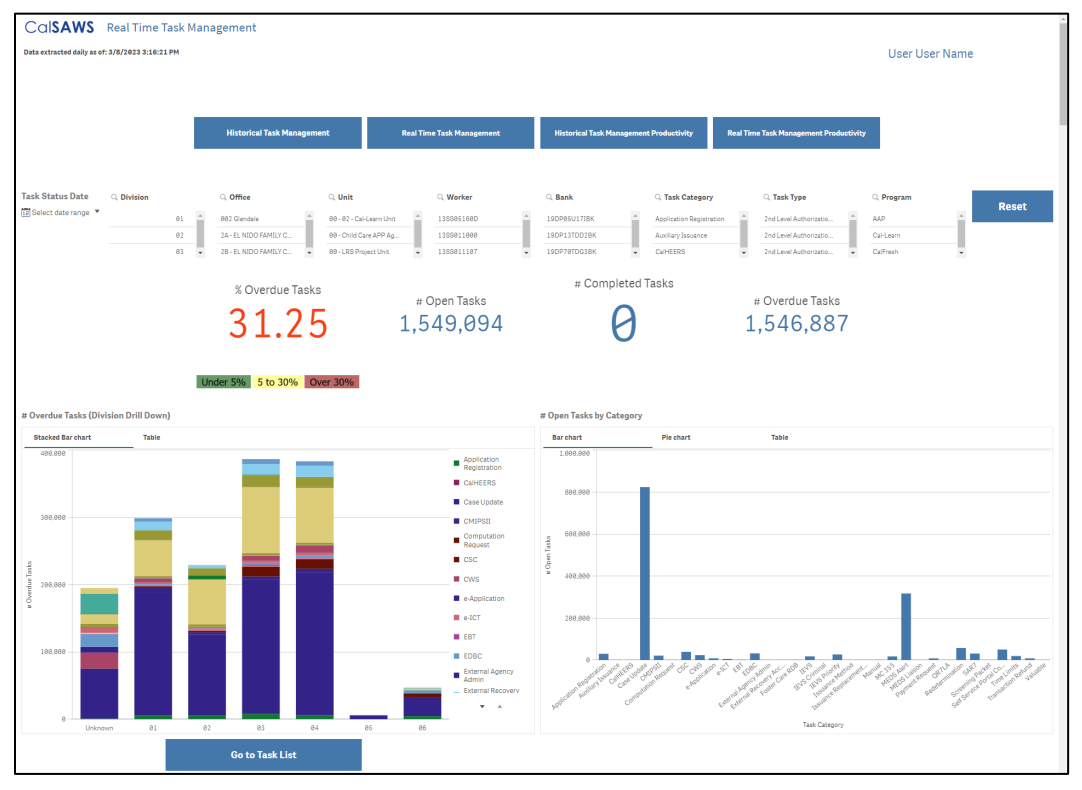

#### 2.1.2 Task Management Dashboard Screenshot

Note: The mockup is attached in the Supporting Documents section.

### 2.1.3 Description of Change

#### Historical Task Management

- 1. Add a Task Status Date parameter. This replaces the existing Month parameter. See the Parameter Definitions section below.
- 2. Add a Division parameter. See the Parameter Definitions section below.
- Add a Task Type parameter. This can be used to filter the base population to those tasks created from an Expedited Service or Immediate Need automated action.
   Note: Applying a parameter impacts all the widgets on the sheet due to a filtered base population. See the Parameter Definitions section below.
- 4. Rename the existing 'Bank Number' parameter to 'Bank'.
- 5. Add a new widget titled '# Tasks by Status and Status Date Month/Week/Day'. The widget is placed to the right of the # Open Tasks by Category (Division Drill Down) widget. The widget captures all tasks in the sheet's base population and groups them by Status and Status Date. The widget has a link titled 'Go to Task List' which links to a new '# Tasks by Status and Status Date' case list. See the attached mockups in the Supporting Documents section for more information.

#### # Tasks by Status and Status Date Month/Week/Day

| Table   | Barchart      |           |              |            |      |
|---------|---------------|-----------|--------------|------------|------|
| Month Q | Task Status Q |           |              |            |      |
|         | Assigned      | Completed | Expired      | In Process | Void |
| Sep-22  | 313,158       | 229,217   | 93,952       | 29         | 11   |
| Aug-22  | 551,591       | 1,273,478 | 435,734      | 17         | 75   |
| Jul-22  | 178,798       | 956,931   | 345,491      | 10         | 85   |
| Jun-22  | 82,654        | 956,597   | 322,607      | 12         | 101  |
| May-22  | 8,292         | 899,238   | 309,333      | 32         | 48   |
| Apr-22  | 6,427         | 870,916   | 325,943      | 37         | 41   |
| Mar-22  | 5,222         | 1,004,050 | 364,898      | 12         | 418  |
| Feb-22  | 3,247         | 919,294   | 411,633      | 8          | 16   |
| Jan-22  | 2,838         | 968,575   | 423,064      | 6          | 92   |
| Dec-21  | 2,889         | 953,747   | 352,368      | 17         | 26   |
| Nov-21  | 2,770         | 146,516   | 47,684       | 5          | 2    |
| Oct-21  | 2,853 -       |           | -            | 13         |      |
| Sep-21  | 2,077 -       |           | * :          | 27         |      |
| Aug-21  | 1,874 -       |           |              | 14         |      |
| Jul-21  | 1,583 -       |           | <del>.</del> | 12         |      |
| Jun-21  | 1,729 -       |           | -            | 2          | -    |
| May-21  | 1,614 -       |           | • 1          | 1          | •    |
| Apr-21  | 1,464 -       |           | •            | 2          |      |
| Mar-21  | 1,680         | 1,059     | -            | 3          | -    |
| Feb-21  | 1,529         | 6,369     | -            | 2          | -    |
| Jan-21  | 1,590 -       |           | -            |            |      |
| Dec-20  | 1,671 -       |           | • >          | 2          |      |
| Nav-20  | 1,966 -       |           |              |            |      |
| Oct-20  | 2,210         | 1         | -            |            | 5.   |
| Sep-20  | 3,108 -       |           | -            |            | -    |
| Aug-20  | 2,341 -       |           | -            |            |      |

View 1: Table

Row = Status Date Drill Down

Month: Mon-YYYY Week: Mon-DD-YYYY (The first day of each week in the month) Day: Mon-DD-YYYY

#### Order: Descending order. Column = Task Status Order: Ascending Values = # Tasks

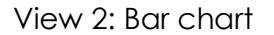

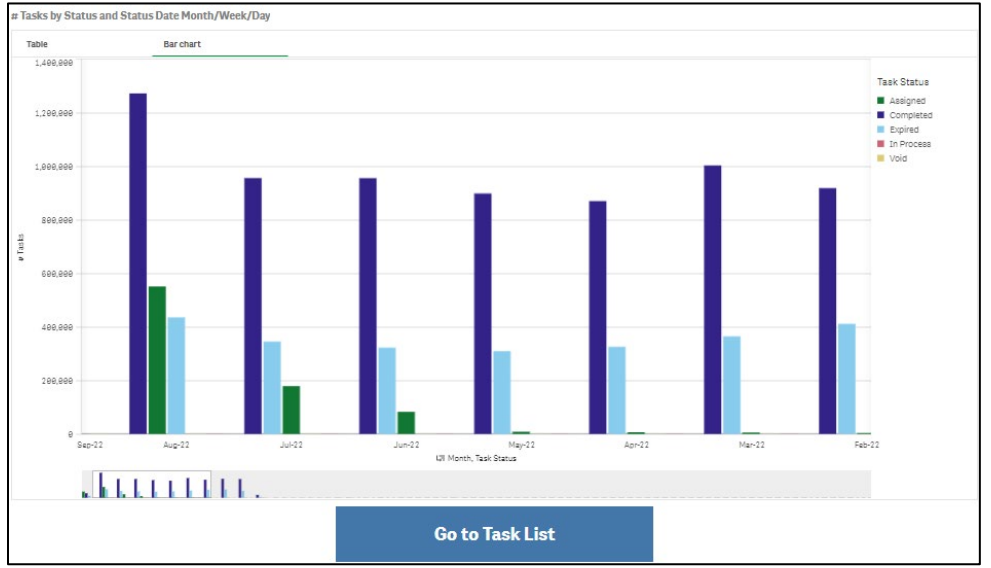

Group: Status Date Drill Down

Month: Mon-YYYY Week: Mon–DD–YYYY (The first day of each week in the month) Day: Mon-DD-YYYY Ordered: Descending order

Bars: Task Status Order: Ascending Length of Bars: # Tasks

6. Create a new case list titled '# Tasks by Status and Status Date' for the '#Tasks by Status and Status Date Month/Week/Day' widget. The case list has a copy of the '#Tasks by Status and Status Date Month/Week/Day' widget placed at the top. The case list includes a 'Return' button at the bottom of the page which returns the user to the 'Historical Task Management' sheet. See the attached mockup in the Supporting Documents section for reference.

Note: When a user navigates to the case list using the 'Go to Task List' button, the selected view of the Widget does not carry over. The user will see the default view of the widget which is the Stacked Bar Chart view.

| # Tasks by Status and Statu | s Date Case List Screenshot |
|-----------------------------|-----------------------------|
|-----------------------------|-----------------------------|

| Cal <b>SAWS</b>                           | Tasks   | by Status a | nd Status Date                      |         |                     |                  |   |                     |               |   |            |               |   |            |               | UserUserN | ame          |  |
|-------------------------------------------|---------|-------------|-------------------------------------|---------|---------------------|------------------|---|---------------------|---------------|---|------------|---------------|---|------------|---------------|-----------|--------------|--|
| Table                                     |         | Bar chart   |                                     |         |                     |                  |   |                     |               |   |            |               |   |            |               |           |              |  |
| Month Q                                   | Task S  | tatus Q     |                                     |         |                     |                  |   |                     |               |   |            |               |   |            |               |           |              |  |
|                                           |         | Assigned    | Completed                           | Expired | I                   | n Process        |   | Void                |               |   |            |               |   |            |               |           |              |  |
| Sep-22                                    |         | 313.158     | 229.217                             | 93      | .952                | 29               |   | 11                  |               |   |            |               |   |            |               |           |              |  |
| Aug-22                                    |         | 551,591     | 1,273,478                           | 435     | 734                 | 17               |   | 72                  |               |   |            |               |   |            |               |           |              |  |
| Jul-22                                    |         | 178,798     | 956,931                             | 345     | ,491                | 10               |   | 85                  |               |   |            |               |   |            |               |           |              |  |
| Jun-22                                    |         | 82,654      | 956,597                             | 322     | ,697                | 12               |   | 101                 |               |   |            |               |   |            |               |           |              |  |
| May-22                                    |         | 8,292       | 899,238                             | 305     | ,333                | 32               |   | 48                  |               |   |            |               |   |            |               |           |              |  |
| Apr-22                                    |         | 6,427       | 878,916                             | 325     | ,943                | 37               |   | 41                  |               |   |            |               |   |            |               |           |              |  |
| Mar-22                                    |         | 5,222       | 1,004,050                           | 364     | ,898                | 12               |   | 418                 |               |   |            |               |   |            |               |           |              |  |
| Feb-22                                    |         | 3,247       | 919,294                             | 411     | ,633                | 8                |   | 10                  |               |   |            |               |   |            |               |           |              |  |
| Jan-22                                    |         | 2,838       | 968,575                             | 423     | ,064                | 6                |   | 92                  |               |   |            |               |   |            |               |           |              |  |
| Case Number Q Car<br>National Case Number | se q    | Division Q  | Office                              | Q 01    | fice Number         |                  | Q | Unit                |               | Q | Worker Q   | BANK<br>Numbe | ٩ | BANK Q     | Task Category |           | Q. Task Type |  |
| A883894 Ca                                | se Name | Unknown     | Lake Elsinore Self Sufficiency      | La      | ke Elsinore Self S  | ufficiency       |   | 70-1400             |               |   | 33LS377088 | -             |   | 33LS377008 | Unknown       |           | Unknown      |  |
| A885793 Car                               | se Name | Unknown     | Temecula Self Sufficiency           | Te      | necula Self Suffi   | ciency           |   | 13 - Temecula Med   | -Cal          |   | 33LS491308 |               |   | 33LS491308 | Unknown       |           | Unknown      |  |
| A126351 Ca:                               | se Name | Unknown     | Coachella Self Sufficiency          | Co      | achella Self Suffi  | clency           |   | 9H - Coachella Self | Sufficiency   |   | 33LS719H02 |               |   | 33L5719H02 | Unknown       |           | Unknown      |  |
| A129493 Car                               | se Name | Unknown     | Coachella Self Sufficiency          | Co      | achella Self Suffi  | ciency           |   | 9H - Coachella Self | Sufficiency   |   | 33LS719H05 |               |   | 33LS719H05 | Unknown       |           | Unknown      |  |
| A129510 Ca                                | se Name | Unknown     | Temecula Self Sufficiency           | Te      | necula Self Suffi   | ciency           |   | 13 - Temecula Med   | -Cal          |   | 33LS491308 |               |   | 33LS491308 | Unknown       |           | Unknown      |  |
| A149565 Ca:                               | se Name | Unknown     | Hemet Self Sufficiency              | He      | met Self Sufficie   | ncy              |   | 2L-2L00             |               |   | 33LS352L0A |               |   | 33LS352L0A | Unknown       |           | Unknown      |  |
| A154570 Car                               | se Name | Unknown     | Perris Self Sufficiency             | Pe      | rris Self Sufficier | icy              |   | 33-3300             |               |   | 33LS433306 |               |   | 33LS433306 | Unknown       |           | Unknown      |  |
| A159186 Ca                                | e Name  | Unknown     | Hemet Self Sufficiency              | He      | met Self Sufficie   | ncy              |   | 2I - Hernet CW      |               |   | 33LS352104 |               |   | 33LS352104 | Unknown       |           | Unknown      |  |
| A159186 Ca                                | se Name | Unknown     | Hemet Self Sufficiency              | He      | met Self Sufficie   | ncy              |   | 21 - Hernet CW      |               |   | 33LS352104 |               |   | 33LS352104 | Unknown       |           | Unknown      |  |
| A174330 Car                               | se Name | Unknown     | Cathedral City Self Sufficiency     | Ca      | thedral City Self   | Sufficiency      |   | 4B - MCFresh Unit   |               |   | 33LS244B06 |               |   | 33LS244B06 | Unknown       |           | Unknown      |  |
| A175309 Ca                                | se Name | Unknown     | La Sierra Self Sufficiency          | La      | Sierra Self Suffic  | iency            |   | 5H - McFresh Unit   |               |   | 33LS295H0B |               |   | 33LS295H0B | Unknown       |           | Unknown      |  |
| A198653 Ca                                | se Name | Unknown     | Desert Hot Springs Self Sufficiency | De      | sert Hot Springs    | Self Sufficiency |   | D9 - Desert Hot Spi | ings Medi-Cal |   | 33LS70D90A |               |   | 33LS70D98A | Unknown       |           | Unknown      |  |
| A203046 Ca                                | e Name  | Unknown     | La Sierra Self Sufficiency          | La      | Sierra Self Suffic  | iency            |   | 5M - La Sierra MCF  | resh          |   | 33LS295M02 |               |   | 33LS295M82 | Unknown       |           | Unknown      |  |
| Return                                    |         |             |                                     |         |                     |                  |   |                     |               |   |            |               |   |            |               |           |              |  |

Note: The mockup is attached in the Supporting Documents section.

#### **Base Population**:

Includes all tasks in the Historical Time Task Management Sheet's base population.

#### Columns:

Add the following columns to the case list. The columns are placed in the order that they appear on this table. The column definitions can be found in Column Definitions section.

- 1. Case Number
- 2. Case Name
- 3. Division
- 4. Office Number
- 5. Office
- 6. Unit
- 7. Worker
- 8. Bank Number
- 9. Task Category
- 10. Task Type
- 11. Program
- 12. Program Status
- 13. Primary Applicant
- 14. Spoken Language
- 15. Application Date
- 16. Task Status
- 17. Task Status Date
- 18. Days Elapsed from Status Date
- 19. Task Assign Date
- 20. Task Due Date

- 21. Task Create Date
- 22. Task Start Date
- 23. # Days to Complete Task
- 24. Days to Complete Task from Created On
- 25. Time Recorded by Assigned Worker
- 26. Total Time Recorded
- 27. Overdue Indicator
- 28. Append Date
- 29. Customer Report Type
- 30. Customer Report Submit Month
- 31. Confidential Description
- 32. Qlik ID
- 7. Update the Task Assign Date column on all case lists to match the Assign Date value on the Task Detail page. Currently the column displays the assign date if the task is Assigned or In Process or the Close Date if the task is Completed, Expired or Void. The column definitions can be found in Column Definitions section.

Technical Note: The impacts the following case lists:

- # Open Tasks vs # Workers Tasks List
- # Open Tasks by Category
- # Completed Tasks by Category
- 8. Update the Task Type column on every case list to display the user defined Task Type rather than the pre-defined codes value. The column definitions can be found in Column Definitions section.

Technical Note: The impacts the following case lists:

- # Open Tasks vs # Workers Tasks List
- # Open Tasks by Category
- # Completed Tasks by Category
- Update the sheet to consider a task Open if it is 'Assigned' or 'In Process'. Currently the sheet only considers a case Open if it is in 'Assigned' status.

Technical Note: This impacts the following. Widgets:

- # Open Tasks by Category
- # Open Task vs Workers
- # Open Tasks by Category (Division Drill Down)

#### Case List

- # Open Tasks vs # Workers Tasks List
- # Open Tasks by Category
- # Completed Tasks by Category

- 10. Remove the condition on the base population which excludes tasks that have been closed for more than a year. The system no longer stores tasks that are closed for over a year and this condition is no longer needed.
- 11. Update the following case lists to include the new columns in **bold**. The column definitions can be found in Column Definitions section. The columns are placed in the order that they appear:

#Open Tasks by Category

- 1. Case Number
- 2. Case Name
- 3. Division
- 4. Office
- 5. Office Number
- 6. Unit
- 7. Worker
- 8. Worker Name
- 9. Bank Number
- 10. Task Category
- 11. Task Type
- 12. Program
- 13. Program Status
- 14. Primary Applicant
- 15. Spoken Language
- 16. Application Date
- 17. Task Status
- 18. Task Status Date
- 19. Days Elapsed from Status Date
- 20. Task Assign Date
- 21. Task Due Date
- 22. Task Create Date
- 23. Task Start Date
- 24. Append Date
- 25. Time Recorded by Assigned Worker
- 26. Total Time Recorded
- 27. Customer Report Type
- 28. Customer Report Submit Month
- 29. Confidential Description
- 30. Qlik ID

#Completed Tasks by Category

- 1. Case Number
- 2. Case Name
- 3. Division
- 4. Office
- 5. Office Number

- 6. Unit
- 7. Worker
- 8. Worker Name
- 9. Bank Number
- 10. Task Category
- 11. Task Type
- 12. Program
- 13. Program Status
- 14. Primary Applicant
- 15. Spoken Language
- 16. Application Date
- 17. Task Assign Date
- 18. Task Due Date
- 19. Task Create Date
- 20. Task Start Date
- 21. Task Completion Date
- 22. #Days to Complete Task
- 23. Days to Complete Task from Created On
- 24. Time Recorded by Assigned Worker
- 25. Total Time Recorded
- 26. Append Date
- 27. Customer Report Type
- 28. Customer Report Submit Month
- 29. Confidential Description
- 30. Qlik ID
- 12. Update the sheet template to match the attached mockup in the Supporting Documents section.

#### Real Time Task Management

- 13. Add a Task Status Date parameter. This replaces the existing Month parameter. See the Parameter Definitions section below.
- 14. Add a Task Type parameter. This can be used to filter the base population to those tasks created from an Expedited Service or Immediate Need automated action. See the Parameter Definitions section below.
- 15. Add a new widget titled # Program Tasks Coming Due by Month/Week/Day. The existing # Completed Tasks During Current Day By Division is shifted to the left of the page and the new # Program Tasks Coming Due by Month/Week/Day is placed to the right of it. The widget captures all open tasks that have a Due Date greater than or equal to the current date. The widget has a link titled 'Go to Task List'

which links to a new '# Tasks Coming Due' case list. The widget includes tasks that have no associated program.

#### # Program Tasks Coming Due by Month/Week/Day

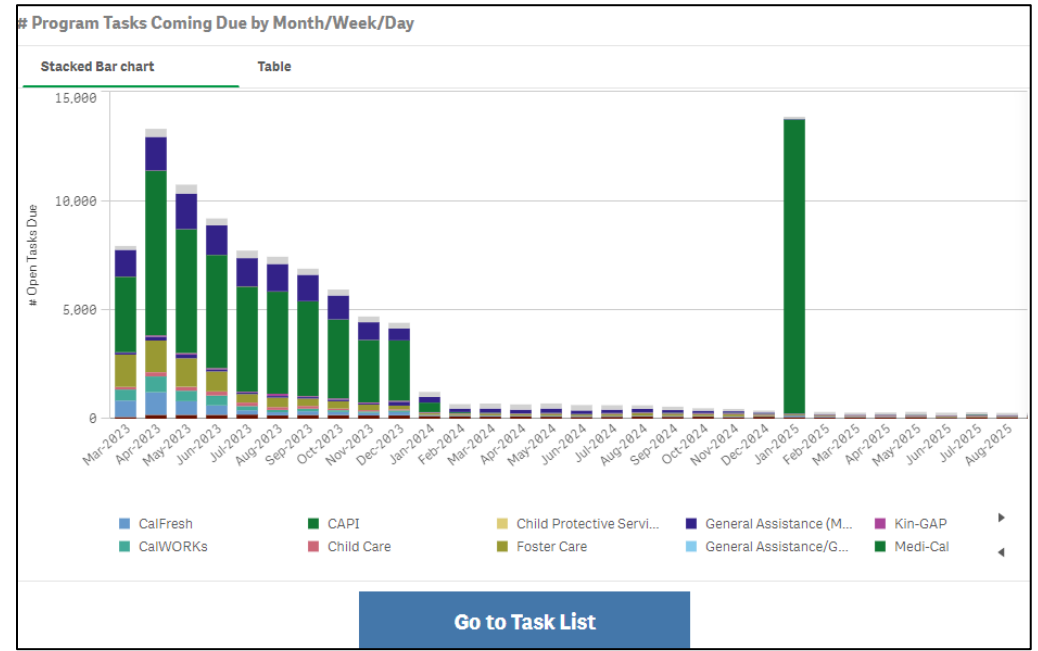

#### View 1: Stacked Bar chart

Stack = Due Date Drill Down Month: Mon-YYYY Week: Mon-DD-YYYY (The first day of each week in the month) Day: Mon-DD-YYYY Order: Descending Bars = Program (Includes tasks with no associated programs) Order: Ascending Length of bars = # Open Tasks Due

View 2: Pivot Table

| Stacked Bar chart | Table      |                                   |                   |
|-------------------|------------|-----------------------------------|-------------------|
|                   | Due Date Q | Program                           | a # Open Tasks Di |
|                   | Mar-2023   | Medi-Cal                          | 3,40              |
|                   | Mar-2023   | Foster Care                       | 1,4               |
|                   | Mar-2023   | Welfare to Work                   | 1,2               |
|                   | Mar-2023   | CalFresh                          | 7                 |
|                   | Mar-2023   | CalWORKs                          | 5                 |
|                   | Mar-2023   | -                                 | 1                 |
|                   | Mar-2023   | Child Care                        | 1                 |
|                   | Mar-2023   | General Assistance (Managed)      |                   |
|                   | Mar-2023   | AAP                               |                   |
|                   | Mar-2023   | Kin-GAP                           |                   |
|                   | Mar-2023   | RCA                               |                   |
|                   | Mar-2023   | Cal-Learn                         |                   |
|                   | Mar-2023   | General Assistance/General Relief |                   |
|                   | Mar-2023   | CAPI                              |                   |
|                   | Mar-2023   | Child Protective Services         |                   |
|                   | Apr-2023   | Medi-Cal                          | 7,5               |
|                   | Apr-2023   | Welfare to Work                   | 1,5               |
|                   | Apr-2023   | Foster Care                       | 1,4               |
|                   |            | 0.15                              |                   |

Column 1: Due Date Drill Down

Month: Mon-YYYY Week: Mon-DD-YYYY (The first day of each week in the month) Day: Mon-DD-YYYY Order: Descending

Column 2: Program (Includes tasks with no associated programs) Order: Ascending Column 3: # Open Tasks Due

16. Create a new case list for the '#Program Tasks Coming Due by Month/Week/Day' widget. The case list has a copy of the '#Program Tasks Coming Due by Month/Week/Day' widget placed at the top. The case list includes a 'Return' button at the bottom of the page which returns the user to the 'Realtime Task Management' sheet. See the attached mockup in the Supporting Documents section for reference.

Note: When a user navigates to the case list using the 'Go to Task List' button, the selected view of the Widget does not carry over. The user will see the default view of the widget which is the Stacked Bar Chart view.

#### # Open Tasks Coming Due Case List Screenshot

| CalSAW                                                                                     | <b>\$</b> #Open   | Tasks Cor                                                                                                    | ning Due                                                                                                    |                                                             |                                         |            |        |                  | User User     | Name         |
|--------------------------------------------------------------------------------------------|-------------------|----------------------------------------------------------------------------------------------------|----------------------------------------------------------------------------------------------------|-------------------------------------------------------------|-----------------------------------------|------------|--------|------------------|---------------|--------------|
| # Program Tasks                                                                            | s Coming Due b    | y Month/We                                                                                                    | ek/Day                                                                                                    |                                                             |                                         |            |        |                  |               |              |
| Stacked Bar char                                                                           | rt                | Table                                                                                                    |                                                                                                    |                                                             |                                         |            |        |                  |               |              |
| 14.999<br>7.999<br>9<br>9<br>9<br>9<br>9<br>9<br>9<br>9<br>9<br>9<br>9<br>9<br>9<br>9<br>9 | AAP<br>2014 Learn | B <sup>12</sup> , B <sup>12</sup> , B <sup></sup> | P of a dat of a dat o | A Child Potective Service<br>• Foster Care<br>• Foster Care | 00 at a at a at a at a at a at a at a a |            |        |                  |               |              |
| Case Number Q                                                                              | Case Q            | Division Q                                                                                                    | Office                                                                                                    | Q. Office Number                                            | Q. Unit                                 | Q Worker Q | BANK Q | BANK<br>Worker Q | Task Category | Q. Task Type |
| A803894                                                                                    | Case Name         | Unknown                                                                                                    | Lake Elsinore Self Sufficiency                                                                                                    | Lake Elsinore Self Sufficiency                              | 70-1400                                 | 33LS377008 | -      | 33LS377008       | Unknown       | Unknown      |
| A805793                                                                                    | Case Name         | Unknown                                                                                                    | Temecula Self Sufficiency                                                                                                    | Temecula Self Sufficiency                                   | 13 - Temecula Medi-Cal                  | 33LS491308 |        | 33LS491308       | Unknown       | Unknown      |
| A126351                                                                                    | Case Name         | Unknown                                                                                                    | Coachella Self Sufficiency                                                                                                    | Coachella Self Sufficiency                                  | 9H - Coachella Self Sufficiency         | 33LS719H02 |        | 33LS719H02       | Unknown       | Unknown      |
| A129493                                                                                    | Case Name         | Unknown                                                                                                    | Coachella Self Sufficiency                                                                                                    | Coachella Self Sufficiency                                  | 9H - Coachella Self Sufficiency         | 33LS719H05 |        | 33LS719H05       | Unknown       | Unknown      |
| A129510                                                                                    | Case Name         | Unknown                                                                                                    | Temecula Self Sufficiency                                                                                                    | Temecula Self Sufficiency                                   | 13 - Temecula Medi-Cal                  | 33LS491308 |        | 33LS491308       | Unknown       | Unknown      |
| A149565                                                                                    | Case Name         | Unknown                                                                                                    | Hemet Self Sufficiency                                                                                                    | Hernet Self Sufficiency                                     | 2L-2L08                                 | 33LS352L8A |        | 33LS352L0A       | Unknown       | Unknown      |
| A154570                                                                                    | Case Name         | Unknown                                                                                                    | Perris Self Sufficiency                                                                                                    | Perris Self Sufficiency                                     | 33-3300                                 | 33LS433306 |        | 33LS433306       | Unknown       | Unknown      |
| A159186                                                                                    | Case Name         | Unknown                                                                                                    | Hemet Self Sufficiency                                                                                                    | Hemet Self Sufficiency                                      | 21 - Hemet CW                           | 33LS352104 |        | 33LS352104       | Unknown       | Unknown      |
| A159186                                                                                    | Case Name         | Unknown                                                                                                    | Hemet Self Sufficiency                                                                                                    | Hemet Self Sufficiency                                      | 21 - Hemet CW                           | 33LS352104 |        | 33LS352104       | Unknown       | Unknown      |
| A174330                                                                                    | Case Name         | Unknown                                                                                                    | Cathedral City Self Sufficiency                                                                                                    | Cathedral City Self Sufficiency                             | 48 - MCFresh Unit                       | 33LS244B05 |        | 33LS244B96       | Unknown       | Unknown      |
|                                                                                            | Case Name         | Unknown                                                                                                    | La Sierra Self Sufficiency                                                                                                    | La Sierra Self Sufficiency                                  | 5H - McFresh Unit                       | 33LS295H0B |        | 33LS295H0B       | Unknown       | Unknown      |
| A175389                                                                                    |                   |                                                                                                    |                                                                                                    |                                                             |                                         |            |        |                  |               |              |
| A175309<br>A198653                                                                         | Case Name         | Unknown                                                                                                    | Desert Hot Springs Self Sufficiency                                                                                                    | Desert Hot Springs Self Sufficiency                         | D9 - Desert Hot Springs Medi-Cal        | 33LS70D90A |        | 33LS70D90A       | Unknown       | Unknown      |

Note: The mockup is attached in the Supporting Documents section.

#### **Base Population:**

Includes all tasks in the Real Time Task Management Sheet that are open and have a Due Date greater than or equal to the current date.

#### Columns:

Add the following columns to the case list. The columns are placed in the order that they appear on this table. The column definitions are in Column Definitions section.

- 1. Case Number
- 2. Case Name
- 3. Division
- 4. Office Number
- 5. Office
- 6. Unit
- 7. Worker
- 8. Bank Number
- 9. Task Category
- 10. Task Type
- 11. Program
- 12. Program Status
- 13. Primary Applicant
- 14. Spoken Language
- 15. Application Date
- 16. Task Status
- 17. Task Status Date
- 18. Days Elapsed from Status Date
- 19. Task Assign Date
- 20. Task Due Date
- 21. Task Create Date
- 22. Task Start Date

- 23. #Remaining Days
- 24. Append Date
- 25. Customer Report Type
- 26. Customer Report Submit Month
- 27. Confidential Description
- 28. Qlik ID
- 17. Add a 'Never Assigned to Worker Indicator' column to the '# Tasks Assigned to Banks' case list. The columns placed in the order it appear below. The column definition is located in the Column Definition section below.
  - 1. Case Number
  - 2. Case Name
  - 3. Division
  - 4. Office
  - 5. Office Number
  - 6. Unit
  - 7. Worker
  - 8. Bank Number
  - 9. Task Category
  - 10. Task Type
  - 11. Program
  - 12. Program Status
  - 13. Primary Applicant
  - 14. Spoken Language
  - 15. Application Date
  - 16. Task Status
  - 17. Task Status Date
  - 18. Days Elapsed from Status Date
  - 19. Task Assign Date
  - 20. Task Due Date
  - 21. Task Create Date
  - 22. Task Start Date
  - 23. #Remaining Days
  - 24. Append Date
  - 25. Overdue Indicator
  - 26. Customer Report Type
  - 27. Customer Report Submit Month
  - 28. Confidential Description

#### 29. Never Assigned to a Worker

- 30. Qlik ID
- 18. Update the Task Type column on every case list to display the user defined Task Type rather than the old codes pre-defined task types.

Technical Note: This impacts the following case lists:

- # Overdue Tasks
- # Open Tasks by Category
- # Completed Tasks During Current Day by Category (Division Drill Down)
- 19. Update the sheet to consider a task overdue if the due date is less than or equal to the day prior to the current date. Currently tasks that have a due date equal to the current date are being considered overdue.

Technical Note: This impacts the following: Totals: % Overdue Tasks # Overdue Tasks Widgets: # Overdue Tasks (Division Drill Down) Case List: #Open Tasks by Category – Overdue Indicator

20. Update the widget placement to match the attached mockup in the Supporting Documents section.

#### Historical Tasks Management Productivity

- 21. Add a Task Status Date parameter. This replaces the existing Month and Week parameters. See the Parameter Definitions section below.
- 22. Add a Division parameter. See the Parameter Definitions section below.
- 23. Add a Task Type parameter. This can be used to filter the base population to those tasks created from an Expedited Service or Immediate Need automated action. See the Parameter Definitions section below.
- 24. Rename the existing 'Bank Number' parameter to 'Bank'.
- 25. Add a new widget titled 'Tasks Completed Timely'. The widget is placed to the right of '# Open Tasks by Category (Division Drill Down)'. The widget captures all tasks in the sheet's base population that are in Completed status. The widget has a link titled 'Go to Task List' which links to a new 'Tasks Completed Timely' case list.

#### Tasks Completed Timely

View 1: Pivot Table - % Completed Timely

| % Completed T | imely    | # Com  | pleted Time | ly     | # Com   | pleted Late |        | Stacke | d Bar chart |        |        |       |
|---------------|----------|--------|-------------|--------|---------|-------------|--------|--------|-------------|--------|--------|-------|
| Division Q    | Status D | ate Q  |             |        |         |             |        |        |             |        |        |       |
|               | Sep-22   | Aug-22 | Jul-22      | Jun-22 | May-22  | Apr-22      | Mar-22 | Feb-22 | Jan-22      | Dec-21 | Nov-21 | Oct-2 |
| 91            | 76.8%    | 13.0%  | 31.9%       | 32.0%  | 66.8%   | 28.3%       | 85.8%  | 35.5%  | 92.3%       | 76.9%  | 38.5%  | 51.   |
| 92            | 32.6%    | 51.5%  | 53.1%       | 20.7%  | 56.3%   | 71.3%       | 79.9%  | 73.7%  | 92.4%       | 74.5%  | 81.7%  | 0.    |
| 3             | 68.3%    | 8.9%   | 18.4%       | 92.1%  | 29.8%   | 17.5%       | 60.9%  | 46.3%  | 44.7%       | 52.3%  | 81.4%  | 20.   |
| 94            | 3.0%     | 53.4%  | 55.7%       | 67.0%  | 3.5%    | 45.5%       | 53.5%  | 85.1%  | 10.5%       | 21.5%  | 62.8%  | 99.   |
| 95            | 35.0%    | 56.7%  | 29.0%       | 90.7%  | 55.3%   | 99.6%       | 58.2%  | 73.1%  | 9.4%        | 36.3%  | 22.3%  | 9.    |
| 96            | 80.4%    | 37.3%  | 51.2%       | 29.4%  | 88.8%   | 13.3%       | 89.9%  | 39.4%  | 96.4%       | 15.3%  | 89.3%  | 75    |
| Inknown       | 65.4%    | 60.0%  | 90.0%       | 42.3%  | 99.9%   | 54.1%       | 58.2%  | 31.4%  | 51.1%       | 86.4%  | 42.5%  | 65    |
|               |          |        |             |        |         |             |        |        |             |        |        |       |
|               |          |        |             |        | Go to 1 | Fask List   |        |        |             |        |        |       |

Office Unit Worker Order: Ascending Column = Status Date Drill Down Month: Mon-YYYY Week: Mon-DD-YYYY (The first day of each week in the month) Day: Mon-DD-YYYY Order: Descending Values = % Completed Timely (# Tasks Completed where

Completion Date <= Due Date / # Tasks Completed)

View 2: Pivot Table – # Completed Timely

| Timely # Completed Timely |                                                                                   |                                                                                                    |                                                                                                    |                                                                                                    |                                                                                                    |                                                                                                    | # Co                                                                                                    | mplete                                                                                                    | ed Late                                                                                                    |                                                                                                    |                                                                                                    | Stac                                                                                                    | ked Ba                                                                                                    | r chart                                                                                                    |                                                                                                    |                                                                                                    |                                                                                                    |                                                                                                    |                                                                                                    |
|---------------------------|-----------------------------------------------------------------------------------|----------------------------------------------------------------------------------------------------|----------------------------------------------------------------------------------------------------|----------------------------------------------------------------------------------------------------|----------------------------------------------------------------------------------------------------|----------------------------------------------------------------------------------------------------|----------------------------------------------------------------------------------------------------|----------------------------------------------------------------------------------------------------|----------------------------------------------------------------------------------------------------|----------------------------------------------------------------------------------------------------|----------------------------------------------------------------------------------------------------|----------------------------------------------------------------------------------------------------|----------------------------------------------------------------------------------------------------|----------------------------------------------------------------------------------------------------|----------------------------------------------------------------------------------------------------|----------------------------------------------------------------------------------------------------|----------------------------------------------------------------------------------------------------|----------------------------------------------------------------------------------------------------|----------------------------------------------------------------------------------------------------|
| Stat                      | us Date                                                                           | Q Q                                                                                                    |                                                                                                    |                                                                                                    |                                                                                                    |                                                                                                    |                                                                                                    |                                                                                                    |                                                                                                    |                                                                                                    |                                                                                                    |                                                                                                    |                                                                                                    |                                                                                                    |                                                                                                    |                                                                                                    |                                                                                                    |                                                                                                    |                                                                                                    |
| Sep-<br>22                | Aug-<br>22                                                                        | Jul-<br>22                                                                                                    | Jun-<br>22                                                                                                    | May-<br>22                                                                                                    | Apr-<br>22                                                                                                    | Mar-<br>22                                                                                                    | Feb-<br>22                                                                                                    | Jan-<br>22                                                                                                    | Dec-<br>21                                                                                                    | Nov-<br>21                                                                                                    | Oct-<br>21                                                                                                    | Sep-<br>21                                                                                                    | Aug-<br>21                                                                                                    | Jul-<br>21                                                                                                    | Jun-<br>21                                                                                                    | May-<br>21                                                                                                    | Apr-<br>21                                                                                                    | Mar-<br>21                                                                                                    | Fe<br>2                                                                                                    |
| 1                         | 0                                                                                 | 1                                                                                                    | 1                                                                                                    | 1                                                                                                    | 0                                                                                                    | 1                                                                                                    | 0                                                                                                    | 1                                                                                                    | 0                                                                                                    | 0                                                                                                    | 1                                                                                                    | 1                                                                                                    | 0                                                                                                    | 0                                                                                                    | 1                                                                                                    | 1                                                                                                    | 1                                                                                                    | 1                                                                                                    |                                                                                                    |
| 1                         | 1                                                                                 | 1                                                                                                    | 0                                                                                                    | 0                                                                                                    | 1                                                                                                    | 1                                                                                                    | 1                                                                                                    | 1                                                                                                    | 1                                                                                                    | 0                                                                                                    | 1                                                                                                    | 1                                                                                                    | 1                                                                                                    | 0                                                                                                    | 0                                                                                                    | 0                                                                                                    | 1                                                                                                    | 1                                                                                                    |                                                                                                    |
| 1                         | 0                                                                                 | 1                                                                                                    | 0                                                                                                    | 1                                                                                                    | 1                                                                                                    | 0                                                                                                    | 0                                                                                                    | 1                                                                                                    | 1                                                                                                    | 0                                                                                                    | 0                                                                                                    | 1                                                                                                    | 1                                                                                                    | 0                                                                                                    | 1                                                                                                    | 0                                                                                                    | 1                                                                                                    | 0                                                                                                    |                                                                                                    |
| 0                         | 0                                                                                 | 1                                                                                                    | 0                                                                                                    | 1                                                                                                    | 1                                                                                                    | 1                                                                                                    | 1                                                                                                    | 1                                                                                                    | 1                                                                                                    | 1                                                                                                    | 0                                                                                                    | 1                                                                                                    | 1                                                                                                    | 0                                                                                                    | 0                                                                                                    | 0                                                                                                    | 0                                                                                                    | 0                                                                                                    |                                                                                                    |
| 1                         | 0                                                                                 | 0                                                                                                    | 0                                                                                                    | 1                                                                                                    | 1                                                                                                    | 1                                                                                                    | 0                                                                                                    | 0                                                                                                    | 0                                                                                                    | 1                                                                                                    | 1                                                                                                    | -                                                                                                    | 1                                                                                                    | 0                                                                                                    | 0                                                                                                    | -                                                                                                    | -                                                                                                    | -                                                                                                    | -                                                                                                    |
| 0                         | 0                                                                                 | 1                                                                                                    | 1                                                                                                    | 0                                                                                                    | 1                                                                                                    | 1                                                                                                    | 1                                                                                                    | 0                                                                                                    | 0                                                                                                    | 0                                                                                                    | 0                                                                                                    | 0                                                                                                    | 1                                                                                                    | 1                                                                                                    | 1                                                                                                    | 0                                                                                                    | 0                                                                                                    | 0                                                                                                    |                                                                                                    |
| 0                         | 1                                                                                 | 0                                                                                                    | 1                                                                                                    | 0                                                                                                    | 1                                                                                                    | 0                                                                                                    | 0                                                                                                    | 0                                                                                                    | 0                                                                                                    | 1                                                                                                    | 1                                                                                                    | 0                                                                                                    | 1                                                                                                    | 0                                                                                                    | 1                                                                                                    | 0                                                                                                    | 0                                                                                                    | 0                                                                                                    |                                                                                                    |
|                           | Stat           Sep-22           1           1           0           0           0 | Status Data           Sep-         Aug-           22         22           1         0           1         1           0         0           1         0           0         0           1         0           0         0           1         0           0         0           0         0 | Status Date Q           Sep-         Aug-           22         22           1         0           1         1           1         0           1         0           0         0           1         0           1         0 | Status Date         Q           Sep-         Aug-         Jul-         Jul-           22         22         22         22           1         0         1         1           1         0         1         0           0         0         1         0           1         0         1         0           0         0         0         1           1         0         1         0           1         0         1         0           0         0         1         1           0         1         0         1 | Status Date Q           Sep-         Aug-         Jul-         May-           22         22         22         22         22           1         0         1         1         1           1         1         1         0         0           1         0         1         0         1           0         0         1         0         1           0         0         1         0         1           0         0         1         1         0           0         0         1         1         0           0         1         1         0         1 | Status Date         Q           Sep-         Aug-         Jul-         Jur-         May-         Apr-           22         22         22         22         22         22         22           1         0         1         1         1         0         0         1           1         0         1         0         0         1         1         1           0         0         1         0         0         1         1         1         1           0         0         1         0         1         1         1         1         1         1         1         1         1         1         1         1         1         1         1         1         1         1         1         1         1         1         1         1         1         1         1         1         1         1         1         1         1         1         1         1         1         1         1         1         1         1         1         1         1         1         1         1         1         1         1         1         1         1         1 | Status Date Q           Sep-         Aug-         Jul-         Jun-         May-         Apr-         Mar-           22         22         22         22         22         22         22         22         22         22         22         22         22         22         22         22         22         22         22         22         22         22         22         22         22         22         22         22         22         22         22         22         22         22         22         22         22         22         22         22         22         22         22         22         22         22         22         22         22         22         22         22         22         22         22         22         22         22         22         22         22         22         22         22         22         22         22         22         22         22         22         22         22         22         22         22         22         22         22         22         22         22         22         22         22         22         22         22         22         22 | Status Date Q         Jul-         Jul-         May-         Apr.         Mar-         Feb-           22         22         22         22         22         22         22         22         22         22         22         22         22         22         22         22         22         22         22         22         22         22         22         22         22         22         22         22         22         22         22         22         22         22         22         22         22         22         22         22         22         22         22         22         22         22         22         22         22         22         22         22         22         22         22         22         22         22         22         22         22         22         22         22         22         22         21         1         1         0         1         1         0         1         1         0         1         1         1         1         1         1         1         1         1         1         1         1         1         1         1         1         1         1 | Status Date         Q           Sep-         Aug-         Jul-         Jur-         May-         Apr-         Mar-         Feb-         Jan-           22         22         22         22         22         22         22         22         22         22         22         22         22         22         22         22         22         22         22         22         22         22         22         22         22         22         22         22         22         22         22         22         22         22         22         22         22         22         22         22         22         22         22         22         22         22         22         22         22         22         22         22         22         22         22         22         22         22         22         22         22         22         22         22         22         22         22         22         22         22         22         22         22         22         22         21         1         1         1         1         1         1         1         1         1         1         1         1 | Status Date Q.           Sep-         Aug-         Jul-         Jun-         May-         Apr-         Mar-         Feb-         Jan-         Dec-           22         22         22         22         22         22         22         22         22         22         22         22         22         22         21         1         0         1         0         1         0         1         0         1         0         1         0         1         0         1         0         1         1         0         1         1         1         1         1         1         1         1         1         1         1         1         1         1         1         1         1         1         1         1         1         1         1         1         1         1         1         1         1         1         1         1         1         1         1         1         1         1         1         1         1         1         1         1         1         1         1         1         1         1         1         1         1         1         1         1 | Setatus Date Q           Sep-         Aug-         Jul-         May-         Apr-         Mar-         Feb-         Jan-         Dec-         Nov-           22         22         22         22         22         22         22         22         22         22         22         22         22         22         22         22         22         22         22         22         22         22         22         22         22         22         22         22         22         22         22         22         22         22         22         22         22         22         22         22         22         22         22         22         22         22         22         22         22         22         22         22         22         22         22         22         22         22         22         22         22         22         22         22         22         22         22         22         22         22         22         22         22         22         22         22         21         21         21           1         0         1         1         0         0         1 | Setatus Date Q           Sep-         Aug.         Jul-         Jur-         May.         Apr.         Mar.         Feb.         Jan.         Dec.         Nov.         Oct-         21         21         21         21         21         21         21         21         21         21         21         21         21         21         21         21         21         21         21         21         21         21         21         21         21         21         21         21         21         21         21         21         21         21         21         21         21         21         21         21         21         21         21         21         21         21         21         21         21         21         21         21         21         21         21         21         21         21         21         21         21         21         21         21         21         21         21         21         21         21         21         21         21         21         21         21         21         21         21         21         21         21         21         21         21 | Status Date Q           Sep-         Aug-         Jul-         Mar.         Apr.         Mar.         Feb-         Jan.         Dec.         Nov.         Oct.         Sep-           22         22         22         22         22         22         22         22         22         22         22         22         22         21         21         21         21         21           1         0         1         1         0         1         0         1         0         1         1         1         0         0         1         1           1         0         1         1         0         1         1         0         1         1         0         1         1         1         1         1         1         1         1         1         1         1         1         1         0         1         1         0         1         1         0         1         1         0         1         1         0         1         1         1         1         0         1         1         1         0         1         1         1         0         1         1 | Status Date Q           Sep-         Aug-         Jul-         May-         Apr-         Mar-         Feb-         Jan-         Nov-         Oct-         Sep-         Aug-         22         22         22         22         22         22         22         22         22         22         22         22         22         22         22         22         22         22         22         22         22         22         22         22         22         22         22         22         22         22         22         22         22         22         22         22         22         22         22         22         22         22         22         22         22         22         22         22         22         22         22         22         22         21         21         21         21         21         21         21         21         21         21         21         21         21         21         21         21         21         21         21         21         21         21         21         21         21         21         21         21         21         21         21         21         < | Setatus Date Q           Sep-         Aug.         Jul-         May.         Apr.         Mar.         Feb.         Jan.         Dec.         Nov.         Oct.         Sep.         Aug.         Jul-         21         21         21         21         21         21         21         21         21         21         21         21         21         21         21         21         21         21         21         21         21         21         21         21         21         21         21         21         21         21         21         21         21         21         21         21         21         21         21         21         21         21         21         21         21         21         21         21         21         21         21         21         21         21         21         21         21         21         21         21         21         21         21         21         21         21         21         21         21         21         21         21         21         21         21         21         21         21         21         21         21         21         21 | Settus Date Q           Seep-         Aug.         Jul-         Jun-         Apr-         Mar.         Feb-         Jan-         Dec-         Nov.         Oct.         Seep-         Aug.         Jul-         Jul-         Jun-         Mar.         Feb-         Jan-         Dec-         Nov.         Oct.         Seep-         Aug.         Jul-         Jul-         Jun-         Jun- | Settus Date Q           Sep-         Aug-         Jul-         May-         Apr-         Mar-         Feb-         Jan-         Nov-         Oct-         Sep-         Aug-         Jul-         May-         Peb-         Jul-         Nov-         Oct-         Sep-         Aug-         Jul-         May-         Peb-         Jul-         Nov-         Oct-         Sep-         Aug-         Jul-         May-         Jul-         Jul | Settus Date Q           Sep-         Aug.         Jul-         May.         Apr.         Mar.         Feb.         Jan.         Dec.         Nov.         Oct.         Sep.         Aug.         Jul.         Jun.         May.         Apr.           22         22         22         22         22         22         22         22         22         22         22         21         21         21         21         21         21         21         21         21         21         21         21         21         21         21         21         21         21         21         21         21         21         21         21         21         21         21         21         21         21         21         21         21         21         21         21         21         21         21         21         21         21         21         21         21         21         21         21         21         21         21         21         21         21         21         21         21         21         21         21         21         21         21         21         21         21         21         21 | Settus Date Q           Seep-         Aug.         Jul-         Jun-         May-         Apr-         Mar-         Eeb-         Jun-         Dec.         Nov-         Oct.         Seep-         Aug-         Jul-         Jun-         May-         Apr-         Mar-         Dec.         Nov-         Oct.         Seep-         Aug-         Jul-         Jun-         May-         Apr-         Mar-         21         21         21         21         21         21         21         21         21         21         21         21         21         21         21         21         21         21         21         21         21         21         21         21         21         21         21         21         21         21         21         21         21         21         21         21         21         21         21         21         21         21         21         21         21         21         21         21         21         21         21         21         21         21         21         21         21         21         21         21         21         21         21         21         21         21 |

Row = Division Drill Down

County Division Office Unit Worker Order: Ascending Column = Status Date Drill Down Month: Mon-YYYY Week: Mon-DD-YYYY (The first day of each week in the month) Day: Mon-DD-YYYY Order: Descending

Values = #Tasks Completed Timely where Completion Date <= Due Date

| Division Q |            |                                                                  | # 0                                          | omplet                       | ed Time                 | ely                     |                       | # Co         | omplet      | ed Late    |            |            | Stac       | cked Ba    | r chart    |            |            |            |            |           |
|------------|------------|------------------------------------------------------------------|----------------------------------------------|------------------------------|-------------------------|-------------------------|-----------------------|--------------|-------------|------------|------------|------------|------------|------------|------------|------------|------------|------------|------------|-----------|
|            | Stat       | us Date                                                          | Q                                            |                              |                         |                         |                       |              |             |            |            |            |            |            |            |            |            |            |            |           |
|            | Sep-<br>22 | Aug-<br>22                                                       | Jul-<br>22                                   | Jun-<br>22                   | May-<br>22              | Apr-<br>22              | Mar-<br>22            | Feb-<br>22   | Jan-<br>22  | Dec-<br>21 | Nov-<br>21 | Oct-<br>21 | Sep-<br>21 | Aug-<br>21 | Jul-<br>21 | Jun-<br>21 | May-<br>21 | Apr-<br>21 | Mar-<br>21 | Feb<br>21 |
| 31         | 1          | 9                                                                | 1                                            | 1                            | 1                       | a                       | 1                     | 9            | 1           | a          | a          | 1          | 1          | 9          | a          | 1          | 1          | 1          | 1          | 1         |
| 32         | 1          | 1                                                                | 1                                            | 9                            |                         | 1                       | 1                     | 1            | 1           | 1          | 0          | 1          | 1          | 1          | 0          | 1          |            | 1          | 1          |           |
| 33         | 1          | 0                                                                | 1                                            | 0                            | 1                       | 1                       | 0                     | 0            | 1           | 1          | 0          | 0          | 1          | 1          | 0          | 1          | 0          | 1          | 0          | 6         |
| 34         | 0          | 0                                                                | 1                                            | 0                            | 1                       | 1                       | 1                     | 1            | 1           | 1          | 1          | 0          | 1          | 1          | 0          | 0          | 0          | 0          | 0          | e         |
| 95         | 1          | 0                                                                | 0                                            | 0                            | 1                       | 1                       | 1                     | 0            | 0           | 0          | 1          | 1          | -          | 1          | 0          | 0          | -          | -          | -          | -         |
| 96         | 0          | 0                                                                | 1                                            | 1                            | 0                       | 1                       | 1                     | 1            | 0           | 0          | 0          | 0          | 0          | 1          | 1          | 1          | 0          | 0          | 0          | 1         |
| Jnknown    | 0          | 1                                                                | 0                                            | 1                            | 0                       | 1                       | 0                     | 0            | 0           | 0          | 1          | 1          | 0          | 1          | 0          | 1          | 0          | 0          | 0          | e         |
|            |            |                                                                  |                                              |                              |                         |                         |                       | Go t         | o Tasi      | k List     |            |            |            |            |            |            |            |            |            |           |
| Colu       |            | :ou<br>ivis<br>offic<br>nit<br>/orl<br>orde<br>= S<br>Nor<br>/ee | nty<br>ior<br>ce<br>ker<br>er:<br>ith<br>ith | /<br>Aso<br>tus<br>: M<br>Mc | cer<br>Dc<br>on-<br>on- | ndi<br>ate<br>-YY<br>DC | ng<br>Dr<br>YY<br>)-Y | ill C<br>YY` | )ov<br>Y (1 | vn<br>īhe  | firs       | st d       | lay        | ' of       | ec         | ach        | ı w        | ee         | k ir       | n tł      |

View 3: Pivot Table – # Completed Late

#### View 4: Stacked Bar chart

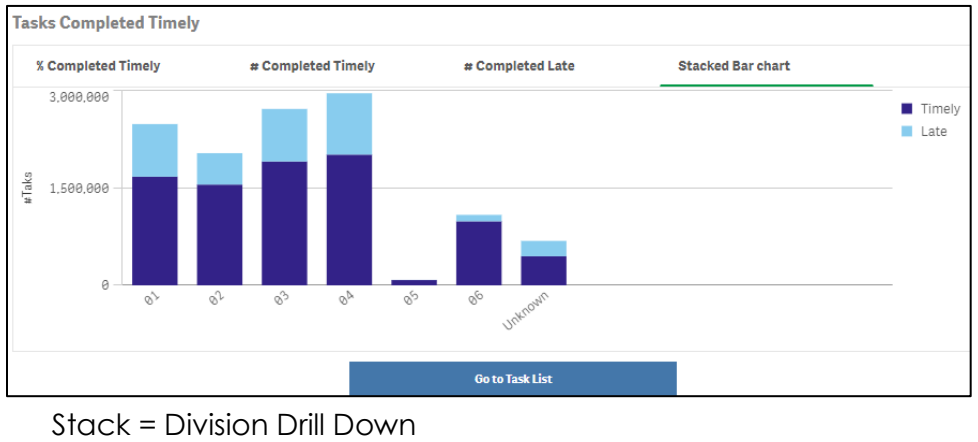

- County Division Office Unit Worker Order: Ascending Bars = Timely (Tasks competed on or before their due date) Late (Tasks completed after due date) Length of bars = # Completed
- 26. Create a new case list titled 'Tasks Completed Timely' for the 'Tasks Completed Timely' widget. The case list has a copy of the 'Tasks Completed Timely' widget placed at the top. The case list includes a 'Return' button at the bottom of the page which returns the user to the 'Historical Task Management Productivity sheet. See the attached mockup in the Supporting Documents section for reference.

Note: When a user navigates to the case list using the 'Go to Task List' button, the selected view of the Widget does not carry over. The user will see the default view of the widget which is the Stacked Bar Chart view.

#### # Tasks Completed Timely Case List Screenshot

| asks Complete                                                                                                    | d Timely                                                                                                    |                                                                                                    |                                 |                                                                                                    |                                                                                               |                                                                              |                                |                                                                                                    |                                                                                                    |                                                                   |                                       |                                                                            |                                                                                  |                                                                                                    |                                         |                                                                                                    | UserUser                                                                                                    | Name                                                                                                    |
|----------------------------------------------------------------------------------------------------|----------------------------------------------------------------------------------------------------|----------------------------------------------------------------------------------------------------|---------------------------------|----------------------------------------------------------------------------------------------------|-----------------------------------------------------------------------------------------------|------------------------------------------------------------------------------|--------------------------------|----------------------------------------------------------------------------------------------------|----------------------------------------------------------------------------------------------------|-------------------------------------------------------------------|---------------------------------------|----------------------------------------------------------------------------|----------------------------------------------------------------------------------|----------------------------------------------------------------------------------------------------|-----------------------------------------|----------------------------------------------------------------------------------------------------|----------------------------------------------------------------------------------------------------|----------------------------------------------------------------------------------------------------|
| % Completed Tire                                                                                                    | mely                                                                                                    | # Com                                                                                                    | pleted Tim                      | ely                                                                                                    | # Comp                                                                                        | pleted Late                                                                  |                                | Stacker                                                                                                    | Barchart                                                                                           |                                                                   |                                       |                                                                            |                                                                                  |                                                                                                    |                                         |                                                                                                    |                                                                                                    |                                                                                                    |
| Division Q                                                                                                    | Status D                                                                                                    | rte Q                                                                                                    |                                 |                                                                                                    |                                                                                               |                                                                              |                                |                                                                                                    |                                                                                                    |                                                                   |                                       |                                                                            |                                                                                  |                                                                                                    |                                         |                                                                                                    |                                                                                                    |                                                                                                    |
|                                                                                                    | Sep-22                                                                                                    | Aug-22                                                                                                    | Jul-22                          | Jun-22                                                                                                    | May-22                                                                                        | Apr-22                                                                       | Mar-22                         | Feb-22                                                                                                    | Jan-22                                                                                             | Dec-21                                                            | Nov-21                                | Oct-2                                                                      |                                                                                  |                                                                                                    |                                         |                                                                                                    |                                                                                                    |                                                                                                    |
| 01                                                                                                    | 25.8%                                                                                                    | 97.2%                                                                                                    | 0.0%                            | 18.4%                                                                                                    | 78.5%                                                                                         | 93.6%                                                                        | 9.6%                           | 82.0%                                                                                                    | 82.2%                                                                                              | 19.1%                                                             | 50.9%                                 | 70.1                                                                       |                                                                                  |                                                                                                    |                                         |                                                                                                    |                                                                                                    |                                                                                                    |
| 02                                                                                                    | 38.2%                                                                                                    | 83.6%                                                                                                    | 53.6%                           | 35.4%                                                                                                    | 82.8%                                                                                         | 6.9%                                                                         | 53.6%                          | 44.7%                                                                                                    | 87.9%                                                                                              | 17.0%                                                             | 14.1%                                 | 33.5                                                                       |                                                                                  |                                                                                                    |                                         |                                                                                                    |                                                                                                    |                                                                                                    |
| 03                                                                                                    | 16.9%                                                                                                    | 99.9%                                                                                                    | 29.7%                           | 3.4%                                                                                                    | 93.6%                                                                                         | 24.7%                                                                        | 82.9%                          | 39.8%                                                                                                    | 91.3%                                                                                              | 76.5%                                                             | 68.9%                                 | 16.6                                                                       |                                                                                  |                                                                                                    |                                         |                                                                                                    |                                                                                                    |                                                                                                    |
| 84                                                                                                    | 89.8%                                                                                                    | 60.5%                                                                                                    | 39.3%                           | 92.3%                                                                                                    | 61.2%                                                                                         | 91.5%                                                                        | 85.7%                          | 22.0%                                                                                                    | 21.7%                                                                                              | 30.2%                                                             | 87.6%                                 | 18.6                                                                       |                                                                                  |                                                                                                    |                                         |                                                                                                    |                                                                                                    |                                                                                                    |
| 05                                                                                                    | 62.6%                                                                                                    | 26.5%                                                                                                    | 94.6%                           | 36.6%                                                                                                    | 45.8%                                                                                         | 54.6%                                                                        | 2.7%                           | 24.7%                                                                                                    | 25.2%                                                                                              | 62.1%                                                             | 68.6%                                 | 6.5                                                                        |                                                                                  |                                                                                                    |                                         |                                                                                                    |                                                                                                    |                                                                                                    |
| 85                                                                                                    | 25.9%                                                                                                    | 92.3%                                                                                                    | 99.7%                           | 24.7%                                                                                                    | 24.4%                                                                                         | 28.7%                                                                        | 63.7%                          | 68.1%                                                                                                    | 24.8%                                                                                              | 94.4%                                                             | 32.9%                                 | 51.1                                                                       |                                                                                  |                                                                                                    |                                         |                                                                                                    |                                                                                                    |                                                                                                    |
| Unknown                                                                                                    | 98.8%                                                                                                    | 68.4%                                                                                                    | 32.8%                           | 80.7X                                                                                                    | 72.2%                                                                                         | 61.1%                                                                        | 19.2%                          | 25.4%                                                                                                    | 63.2%                                                                                              | 85.5%                                                             | 65.4%                                 | 59.8                                                                       |                                                                                  |                                                                                                    |                                         |                                                                                                    |                                                                                                    |                                                                                                    |
|                                                                                                    |                                                                                                    |                                                                                                    |                                 |                                                                                                    |                                                                                               |                                                                              |                                |                                                                                                    |                                                                                                    |                                                                   |                                       |                                                                            |                                                                                  |                                                                                                    |                                         |                                                                                                    |                                                                                                    |                                                                                                    |
| Case Number G                                                                                                    | Case<br>Name<br>Case Nam                                                                                                    | Q Divis                                                                                                    | ion Q                           | Office<br>088 Southwe                                                                                                    | est Special                                                                                   |                                                                              | Q                              | Office Nur<br>868 South                                                                                                    | nber<br>Twest Specia                                                                               | 21                                                                | c                                     | Unit                                                                       | Q<br>Approved Billingual                                                         | Worker Q                                                                                                    | BANK Q                                  | BANK<br>Worker Q                                                                                                    | Task Category<br>CSC                                                                                                    | Q. Task Type<br>Earned Income                                                                                                    |
| Case Number G<br>B0B0B01<br>B0B0B10                                                                                                    | Case<br>Name<br>Case Nam<br>Case Nam                                                                                                    | Q Divis<br>8 84<br>8 63                                                                                                    | ion Q                           | Office<br>088 Southwe                                                                                                    | est Special<br>a (San Gab. )                                                                  | V. Serv, Cent                                                                | Q<br>er)                       | Office Nut<br>008 South<br>004 El Mo                                                                                                    | nber<br>twest Specia<br>inte (San Gal                                                              | al<br>5. V. Serv. Ce                                              | C<br>Inter)                           | Unit<br>B5-<br>7P-                                                         | Q<br>Approved Bilingual<br>3                                                     | Worker G                                                                                                    | BANK G                                  | BANK<br>Worker Q<br>190P888587<br>190P847P81                                                                                                    | Task Category<br>CSC<br>Case Update                                                                                                    | Q Task Type<br>Earned Income<br>Unknown                                                                                                    |
| Case Number G<br>8080801<br>8080810<br>8080810                                                                                                    | Case<br>Name<br>Case Nam<br>Case Nam<br>Case Nam                                                                                                    | Q. Divis<br>e 04<br>e 03<br>e 03                                                                                                    | ion Q                           | Office<br>088 Southwe<br>084 El Monte<br>084 El Monte                                                                                                    | est Special<br>a (San Gab. )<br>a (San Gab. )                                                 | V. Serv, Cent<br>V. Serv, Cent                                               | Q,<br>er)<br>er)               | Office Nut<br>868 South<br>864 El Mo                                                                                                    | mber<br>Twest Specia<br>Inte (San Gal<br>Inte (San Gal                                             | al<br>D. V. Serv. Ce<br>D. V. Serv. Ce                            | c<br>inter)<br>inter)                 | Unit<br>85 -<br>7P -<br>7P -                                               | Q<br>Approved Bilingual<br>3<br>3                                                | Worker G<br>19DP688567<br>19DP647P61<br>19DP647P61                                                                                                    | BANK<br>Number O                        | BANK<br>Worker Q<br>190P88B587<br>190P847P81<br>190P847P81                                                                                                    | Task Category<br>CSC<br>Case Update<br>Redetermination                                                                                                    | Q Task Type<br>Earned Income<br>Unknown<br>MCR DPacket Received                                                                                                    |
| Case Number G<br>8080801<br>8080810<br>8080810<br>8080826                                                                                                    | Case Name Case Nam Case Nam Case Nam Case Nam Case Nam                                                                                                    | Q Divis<br>a 84<br>a 83<br>a 83<br>a 81                                                                                                    | ion Q                           | Office<br>088 Southwe<br>084 El Monte<br>084 El Monte<br>034 Lancaste                                                                                                    | est Special<br>a (San Gab. )<br>a (San Gab. )<br>er                                           | V. Serv. Cent<br>V. Serv. Cent                                               | Q,<br>er)<br>er)               | Office Nur<br>868 South<br>864 El Mo<br>864 El Mo<br>834 Lanci                                                                                                    | mber<br>nwest Specia<br>inte (San Gal<br>inte (San Gal<br>aster                                    | al<br>D. V. Serv. Ce<br>D. V. Serv. Ce                            | c<br>inter)<br>inter)                 | Unit<br>B5-<br>7P-<br>7P-<br>4U-                                           | Q<br>Approved Billingual<br>3                                                    | Worker Q<br>19DP088507<br>19DP047P01<br>19DP047P01<br>19DP344U03                                                                                                    | BANK G                                  | BANK<br>Worker Q<br>190P988597<br>190P947P91<br>190P947P91<br>190P344093                                                                                                    | Task Category<br>CSC<br>Case Update<br>Redetermination<br>Case Update                                                                                                    | C     Task Type     Earned Income     Unknown     MC RD Packet Received     Unknown                                                                                                    |
| Case Number G<br>8888881<br>8888810<br>8888810<br>8888810<br>8888826<br>8888826                                                                                                    | Case Name Case Nam Case Nam Case Nam Case Nam Case Nam Case Nam                                                                                                    | Q Divis<br>e 04<br>e 03<br>e 03<br>e 01<br>e 01                                                                                                    | ion Q                           | Office<br>088 Southwn<br>084 El Monte<br>084 El Monte<br>034 Lancasb<br>034 Lancasb                                                                                                    | est Special<br>a (San Gab. )<br>er<br>er                                                      | V. Serv. Cent<br>V. Serv. Cent                                               | Q.<br>er)<br>er)               | Office Nur<br>008 South<br>004 El Mo<br>034 Lance<br>034 Lance                                                                                                    | mber<br>nwest Specia<br>inte (San Gal<br>aster<br>aster                                            | al<br>5. V. Serv. Ce<br>5. V. Serv. Ce                            | c<br>inter)<br>inter)                 | 2 Unit<br>85 -<br>7P -<br>7P -<br>4U -<br>4U -                             | Q<br>Approved Bilingual<br>3<br>3                                                | Worker G<br>19DP088507<br>19DP047P01<br>19DP047P01<br>19DP344U03<br>19DP344U03                                                                                                    | BANK G                                  | BANK<br>Worker Q<br>19DP98B567<br>19DP947P81<br>19DP944U83<br>19DP344U83<br>19DP344U83                                                                                                    | Task Category<br>CSC<br>Case Update<br>Redetermination<br>Case Update<br>Case Update                                                                                                    | Q. Task Type<br>Earned Income<br>Unknown<br>MC RD Packet Received<br>Unknown<br>Unknown                                                                                                    |
| Case Number C<br>8680801<br>8680810<br>8680810<br>8680810<br>8680826<br>8680826<br>8680826<br>8680826                                                                               | Case Name Case Nam Case Nam Ca | Q Divis<br>e 04<br>e 03<br>e 03<br>e 01<br>e 01<br>e 01                                                                                                    | ion Q                           | Office<br>088 Southwe<br>084 El Monte<br>034 Lancaste<br>034 Lancaste<br>034 Lancaste                                                                                                    | est Special<br>a (San Gab.)<br>a (San Gab.)<br>er<br>er<br>er                                 | V. Serv. Cent<br>V. Serv. Cent                                               | Q,<br>er)<br>er)               | Office Nur<br>008 South<br>004 El Mo<br>034 Lanci<br>034 Lanci<br>034 Lanci                                                                                                    | mber<br>nwest Specia<br>inte (San Gal<br>inte (San Gal<br>aster<br>aster<br>aster                  | al<br>D. V. Serv. Ce<br>D. V. Serv. Ce                            | c<br>inter)<br>inter)                 | 2 Unit<br>B5 -<br>7P -<br>4U -<br>4U -<br>4W                               | Q<br>Approved Billingual<br>3<br>- MC APPROVED                                   | Worker C<br>19DP88585<br>19DP847P81<br>19DP847P81<br>19DP344U81<br>19DP344U81<br>19DP344U81                                                                                                    | BANK G                                  | BANK<br>Worker<br>19DP88587<br>19DP847P91<br>19DP844U83<br>19DP344U83<br>19DP344U83                                                                                                    | Task Category<br>CSC<br>Case Update<br>Redetermination<br>Case Update<br>Case Update<br>Time Limits                                                                                                    | C     Task Type     Eamed Income     Unknown     MC RD Packet Received     Unknown     Unknown     Participant exceeded the TANF 6     Clock                                                                                                    |
| Case Number C<br>8686861<br>8686810<br>8686810<br>8686810<br>8686826<br>8686826<br>8686826<br>8686826<br>8686826                                                                    | Case Name Case Name Case Nam Case Nam Case Nam Case Nam Case Nam Case Nam Case Nam Case Nam                                                                                                    | Q Divis<br>e 04<br>e 03<br>e 03<br>e 03<br>e 01<br>e 01<br>e 01<br>e Unkr                                                                                                    | ion Q                           | Office<br>088 Southwe<br>084 El Monte<br>034 Lancaste<br>034 Lancaste<br>034 Lancaste<br>DPSS Custor                                                                                                    | est Special<br>a (San Gab.)<br>er<br>er<br>er<br>er<br>mer Service                            | V. Serv. Cent<br>V. Serv. Cent<br>Center II (L                               | Q<br>er)<br>er)<br>a Cienega)  | Office Nut<br>068 South<br>064 El Mo<br>034 Lanci<br>034 Lanci<br>034 Lanci<br>DPSS Cus                                                                                                    | mber<br>twest Specia<br>inte (San Gal<br>aster<br>aster<br>aster<br>aster                          | al<br>o. V. Serv. Ce<br>o. V. Serv. Ce<br>ce Center II            | c<br>inter)<br>inter)<br>(La Cienega) | A Unit<br>B5-<br>7P-<br>7P-<br>4U-<br>4U-<br>4W                            | Q<br>Approved Bilingual<br>3<br>3<br>- MC APPROVED<br>Téfework Unit 2            | Worker G<br>19DP88593<br>19DP647P61<br>19DP647P61<br>19DP944U03<br>19DP344U03<br>19DP344U03<br>19DP344W<br>19DP344V                                                                                                    | BANK<br>Number G                        | BANK<br>Worker Q<br>19DP88567<br>19DP847P91<br>19DP847P91<br>19DP344U83<br>19DP344U83<br>19DP344U83<br>19DP344U83                                                                                                    | Task Category<br>CSC<br>Case Update<br>Redetermination<br>Case Update<br>Case Update<br>Time Units<br>EDBC                                                                                                    | Q. Task Type<br>Examed Income<br>Unknown<br>MCR DP Desket Received<br>Unknown<br>Participant exceeded the TANE 64<br>Clock<br>ReRue EDBC                                                                                                    |
| Case Number C<br>8880881<br>8880810<br>8880826<br>8880826<br>8880826<br>8880826<br>8880826<br>8880826<br>8880826<br>8880826                                                         | Case Name Case Name Case Nam Case Nam C | Q         Division           a         84           a         63           b         63           b         61           b         61           b         01           b         01           b         01                                                                                                    | ion Q                           | Office<br>898 Southwy<br>894 El Monte<br>894 El Monte<br>894 Lancesto<br>894 Lancesto<br>894 Lancesto<br>DPSS Custon<br>818 Willshire                                                                                                    | est Special<br>a (San Gab.)<br>a (San Gab.)<br>ar<br>er<br>er<br>mer Service<br>:Special Off  | V. Serv. Cent<br>V. Serv. Cent<br>Center II (L.                              | Q<br>er)<br>er)<br>a Cienega)  | Office Nur<br>868 South<br>864 El Mo<br>834 Lanci<br>834 Lanci<br>834 Lanci<br>034 Lanci<br>934 Lanci<br>834 Lanci<br>834 Lanci                                                                                                    | mber<br>nwest Specia<br>inte (San Gal<br>aster<br>aster<br>aster<br>itomer Servi<br>ire Special C  | al<br>o. V. Serv. Ce<br>o. V. Serv. Ce<br>ce Center II<br>Vifice  | C<br>inter)<br>inter)<br>(La Cienega) | 2 Unit<br>85-<br>7P-<br>4U-<br>4U-<br>4W<br>YJ-<br>1W                      | Q<br>Approved Bittingual<br>3<br>-<br>- MC APPROVED<br>Trifework Unit 2          | Worker Q<br>19DP88567<br>19DP647P61<br>19DP647P61<br>19DP344U63<br>19DP344U63<br>19DP344W<br>19DP344W<br>19DP344W                                                                                                    | BANK<br>Number C                        | BANK<br>Worker Q<br>19DP88567<br>19DP847P81<br>19DP847P81<br>19DP344U83<br>19DP344U83<br>19DP344U83<br>19DP344U83<br>19DP344U83                                                                                                    | Task Category CBC Case Update Redetermination Case Update Case Update Case Update Time Limits EDBC Case Update                                                                                                    | C Task Type Earned Income Unknown MCRO Packet Received Unknown Participant exceeded the TANE 64 Clock ReRue EDBC Unknown                                                                                                    |
| Case Number C<br>89898919<br>8989819<br>8989819<br>8989819<br>8989826<br>8989826<br>8989826<br>8989826<br>8989826<br>8989826<br>8989826<br>8989826<br>8989828<br>8989832<br>8889848 | Case Name Case Name Case Nam Case Nam C | Q.         Divis           a         04           e         03           e         01           a         01           e         01           e         01           e         01           e         01           e         01                                                                                                    | own                             | Office<br>898 Southwy<br>894 El Monte<br>834 Lancasb<br>834 Lancasb<br>834 Lancasb<br>934 Lancasb<br>035 Custon<br>818 Wilshire<br>Unknown                                                                                                    | est Special<br>a (San Gab. 1<br>a (San Gab. 1<br>er<br>er<br>er<br>mer Service<br>Special Off | V. Serv. Cent<br>V. Serv. Cent<br>V. Serv. Cent<br>V. Serv. Center<br>II (L. | Q,<br>er)<br>er)<br>a Cienega) | Office Nut<br>968 South<br>964 El Mo<br>934 Lanci<br>934 Lanci<br>934 Lanci<br>034 Lanci<br>DPSS Cus<br>919 Wilst<br>Unknown                                                                                                    | mber<br>nwest Specia<br>inte (San Gal<br>aster<br>aster<br>aster<br>itomer Servi<br>ire Special C  | al<br>5. V. Serv. Ce<br>5. V. Serv. Ce<br>ce Center II<br>Viffice | C<br>inter)<br>inter)<br>(La Cienega) | 2 Unit<br>B5 -<br>7P -<br>4U -<br>4U -<br>4W<br>VJ -<br>1W<br>Unit         | Q<br>Approved Bilingual<br>3<br>3<br>- MC APPROVED<br>Trifework Unit 2<br>n      | Worker G<br>19DP083567<br>19DP047P01<br>19DP047P01<br>19DP344U03<br>19DP344U03<br>19DP344U04<br>19DP344U04<br>19DP344U | BANK C<br>Number C                      | BANK<br>Worker Q<br>19DP085607<br>19DP047P01<br>19DP047P01<br>19DP344U03<br>19DP344U03<br>19DP344U04<br>19DP344U04<br>19DP344U05<br>19DP344U05<br>19DP34104<br>19DP34104<br>19DP34104<br>19DP30104                                                                                                    | Task Category<br>CSC<br>Case Update<br>Redetermination<br>Case Update<br>Case Update<br>EDBC<br>Case Update<br>Case Update<br>Case Update                                                                                                    | C Task Type<br>Earned Income<br>Unknown<br>M R RD Packet Received<br>Unknown<br>Participant exceeded the TANE 60<br>Clock<br>Refue EBBC<br>Unknown<br>Activity End Date changed                                                                                                    |
| Case Number C<br>B880881<br>B860810<br>B880810<br>B880826<br>B860826<br>B860826<br>B860826<br>B860826<br>B880828<br>B880848                                                         | Case Name Case Name Case Nam Case Nam C | Q.         Divis           0         04           0         03           0         01           0         01           0         01           0         01           0         01           0         01           0         01           0         01           0         01           0         01           0         01           0         01                                                                                                    | own<br>own                      | Office<br>088 Southwo<br>084 El Monte<br>084 El Monte<br>084 Lancaste<br>034 Lancaste<br>035 Custon<br>010 Wilshire<br>Unknown                                                                                                    | est Special<br>a (San Gab. 1<br>a (San Gab. 1<br>er<br>er<br>er<br>mer Service<br>Special Off | V. Serv. Cent<br>V. Serv. Cent<br>Center II (L.<br>Ice                       | Q,<br>er)<br>a Cianega)        | Office Nur<br>BBS South<br>BB4 El Mc<br>BB4 El Mc<br>BB4 El Mc<br>BB4 El Mc<br>BB4 El Mc<br>BB4 El Mc<br>BB4 El Mc<br>BB4 El Mc<br>BB5 Cus<br>BB5 Cus<br>B | mber<br>nwast Special<br>nte (San Gal<br>aster<br>aster<br>aster<br>tomer Servi<br>line Special C  | al<br>b. V. Serv. Ce<br>b. V. Serv. Ce<br>ce Center II<br>office  | C<br>inter)<br>inter)<br>(La Cienega) | 2 Unit<br>B5 -<br>7P -<br>4U -<br>4U -<br>4W<br>VJ -<br>1W<br>Unk<br>Unk   | Q<br>Approved Bilingual<br>3<br>- MC APPROVED<br>Telework Unit 2<br>n            | Worker G<br>19DP088567<br>19DP047P01<br>19DP047P01<br>19DP047P01<br>19DP344U03<br>19DP344U03<br>19DP344W<br>19DP344W<br>19DP34W<br>19DP101W<br>Unknown<br>Unknown                                                                                                    | BANK C<br>Number C                      | BANK<br>Worker<br>19DP84583<br>19DP847P81<br>19DP847P81<br>19DP844U83<br>19DP344U83<br>19DP344U83<br>19DP344W<br>19DP344W<br>19DP34W<br>19DP101W<br>Unknown                                                                                                    | Task Category CSC CSe Update Redetermination Case Update Case Update Case Update CSe Update CSe Upd | Task Type     Earned Income     Unknown     MrcR D Packet Received     Unknown     Unknown     Unknown     Unknown     Clock     ReRw.EDBC     Unknown     Activity End Date changed                                                                                                    |
| Case Number C<br>B880891<br>8880810<br>8880810<br>8880826<br>8880826<br>8880826<br>8880826<br>8880826<br>8880826<br>8880826<br>8880828<br>8880848<br>8880848                        | A Case<br>Name<br>Case Nam<br>Case Nam<br>Case Nam<br>Case Nam<br>Case Nam<br>Case Nam<br>Case Nam<br>Case Nam<br>Case Nam<br>Case Nam<br>Case Nam                                                                                                    | Q.         Divis           a         04           a         03           a         01           a         01           a         01           a         01           a         01           a         01           a         01           a         01           b         01           a         01           b         01           a         01                                                                                                    | ion Q<br>own<br>own<br>own      | Office<br>988 Southwe<br>984 El Monte<br>984 El Monte<br>984 Lancasto<br>934 Lancasto<br>934 Lancasto<br>934 Lancasto<br>934 Lancasto<br>939 Ulishire<br>Uniknown<br>Uniknown                                                                                                    | est Special<br>a (San Gab. 1<br>ar<br>er<br>er<br>mer Service<br>Special Off                  | V. Serv. Cent<br>V. Serv. Cent<br>Center II ().<br>Ice                       | Q,<br>er)<br>a Cienega)        | Office Nu<br>888 South<br>864 El Mo<br>834 Lanci<br>834 Lanci<br>834 Lanci<br>834 Lanci<br>834 Lanci<br>834 Lanci<br>834 Lanci<br>834 Lanci<br>834 Lanci<br>834 Lanci<br>834 Lanci<br>834 Lanci                                                                                                    | mber<br>nwast Specia<br>inte (San Gal<br>aster<br>aster<br>aster<br>itomer Servi<br>ine Special C  | al<br>b. V. Serv. Ce<br>b. V. Serv. Ce<br>ce Center II<br>tífice  | C<br>inter)<br>(La Cienega)           | 2 Unit<br>B5-<br>7P-<br>4U-<br>4U-<br>4W-<br>4W-<br>1W<br>Unit<br>Unit     | Q<br>Approved Billingual<br>3<br>3<br>- MC APPROVED<br>Treveork Unit 2<br>n<br>n | Worker G<br>19DP088561<br>19DP047P01<br>19DP047P01<br>19DP344U03<br>19DP344U03<br>19DP344U03<br>19DP344U03<br>19DP344U03<br>19DP344U03<br>19DP344U03<br>19DP344U03<br>19DP101W<br>Unknown<br>Unknown                                                                                                    | BANK<br>Number<br>-<br>-<br>-<br>-<br>- | BANK<br>Worker<br>190P988587<br>190P947P91<br>190P947P91<br>190P344083<br>190P344083<br>190P344083<br>190P344083<br>190P344083<br>190P344083<br>190P344083<br>190P344083<br>190P34083<br>190P34040<br>190P34083<br>190P34083<br>190P34083<br>190P34083<br>190P34083<br>190P34083<br>190P34003<br>190P34003<br>190P300000000000000000000000000000000000                                                                                                    | Task Category<br>CSC<br>Case Update<br>Redetermination<br>Case Update<br>Case Update<br>Case Update<br>Case Update<br>Case Update<br>Case Update<br>Case Update<br>Case Update                                                                                                    | tast type     Earned Socone     Unitrolom     Mic ID Parks Received     Unitrolom     Unitrolom     Review     Top     Top     To |
| Case Number C<br>B880801<br>B880810<br>B880810<br>B880826<br>B880826<br>B880826<br>B880826<br>B880826<br>B880826<br>B880848<br>B880848<br>B880848<br>B880848                        | Case         Name           Case Nam         Case Nam           Case Nam         Case Nam           Case Nam         Case Nam           Case Nam         Case Nam           Case Nam         Case Nam           Case Nam         Case Nam           Case Nam         Case Nam           Case Nam         Case Nam           Case Nam         Case Nam           Case Nam         Case Nam           Case Nam         Case Nam                                                                                                    | Q.         Divis           a         84           e         63           a         91           a         91           a         91           a         91           a         91           a         91           a         91           a         91           b         91           a         91           b         91           a         91           b         91           b         91 | own<br>own<br>own<br>own<br>own | Office<br>088 Southwo<br>084 El Monte<br>084 El Monte<br>084 Lancaste<br>084 Lancaste<br>084 Lance | est Special<br>a (San Gab. )<br>er<br>er<br>er<br>er<br>special Off                           | V. Serv. Cent<br>V. Serv. Cent<br>Center II (L<br>Ice                        | Q,<br>er)<br>a Cienega)        | Office Nut<br>868 South<br>964 El Mo<br>864 El Mo<br>834 Lanci<br>834 Lanci<br>834 L                                                                                                    | mber<br>nwest Specia<br>inte (San Gal<br>aster<br>aster<br>aster<br>itomer Servi<br>lire Special C | al<br>o. V. Serv. Ca<br>o. V. Serv. Co<br>ce Center II<br>Mflice  | C<br>inter)<br>(La Cienega)           | A Unit<br>B5-<br>7P-<br>4U-<br>4U-<br>4W<br>VJ-<br>1W<br>Unk<br>Unk<br>Unk | C<br>Approved Bingual<br>a<br>a<br>- MC APPROVED<br>Treework Unit 2<br>n<br>n    | Worker         Q           19000000000000000000000000000000000000                                                                                                    | BANK G<br>Number G                      | BANK<br>Worker<br>190Pe88597<br>190Pe47Pe1<br>190Pe47Pe1<br>190Pe44402<br>190P344402<br>190P344402<br>190P344402<br>190P344402<br>190P344402<br>190P344402<br>190P344402<br>190P344402<br>190P344402<br>190P344402<br>190P344402<br>190P344402<br>190P344402<br>190P344402<br>190P344402<br>190P344402<br>190P344402<br>190P344402<br>190P3484402<br>190P3484402<br>190P3484402<br>190P3484402<br>190P3484402<br>190P3484402<br>190P3484402<br>190P3484402<br>190P3484402<br>190P3484402<br>190P3484402<br>190P3484402<br>190P3484402<br>190P3484402<br>190P3484402<br>190P3484402<br>190P3484402<br>190P348402<br>190P344402<br>190P344402<br>190P344402<br>190P344402<br>190P344402<br>190P344402<br>190P344402<br>190P344402<br>190P344402<br>190P344402<br>190P344402<br>190P344402<br>190P344402<br>190P344402<br>190P34400<br>190P34400<br>190P34400<br>190P34400<br>190P34400<br>190P34400<br>190P34400<br>190P34400<br>190P34400<br>190P34400<br>190P34400<br>190P34400<br>190P34400<br>190P34400<br>190P34400<br>190P34400<br>190P34400<br>190P34400<br>190P34400<br>190P34400<br>190P34400<br>190P34400<br>190P34400<br>190P34400<br>190P3400<br>190P3400<br>190P3400<br>190P34000<br>190P3400000000000000000000000000000000000 | Task Category CGC Case Update Redetermination Case Update Case Update CBDC Case Update Case Update Cas | tast type     tast type     tast     tast     tas |

Note: The mockup is attached in the Supporting Documents section.

#### **Base Population:**

Includes all tasks in the Real Time Task Management Sheet that are Completed.

#### Columns:

Add the following columns to the case list. The columns are placed in the order that they appear on this table. The columns are defined in the Column Definitions section below.

- 1. Case Number
- 2. Case Name
- 3. Division
- 4. Office Number
- 5. Office
- 6. Unit
- 7. Worker
- 8. Bank Number
- 9. Task Category
- 10. Task Type
- 11. Program
- 12. Program Status
- 13. Primary Applicant
- 14. Spoken Language
- 15. Application Date
- 16. Task Status
- 17. Task Status Date
- 18. Days Elapsed from Status Date
- 19. Task Assign Date
- 20. Task Due Date
- 21. Task Create Date
- 22. Task Start Date

- 23. # Days to Complete
- 24. Days to Complete Task from Created On
- 25. Time Recorded by Assigned Worker
- 26. Total Time Recorded
- 27. Append Date
- 28. Customer Report Type
- 29. Customer Report Submit Month
- 30. Confidential Description
- 31. Qlik ID
- 27. Add a new widget titled '# Average Days to Complete Tasks by Month/Week/Day'. The widget is placed at the bottom left of the sheet. The widget captures all tasks in the sheet's base population that are in Completed and are assigned to a worker. The widget has a link titled 'Go to Task List' which links to a new '# Task Processing Time' case list. See the attached mockups in the Supporting Documents section for more information.

# # Average Days to Compete Tasks by Month/Week/Day (Division Drilldown)

| Division ${\bf Q}$ | Month C | L.     |        |        |        |        |        |        |        |        |        |       |
|--------------------|---------|--------|--------|--------|--------|--------|--------|--------|--------|--------|--------|-------|
|                    | Sep-22  | Aug-22 | Jul-22 | Jun-22 | May-22 | Apr-22 | Mar-22 | Feb-22 | Jan-22 | Dec-21 | Nov-21 | Mar-2 |
| 91                 | 81      | 102    | 131    | 162    | 193    | 223    | 254    | 285    | 312    | 345    | 362    | 63    |
| 92                 | 80      | 101    | 131    | 162    | 193    | 223    | 255    | 284    | 312    | 345    | 361    | 63    |
| 93                 | 80      | 102    | 131    | 162    | 193    | 223    | 254    | 284    | 312    | 345    | 362    | 63    |
| 34                 | 81      | 102    | 131    | 162    | 193    | 223    | 254    | 284    | 312    | 345    | 361    | 6     |
| 95                 | 81      | 100    | 131    | 162    | 193    | 223    | 254    | 285    | 313    | 344    | 361    | -     |
| 96                 | 81      | 101    | 131    | 162    | 193    | 223    | 254    | 284    | 312    | 345    | 362    | -     |
| Jnknown            | 81      | 100    | 131    | 160    | 193    | 221    | 253    | 284    | 311    | 343    | 362    | -     |

View 1: Pivot Table – Avg. Days from Created On Date

- Row = County Division Drill Down County
  - Division Office Unit Worker Order: Ascending

Column = Status Date Drill Down Month: Mon-YYYY Week: Mon-DD-YYYY (The first day of each week in the month) Day: Mon-DD-YYYY Order: Descending

Values = # Average Days to Complete Task (Task Completion Date – Task Record Create Date). The value is rounded down to the whole number. If the value is negative, then it will be set to 0.

|            | created On | Avg. D | ays from As | sign Date | Avg. D | ays by Categ | gory (Assi | Avg. Da | ays by Type ( | (Assign) |        |        |
|------------|------------|--------|-------------|-----------|--------|--------------|------------|---------|---------------|----------|--------|--------|
| Division Q | Month O    | L      |             |           |        |              |            |         |               |          |        |        |
|            | Sep-22     | Aug-22 | Jul-22      | Jun-22    | May-22 | Apr-22       | Mar-22     | Feb-22  | Jan-22        | Dec-21   | Nov-21 | Mar-21 |
| 01         | 81         | 102    | 131         | 162       | 193    | 223          | 254        | 285     | 312           | 345      | 362    | 631    |
| 02         | 80         | 101    | 131         | 162       | 193    | 223          | 255        | 284     | 312           | 345      | 361    | 631    |
| 03         | 80         | 102    | 131         | 162       | 193    | 223          | 254        | 284     | 312           | 345      | 362    | 632    |
| 04         | 81         | 102    | 131         | 162       | 193    | 223          | 254        | 284     | 312           | 345      | 361    | 632    |
| 05         | 81         | 100    | 131         | 162       | 193    | 223          | 254        | 285     | 313           | 344      | 361    | -      |
| 96         | 81         | 101    | 131         | 162       | 193    | 223          | 254        | 284     | 312           | 345      | 362    | -      |
| Unknown    | 81         | 100    | 131         | 160       | 193    | 221          | 253        | 284     | 311           | 343      | 362    | -      |

#### View 2: Pivot Table – Avg. Days from Assign Date

Row = County Division Drill Down

County

Division

Office

Unit Worker

Order: Ascending

Column = Status Date Drill Down

Month: Mon-YYYY

Week: Mon–DD–YYYY (The first day of each week in the month)

Day: Mon-DD-YYYY

Order: Descending

Values = # Average Days to Complete Task (Task Completion Date - Task Assign Date). The value is rounded down to the whole number. If the value is negative, then it will be set to 0.

View 3: Pivot Table – Avg. Days by Category

| Avg. Days from     | n Created On | Avg. Days fi | rom Assign Da | te Avg. | Days by Cate | gory (Assi | Avg. Days by Type (Assign) |     |      |         |  |  |  |  |  |  |
|--------------------|--------------|--------------|---------------|---------|--------------|------------|----------------------------|-----|------|---------|--|--|--|--|--|--|
| Division ${\bf Q}$ | Task Catego  | ory Q        |               |         |              |            |                            |     |      |         |  |  |  |  |  |  |
|                    | Application  |              | Casa          |         |              |            |                            |     |      | Externa |  |  |  |  |  |  |
|                    | Registration | CalHEERS     | Update        | CMIPSII | CSC          | CWS        | e-ICT                      | EBT | EDBC | Accoun  |  |  |  |  |  |  |
| 01                 | 224          | 229          | 212           | 221     | 225          | -          | 218                        | 152 | 229  | 18      |  |  |  |  |  |  |
| 92                 | 232          | 267          | 216           | 222     | 225          | -          | 226                        | 149 | 225  | 1       |  |  |  |  |  |  |
| 93                 | 214          | 223          | 210           | 210     | 224          | -          | 215                        | 159 | 221  | 2       |  |  |  |  |  |  |
| 94                 | 224          | 243          | 212           | 225     | 223          | -          | 219                        | 179 | 225  | 2       |  |  |  |  |  |  |
| 95                 | 217          | -            | 227           | 184     | 203          | -          | 212                        | -   | -    | -       |  |  |  |  |  |  |
| 96                 | 218          | 257          | 221           | 218     | 232          | -          | 223                        | 173 | 225  | 1       |  |  |  |  |  |  |
| Unknown            | 243          | 224          | 208           | 128     | 161          | 196        | 149                        | -   | 218  | 4       |  |  |  |  |  |  |
|                    |              |              |               |         |              |            |                            |     |      |         |  |  |  |  |  |  |

Row = County Division Drill Down County Division Office Unit Worker Order: Ascending Column = Task Category Order: Ascending Values = # Average Days to Complete Task (Task Completion Date – Task Assign Date). The value is rounded down to the whole number. If the value is negative, then it will be set to 0.

View 4: Pivot Table – Avg. Days by Type (Assign)

| Avg. Days from | Created On   | Avg. Days f  | rom Assign Da | ate Avg.   | Days by Cate | gory (Assi | Avg. Days b | y Type (Assigr | 1)        |             |  |  |  |  |
|----------------|--------------|--------------|---------------|------------|--------------|------------|-------------|----------------|-----------|-------------|--|--|--|--|
| Division Q     | Task Type Q  |              |               |            |              |            |             |                |           |             |  |  |  |  |
|                | {Absent      | {Absent      | {Custodial    | {Custodial | 11 months    | 19th month | 45 days no  | 55 months      | 60 months | 180-Day E   |  |  |  |  |
|                | Name} is not | Name} living | Name} IV-D    | Name} IV-D | Vocational   | 24-Month   | activity    | from DOE       | from DOE  | set to expi |  |  |  |  |
| 91             | 200          | 195          | 199           | 196        | 203          | 302        | 217         | 242            | -         | -           |  |  |  |  |
| 2              | 201          | 200          | 210           | 199        | 252          | 296        | 204         | -              | -         | -           |  |  |  |  |
| 3              | 198          | 204          | 192           | 194        | 223          | 298        | 222         | -              | -         | -           |  |  |  |  |
| 14             | 195          | 211          | 197           | 189        | 198          | 295        | 215         | -              | -         | -           |  |  |  |  |
| 15             | -            | -            | -             | -          | 219          | 299        | -           | -              | -         | -           |  |  |  |  |
| 16             | 205          | 175          | 198           | 201        | 186          | 297        | 215         | -              | -         | -           |  |  |  |  |
|                | 228          | -            | 175           | -          | 264          | 304        | 219         | 240            | 231       | 12          |  |  |  |  |

- Row = County Division Drill Down
- County Division Office Unit Worker Order: Ascending Column = Task Type Order: Ascending Values = # Average Days to Complete Task (Task Completion Date – Task Assign Date). The value is rounded down to the whole number.
- 28. Add a new widget titled '# Average Time Spent on Tasks by Month/Week/Day'. The widget is placed at the bottom right of the sheet. The widget captures all tasks in the sheet's base population that are Completed and are assigned to a worker. The widget has a link titled 'Go to Task List' which links to a new '# Task Processing Time' case list. See the attached mockups in the Supporting Documents section for more information.

## # Average Time Spent on Tasks by Month/Week/Day (Division Drilldown)

View 1: Pivot Table – Avg. Time by Assigned Worker

|                                  | ssigned Wor Avg. | Total Time | Avg. Total | Time by Category | Avg. Total Time | by Туре   |           |
|----------------------------------|------------------|------------|------------|------------------|-----------------|-----------|-----------|
| $\textbf{Division} \ \textbf{Q}$ | Month Q          |            |            |                  |                 |           |           |
|                                  | Sep-22           | Aug-22     | Jul-22     | Jun-22           | May-22          | Apr-22    | Mar-22    |
| 91                               | 80:12:03         | 101:15:58  | 131:00:07  | 162:05:47        | 192:21:20       | 223:01:35 | 254:11:24 |
| 92                               | 80:07:39         | 101:05:47  | 131:05:53  | 162:02:24        | 193:09:20       | 222:20:50 | 254:12:34 |
| 93                               | 80:10:25         | 102:00:52  | 130:23:10  | 161:20:57        | 192:20:26       | 222:14:15 | 254:10:04 |
| 94                               | 80:12:38         | 101:21:30  | 130:23:34  | 161:18:05        | 192:21:33       | 222:23:43 | 254:10:10 |
| 95                               | 80:18:08         | 100:07:42  | 131:00:25  | 161:14:34        | 192:23:00       | 222:14:05 | 253:23:35 |
| 96                               | 80:15:55         | 101:01:48  | 131:02:34  | 161:22:48        | 193:06:06       | 223:01:19 | 254:05:14 |
| Jnknown                          | 80:17:58         | 100:08:56  | 130:12:54  | 159:20:02        | 192:18:16       | 221:06:38 | 252:17:09 |

Row = County Division Drill Down County Division Office Unit Worker Order: Ascending Column = Status Date Drill Down Month: Mon-YYYY Week: Mon-DD-YYYY (The first day of each week in the month) Day: Mon-DD-YYYY Column Order: Descending Values = # Average Time Spent on Task (This time only includes the time of the assigned worker from Completed date to Assign Date) Format: DD:HH:MM

View 2: Pivot Table - Avg. Total Time

| Avg. Time by A | ssigned Wor Avg. | Total Time | Avg. Total | Time by Category | Avg. Total Time | Avg. Total Time by Type |          |  |  |  |  |  |  |
|----------------|------------------|------------|------------|------------------|-----------------|-------------------------|----------|--|--|--|--|--|--|
| Division Q     | Month Q          |            |            |                  |                 |                         |          |  |  |  |  |  |  |
|                | Sep-22           | Aug-22     | Jul-22     | Jun-22           | May-22          | Apr-22                  | Mar-22   |  |  |  |  |  |  |
| 01             | 80:12:03         | 101:15:58  | 131:00:07  | 162:05:47        | 192:21:20       | 223:01:35               | 254:11:2 |  |  |  |  |  |  |
| 02             | 80:07:39         | 101:05:47  | 131:05:53  | 162:02:24        | 193:09:20       | 222:20:50               | 254:12:3 |  |  |  |  |  |  |
| 03             | 80:10:25         | 102:00:52  | 130:23:10  | 161:20:57        | 192:20:26       | 222:14:15               | 254:10:  |  |  |  |  |  |  |
| 04             | 80:12:38         | 101:21:30  | 130:23:34  | 161:18:05        | 192:21:33       | 222:23:43               | 254:10:  |  |  |  |  |  |  |
| 95             | 80:18:08         | 100:07:42  | 131:00:25  | 161:14:34        | 192:23:00       | 222:14:05               | 253:23:  |  |  |  |  |  |  |
| 96             | 80:15:55         | 101:01:48  | 131:02:34  | 161:22:48        | 193:06:06       | 223:01:19               | 254:05:  |  |  |  |  |  |  |
| Jnknown        | 80:17:58         | 100:08:56  | 130:12:54  | 159:20:02        | 192:18:16       | 221:06:38               | 252:17:  |  |  |  |  |  |  |

Row = County Division Drill Down County Division Office Unit Worker Order: Ascending Column = Status Date Drill Down Month: Mon-YYYY Week: Mon-DD-YYYY (The first day of each week in the month) Day: Mon-DD-YYYY Column Order: Descending Values = # Average Total Time Spent on Task (This time includes all recorded time of the task as shown on the Task Detail page) Format: DD:HH:MM

View 3: Pivot Table – Avg. Total Time by Category

| Avg. Time by A | ssigned Wor                 | Avg. Total T | ime            | Avg.    | Total Time by | Category | Avg. Total Time by Type |     |      |                             |  |  |  |  |  |
|----------------|-----------------------------|--------------|----------------|---------|---------------|----------|-------------------------|-----|------|-----------------------------|--|--|--|--|--|
| Division Q     | Task Catego                 | Dry Q        |                |         |               |          |                         |     |      |                             |  |  |  |  |  |
|                | Application<br>Registration | CalHEERS     | Case<br>Update | CMIPSII | CSC           | CWS      | e-ICT                   | EBT | EDBC | Externa<br>Recove<br>Accour |  |  |  |  |  |
| 91             | 224                         | 229          | 212            | 221     | 225           | -        | 218                     | 152 | 229  | 1                           |  |  |  |  |  |
| 32             | 232                         | 267          | 216            | 222     | 225           | -        | 226                     | 149 | 225  | 1                           |  |  |  |  |  |
| 93             | 214                         | 223          | 210            | 210     | 224           | -        | 215                     | 159 | 221  | 2                           |  |  |  |  |  |
| 34             | 224                         | 243          | 212            | 225     | 223           | -        | 219                     | 179 | 225  | 2                           |  |  |  |  |  |
| 95             | 217                         | -            | 227            | 184     | 203           | -        | 212                     | -   | -    | -                           |  |  |  |  |  |
| 36             | 218                         | 257          | 221            | 218     | 232           | -        | 223                     | 173 | 225  | 1                           |  |  |  |  |  |
| Jnknown        | 243                         | 224          | 208            | 128     | 161           | 196      | 149                     | -   | 218  | 4                           |  |  |  |  |  |
|                | 1                           |              |                |         |               |          |                         |     |      |                             |  |  |  |  |  |

Row = County Division Drill Down County Division Office Unit Worker Order: Ascending Column = Task Category Order: Ascending Values = # Average Total Time Spent on Task Note: For a given task, the total time recorded can include times recorded by other workers. The total time will be associated to the current assigned worker.

View 4: Pivot Table - Avg. Total Time by Type

| Avg. Time by A                   | Assigned Wor Avg. T                                     | otal Time                                     | Avg. Total Time by                   | Avg. To                        | tal Time by Type      |                                                               |                                                |
|----------------------------------|---------------------------------------------------------|-----------------------------------------------|--------------------------------------|--------------------------------|-----------------------|---------------------------------------------------------------|------------------------------------------------|
| $\textbf{Division} \ \textbf{Q}$ | Task Type Q                                             |                                               |                                      |                                |                       |                                                               |                                                |
|                                  | {Absent Parent Name}<br>is not living with<br>applicant | {Absent Parent Name}<br>living with applicant | {Custodial Parent<br>Name} IV-D Coop | {Custodial<br>Name} IV-<br>Coo | Parent<br>D Non-<br>p | 11 months after<br>Vocational Training<br>Activity Start Date | 19th month of the<br>WTW 24-Month Tin<br>Clock |
| 91                               | 199:21:46                                               | 194:12:36                                     | 198:21:54                            | 19                             | 06:05:24              | 202:18:25                                                     | 301:12:5                                       |
| 92                               | 200:12:34                                               | 200:11:36                                     | 209:19:54                            | 19                             | 98:21:30              | 251:18:18                                                     | 295:23:0                                       |
| 93                               | 198:01:50                                               | 203:17:33                                     | 192:05:32                            | 19                             | 93:13:02              | 223:09:58                                                     | 297:12:3                                       |
| 94                               | 194:23:08                                               | 210:22:53                                     | 196:16:00                            | 18                             | 88:18:56              | 198:11:48                                                     | 295:04:                                        |
| 95                               | -                                                       | -                                             | -                                    | -                              |                       | 219:07:16                                                     | 298:23:                                        |
| 96                               | 204:14:11                                               | 175:02:46                                     | 198:10:46                            | 26                             | 01:10:46              | 185:22:46                                                     | 296:15:                                        |
| Jnknown                          | 228:02:11                                               | -                                             | 174:18:46                            | -                              |                       | 264:06:56                                                     | 304:10:                                        |
|                                  |                                                         |                                               |                                      |                                |                       |                                                               |                                                |

Row = County Division Drill Down County Division Office Unit Worker Order: Ascending Column = Task Type Column Order: Ascending

Values = # Average Total Time Spent on Task Note: For a given task, the total time recorded can include times recorded by other workers. The total time will be associated to the current assigned worker.

29. Create a new case list titled '# Task Processing Time' for the '#Average Days to Complete Tasks by Month/Week/Day' and the '# Average Time Spent on Tasks' widgets. The case list has a copy of the '#Average Days to Complete Tasks by Month/Week/Day' and '# Average Time Spent on Tasks' widgets placed at the top. The case list includes a 'Return' button at the bottom of the page which returns the user to the 'Historical Task Management' sheet. See the attached mockup in the Supporting Documents section for reference.

Note: When a user navigates to the case list using the 'Go to Task List' button, the selected view of the Widget does not carry over. The user will see the default view of the widget which is the Stacked Bar Chart view.

#### # Task Processing Time Case List Screenshot

| CalSAV         | <b>VS</b> Ta                                                                                                | sk Pr    | ocess    | ing   | Time    |                                                                                               |              |            |        |           |                   |                |       |      |        |                                                                      |                        |        |       |           |       |        |       |       |            | 1       | JserUse           | rName         |           |      |         |
|----------------|----------------------------------------------------------------------------------------------------|----------|----------|-------|---------|-----------------------------------------------------------------------------------------------|--------------|------------|--------|-----------|-------------------|----------------|-------|------|--------|----------------------------------------------------------------------|------------------------|--------|-------|-----------|-------|--------|-------|-------|------------|---------|-------------------|---------------|-----------|------|---------|
| # Average Day  | to Comp                                                                                                    | lete Tas | ks by M  | Ionti | h/Week  | c/Day (I                                                                                      | Division     | Drill Do   | wn)    |           |                   |                |       |      |        | # Average Time Spent on Task by Month/Week/Day (Division Drill Down) |                        |        |       |           |       |        |       |       |            |         |                   |               |           |      |         |
| Avg. Days from | Avg. Days from Created On Avg. Days from Assign Date Avg. Days by Category (Assi Avg. Days by Type (Assign) |          |          |       |         | Avg. Time by Assigned Wor Avg. Total Time Avg. Total Time by Category Avg. Total Time by Type |              |            |        |           |                   |                |       |      |        |                                                                      |                        |        |       |           |       |        |       |       |            |         |                   |               |           |      |         |
| Division Q     | ivision Q Task Category Q                                                                                   |          |          |       |         |                                                                                               |              | Division Q | Task C | ategory C | ۱.                |                |       |      |        |                                                                      |                        |        |       |           |       |        |       |       |            |         |                   |               |           |      |         |
|                | Applic                                                                                                    |          | Cas      | e     |         |                                                                                               |              |            |        |           | External<br>Recov | Foster<br>Care |       |      | IEVS   | 5                                                                    |                        | Applic |       | Case      |       |        |       |       |            |         | External<br>Recov | Foste<br>Care | r         |      | IEVS    |
|                | Regist                                                                                                    | CalHE.   | . Upda   | ate C | CMIPSII | CSC                                                                                           | CWS          | e-ICT      | EBT    | EDBC      | Account           | RDB            | Fraud | IEVS | Crimir | nal                                                                  |                        | Regist | CalHE | Update    | CMIPS | II CSC | CWS   | e-ICT | EBT        | EDBC    | Account           | RDB           | Fraud     | IEVS | Crimina |
| 01             | 224                                                                                                    | 22       | 2        | 12    | 221     | 225                                                                                           |              | 218        | 152    | 229       | 180               |                |       | 266  |        |                                                                      | 01                     | 224    | 229   | 212       | 223   | 225    |       | 218   | 152        | 229     | 180               |               |           | 266  |         |
| 02             | 233                                                                                                    | 26       | 7 2      | 16    | 222     | 225                                                                                           |              | 225        | 149    | 225       | 172               |                |       | 305  | 21     | 7                                                                    | 82                     | 233    | 267   | 216       | 223   | 225    |       | 225   | 149        | 225     | 172               |               |           | 305  | 217     |
| 03             | 214                                                                                                    | 22       | 3 2      | 10    | 210     | 224                                                                                           |              | 215        | 159    | 221       | 235               |                |       | 261  |        |                                                                      | 03                     | 214    | 223   | 210       | 210   | 224    |       | 215   | 159        | 221     | 235               |               |           | 261  |         |
| 04             | 224                                                                                                    | 24       | 3 2      | 12    | 225     | 223                                                                                           |              | 219        | 179    | 225       | 218               |                |       | 264  |        |                                                                      | 04                     | 224    | 243   | 212       | 221   | 223    |       | 219   | 179        | 225     | 218               |               |           | 264  |         |
| 05             | 217                                                                                                    |          | 2        | 27    | 184     | 203                                                                                           |              | 212        |        |           |                   |                |       |      |        |                                                                      | 05                     | 217    |       | 227       | 184   | 203    |       | 212   |            |         |                   |               |           |      |         |
| Case Number    | Q. Case<br>Name                                                                                             | Q        | Division | q     | Office  |                                                                                               |              |            | c      | Office    | Number            |                |       | Q    | Unit   |                                                                      |                        |        | Q W   | /orker    | a BAN | IK C   | BANK  | ۹     | Task Categ | ory     |                   | ۹.            | Fask Type |      |         |
| A883894        | Case N                                                                                                    | ame      | Unknow   | m     | Lake E  | Isinore S                                                                                     | elf Sufficie | incy       |        | Lake B    | Elsinore Se       | If Sufficie    | incy  |      | 70 -   | 1400                                                                 |                        |        | 3     | 3LS37700  | 8 -   |        | 33LS3 | 77888 | Unknown    | Unknown |                   |               |           |      |         |
| A885793        | Case N                                                                                                    | ame      | Unknow   | m     | Terried | ula Self S                                                                                    | ufficiency   |            |        | Temes     | cula Self S       | ufficiency     |       |      | 13 -   | Teme                                                                 | cula Medi-Cal          |        | 3     | 3LS49130  | 8 -   |        | 33LS4 | 91308 | Unknown    |         |                   |               | Unknown   |      |         |
| A126351        | Case N                                                                                                    | ame      | Unknow   | m     | Coach   | ella Self (                                                                                   | Sufficiency  | /          |        | Coact     | rella Self S      | ufficiency     |       |      | 9H -   | Coac                                                                 | hella Self Sufficiency |        | 3     | 3LS719H0  | 2 -   |        | 33LS7 | 19H02 | Unknown    |         |                   |               | Unknown   |      |         |
| A129493        | Case N                                                                                                    | ame      | Unknow   | m     | Coach   | ella Self (                                                                                   | Sufficiency  | /          |        | Coact     | rella Self S      | ufficiency     |       |      | 9H -   | Coac                                                                 | hella Self Sufficiency |        | 3     | 3LS719H0  | 6 -   |        | 33LS7 | 19H05 | Unknown    |         |                   |               | Unknown   |      |         |
| A129510        | Case N                                                                                                    | ame      | Unknow   | m     | Temec   | ula Self S                                                                                    | ufficiency   |            |        | Teme      | cula Self S       | ficiency       |       |      | 13 -   | Teme                                                                 | cula Medi-Cal          |        | 3     | 3LS49130  | 8 -   |        | 33LS4 | 91308 | Unknown    |         |                   |               | Unknown   |      |         |
| A149565        | Case N                                                                                                    | ame      | Unknow   | m     | Hemet   | t Self Suf                                                                                    | ficiency     |            |        | Heme      | t Self Suff       | ciency         |       |      | 2L -   | 2100                                                                 |                        |        | 3     | 3LS352L0  | A -   |        | 33LS3 | 52L0A | Unknown    |         |                   |               | Unknown   |      |         |
| A154570        | Case N                                                                                                    | ame      | Unknow   | m     | Perris  | SelfSuff                                                                                      | iciency      |            |        | Perris    | Self Suffle       | liency         |       |      | 33 -   | 3300                                                                 |                        |        | 3     | 3LS43330  | 6 -   |        | 33LS4 | 33306 | Unknown    |         |                   |               | Unknown   |      |         |
| A159186        | Case N                                                                                                    | ame      | Unknow   | m     | Hemet   | t Self Suf                                                                                    | ficiency     |            |        | Herne     | t Self Suff       | clency         |       |      | 21-1   | Herne                                                                | t CW                   |        | 3     | 3LS352I04 |       |        | 33LS3 | 52184 | Unknown    |         |                   |               | Jnknown   |      |         |
| A159186        | Case N                                                                                                    | ame      | Unknow   | m     | Hernet  | t Self Suf                                                                                    | ficiency     |            |        | Heme      | t Self Suff       | clency         |       |      | 21-1   | Herne                                                                | t CW                   |        | 3     | 3LS352104 |       |        | 33LS3 | 52184 | Unknown    |         |                   |               | Jnknown   |      |         |
|                | Return                                                                                                    |          |          |       |         |                                                                                               |              |            |        |           |                   |                |       |      |        |                                                                      |                        |        |       |           |       |        |       |       |            |         |                   |               |           |      |         |

Note: The mockup is attached in the Supporting Documents section.

#### **Base Population**:

Includes all tasks in the Historical Time Task Management Sheet's base population that are Completed and are assigned to a worker.

#### Columns:

Add the following columns to the case list. The columns are placed in the order that they appear on this table. The columns are defined in Column Definitions listed below.

- 1. Case Number
- 2. Case Name
- 3. Division
- 4. Office Number
- 5. Office
- 6. Unit
- 7. Worker
- 8. Bank Number
- 9. Task Category
- 10. Task Type
- 11. Program
- 12. Program Status
- 13. Primary Applicant
- 14. Spoken Language
- 15. Application Date
- 16. Task Status
- 17. Task Status Date
- 18. Days Elapsed from Status Date
- 19. Task Assign Date

- 20. Task Due Date
- 21. Task Create Date
- 22. Task Start Date
- 23. # Days to Complete Task
- 24. Days to Complete Task from Created On
- 25. Time Recorded by Assigned Worker
- 26. Total Time Recorded
- 27. Overdue Indicator
- 28. Append Date
- 29. Customer Report Type
- 30. Customer Report Submit Month
- 31. Confidential Description
- 32. Qlik ID
- 30. Update the following case lists to include the new columns in **bold**. The columns are placed in the order they appear. See the Column Definitions section below for the column definition.
  - #Open Tasks by Category
    - 1. Case Number
    - 2. Case Name
    - 3. Division
    - 4. Unit
    - 5. Office
    - 6. Office Number
    - 7. Worker
    - 8. Worker Name
    - 9. Bank Number
    - 10. Task Category
    - 11. Task Type
    - 12. Task Source
    - 13. Program
    - 14. Program Status
    - 15. Primary Applicant
    - 16. Spoken Language
    - 17. Application Date
    - 18. Task Status
    - 19. Task Status Date
    - 20. Days Elapsed from Status Date
    - 21. Task Assign Date
    - 22. Task Due Date
    - 23. Task Create Date
    - 24. Task Start Date
    - 25. # Remining Days
    - 26. Overdue Indicator
    - 27. Time Recorded by Assigned Worker

#### 28. Total Time Recorded

- 29. Append Date
- 30. Customer Report Type
- 31. Customer Report Submit Month
- 32. Confidential Description
- 33. Qlik ID
- # Completed Tasks by Category
  - 1. Case Number
  - 2. Case Name
  - 3. Division
  - 4. Office
  - 5. Office Number
  - 6. Unit
  - 7. Worker
  - 8. Worker Name
  - 9. Bank Number
  - 10. Task Category
  - 11. Task Type
  - 12. Program
  - 13. Program Status
  - 14. Primary Applicant
  - 15. Spoken Language
  - 16. Application Date
  - 17. Task Assign Date
  - 18. Task Due Date
  - 19. Task Create Date
  - 20. Task Start Date
  - 21. Task Completion Date
  - 22. #Days to Complete Task
  - 23. Days to Complete Task from Created On
  - 24. Time Recorded by Assigned Worker
  - 25. Total Time Recorded
  - 26. Append Date
  - 27. Customer Report Type
  - 28. Customer Report Submit Month
  - 29. Confidential Description
  - 30. Qlik ID
- # Overdue Tasks
  - 1. Case Number
  - 2. Case Name
  - 3. Division
  - 4. Office
  - 5. Office Number
  - 6. Unit

- 7. Worker
- 8. Worker Name
- 9. Bank Number
- 10. Task Category
- 11. Task Type
- 12. Program
- 13. Program Status
- 14. Primary Applicant
- 15. Spoken Language
- 16. Application Date
- 17. Task Status
- 18. Task Status Date
- 19. Days Elapsed from Status Date
- 20. Task Assign Date
- 21. Task Due Date
- 22. Task Create Date
- 23. Task Start Date
- 24. #Days Overdue
- 25. Time Recorded by Assigned Worker
- 26. Total Time Recorded
- 27. Append Date
- 28. Customer Report Type
- 29. Customer Report Submit Month
- 30. Confidential Description
- 31. Update the Task Type column on every case list to display the user defined Task Type rather than the old codes pre-defined task types.

Technical Note: This impacts the following case lists: Case Lists:

- ase lists:
  - # Open Tasks by Category
  - # Completed Tasks by Category
  - # Overdue Tasks
- 32. Update the Task Assign Date column on all case lists to match the Assign Date value on the Task Detail page. Currently the column displays the assign date if the task is Assigned or In Process or the Close Date if the task is Completed, Expired or Void.

Technical Note: This impacts the following case lists: Case Lists:

- # Open Tasks by Category
- # Completed Tasks by Category
- # Overdue Tasks

- 33. Update the Average Days to Complete Task total in the sheet to restrict the numerator to Completed tasks and to only include tasks that are assigned to a worker. Note: Average Days to Complete does not include Expired tasks.
- 34. Update the # Overdue Tasks total to consider tasks that are In Process. Currently the widget only looks at tasks that are Assigned. Technical Note: This impacts the following fields: Totals:

# Overdue Tasks
% Overdue Tasks
Widgets
Historical Task Management
# Overdue Tasks

- 35. Update the sheet to consider a task as Open if it is in Assigned or In Process. Currently the sheet only considers a task open if it is in Assigned status.
  Technical Note: This impacts the following fields: Totals:

  # Open Tasks
  Widgets
  Historical Task Management
  # Open Tasks by Category
  # Open Tasks by Category (Division Drill Down)
- 36. Remove the condition on the base population which excludes tasks that have been closed for more than a year. The system no longer stores tasks that are closed for over a year and this condition is no longer needed.
- 37. Update the sheet template to match the attached mockup in the Supporting Documents section.

#### Real Time Task Management

- 38. Add a Task Status Date parameter. See the Parameter Definitions section below.
- 39. Add a Division parameter. See the Parameter Definitions section below.
- 40. Add a Task Type parameter. This can be used to filter the base population to those tasks created from an Expedited Service or Immediate Need automated action. See the Parameter Definitions section below.

41. Add a new total titled % Tasks Completed Timely which shows the percent of tasks that are completed timely in the day. The total is placed between the # Overdue Tasks total and the Average Days to Complete Task total. See the attacked mockup in the Supporting Documents section for reference.

%Tasks Completed Timely = #Tasks Completed in the day where the Due Date is less than or equal to Completion Date / #Tasks Completed in the day

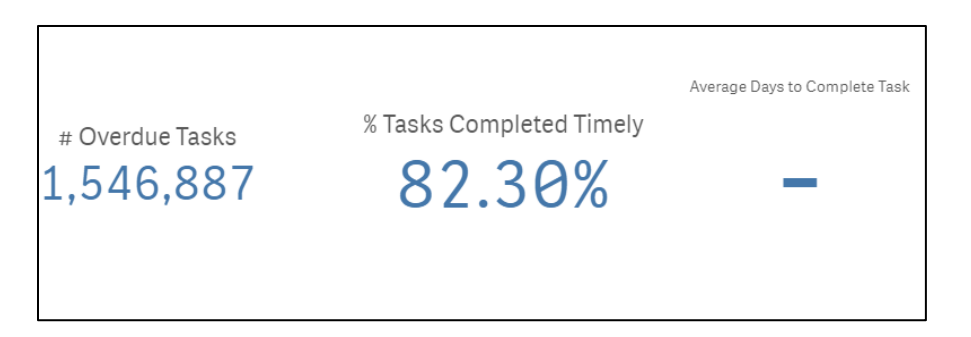

- 42. Remove the 'Real Time Tasks Department' header in the Real Time Task Management Productivity sheet. The header is located between the parameters and the '# Completed Tasks'. See the attached mockup for reference.
- 43. Update the Real Time Task Management widget in the Real Time Task Management Productivity sheet to include a new column which shows the % Completion Rate for each organization level.

Real Time Task Management DIVISION Q Values % Overdue % Completion Rate # Open # Completed # Overdue 195,241 195,235 Unknow 0.00% 01 0.00% 299,369 298,902 02 0.00% 229,863 229,216 387,309 03 99.85% 0.00% 386,722 383,865 383,403 04 99.88 0.00% 6,362 05 0.00% 6,362 06 0.00% 47,085 47,047 Go to Assigned Task List Go to Overdue Task List

%Completion Rate = #Completed Tasks / #Open Tasks

- 44. Update the Task Type column on every case list to display the user defined Task Type rather than the old codes pre-defined task types.
- 45. Update the # Overdue Tasks total to restrict to only tasks in Assigned or In Process status. Currently the total includes any tasks that is marked as Overdue regardless of status.
- 46. Update the % Overdue Tasks total such that the numerator restricts to only tasks that are 'n Process or Complete status. Currently the total does not restrict by any status.

Update the Average Days to Complete Tasks total to restrict the numerator to Completed tasks and to only include tasks that are assigned to a worker. Note: Average Days to Complete does not include Expired tasks.

- 47. Update the sheet to consider a task overdue if the due date is less than or equal to the day prior to the current date. Currently the sheet considers some tasks overdue when the due date is equal to the current date.
- 48. Update the widget placement to match the attached mockup in the Supporting Documents section.

| Parameter Name   | Description                                                                                                    |
|------------------|----------------------------------------------------------------------------------------------------|
| Task Status Date | A Date picker which filters the data on the<br>dashboard to those tasks whose current status'<br>date is between the selected begin and end<br>date. By default, the parameter will not restrict<br>the data by any Begin or End date. |
| Division         | A multi select parameter which filters the base population to the division associated with the task.                                                                                                    |
|                  | If a worker is assigned to the task, this value is<br>the division of the worker; otherwise, this is the<br>division of the assigned Bank.                                                                                             |
| Task Type        | A multi select parameter which filters the base population to only tasks with the selected Task                                                                                                    |

#### Parameter Definitions:
|  | Type(s). By default, the parameter will not restrict the base population by any task type. |
|--|--------------------------------------------------------------------------------------------|
|--|--------------------------------------------------------------------------------------------|

#### Column Definitions:

| Column Name   | Description                                                                                                    |
|---------------|----------------------------------------------------------------------------------------------------|
| Case Number   | Displays the Case Number of the case<br>associated to the task. The value is a hyperlink<br>which navigates the user to the Case Summary<br>Page for the selected case. The column displays<br>'UNK' if the task is not tied to a case.                    |
| Case Name     | Displays the case number of the case<br>associated to the task. This column will be blank<br>if the data is not available.                                                                                                    |
| Division      | Displays the division associated with the task.<br>If a worker is assigned to the task, this value is<br>the division of the worker; otherwise, this is the<br>division of the assigned Bank. This column will be<br>blank if the data is not available.   |
| Office Number | Displays the office number of the office.<br>If a worker is assigned to the task, this value is<br>the division of the worker; otherwise, this is the<br>division of the assigned Bank. This column will be<br>blank if the data is not available.         |
| Office        | Displays the office name associated with the<br>task.<br>If a worker is assigned to the task, this value is<br>the office of the worker; otherwise, this is the<br>office of the assigned Bank. This column will be<br>blank if the data is not available. |
| Unit          | Displays the unit associated with the task.<br>If a worker is assigned to the task, this value is<br>the unit of the worker; otherwise, this is the unit of<br>the assigned Bank. This column will be blank if<br>the data is not available.               |
| Worker        | Displays the Worker ID of the worker assigned to<br>the task.<br>This column will be blank if the data is not<br>available.                                                                                                    |

| Bank Number       | Displays the Bank ID of the Bank assigned to the<br>task.<br>This column will be blank if the data is not<br>available.                                                                                               |
|-------------------|----------------------------------------------------------------------------------------------------|
| Task Category     | Displays the Task Category of the task.                                                                                                    |
| Task Type         | Displays the Task Type of the task.<br>Technical Note: TASK_TYPE.TYPE_NAME                                                                                                    |
| Program           | Displays the program associated to the task. The column will be blank if the data is not available.                                                                                                    |
| Program Status    | Displays the current program status of the program associated to the task. This column will be blank if data is not available.                                                                                        |
| Primary Applicant | Displays the first name and last name of the<br>primary applicant of the program that is<br>associated to the task. This column will be blank<br>if the data is not available.<br>Format:<br>[First Name] [Last Name] |
| Spoken Language   | Displays the current spoken language of the<br>primary applicant at the time of task creation.<br>The column will be blank if the data is not<br>available.<br>Technical Note: TASK.LANG_CODE                         |
| Application Date  | Displays the Application Date on the current<br>application of the program that is associated to<br>the task. This column will be blank if data is not<br>available.<br>Technical Note: PGM_APP.APP_DATE              |
| Task Status       | Displays the current Task Status of the task.                                                                                                    |
| Task Status Date  | Displays the task status date of the task.<br>Format:<br>MM/DD/YYYY<br>Technical Note:<br>Void = TASK.CLOSE_DATE<br>Completed = TASK.CLOSE_DATE<br>Expired = TASK.CLOSE_DATE<br>Assigned = TASK_ASSIGN_DATE           |

|                                  | In Process = NVL(TASK_HST_DETL, TASK ASSIGN<br>DATE)                                                                                                    |
|----------------------------------|----------------------------------------------------------------------------------------------------|
| Days Elapsed from<br>Status Date | Displays the number of days the task has been in<br>the same status.<br>Days Elapsed from Status Date = Current Date –<br>Task Status Date                                        |
| Task Assign Date                 | Displays the date the task was assigned to a<br>position. This column will be blank if the data is<br>not available.<br>Format:<br>MM/DD/YYYY<br>Technical Note: TASK.ASSIGN_DATE |
| Task Due Date                    | Displays the due date of the task.<br>Format:<br>MM/DD/YYYY                                                                                                    |
| Task Create Date                 | Displays the date the task was created.<br>Format:<br>MM/DD/YYYY<br>Technical Note: TASK.RECRD_CREATE_DATE                                                                        |
| Task Start Date                  | Displays the start date the task. This column will<br>be blank if a start date was not configured.<br>Format:<br>MM/DD/YYYY<br>Technical Note: TASK.START_DATE                    |
| #Remaining Days                  | Displays the number of days remaining on the<br>task before reaching the Due Date.<br>#Remaining Days = Current Date – Task Due<br>Date                                           |
| Append Date                      | Displays the most recent date that the task has<br>been appended. This column will be blank if the<br>data is not available.<br>Format:<br>MM/DD/YYYY                             |
| Overdue Indicator                | <ul> <li>Displays Y/N if the task is overdue.</li> <li>Possible Values:</li> <li>Y – The current date is greater than the task overdue date.</li> </ul>                           |

|                                 | • N - The current date is less than or equal to the task overdue date.                                                                                                    |
|---------------------------------|----------------------------------------------------------------------------------------------------|
| Customer Report<br>Type         | If the task is generated from a Document<br>Routing Rule, displays the customer report type.<br>This column will be blank if the data is not<br>available.<br>Technical Note: This information can be derived<br>from TASK_ATTR.                                                                                                    |
| Customer Report<br>Submit Month | If the task is generated from a Document<br>Routing Rule, displays the customer report<br>submit month. This column will be blank if the<br>data is not available.<br>Format:<br>MM/YYYY                                                                                                    |
| Confidential<br>Description     | Displays the confidentiality type assigned to the<br>case. The column will be blank if data is not<br>available or if the removal date on the record is<br>equal to or less than the current date.<br>Technical Note: CONFID_DETL.TYPE_CODE<br>The following Confidential Types are excluded:<br>AAP Mask Address should be excluded:<br>• CWS AAP Mask Address<br>• CWS Foster Care/KinGAP Mask Address<br>• CWS Sealed Mask Address<br>• CWS Sensitive Mask Address<br>If the user has multiple confidential types in the<br>month, then the latest created is selected. |
| Never Assigned to a<br>Worker   | A multi select parameter which filters data<br>based on those tasks which have never been<br>assigned to a worker. If no option is selected,<br>then the data will not be filtered by this<br>condition.<br>Possible Value:<br>• Y – The task has never been assigned to a<br>worker.<br>N – The task has been assigned to a worker.                                                                                                    |
| # Days to Complete<br>Task      | Displays the number of days that elapsed from<br>the date the task was assigned until the task was<br>closed (Completed, Expired, Void). This number<br>is rounded down to the whole number. This<br>column is blank if the task is not closed.                                                                                                    |

| Days to Complete<br>Task from Created<br>On | Displays the number of days that elapsed from<br>the date the task was created until the task was<br>closed (Completed, Expired, Void). This number<br>is rounded down to the whole number. This<br>column is blank if the task is not closed. |
|---------------------------------------------|----------------------------------------------------------------------------------------------------|
| Time Recorded by<br>Assigned Worker         | Displays the total time recorded for a task by the<br>assigned worker. This column is blank if the task is<br>not assigned.<br>Format:<br>DD:HH:SS                                                                                             |
| Total Time Recorded                         | Displays the total time recorded for a task by the<br>assigned worker. This column is blank if the task is<br>not assigned.<br>Format:<br>DD:HH:SS                                                                                             |
| Never Assigned to a<br>Worker Indicator     | Indicates whether the tasks have been<br>assigned to a worker.<br>Possible Value:<br>• Y – The task has never been<br>assigned to a worker.<br>• N – The task has been assigned to<br>a worker.                                                |
| Qlik ID                                     | Displays the Qlik ID unique identifier.                                                                                                    |

#### 2.1.4 Report Location

- Global: Business Intelligence
- Local: Real Time Task Management
- Task: Real Time Task Management

#### 2.1.5 Counties Impacted

All counties are impacted by the changes outlined in this section.

#### 2.1.6 Security Updates

1. No updates are made to the Dashboard's existing security.

#### 2.1.7 Report Usage/Performance

The reports performance should not dramatically increase for the Real Time Task Management sheet and the Real Time Task Management Productivity sheet. These are real time dashboards, and the data should not load more than 5 minutes.

## **3 SUPPORTING DOCUMENTS**

| Number | Functional<br>Area | Description                                                                   | Attachment                              |
|--------|--------------------|-------------------------------------------------------------------------------|-----------------------------------------|
| 1      | Reports            | Real Time Task Management<br>Mockup<br>Real Time Task<br>Management Screer    |                                         |
| 2      | Reports            | Open Tasks Coming Due<br>Case List Mockup<br>Open Tasks<br>Coming Due Case Li |                                         |
| 3      | Reports            | Real Time Task Management<br>Productivity Mockup                              | Real Time Task<br>Management Produ      |
| 4      | Reports            | Historical Task Management<br>Mockup<br>Historical Task<br>Management Mocku   |                                         |
| 5      | Reports            | Tasks Completed Timely<br>Case List                                           | Tasks Completed<br>Timely Case List.jpg |
| 6      | Reports            | Task Processing Time Case<br>List                                             | Task Processing<br>Time Case List.PNG   |
| 7      | Reports            | Historical Task Management<br>Productivity Mockup                             | Historical Task<br>Management Produ     |

## **APPENDIX**

Calsaws

California Statewide Automated Welfare System

# **Design Document**

## CA-254021

## eCCP Single Log-off Button

© 2020 CalSAWS. All Rights Reserved.

| DOCUMENT APPROVAL HISTORY |             | DOCUMENT APPROVAL HISTORY |
|---------------------------|-------------|---------------------------|
| CalSAWS                   | Prepared By | Olivia Arnold             |
|                           | Reviewed By | Jared Kuester             |

| DATE      | DOCUMENT<br>VERSION | <b>REVISION DESCRIPTION</b> | AUTHOR        |
|-----------|---------------------|-----------------------------|---------------|
| 1/10/2023 | 0.1                 | Initial Documentation       | Olivia Arnold |
|           |                     |                             |               |
|           |                     |                             |               |
|           |                     |                             |               |
|           |                     |                             |               |
|           |                     |                             |               |
|           |                     |                             |               |
|           |                     |                             |               |
|           |                     |                             |               |

## Table of Contents

| 1 | Overview                        | . 4 |
|---|---------------------------------|-----|
|   | 1.1 Current Design              | . 4 |
|   | 1.2 Requests                    | . 4 |
|   | 1.3 Overview of Recommendations | . 4 |
|   | 1.4 Assumptions                 | . 4 |
| 2 | Recommendations                 | . 5 |
|   | 2.1 Removal of Refresh prompt   | . 5 |
|   | 2.1.1 Overview                  | . 5 |
|   | 2.1.2 Description of Changes    | . 5 |
|   | 2.1.3 Page Location             | . 5 |
| 3 | Supporting Documents            | . 6 |
| 4 | Appendix                        | . 7 |

## **1 OVERVIEW**

This recommendation is to remove the Reload button prompt when logging out of eCCP. Logging out currently requires a page reload in order to fully log out, which is an unnecessary step. The logout button should function to log out and return automatically to the login page.

#### 1.1 Current Design

When logout button is pressed, a prompt to reload the page pops up.

#### 1.2 Requests

This current design requires an unnecessary extra step for the user.

#### **1.3 Overview of Recommendations**

- 1. Remove the reload prompt when logging out of eCCP
  - a. Have the logout button return to the login page automatically.

#### 1.4 Assumptions

- 1. No other features of the product will be impacted
- 2. Logout button will log user out of eCCP
- 3. Logout button will return user to login page
- 4. No other actions will be required by the user to log out other than pressing the Logout button

### **2 RECOMMENDATIONS**

#### 2.1 Removal of Refresh prompt

#### 2.1.1 Overview

This recommendation is to remove the Reload button prompt when logging out of eCCP. Logging out currently requires a page reload in order to fully log out, which is an unnecessary step. The logout button should function to log out and return automatically to the login page.

#### 2.1.2 Description of Changes

1. Remove the reload prompt when logging out of eCCP a. Have the logout button return to the login page

#### 2.1.3 Page Location

- Global: Admin tools
- Local: Office Admin
- Task: Call Control Panel

## **3 SUPPORTING DOCUMENTS**

| Number | Functional<br>Area | Description | Attachment |
|--------|--------------------|-------------|------------|
|        |                    |             |            |
|        |                    |             |            |

© 2020 CalSAWS. All Rights Reserved.

## **APPENDIX**

@ 2020 CalSAWS. All Rights Reserved.

Calsaws

California Statewide Automated Welfare System

# **Design Document**

## CA-255247

Add the M40-105E Form in Template Repository and Chronic Truant NOA

| DOCUME  |             | DOCUMENT APPROVAL HISTORY |
|---------|-------------|---------------------------|
| CalSAWS | Prepared By | Tiffany Huckaby           |
|         | Reviewed By |                           |

| DATE       | DOCUMENT<br>VERSION | <b>REVISION DESCRIPTION</b>    | AUTHOR          |
|------------|---------------------|--------------------------------|-----------------|
| 02/23/2023 | 0.1                 | Initial Draft                  | Tiffany Huckaby |
| 3/7/2023   | 0.2                 | Updates per Analyst Review     | Tiffany Huckaby |
| 3/23/2023  | 0.3                 | Updates per Committee Comments | Tiffany Huckaby |

## Table of Contents

| 1 | Ove | erview  |                                                                       |
|---|-----|---------|-----------------------------------------------------------------------|
|   | 1.1 | Currei  | nt Design                                                             |
|   | 1.2 | Reque   | ests                                                                  |
|   | 1.3 | Overv   | iew of Recommendations                                                |
|   | 1.4 | Assum   | nptions                                                               |
| 2 | Rec | comme   | ndations                                                              |
|   | 2.1 | Add t   | he M40-105E/NA 200 newest State version to Template Repository        |
|   |     | 2.1.1   | Overview                                                              |
|   |     | 2.1.2   | Form/NOA Verbiage                                                     |
|   |     | 2.1.3   | Form/NOA Variable Population                                          |
|   |     | 2.1.4   | Form/NOA Generation Conditions7                                       |
|   | 2.2 | Add t   | he M40-105E/NA 1239 SAR newest State version to Template Repository 8 |
|   |     | 2.2.1   | Overview                                                              |
|   |     | 2.2.2   | Form/NOA Verbiage                                                     |
|   |     | 2.2.3   | Form/NOA Variable Population9                                         |
|   |     | 2.2.4   | Form/NOA Generation Conditions10                                      |
|   | 2.3 | Add r   | new NOA Reason for Chronic Truant11                                   |
|   |     | 2.3.1   | Overview11                                                            |
|   |     | 2.3.2   | Form/NOA Verbiage11                                                   |
|   |     | 2.3.3   | Form/NOA Variable Population12                                        |
|   |     | 2.3.4   | Form/NOA Generation Conditions13                                      |
| 3 | Sup | porting | g Documents15                                                         |
| 4 | Rec | quireme | ents16                                                                |
|   | 4.1 | Projec  | t Requirements16                                                      |

## **1 OVERVIEW**

This SCR will add the M40-105E in Template Repository and add an NOA, based off M40-105E, that generates from EDBC for Chronic Truancy.

#### 1.1 Current Design

CalSAWS does not currently have the M40-105E in Template Repository.

There does not exist a NOA for the person status reason of 'Chronic Truant'.

Note: 'Chronic Truant' refers to a person aged 16 and over who does not regularly attend school.

#### 1.2 Requests

- 1. Add M40-105E in Template Repository.
- 2. Add a NOA that generates from EDBC based off M40-105E for Chronic Truant person status reason.

#### 1.3 Overview of Recommendations

- 1. Add M40-105E (2/15) in Template Repository in English, Chinese, Russian and Spanish. This Form will be available with a NA 200 budget and with a NA 1239 SAR budget in Template Repository. (Note: This is the currently available CalSAWS supported languages that are available from the State).
- 2. Add a NOA reason that generates for the 'Chronic Truant' EDBC person status reason.

#### 1.4 Assumptions

- 1. There will be no updates to EDBC with this effort. The status reason for 'Chronic Truant' already exists so no updates will be made.
- 2. A new SCR will be created when the State provides additional Threshold Languages of the M40-105E.
- 3. The CalSAWS version of the NA 1239 SAR/NA 200 budget will be attached to the end of the NOA that generates from EDBC per current logic.
- 4. Per existing functionality, a GEN 1365 will be in every envelope including for these new Form and NOA versions of the M40-105E.
- 5. Currently CalWORKs EDBC has logic to set a child as a 'Chronic Truant, however this logic is currently not available for the RCA program. SCR CA-258879 will add RCA EDBC logic and NOA for 'Chronic Truant' role reason.

## **2 RECOMMENDATIONS**

#### 2.1 Add the M40-105E/NA 200 newest State version to Template Repository

#### 2.1.1 Overview

Add the M40-105E (2/15) to Template Repository. This version will have the NA 200 Budget attached. (See Recommendation 2.2 for version with NA 1239 SAR budget)

State Form: M40-105E (2/15) Program(s): CalWORKs/RCA Attached Forms: NA 200 Forms Category: NOA Template Repository Visibility: All Counties Languages: English, Chinese, Russian and Spanish (Note: This is the currently available CalSAWS supported languages that are

#### 2.1.2 Form/NOA Verbiage

available from the State)

#### Create Form XDP

Add XDPs for Template Repository version of the M40-105E (2/15) with NA 200 Budget attached.

Note: This will be like the existing M40-181F Template Repository implementation where it is available with either a NA 200 or a NA 1239 SAR budget.

Form Header: Standard CalSAWS Header (Header\_1)

Form Title (Distributed Documents Page displayed name): School Attendance Child Age 16 And Over

Form Number: M40-105E/NA 200

Include NA Back 9: Yes

• Includes standard NA Back 9 variable population: Yes

Imaging Form Name: School Attend Child Age 16 And Over NA 200

Imaging Document Type: Notice of Action

Imaging Case/Person: Case

Form Mockups/Examples: See Supporting Documents #1

#### 2.1.3 Form/NOA Variable Population

There will be no pre-population for this Form outside of the standard Header, NA Back 9, and Regulation pre-population.

| Variable Name             | Population                                                                                                    | Formatting                                                                               | Editable*/<br>Field Type   | Template<br>Repository<br>Population | Populates<br>with Form<br>Generation   |
|---------------------------|----------------------------------------------------------------------------------------------------|------------------------------------------------------------------------------------------|----------------------------|--------------------------------------|----------------------------------------|
| <as_of_date></as_of_date> | Worker editable<br>field. Not system<br>populated.                                                                 | Arial Font size 10<br>"MM/DD/YYYY"                                                       | Yes, Date<br>Field         | No                                   | N/A,<br>Template<br>Repository<br>only |
| <from_amt></from_amt>     | Worker editable<br>field. Not system<br>populated.                                                                 | Arial Font size 10<br>"\$X,XXX.XX"                                                       | Yes,<br>Numerical<br>field | No                                   | N/A,<br>Template<br>Repository<br>only |
| <to_amt></to_amt>         | Worker editable<br>field. Not system<br>populated.                                                                 | Arial Font size 10<br>"\$X,XXX.XX"                                                       | Yes,<br>Numerical<br>field | No                                   | N/A,<br>Template<br>Repository<br>only |
| <cb_one></cb_one>         | Worker editable<br>field. Not system<br>populated.                                                                 | N/A                                                                                      | Yes,<br>Checkbox           | No                                   | N/A,<br>Template<br>Repository<br>only |
| <cb_two></cb_two>         | Worker editable<br>field. Not system<br>populated.                                                                 | N/A                                                                                      | Yes,<br>Checkbox           | No                                   | N/A,<br>Template<br>Repository<br>only |
| <child_name></child_name> | Worker editable<br>field. Not system<br>populated.                                                                 | Arial Font size 10<br>"John Doe"                                                         | Yes, Text                  | No                                   | N/A,<br>Template<br>Repository<br>only |
| <regs></regs>             | Worker editable<br>field. Pre-populates<br>with "Assembly Bill<br>(AB) 2382 (Chapter<br>905, Statutes of<br>2014)" | Arial Font size 10<br>"Assembly Bill<br>(AB) 2382<br>(Chapter 905,<br>Statutes of 2014)" | Yes, Text                  | Yes                                  | N/A,<br>Template<br>Repository<br>only |

Below are the fields that will be available on the Form:

\* Note: All Form Body Variables will be editable by default. When generating a Blank Form from Template Repository the field will be editable unless otherwise indicated.

Variables Requiring Translations: REGS (Chinese, Russian and Spanish)

#### 2.1.4 Form/NOA Generation Conditions

#### 1. Add Form to Template Repository

This form will be made available in Template Repository.

**Required Document Parameters:** Case Number, Customer Name, Language, Program.

#### 2. Add Form Control

This will not be a tracked Form and will only have imaging barcode.

| Tracking Barcode | BRM Barcode | Imaging Barcode |
|------------------|-------------|-----------------|
| No               | No          | Yes             |

#### 1. Add Form Print Options and Mailing Requirements

The following Print and Mailing options will be available for the M40-105E.

| Blank    | Print Local  | Print Local | Print Central | Reprint | Reprint |
|----------|--------------|-------------|---------------|---------|---------|
| Template | without Save | and Save    | and Save      | Local   | Central |
| Yes      | Yes          | Yes         | Yes           | Yes     | Yes     |

#### Mailing Requirements:

Mail-To (Recipient): Primary Applicant of the Program Mailed From (Return): Worker's Office Address Mail-Back-To Address: N/A Outgoing Envelope Type: Standard Outgoing Mail Return Envelope Type: N/A

#### Additional Requirements:

Special Paper Stock: N/A Enclosures: N/A Electronic Signature: No Post to Self Service Portal (SSP): Yes

#### 2.2 Add the M40-105E/NA 1239 SAR newest State version to Template Repository

#### 2.2.1 Overview

Add the M40-105E (2/15) to Template Repository. This version will have the NA 1239 SAR Budget attached. (See Recommendation 2.1 for version with NA 200 budget)

State Form: M40-105E (2/15) Program(s): CalWORKs/RCA Attached Forms: NA 1239 SAR Forms Category: NOA Template Repository Visibility: All Counties Languages: English, Chinese, Russian and Spanish (Note: This is the currently available CalSAWS supported languages that are available from the State)

#### 2.2.2 Form/NOA Verbiage

#### Create Form XDP

Add XDPs for Template Repository version of the M40-105E (2/15) with NA 1239 SAR Budget attached.

Note: This will be like the existing M40-181F Template Repository implementation where it is available with either a NA 200 or a NA 1239 SAR budget.

Form Header: Standard CalSAWS Header (Header\_1)

Form Title (Distributed Documents Page displayed name): School Attendance Child Age 16 And Over

Form Number: M40-105E/NA 1239 SAR

Include NA Back 9: Yes

#### • Includes standard NA Back 9 variable population: Yes

Imaging Form Name: School Attend Child Age 16 And Over NA 1239 SAR

Imaging Document Type: Notice of Action

Imaging Case/Person: Case

Form Mockups/Examples: See Supporting Documents #2

#### 2.2.3 Form/NOA Variable Population

There will be no pre-population for this Form outside of the standard Header, NA Back 9, and Regulation pre-population.

| Variable Name             | Population                                                                                                    | Formatting                                                                                     | Editable*/<br>Field Type   | Template<br>Repository<br>Population | Populates<br>with Form<br>Generation   |
|---------------------------|----------------------------------------------------------------------------------------------------|------------------------------------------------------------------------------------------------|----------------------------|--------------------------------------|----------------------------------------|
| <as_of_date></as_of_date> | Worker<br>editable field.<br>Not system<br>populated.                                                                       | Arial Font size<br>10<br>"MM/DD/YYYY"                                                          | Yes, Date<br>Field         | No                                   | N/A,<br>Template<br>Repository<br>only |
| <from_amt></from_amt>     | Worker<br>editable field.<br>Not system<br>populated.                                                                       | Arial Font size<br>10<br>"\$X,XXX.XX"                                                          | Yes,<br>Numerical<br>field | No                                   | N/A,<br>Template<br>Repository<br>only |
| <to_amt></to_amt>         | Worker<br>editable field.<br>Not system<br>populated.                                                                       | Arial Font size<br>10<br>"\$X,XXX.XX"                                                          | Yes,<br>Numerical<br>field | No                                   | N/A,<br>Template<br>Repository<br>only |
| <cb_one></cb_one>         | Worker<br>editable field.<br>Not system<br>populated.                                                                       | N/A                                                                                            | Yes,<br>Checkbox           | No                                   | N/A,<br>Template<br>Repository<br>only |
| <cb_two></cb_two>         | Worker<br>editable field.<br>Not system<br>populated.                                                                       | N/A                                                                                            | Yes <i>,</i><br>Checkbox   | No                                   | N/A,<br>Template<br>Repository<br>only |
| <child_name></child_name> | Worker<br>editable field.<br>Not system<br>populated.                                                                       | Arial Font size<br>10<br>"John Doe"                                                            | Yes, Text                  | No                                   | N/A,<br>Template<br>Repository<br>only |
| <regs></regs>             | Worker<br>editable field.<br>Pre-populates<br>with<br>"Assembly Bill<br>(AB) 2382<br>(Chapter 905,<br>Statutes of<br>2014)" | Arial Font size<br>10<br>"Assembly Bill<br>(AB) 2382<br>(Chapter 905,<br>Statutes of<br>2014)" | Yes, Text                  | Yes                                  | N/A,<br>Template<br>Repository<br>only |

Below are the fields that will be available on the Form:

\* Note: All Form Body Variables will be editable by default. When generating a Blank Form from Template Repository the field will be editable unless otherwise indicated.

Variables Requiring Translations: REGS (Chinese, Russian and Spanish)

#### 2.2.4 Form/NOA Generation Conditions

#### 3. Add Form to Template Repository

This form will be made available in Template Repository.

**Required Document Parameters:** Case Number, Customer Name, Language, Program.

#### 4. Add Form Control

This will not be a tracked Form and will only have imaging barcode.

| Tracking Barcode | BRM Barcode | Imaging Barcode |  |
|------------------|-------------|-----------------|--|
| No               | No          | Yes             |  |

#### 2. Add Form Print Options and Mailing Requirements

The following Print and Mailing options will be available for the M40-105E.

| Blank<br>Template | Print Local<br>without | Print<br>Local and | Print<br>Central and | Reprint<br>Local | Reprint<br>Central |
|-------------------|------------------------|--------------------|----------------------|------------------|--------------------|
|                   |                        |                    |                      |                  |                    |
|                   | Save                   | Save               | Save                 |                  |                    |

#### Mailing Requirements:

Mail-To (Recipient): Primary Applicant of the Program Mailed From (Return): Worker's Office Address Mail-Back-To Address: N/A Outgoing Envelope Type: Standard Outgoing Mail Return Envelope Type: N/A

#### Additional Requirements:

Special Paper Stock: N/A Enclosures: N/A Electronic Signature: No Post to Self Service Portal (SSP): Yes

#### 2.3 Add new NOA Reason for Chronic Truant

#### 2.3.1 Overview

Add a new NOA Reason to generate for the existing CalWORKs EDBC person role reason of 'Chronic Truant'.

Note: 'Chronic Truant' refers to a person aged 16 and over who does not regularly attend school.

State Form/NOA: M40-105E (2/15)

**NOA Template:** CW\_NOA\_TEMPLATE (Fragment ID: 3026)

Program(s): CalWORKs

Note: SCR CA-258879 will add RCA EDBC logic and NOA for 'Chronic Truant' role reason.

Action Type(s): Change

Fragment Level: Program Level

**Repeatable:** No, generates once on the NOA will all applicable children's names listed.

Includes NA Back 9: Yes

#### • Includes standard NA Back 9 variable population: Yes

#### Forms/NOAs Generated with this NOA: N/A

Languages: English, Chinese, Russian and Spanish

#### 2.3.2 Form/NOA Verbiage

#### Create new Chronic Truant Reason Fragment XDP

#### NOA Mockups/Examples: See Supporting Documents #3

| Description | Text                                                                                                    | Formatting*           |
|-------------|----------------------------------------------------------------------------------------------------|-----------------------|
| Static      | You have given us proof of school attendance for all of the<br>children age 16 and over in your assistance unit. However,<br>the proof you gave us shows that <child_name> has been<br/>deemed a chronic truant.</child_name> | Arial Font size<br>10 |
|             | If your child between 16 and 18 years of age and the county<br>school attendance review board tells us that he or she is a<br>chronic truant (misses a lot of school without a good reason                                    |                       |

| by law), your grant will get lowered. Your grant will not go                                     |  |
|--------------------------------------------------------------------------------------------------|--|
| - You give us proof your child is attending school;                                              |  |
| - You give us proof that your child's attendance records                                         |  |
| are not available;                                                                               |  |
| with the school attendance review board, county                                                  |  |
| probation department, District Attorney or someone in                                            |  |
| your home is cooperating with a plan created by a                                                |  |
| - Someone in your home is eligible for family stabilization                                      |  |
| services; or                                                                                     |  |
| <ul> <li>The county finds that your child has good cause for not<br/>attending school</li> </ul> |  |
|                                                                                                  |  |
| The penalty for not giving us proof we ask for in this notice is                                 |  |
| that we are lowering your grant. The needs of                                                    |  |
| counted in figuring the amount of your cash aid.                                                 |  |
|                                                                                                  |  |
| regular school attendance. Once you turn in proof that your                                      |  |
| child(ren) is going to school regularly or that you have one of                                  |  |
| the reasons listed above, the county will stop the penalty.                                      |  |
| the month after we get this proof. If you show good reason,                                      |  |
| you may get all your lost aid back.                                                              |  |
| If your child is between age 16 and 17 and not attending                                         |  |
| school, he or she will be put in the Welfare to Work program.                                    |  |
| You will get another notice telling you about the welfare to                                     |  |
| work programmoles.                                                                               |  |
| If he or she is a pregnant or parenting teen, please ask your                                    |  |
| worker about the CalLearn program that can help your child aet back into school.                 |  |
|                                                                                                  |  |

\*English only, Spanish and threshold will generate based on project standards for that language.

#### 2.3.3 Form/NOA Variable Population

#### 1. Add Fragment Variable Population

There are two variables in the new Chronic Truant fragment reason.

| Variable Name Population Formatting* |  |
|--------------------------------------|--|
|--------------------------------------|--|

| CHILD_NAME  | Populates with the child or children's names that are<br>listed as 'Chronic Truant'. When more than one child<br>is 'Chronic Truant' add ',' between each name. | Arial Font Size 10 |
|-------------|----------------------------------------------------------------------------------------------------|--------------------|
|             | For example, one child:<br>"John Doe"                                                                                                    |                    |
|             | For example, more than one child:<br>"John Doe, Jane Doe"                                                                                                    |                    |
| CHILD_NAME2 | Same as CHILD_NAME                                                                                                    | Arial Font Size 10 |

\*English only, Spanish and threshold will generate based on project standards for that language.

Variables Requiring Translations: No, only names populate in this fragment.

#### 3. Add Fragment Regulations

Add the following regulations when this new fragment reason generates on the NOA:

Assembly Bill (AB) 2382 (Chapter 905, Statutes of 2014);

#### 4. Add NOA Title and Footer Reference for new Reason

NOA Reference on Document List Page: CHRONIC TRUANT

NOA Title: School Attendance Child Age 16 And Over

NOA Title Requires Translations: Yes, in Chinese, Russian and Spanish

**NOA Footer:** M40-105E (02/15)

NOA Title Requires Translations: No

#### 2.3.4 Form/NOA Generation Conditions

#### Add Fragment Generation

Generate this new reason fragment on a NOA when all the following is true:

- The program is CalWORKs.
- The program in the newly run EDBC is active.
- There is at least one person with the role reason of 'Chronic Truant' (CT73\_E10) on the newly run EDBC.
- there is at least one existing CalWORKs EDBC for the current Benefit month and in the most recent saved CalWORKs EDBC of the existing CalWORKs EDBCs for that month the person(s) did not have a role reason of 'Chronic Truant' (CT73\_E10)

or

there is not a previously existing CalWORKs EDBC for the current Benefit month and there is at least one CalWORKs EDBC for the previous month and in the most recent saved CalWORKs EDBC for the previous month the person did not have a role reason of 'Chronic Truant'.

Action Fragment: CW\_CH\_ACTION6 Message Fragment: CW\_CH\_MESSAGE1 Ordering on the NOA: New NOA reason will generate after the action fragment and before the message fragment.

## **3 SUPPORTING DOCUMENTS**

| Number | Functional<br>Area | Description                                                                                                    | Attachment                              |
|--------|--------------------|----------------------------------------------------------------------------------------------------|-----------------------------------------|
| 1      | Form               | M40-105E/NA 200 Mockup<br>Note: NA Back 9 and Budget<br>fragment will not be<br>changed with this effort. This<br>will pull the current CalSAWS<br>version of these Form<br>Fragments.                                                                                                    | CA-255247_M40-<br>105E_NA200_Mockup     |
| 2      | Form               | M40-105E/NA 1239 SAR<br>Mockup<br>Note: NA Back 9 and Budget<br>fragment will not be<br>changed with this effort. This<br>will pull the current CalSAWS<br>version of these Form<br>Fragments.                                                                                                    | CA-255247_M40-<br>105E_NA1239SAR_Mockup |
| 3      | NOA                | New NOA reason for<br>'Chronic Truant' Mockup<br>Note: The current CalSAWS<br>version of the NA Back 9 will<br>generate on the back of the<br>first page. The current<br>CalSAWS version of the NA<br>1239 SAR/NA 200 budget will<br>be attached to the end of<br>the NOA as applicable per<br>existing logic. | CA-255247_NOA_Mockup                    |

## **REQUIREMENTS**

## 4.1 Project Requirements

| REQ #                  | REQUIREMENT TEXT                                                                                                    | How<br>Requirement<br>Met                                                   |
|------------------------|----------------------------------------------------------------------------------------------------|-----------------------------------------------------------------------------|
| CAR-1243<br>(2.18.3.7) | The LRS shall identify case actions that require a notice,<br>NOA, form, letter, stuffer, or flyer, and shall generate<br>that appropriate notice, NOA, form, letter, stuffer, or<br>flyer, using variable case-specific information. | Chronic Truant<br>NOA will be<br>determined<br>and generated<br>by CalSAWS. |
|                        |                                                                                                    |                                                                             |

Calsaws

California Statewide Automated Welfare System

## **Design Document**

CA-256878

Update Valuable Voucher Type for CalWIN Wave 3, 4, 5 and 6.

|         | DOCUMENT APPROVAL HISTORY |                   |
|---------|---------------------------|-------------------|
| CalSAWS | Prepared By               | Jimmy Tu          |
|         | Reviewed By               | John B., Kapil S. |

| DATE       | DOCUMENT<br>VERSION | <b>REVISION DESCRIPTION</b> | AUTHOR   |
|------------|---------------------|-----------------------------|----------|
| 03/21/2023 | 1.0                 | Initial Version             | Jimmy Tu |
|            |                     |                             |          |
|            |                     |                             |          |
|            |                     |                             |          |
|            |                     |                             |          |

## Table of Contents

| 1 | Overview                                               | . 4 |
|---|--------------------------------------------------------|-----|
|   | 1.1 Current Design                                     | . 4 |
|   | 1.2 Requests                                           | . 4 |
|   | 1.3 Overview of Recommendations                        | . 4 |
|   | 1.4 Assumptions                                        | . 4 |
| 2 | Recommendations                                        | . 5 |
|   | 2.1 Data Change Request                                | . 5 |
|   | 2.1.1 Overview                                         | . 5 |
|   | 2.1.2 Description of Change                            | . 5 |
|   | 2.1.3 Estimated Number of Records Impacted/Performance | , 6 |
| 3 | Supporting Documents                                   | . 6 |
| 4 | Requirements                                           | . 7 |
|   | 4.1 Project Requirements                               | . 7 |
| 5 | Migration Impacts                                      | . 7 |
| 6 | Outreach                                               | . 7 |
| 7 | Appendix                                               | . 7 |

## **1 OVERVIEW**

#### 1.1 Current Design

Valuable Voucher Types are stored in the database and appear in the dropdown list for Valuable Category Voucher. When there are no Voucher Types stored for a County, the drop-down is empty.

#### 1.2 Requests

1. Add Valuable Voucher Types for the CalWIN Waves 3, 4, 5 and 6.

#### 1.3 Overview of Recommendations

- 1. Update the Valuable Type table to include new Valuable Types.
- 2. Update the Valuable Type Program table to include new mappings for Valuable Voucher types.

#### 1.4 Assumptions

None.

## **2 RECOMMENDATIONS**

#### 2.1 Data Change Request

#### 2.1.1 Overview

This Data Change Request is to add additional Valuable Voucher Types for Alameda, Fresno, Sacramento, San Francisco, and Santa Barbara.

#### 2.1.2 Description of Change

1. Update the Valuable Type (Valbl\_type) table to include the following new Valuable Voucher Types:

| Category Code<br>(Cat_Code) | Valuable Description        | County Code                       |
|-----------------------------|-----------------------------|-----------------------------------|
| Voucher ('VO')              | Emergency Shelter Voucher   | Alameda (01)                      |
| Voucher ('VO')              | WtW Voucher                 | Fresno (10)                       |
| Voucher ('VO')              | Homeless Assistance Voucher | Sacramento (34)                   |
| Voucher ('VO')              | Other Program Voucher       | Sacramento (34)                   |
| Voucher ('VO')              | GA Voucher                  | San Francisco (38)                |
| Voucher ('VO')              | Voucher                     | San Francisco (38)                |
| Voucher ('VO')              | Banner Uniform              | San Francisco (38)                |
| Voucher ('VO')              | CalLearn Voucher            | Santa Barbara (42)                |
| Voucher ('VO')              | Homeless Assistance Voucher | Santa Barbara (42)                |
| Voucher ('VO')              | WtW Voucher                 | Santa Barbara (42)                |
| Voucher ('VO')              | DMV Reduced Fee             | <mark>San Luis Obispo (40)</mark> |
| Voucher ('VO')              | DMV No Fee                  | San Luis Obispo (40)              |

2. Update the Valuable Type Program (Valbl\_type\_pgm\_code) table to include new program to voucher type mappings for the new voucher types above.

| Program Code (PGM_CODE)                 | Valuable Type (Valbl_type_ID)              |
|-----------------------------------------|--------------------------------------------|
| CW, GAGR Automated Sol<br>(GR), CF, RCA | Emergency Shelter Voucher<br>(For Alameda) |
| WTW, CalLearn                           | WtW Voucher (For Fresno)                   |

| CalWORKS, WTW                                                              | Homeless Assistance Voucher<br>(For Sacramento)    |
|----------------------------------------------------------------------------|----------------------------------------------------|
| CalWORKS, WTW                                                              | Other Program Voucher (For<br>Sacramento)          |
| GA/GR Automated Solution<br>(GR)                                           | GA Voucher (For San Francisco)                     |
| CalWORKS                                                                   | Voucher (For San Francisco)                        |
| CalWORKS, GA/GR<br>Automated Solution, WTW                                 | Banner Uniform (For San<br>Francisco)              |
| CalLearn                                                                   | CalLearn Voucher (For Santa<br>Barbara)            |
| CalWORKS, WTW, GA/GR<br>Automated Solution                                 | Homeless Assistance Voucher<br>(For Santa Barbara) |
| WTW                                                                        | WTW Voucher (For Santa<br>Barbara)                 |
| CalWORKs, RCA, CalFresh,<br>GA/GR Automated Solution,<br>CAPI, Foster Care | DMV Reduced Fee (For San Luis<br>Obispo)           |
| CalWORKs, RCA, CalFresh,<br>GA/GR Automated Solution,<br>CAPI, Foster Care | DMV No Fee (For San Luis<br>Obispo)                |

# 2.1.3 Estimated Number of Records Impacted/Performance 39 records impacted.

## **3 SUPPORTING DOCUMENTS**

None.
### **4 REQUIREMENTS**

### 4.1 Project Requirements

| REQ # | REQUIREMENT TEXT | How Requirement Met |
|-------|------------------|---------------------|
|       |                  |                     |

## **5 MIGRATION IMPACTS**

None.

## **6 OUTREACH**

None.

## 7 APPENDIX

None.

Calsaws

California Statewide Automated Welfare System

# **Design Document**

# CA-257301

# MEDS: Add new MEDS alerts 9601 and 2208

|                                             | DOCUMENT APPROVAL HISTORY |                 |  |
|---------------------------------------------|---------------------------|-----------------|--|
| Cal <b>SAWS</b> Prepared By Howard Suksanti |                           | Howard Suksanti |  |
| Reviewed By Angela Zhao                     |                           | Angela Zhao     |  |

| DATE       | DOCUMENT<br>VERSION | <b>REVISION DESCRIPTION</b> | AUTHOR             |
|------------|---------------------|-----------------------------|--------------------|
| 03/09/2023 | 1.0                 | Initial Doc                 | Howard<br>Suksanti |
| 04/04/2023 | 1.1                 | Added Alert 2208            | Howard<br>Suksanti |
|            |                     |                             |                    |

# Table of Contents

| Ove | erview.                                       |                                                                                                    | . 4      |
|-----|-----------------------------------------------|----------------------------------------------------------------------------------------------------|----------|
| 1.1 | Currei                                        | nt Design                                                                                                    | 4        |
| 1.2 | Reque                                         | ests                                                                                                    | . 4      |
| 1.3 | Overv                                         | iew of Recommendations                                                                                            | 4        |
| 1.4 | Assum                                         | iptions                                                                                                    | 4        |
| Rec | comme                                         | endations                                                                                                    | 4        |
| 2.1 | Add n                                         | ew MEDS Alerts                                                                                                    | . 4      |
|     | 2.1.1                                         | Overview                                                                                                    | . 4      |
|     | 2.1.2                                         | Description of Change                                                                                             | 4        |
|     | 2.1.3                                         | Counties Impacted                                                                                                 | . 6      |
|     | Ove<br>1.1<br>1.2<br>1.3<br>1.4<br>Rec<br>2.1 | Overview.<br>1.1 Curren<br>1.2 Reque<br>1.3 Overv<br>1.4 Assum<br>Recomme<br>2.1 Add m<br>2.1.1<br>2.1.2<br>2.1.3 | Overview |

### **1 OVERVIEW**

Add the following new MEDS Alerts into CalSAWS.

- 1. 9601 INCAR-DATE AND CORRECTION INCAR-DATE CANNOT BE SAME DATE
- 2. 2208 DATE CONFLICTS WITH EXISTING INCARCERATION

#### 1.1 Current Design

Currently CalSAWS does not list MEDS alerts 9601, 2208 on the MEDS Alert Search page and MEDS Alert Admin Search page.

Under the MEDS Network Change Cycle 489 Installed:

• Alert 9601 is created.

Under the 60-Day County Notification for New Batch EW32 Transaction Alerts:

• Alert 2208 is created.

#### 1.2 Requests

Add new MEDS alerts 9601, 2208 to MEDS Alert Search page and MEDS Alert Admin Search page.

#### **1.3 Overview of Recommendations**

Add new MEDS alerts 9601, 2208 to MEDS Alert Search page and MEDS Alert Admin Search page.

#### 1.4 Assumptions

N/A.

## 2 **RECOMMENDATIONS**

#### 2.1 Add new MEDS Alerts.

#### 2.1.1 Overview

This SCR will setup the External # 9601, 2208 alerts in The System so user can view that alert from the application.

#### 2.1.2 Description of Change

Add the following MEDS alerts into CalSAWS.

1. Alert #9601 (Internal #0843).

| Alert<br>Description<br>(TITLE_DESCR) | INCAR-DATE AND CORRECTION INCAR-DATE CANNOT BE SAME DATE                                                                                                    |
|---------------------------------------|----------------------------------------------------------------------------------------------------|
| Explanation<br>(TEXT_DESCR)           | This alert is generated when the Incarceration<br>Date and the Correction Incarceration Date are<br>the same date on the EW32.                                                                                            |
| Automation                            | No.                                                                                                    |
| Task Creation                         | No.                                                                                                    |
| Alert Type                            | PRI-REJ                                                                                                    |
| Action<br>(ACTN_DESCR)                | Once the Corrected Incarceration Date has<br>been obtained, enter the Incarceration Date<br>that matches the existing Incarceration Date on<br>MEDS, then enter the Correction Incarceration<br>Date and submit the EW32. |

2. Alert #2208 (Internal #0320).

| Alert<br>Description<br>(TITLE_DESCR) | DATE CONFLICTS WITH EXISTING INCARCERATION                                                                                                    |
|---------------------------------------|----------------------------------------------------------------------------------------------------|
| Explanation<br>(TEXT_DESCR)           | User has entered a new Incarceration/Release<br>Date or Correction Incarceration/Release Date<br>on the EW32 screen, but the Incarceration<br>and/or Release Date(s) overlap with another<br>existing incarceration.                                                                                             |
| Automation                            | No.                                                                                                    |
| Task Creation                         | No.                                                                                                    |
| Alert Type                            | PRI-REJ                                                                                                    |
| Action<br>(ACTN_DESCR)                | User must check MEDS and confirm Incarceration<br>and Release Date(s). If an open incarceration<br>needs to be closed, submit the Release Date to<br>close the open period and submit prior to adding<br>a new open period. If the Incarceration Date<br>needs to be corrected, follow correction<br>procedures. |

- Set MEDS Alerts 9601, 2208 to 'Active' on the MEDS\_ALERT\_CONFIG table.
- Set the following default values for the Task Information on the MEDS Alert Admin Detail page for the new MEDS Alerts:
  - a. Status: Inactive
  - b. Type: Blank
  - c. Long Description: MEDS Alert {Alert ID} {Alert Description} has been received.
  - d. Due Date: Default Due Date

- e. Default Due Date: 10 Days
- f. Initial Assignment: Default Assignment
- g. Default Assignment: MEDS Alert Task Distribution

#### 2.1.3 Counties Impacted

All Counties.

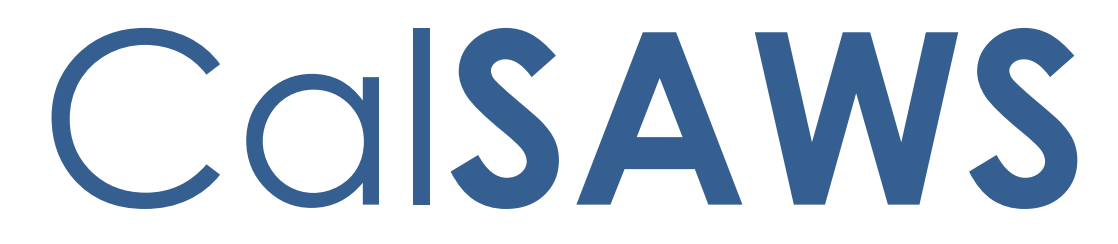

California Statewide Automated Welfare System

# **Design Document**

CA-258418

Add ESAP CF RE Packet in Threshold Languages

|                          | DOCUMENT APPROVAL HISTORY |                |
|--------------------------|---------------------------|----------------|
| CalSAWS                  | Prepared By               | Lianel Richwin |
| Reviewed By Madhan Kumar |                           | Madhan Kumar   |

| DATE       | DOCUMENT<br>VERSION | <b>REVISION DESCRIPTION</b> | AUTHOR         |
|------------|---------------------|-----------------------------|----------------|
| 03/28/2023 | 1.0                 | Initial document            | Lianel Richwin |
|            |                     |                             |                |
|            |                     |                             |                |
|            |                     |                             |                |
|            |                     |                             |                |
|            |                     |                             |                |
|            |                     |                             |                |
|            |                     |                             |                |
|            |                     |                             |                |

# Table of Contents

| 1 | Ove | erview  |                                         | 4 |
|---|-----|---------|-----------------------------------------|---|
|   | 1.1 | Currei  | nt Design                               | 4 |
|   | 1.2 | Reque   | ests                                    | 4 |
|   | 1.3 | Overv   | iew of Recommendations                  | 4 |
|   | 1.4 | Assum   | ptions                                  | 4 |
| 2 | Rec | comme   | endations                               | 4 |
|   | 2.1 | Add E   | SAP CF RE packet in Threshold Languages | 4 |
|   |     | 2.1.1   | Overview                                | 4 |
|   |     | 2.1.2   | Create Threshold Form XDPs              | 5 |
|   |     | 2.1.3   | Form Variable Population                | 5 |
|   |     | 2.1.4   | Form Generation Conditions              | 5 |
| 3 | Sup | porting | g Documents                             | 5 |
| 4 | Rec | quireme | ents                                    | 6 |
|   | 4.1 | Projec  | t Requirements                          | 6 |

### **1 OVERVIEW**

The purpose of this change is to add the ESAP CF RE Packet in threshold languages to CalSAWS for Migration counties.

#### 1.1 Current Design

Currently the ESAP CF RE Packet is available in English and Spanish languages in CalSAWS for Migration counties.

#### 1.2 Requests

Add ESAP CF RE Packet in all threshold languages for Migration counties. Languages Include: Arabic, Armenian, Farsi, Cambodian, Chinese, Korean, Hmong, Russian, Lao, Tagalog and Vietnamese.

#### **1.3 Overview of Recommendations**

Add ESAP CF RE Packet in all threshold languages for Migration counties. Languages Include: Arabic, Armenian, Farsi, Cambodian, Chinese, Korean, Hmong, Russian, Lao, Tagalog and Vietnamese.

#### 1.4 Assumptions

- 1. The generation condition and variable population will remain the same as existing English and Spanish packets.
- 2. The GEN 1365 and VRC will be added to each ESAP CF RE Packet envelope at the central print facility.

#### **2 RECOMMENDATIONS**

#### 2.1 Add ESAP CF RE packet in Threshold Languages

#### 2.1.1 Overview

This effort is to add ESAP CF RE Packet in threshold languages for Migration counties.

Existing Languages: English and Spanish

**Threshold Languages:** Armenian, Arabic, Cambodian, Chinese\*, Farsi, Tagalog/Filipino, Hmong, Korean, Lao, Russian, Vietnamese \*One translation is provided to support the three Chinese threshold languages: Cantonese, Chinese, and Mandarin.

Form Mockups/Examples: See Supporting Documents #1.

#### 2.1.2 Create Threshold Form XDPs

1. Add ESAP CF RE Packet in threshold languages to CalSAWS for Migration counties.

Existing Languages: English and Spanish Threshold Languages: Armenian, Arabic, Cambodian, Chinese\*, Farsi, Tagalog/Filipino, Hmong, Korean, Lao, Russian, Vietnamese \*One translation is provided to support the three Chinese threshold languages: Cantonese, Chinese, and Mandarin.

Form Mockup/Example: See Supporting Document #1

 ESAP CF RE Packet will have the following forms: CF PACKET with RD\_MIG\_HEADER, MC200\_NVRA with BRM\_HEADER, CF377.2B with standard header, NA Back9, CF 37, EBT 2216, PUB 13, PUB 275, PUB 388. See Supporting Document #1 for English mockup.

#### 2.1.3 Form Variable Population

**Field Mappings:** Use the same field mappings as the English and Spanish form for existing population logic.

#### 2.1.4 Form Generation Conditions

Update batch job (PB00R2002) to generate the ESAP CF RE Packet in all available threshold languages.

The ESAP CF RE Packet is also available from the template repository page.

The printing and mailing options will be same as English and Spanish packets.

| Number | Functional Area | Description          | Attachment            |
|--------|-----------------|----------------------|-----------------------|
| 1      | Correspondence  | ESAP CF RE<br>PACKET | ESAP_CF_RE_Packet.pdf |

#### **3 SUPPORTING DOCUMENTS**

## **REQUIREMENTS**

## 4.1 Project Requirements

| REQ #                      | REQUIREMENT TEXT                                                                                                    | How Requirement Met                                                                      |
|----------------------------|----------------------------------------------------------------------------------------------------|------------------------------------------------------------------------------------------|
| 2.18.3.3<br>(CAR-<br>1239) | The LRS shall produce various notices,<br>NOAs, forms, letters, stuffers, and flyers,<br>including:                                                                       | ESAP CF RE Packet will be<br>added in all available threshold<br>languages for migration |
|                            | a. Appointment notices;                                                                                                    | Cournes.                                                                                 |
|                            | b. Redetermination, Recertification,<br>and/or Annual Agreement notices and<br>forms;                                                                                     |                                                                                          |
|                            | c. Other scheduling notices (e.g., quality control, GR hearings, and appeals);                                                                                            |                                                                                          |
|                            | d. Periodic reporting notices;                                                                                                    |                                                                                          |
|                            | e. Contact letters;                                                                                                    |                                                                                          |
|                            | f. Notices informing the applicant,<br>participant, caregiver, sponsor or<br>authorized representative of a change in<br>worker, telephone hours or Local Office<br>Site; |                                                                                          |
|                            | g. Information notices and stuffers;                                                                                                    |                                                                                          |
|                            | h. Case-specific verification/referral forms;                                                                                                    |                                                                                          |
|                            | i. GR Vendor notices;                                                                                                    |                                                                                          |
|                            | k. Court-mandated notices, including<br>Balderas notices;                                                                                                    |                                                                                          |
|                            | I. SSIAP appointment notices;                                                                                                    |                                                                                          |
|                            | m. Withdrawal forms;                                                                                                    |                                                                                          |
|                            | n. COLA notices;                                                                                                    |                                                                                          |
|                            | o. Time limit notices;                                                                                                    |                                                                                          |
|                            | p. Transitioning of aid notices;                                                                                                    |                                                                                          |
|                            | <ul><li>q. Interface triggered forms and notices</li><li>(e.g., IFDS, IEVS);</li></ul>                                                                                    |                                                                                          |
|                            | r. Non-compliance and sanction notices;                                                                                                    |                                                                                          |
|                            | s. Benefit issuance and benefit recovery forms and notices, including reminder notices;                                                                                   |                                                                                          |
|                            | t. Corrective NOAs on State Fair Hearing decisions;                                                                                                    |                                                                                          |
|                            | u. CSC paper ID cards with LRS-generated access information; and                                                                                                    |                                                                                          |

| v. CSC PIN notices. |  |
|---------------------|--|
|                     |  |

# Cal**SAWS** | Enhancement Request (CER)

#### **PPOCs:** Please send the completed request to CER@CalSAWS.org and cc your RM.

| Submission Date | 03/29/2023                                          |
|-----------------|-----------------------------------------------------|
| Title           | Solano – Direct Deposit Outbound ACH Record Formats |

| Region #: 1        | County: Solano            |                |
|--------------------|---------------------------|----------------|
| <b>Submitter</b> : | <b>Email:</b>             | <b>Phone</b> : |
| Katrina Dillon     | kmdillon@solanocounty.com | 707-784-3801   |

| Program(s) Impacted:  |                              |                              |                |
|-----------------------|------------------------------|------------------------------|----------------|
| Adoptive Services     | ARC                          | CalFresh                     | Cal-Learn      |
| CalWORKS / RCA        | CAPI                         | Child Care                   | CMSP           |
| Foster Care           | GA/GR                        | GAIN/REP/WTW                 | GROW           |
| Kin-GAP               | Medi-Cal / RMA               |                              |                |
| Other – specify: Poss | sible impact to programs usi | ng Direct Deposit, see expla | anation below. |
|                       |                              |                              |                |
|                       |                              |                              |                |
|                       |                              |                              |                |
|                       |                              |                              |                |

| Area(s) Impacted:                                            |                              |                               |                       |  |  |  |
|--------------------------------------------------------------|------------------------------|-------------------------------|-----------------------|--|--|--|
| Call Center                                                  | Case Assignment              | Client Correspondence         | Eligibility           |  |  |  |
| Fiscal / Collections                                         | Hearings                     | Imaging                       | Lobby Management      |  |  |  |
| Reports                                                      | Resource Data Bank           | Schedule Appt                 | Security              |  |  |  |
| Self Service Portal                                          | Special Investigation        | Task Mgmt                     | Time Limits           |  |  |  |
| Training                                                     |                              |                               |                       |  |  |  |
| Interface(s) - specify                                       |                              |                               |                       |  |  |  |
| There are a number of d                                      | liscrepancies found in the D | irect Deposit Outbound record | formats when compared |  |  |  |
| to the CalWIN similar re                                     | cord formats. Our bank acc   | ount hasn't changed. (NACHA   | D/M files)            |  |  |  |
| Record Types:                                                |                              |                               |                       |  |  |  |
| 101 Immediate Destinat                                       | ion (pos 4-13) value should  | be 0091000019.                |                       |  |  |  |
| 101 Reference Code (pos 87-94) value should be spaces.       |                              |                               |                       |  |  |  |
| 520 Originator DFI ID (pos 80-87) value should be '09100001' |                              |                               |                       |  |  |  |
| 820 Originator DFI ID (pos 80-87) value should be '09100001' |                              |                               |                       |  |  |  |
| 999 what is this record t                                    | ype for. Don't have in CalW  | /IN.                          |                       |  |  |  |
|                                                              |                              |                               |                       |  |  |  |
|                                                              |                              |                               |                       |  |  |  |
|                                                              |                              |                               |                       |  |  |  |

# Cal**SAWS** | Enhancement Request (CER)

Other – specify

#### Justification / Request Summary:

Requesting the changes above for each record types.

Proposed Recommendation:

Prioirity/Implementation Consideration(s): ASAP – Solano is currently in the process of IPT for Wave 4.

| CalSAWS Response:                                |       |
|--------------------------------------------------|-------|
| CER Tracking #: (automatically generate by JIRA) | SCR # |
|                                                  |       |
| Rejected By:                                     | Date: |
| Rejection Reason(s) or other Comments:           |       |

#### 030-WBT-CLE-Clerical Support-07

CA-231495: Employment Services Workload Inventory (display an Imaging icon) N/A As there are no related scenarios in the WBT.

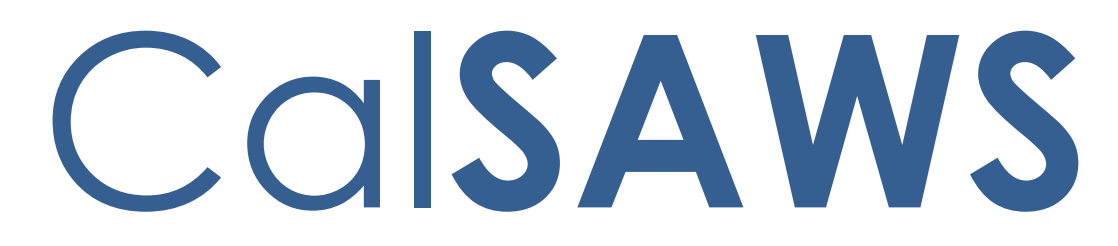

California Statewide Automated Welfare System

# **Design Document**

# CA-259564

# CalSAWS VA Expansion – Release 6

|         | DOCUMENT APPROVAL HISTORY |                              |  |  |  |  |  |
|---------|---------------------------|------------------------------|--|--|--|--|--|
| CalSAWS | Prepared By               | Alexa Kideys, Uzochi Oparaji |  |  |  |  |  |
|         | Reviewed By               | Sarah Cordano                |  |  |  |  |  |

| DATE     | DOCUMENT<br>VERSION | <b>REVISION DESCRIPTION</b> | AUTHOR       |
|----------|---------------------|-----------------------------|--------------|
| 04/06/23 | 1.0                 | Original Draft              | Alexa Kideys |
|          |                     |                             |              |
|          |                     |                             |              |
|          |                     |                             |              |
|          |                     |                             |              |
|          |                     |                             |              |
|          |                     |                             |              |
|          |                     |                             |              |
|          |                     |                             |              |

# Table of Contents

| 1 | Ove | erview  |                         | 4  |
|---|-----|---------|-------------------------|----|
|   | 1.1 | Curre   | nt Design               | 4  |
|   | 1.2 | Reque   | ests                    | 4  |
|   | 1.3 | Overv   | view of Recommendations | 4  |
|   | 1.4 | Assum   | nptions                 | 4  |
| 2 | Rec | omme    | endations               | 6  |
|   | 2.1 | Intern  | al VA Items             | 6  |
|   |     | 2.1.1   | Overview                | 6  |
|   |     | 2.1.2   | CalSAWS VA Mockups      | 6  |
|   |     | 2.1.3   | Description of Changes  | 6  |
|   |     | 2.1.4   | Page Location           | 24 |
|   |     | 2.1.5   | Security Updates        | 24 |
|   |     | 2.1.6   | Page Mapping            | 25 |
| 3 | Sup | porting | g Documents             | 26 |
| 4 | Rec | luireme | ents                    | 27 |
|   | 4.1 | Projec  | ct Requirements         | 27 |
| 5 | Out | reach   |                         | 28 |
| 6 | App | bendix  |                         |    |

### **1 OVERVIEW**

#### 1.1 Current Design

The Virtual Assistant (VA) allows CalSAWS workers to access a series of pre-defined questions (use cases) for the CalWORKs, CalFresh, Medi-Cal, and Welfare-to-Work programs. These use cases (UCs) are designed to provide workers information on CalSAWS functionalities and instructions on how to perform certain job functions.

#### 1.2 Requests

Add more content to the VA and edit previously deployed content.

#### 1.3 Overview of Recommendations

In Release 6 of the CalSAWS VA, we will release additional UCs within the VA and make enhancements to existing content. The scope of this SCR is as follows:

#### Summary of New Content:

| Category           | Current Design | Release 6 | Total (All Releases) |
|--------------------|----------------|-----------|----------------------|
| Number of UCs      | 136            | 14        | 150                  |
| Number of Keywords | 300            | 34        | 334                  |
| Main Menu Branch   | 6              | 2         | 8                    |
| Sub-Menu Branches  | 19             | 0         | 19                   |

#### Summary of Enhancements to Existing Content:

| Category             | Release 6 |
|----------------------|-----------|
| Number of Edited UCs | 12        |
| New UX/UI Features   | 0         |

#### 1.4 Assumptions

1. To chat with the VA, the user would click the orange chat icon in the bottom right corner of the website (shown below).

| CalSAWS                                                                |                                         |                  | Journal 💟            | Tasks 🔞 Help 🧮 | Resources        | s 🚺 Page Mapp             | eing 💌 Imagi       | ing 🚰 Log Out |      |   |
|------------------------------------------------------------------------|-----------------------------------------|------------------|----------------------|----------------|------------------|---------------------------|--------------------|---------------|------|---|
| San Bernardino<br>ATI                                                  | Case Info Eligibility Emp<br>Servi      | l. Child Care    | Resource<br>Databank | Fiscal         | Special<br>Units | Reports                   | Client<br>Corresp. | Admin Tools   |      |   |
| e-Tools                                                                | Application Regist                      | ration Sun       | nmary                |                |                  |                           |                    |               |      |   |
|                                                                        | ✤- Indicates required fields            |                  |                      |                |                  |                           | Save at            | nd Return     |      |   |
| Search<br>Case Link                                                    | Source: * Ap                            | p Date: * 10/12/ | 022                  | Case Numb      | ber:             |                           |                    |               |      |   |
| Self-Service Portal<br>Customer Privacy                                | App Site:                               |                  | •                    |                |                  |                           |                    |               |      |   |
| E-Messages<br>Application<br>Registration                              | Application Number:                     |                  |                      | 1.555          |                  |                           |                    |               |      |   |
| Search                                                                 | Last Name: *                            | First Name:      | *                    | MI:            |                  | Socia                     | al Security        | Number:       |      |   |
| Incoming ICT<br>Outgoing ICT                                           | • (Maiden, Nicknames, ETC.              | )                |                      | Gender: *      |                  | Date of B                 | irth:              |               |      |   |
| CT Additional<br>Documents<br>V External Agencies<br>Subscriber County | Home Address:<br>Street Number and Name | Apt#:            | City:                |                | Co               | ounty:<br>an Bernardino 👻 | State:             | ZIP Code:     | Chat | 9 |
|                                                                        | Figure                                  | 1.4.1            | - VA                 | Chat           | Icc              | n                         |                    |               |      |   |

2. Once clicked, the VA will open as a pop-up window with the URL: virtualassistant.calsaws.net.

### **2 RECOMMENDATIONS**

#### 2.1 Internal VA Items

#### 2.1.1 Overview

In this release, we will be adding more content to the VA and making enhancements to existing content. This content will include 14 more UCs, 12 edits to existing UCs, 33 new keywords, and 2 new Main Menu branches.

#### 2.1.2 CalSAWS VA Mockups

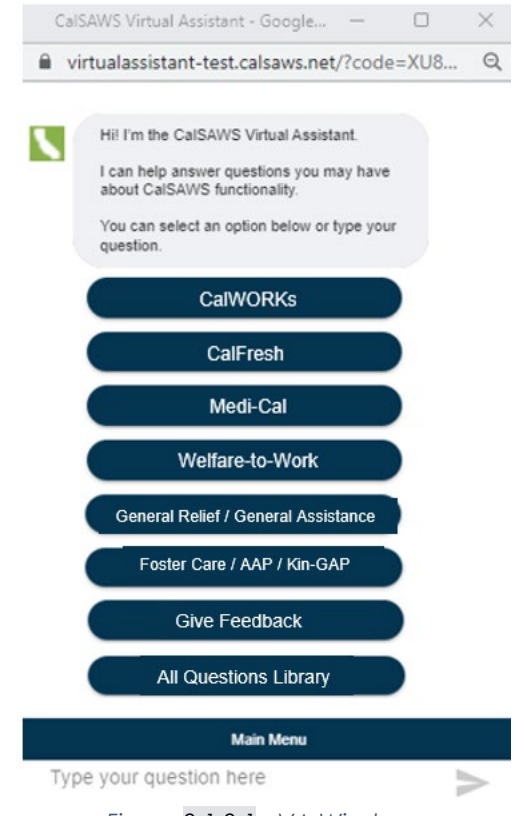

Figure 2.1.2.1 - VA Window

#### 2.1.3 Description of Changes

#### 1. New UCs

Below is a table containing all new Use Cases in Release 6:

| Program Question Answer | Buttons |
|-------------------------|---------|
|-------------------------|---------|

| Imaging<br>Sub-Menu | What is the<br>Barcode<br>Verification<br>Queue? | The Barcode Verification / Barcode<br>Verification Confidential queue holds<br>time-sensitive, System-generated<br>barcoded documents with scanned<br>barcodes (i.e., printed QR code or 16-<br>digit barcode value) that OCR cannot<br>confidently extract or validate.<br>If users need to update the Barcode<br>field, documents can also be manually<br>routed to this queue from the Exception<br>/ Exception Confidential queue by<br>selecting Barcode Verification from the<br>Send To options. It is important to<br>validate the Barcode field for all<br>documents pending in this queue, as<br>the System initially retrieves the case<br>context and information (i.e., Case<br>Number/CIN, Case/Person Name, Form<br>Number & Form Name) based on the<br>Barcode value stored in CalSAWS.<br>Documents must be routed out of this<br>queue to trigger task creation, if<br>applicable based on Document<br>Routing Rules, and to make any<br>updates to the Customer Reporting<br>and/or Distributed Documents Search<br>pages in CalSAWS. | Button: More<br>Imaging-<br>related Topics |
|---------------------|--------------------------------------------------|----------------------------------------------------------------------------------------------------|--------------------------------------------|
| Imaging<br>Sub-Menu | What is the No<br>Case Assigned<br>Queue?        | The No Case Assigned queue holds<br>documents that are scanned using an<br>Imaging No Case Coversheet. Counties<br>may use this queue to hold documents<br>associated to a case that has not yet<br>been created in CalSAWS.<br>Note: Use of this queue and the Imaging<br>No Case Coversheet is dependent on<br>County business process.<br>Documents that are pending in this<br>queue are essentially treated like<br>documents pending in the QA &<br>Indexing queue. Once the case is<br>created in CalSAWS, County staff should<br>update the document and route it<br>forward, at which point it will follow the<br>standard Imaging flow. This includes the<br>following:<br>• Optical Character Recognition (OCR)<br>Processing                                                                                                    | Button: More<br>Imaging-<br>related Topics |

|                     |                                                | <ul> <li>Exception, Barcode Verification<br/>and/or Person Selection, if necessary</li> <li>Task Generation, if Document Routing<br/>Rules are set up</li> <li>Archival</li> </ul>                                                                                                    |                                                    |
|---------------------|------------------------------------------------|----------------------------------------------------------------------------------------------------|----------------------------------------------------|
| Imaging<br>Sub-Menu | What is the Person<br>Selection Queue?         | All person-level documents are<br>eventually routed to the <b>Person</b><br><b>Selection</b> queue, unless a scanning user<br>has set the <b>Person Override</b> flag to <b>True</b><br>during initial QA. The System identifies<br>whether a document is person-level<br>during OCR processing, based on the<br><b>Document Type</b> .<br>Note: The System automatically routes<br>documents to the <b>Person Selection</b><br>queue from the <b>Exception</b> queue, if a<br>County user assigns a <b>Form Name</b> value<br>that is person-level and selects the<br><b>Exception Handling</b> routing option.<br>If a document is incorrectly archived at<br>the case-level in the <b>All-Case Archived</b><br>drawer, you can update it to person-<br>level by routing the document to the<br><b>Reindex All</b> queue from archival. See<br>the CalSAWS Fact Sheet – Basic Imaging<br>(on LMS) or the JA Imaging – Workflow<br>Queues and Exception for more<br>information.<br>Documents that are not routed out of<br>this queue will remain in the <b>All-Case</b><br><b>Archived</b> drawer, stored as case-level<br>documents and cannot be sent to the<br><b>Reindex</b> or <b>Reindex All</b> queues until they<br>are routed out of the <b>Person Selection</b><br>queue per the steps below. | Button: More<br>Imaging-<br>related Topics         |
| Imaging<br>Sub-Menu | What is the Reindex<br>/ Reindex All<br>Queue? | The Reindex / Reindex Confidential and<br>Reindex All / Reindex All Confidential<br>queues hold previously archived<br>documents that have been manually<br>added to the workflow to update their<br>Case context, form information or<br>County Code.<br>Note: Documents are added to the<br>workflow by clicking the Add to<br>Workflow icon on the Document Viewer<br>toolbar. See the CalSAWS Fact Sheet –<br>Basic Imaging (on LMS) or the JA                                                                                                    | <b>Button</b> : More<br>Imaging-<br>related Topics |

| Reports<br>Sub-Menu | How to view the reports calendar?                             | Imaging – Workflow Queues and<br>Exception for more information.<br>Updates to the document's Case<br>context or form information are<br>dependent on County staff manually<br>updating the relevant document<br>properties and routing the document<br>out of the Reindex or Reindex All queue.<br>The Reports Calendar contains a table<br>with each report category and their<br>individual availabilities.<br>Click the button below for the Reports<br>Calendar.                                                                                                    | Button: Report<br>Overview<br>(OLH)<br>Button: More<br>Reported-                 |
|---------------------|---------------------------------------------------------------|----------------------------------------------------------------------------------------------------|----------------------------------------------------------------------------------|
|                     |                                                               |                                                                                                    | related Topics                                                                   |
| Income<br>Sub-Menu  | How to add new<br>amounts to an<br>existing income<br>record? | When the income amount changes for<br>an existing income detail record, you<br>should add a new income amount. In<br>the context of a case:<br>1. Place the cursor over <b>Eligibility</b> on the<br><b>Global</b> navigation bar<br>2. Select <b>Customer Information</b> from the<br><b>Local</b> navigator<br>3. Click the <b>Expand</b> caret to expand the<br><b>Financial</b> section on the <b>Task</b> navigation<br>bar<br>4. Click the <b>Income</b> link on the <b>Task</b><br>navigation bar<br>5. On the <b>Income</b> List page:<br>a. Click the <b>Edit</b> button of the income<br>detail record you want to edit<br>6. On the <b>Income Detail</b> page:<br>a. Select < <b>Program</b> > from the <b>Display</b><br><b>Program</b> drop list if the income amount<br>you want to edit does not display<br>b. Enter the <b>From</b> and <b>To</b> months list<br>and click the <b>View</b> button if the income<br>amount you want to edit does not<br>display<br>c. Click the <b>Add</b> button in the <b>Income</b><br><b>Amounts</b> page section to add new<br>income amounts to an existing record<br>7. On the <b>Income Amount Detail</b> page:<br>a. Select < <b>Change Reason</b> > from the<br><b>New Change Reason</b> drop list<br>b. Enter < <b>Reported Date</b> > in the <b>New</b><br><b>Reported Date</b> field<br>c. Enter < <b>Corrected Reported</b> | Button: Income<br>Management<br>(JA)<br>Button: More<br>Income-related<br>Topics |

|                                                                                       |                             | d. Enter/update additional                                                                                                    |                                                                                            |
|---------------------------------------------------------------------------------------|-----------------------------|----------------------------------------------------------------------------------------------------|--------------------------------------------------------------------------------------------|
|                                                                                       |                             | information as needed                                                                                                    |                                                                                            |
|                                                                                       |                             | e. Click the <b>Save and Return</b> button                                                                                                    |                                                                                            |
|                                                                                       |                             | 8. On the <b>income Detail</b> page:                                                                                                    |                                                                                            |
|                                                                                       |                             | a. Click the <b>Save and Return</b> button                                                                                                    |                                                                                            |
| Incomo                                                                                | How to odit an              | If the income amount information is                                                                                                    | Button: Incomo                                                                             |
| Sub-Menu                                                                              | incorrect income<br>amount? | <ul> <li>incorrect and needs to be corrected, you should navigate to the Income Detail page and click the Edit button next to the amount that needs to be corrected in the Income Amount section.</li> <li>Before you edit any income record, follow your County processes.</li> </ul>                                                                                                    | Categories<br>and Types in<br>the System (JA)<br>Button: More<br>Income-related<br>Topics  |
|                                                                                       |                             | Note: If the program selected on the<br>Income Detail page is Cash/CalFresh or<br>Medi-Cal, depending on the income<br>category, you can add multiple<br>amounts and dates received to<br>calculate the average of the entered<br>amounts. This cannot be done for<br>Transitional Medi-Cal (TMC)/Pickle, in<br>which only actual income is used. When<br>entering multiple checks for TMC/Pickle<br>income, the Calculate button will add<br>all the checks and display the total in<br>the Reported Amount field.<br>To find the steps on how to edit income<br>amount information, click the button<br>below. |                                                                                            |
| CalWORKs,<br>CalFresh,<br>Medi-Cal,<br>Welfare-to-<br>Work,                           | How to rescind a case?      | If you need to undo a denial or<br>discontinuance of a person and/or<br>program, without logging a new<br>application, then you use the <b>Rescind</b><br>button on the <b><program> Detail</program></b> page to<br>complete the process                                                                                                    | <b>Button:</b><br>Reapplications<br>and Rescissions<br>(JA)                                |
| General<br>Relief /<br>General<br>Assistance<br>and Foster<br>Care / AAP<br>/ Kin-GAP |                             | The <b>Rescind</b> button can only rescind a<br>group of people that share the same<br>event effective date and event type<br>(Denial or Discontinuance) and will not<br>display when there is a pending<br>application for ANY persons in the<br>future.                                                                                                    | Button: More<br>CalWORKs-<br>related Topics<br>Button: More<br>CalFresh-<br>related Topics |
|                                                                                       |                             | The <b>Rescind</b> button is available based on the view date of                                                                                                    |                                                                                            |

|                                                                                                    |                           | denial/discontinuance for all EDBC<br>programs except General<br>Assistance/General Relief. When<br>clicking the Rescind button, the BDA<br>and application date are automatically<br>populated based on the last valid<br>application. If it is necessary to rescind<br>two different groups of people, the<br>process below will need to be repeated<br>for each group. Start with the earliest<br>effective date.<br>To rescind a case, start by accessing the<br>< <b>Program&gt; Detail</b> page. To get to the<br>< <b>Program&gt; Detail</b> page:<br>1. Place the cursor over <b>Eligibility</b> on the<br><b>Global</b> navigation bar<br>2. Select <b>Case Summary</b> from the <b>Local</b><br>navigator<br>3. On the <b>Case Summary</b> page:<br>a. Change the < <b>Display Date&gt;</b> to the<br>month in which you want to rescind<br>b. Click the <b>View</b> button to refresh the<br>page with the new display date<br>c. Click the <b>View Details</b> button in the | Button: More<br>Medi-Cal-<br>related Topics<br>Button: More<br>Welfare-to-<br>Work-related<br>Topics<br>Button: More<br>General Relief /<br>General<br>Assistance-<br>related Topics<br>Button: More<br>Foster Care /<br>AAP / Kin-GAP-<br>related Topics |
|----------------------------------------------------------------------------------------------------|---------------------------|----------------------------------------------------------------------------------------------------|----------------------------------------------------------------------------------------------------|
|                                                                                                    |                           | <b>Program&gt;</b> block Click the button below for a complete set of instructions on how to rescind a case.                                                                                                    |                                                                                                    |
| CalWORKs,<br>CalFresh,<br>Medi-Cal,<br>Welfare-to-<br>Work,<br>General<br>Relief /<br>General<br>Assistance,<br>and Foster<br>Care / AAP<br>/ Kin-GAP | How to reassign a worker? | To reassign a worker:<br>1. Place the cursor over Admin Tools on<br>the Global navigation bar<br>2. Select Workload Assignment from the<br>Local navigator<br>Note: the Workload Assignment page is<br>only accessible if you have the<br>appropriate security clearance<br>3. On the Workload Reassignment Detail<br>page:<br>a. In the From section, select the radio<br>button next to Case Number and enter<br>the Case Number in the field<br>b. In the Reassign Quantity section,<br>select the radio button next to Number<br>of Cases (enter 1)<br>c. Select [Program] in the Program list<br>d. Select the language from the<br>Language drop list<br>e. In the To section, click the Select                                                                                                    | Button: More<br>CalWORKs-<br>related Topics<br>Button: More<br>CalFresh-<br>related Topics<br>Button: More<br>Medi-Cal-<br>related Topics<br>Button: More<br>Welfare-to-<br>Work-related<br>Topics                                                        |

|                                                           |                                      | <ul> <li>4. On the Select Worker page: <ul> <li>a. Enter search criteria</li> <li>b. Click the Search button</li> <li>c. Confirm or click the radio button for</li> </ul> </li> <li>the desired worker <ul> <li>d. Click the Select button</li> </ul> </li> <li>5. On the Workload Reassignment Detail page: <ul> <li>a. In the Effective Date section, select</li> <li>the radio button next to Immediate</li> </ul> </li> <li>Assignment <ul> <li>b. In the Reassignment Option section, select</li> <li>No in the Automatically Reassign</li> </ul> </li> <li>When Activated field and Yes in the Send Worker Alert field</li> </ul>                                                                                                    | Button: More<br>General Relief /<br>General<br>Assistance-<br>related Topics<br>Button: More<br>Foster Care /<br>AAP / Kin-GAP-<br>related Topics |
|-----------------------------------------------------------|--------------------------------------|----------------------------------------------------------------------------------------------------|----------------------------------------------------------------------------------------------------|
| EDBC Sub-<br>Menu                                         | How to create a<br>Manual EDBC?      | <ul> <li>c. Click the Reassign button</li> <li>The Manual EDBC process allows you to create a manual EDBC when the system data is not determining the correct or expected result and the data collection pages are accurate. For these circumstances, the Manual EDBC allows issuances to be tracked and reports generated within the System.</li> <li>Note: Appropriate security rights are required to create a Manual EDBC. Follow County policy to determine if a manual EDBC is needed.</li> <li>A Manual EDBC may also be required when regulations change prior to the System being updated, to compute overpayments and/or over-issuances for regulations prior to QA/QC. The following are Manual EDBC Reasons:</li> <li>DCFP, New Policy, Month Prior to the System, Retro CW/CF. Saldivar, SUPP DCFP, Vital Statistics, and Unable to Complete Conversion.</li> <li>For information about creating Manual EDBCs, click the button below.</li> </ul> | Button: EDBC –<br>Manual EDBC<br>and<br>Clarifications<br>(JA)<br>Button: More<br>EDBC-related<br>Topics                                          |
| CalWORKs,<br>General<br>Relief /<br>General<br>Assistance | How to request a<br>Lodging Invoice? | A Lodging Invoice is offered to General<br>Relief / General Assistance and<br>CalWORKs applicants to assist in<br>homeless situations. Applicants may use<br>the Lodging Invoice at contracted<br>facilities or vendor hotels.                                                                                                    | Button: General<br>Relief Meal<br>and Lodging<br>(JA)<br>Button:<br>Authorize                                                                     |

|            |                    | <b>-</b>                                              |                         |
|------------|--------------------|-------------------------------------------------------|-------------------------|
|            |                    | To request a Loaging invoice within the               | Lodging                 |
|            |                    | context of a case:                                    | Invoice                 |
|            |                    |                                                       |                         |
|            |                    | 1. Place the cursor over <b>Eligibility</b> on the    | Button: More            |
|            |                    | Global navigation bar                                 | CalWORKs-               |
|            |                    | 2. Select Case Summary from the Local                 | related Topics          |
|            |                    | navigator                                             |                         |
|            |                    | 3. Click <b>Invoice History</b> on the <b>Task</b>    |                         |
|            |                    | navigation bar                                        | Button: More            |
|            |                    | 4. On the <b>Invoice History</b> page:                | General Relief /        |
|            |                    | a. Select <lodging> in the Invoice</lodging>          | General                 |
|            |                    | Type drop list (bottom right)                         | Assistance-             |
|            |                    | b. Click the <b><request></request></b> button        | related Topics          |
|            |                    | 5. On the Invoice Detail (Request –                   |                         |
|            |                    | Lodging) page:                                        |                         |
|            |                    | a. Select <b><participant></participant></b> from the |                         |
|            |                    | Participant Name field                                |                         |
|            |                    | b. Click the <b>Select</b> button in the              |                         |
|            |                    | Provider Name field in the Service Detail             |                         |
|            |                    |                                                       |                         |
|            |                    | 6. On the Select Money Management                     |                         |
|            |                    | <b>Resource</b> page:                                 |                         |
|            |                    | a. Enter search criteria in the                       |                         |
|            |                    |                                                       |                         |
|            |                    | b. Click the <b>Search</b> button                     |                         |
|            |                    | c. Confirm that the correct record                    |                         |
|            |                    | appears in the search kesuits summary                 |                         |
|            |                    | section. If multiple records appear,                  |                         |
|            |                    | select the radio button that corresponds              |                         |
|            |                    | d Click the <b>Select</b> button                      |                         |
|            |                    | a. Click the <b>Select</b> button                     |                         |
|            |                    | 7. On the invoice Detail (kequest –                   |                         |
|            |                    | Loaging) page:                                        |                         |
|            |                    | a. Enter <date> in the Begin Date and</date>          |                         |
|            |                    | End Date fields                                       |                         |
|            |                    | D. Enler <invoice amount=""> in the</invoice>         |                         |
|            |                    |                                                       |                         |
|            |                    | c. Click the <b>Save and Continue</b> button          |                         |
|            |                    | Noto: Somo Lodging Invoides may                       |                         |
|            |                    | require an authorization and he placed                |                         |
|            |                    | in a status of Ponding Authorization                  |                         |
|            |                    | Click the "Ledging Invoice                            |                         |
|            |                    | Authorization" button for steps on how                |                         |
|            |                    | to authorize a Lodaina Invoice                        |                         |
|            | 11                 | Some Lodging Invoices may require an                  |                         |
| CalwORKs,  | How to authorize a | authorization and be placed in a status               | <b>Button</b> : General |
| General    | Lodging Invoice?   | of Pending Authorization                              | Kellet Meal             |
|            |                    |                                                       | ana Lodging             |
| General    |                    | To authorize a Lodaina Invoice:                       | (JA)                    |
| Assistance |                    |                                                       |                         |

|                                    |                                                                       | <ol> <li>Place the cursor over Fiscal on the<br/>Global navigation bar</li> <li>Select Invoice from the Local<br/>navigator</li> <li>On the Invoice Search page:         <ul> <li>a. Select <invoice status=""> from the</invoice></li> <li>Search By drop list</li> <li>b. Select <pending authorization=""></pending></li> </ul> </li> <li>from the Invoice Status drop list         <ul> <li>c. Click the Search button</li> <li>d. Click the <invoice number=""></invoice></li> <li>hyperlink in the Search Results Summary section</li> <li>A. On Invoice Detail (Payment-Lodging)</li> <li>page:</li></ul></li></ol>                                                                                                    | Button: Lodging<br>Invoice<br>Button: More<br>CalWORKs-<br>related Topics<br>Button: More<br>General Relief /<br>General<br>Assistance-<br>related Topics |
|------------------------------------|-----------------------------------------------------------------------|----------------------------------------------------------------------------------------------------|----------------------------------------------------------------------------------------------------|
| Income<br>Sub-Menu                 | How to enter<br>Income In-Kind (IIK)<br>earned?                       | to authorize a Lodging Invoice.<br>Income in-kind (IIK) is used for CalWORKs<br>and/or Medi-Cal applicants and<br>recipients.<br>When <b>IIK earned</b> is the income type, the<br><b>Income Amount Detail</b> page allows you<br>to select each person who should<br>receive IIK. This is necessary only when<br>earned IIK should NOT be distributed<br>evenly across all family members.<br>If <b>No</b> is selected from the <b>Specify</b><br><b>Person(s) Receiving Income In-Kind</b><br>drop list, the System will distribute the IIK<br>to all persons with an <b>Active</b> status and<br>any role other than <b>UP</b> . This includes<br>parents and spouses pulled in the EDBC<br>as financially responsible persons. The IIK<br>is also allocated for unborns of any of<br>the Active persons.<br>For instructions on how to enter income<br>in-kind (IIK) within the context of a case,<br>click the button below. | Button: Medi-<br>Cal – Income<br>In-Kind –<br>Unearned (JA)<br>Button: More<br>Income-related<br>Topics                                                   |
| Foster Care<br>/ AAP / Kin-<br>GAP | How to discontinue<br>a Foster Care<br>program end date<br>placement? | Refer to your County's policy when<br>determining if a Foster Care program<br>should be discontinued using Negative<br>Action. For LA County, please refer to<br>your CWS/CMS process.                                                                                                    | <b>Button</b> : Foster<br>Care Program<br>Discontinuance<br>– Continuing<br>Eligibility for                                                               |

| To diagontinue a Fostar Caro program                          | Children (CEC) |
|---------------------------------------------------------------|----------------|
| to discontinue a roster Care program.                         |                |
| <ol> <li>Place the cursor over Eligibility on the</li> </ol>  | (JA)           |
| Global navigation bar                                         |                |
| 2. Select Customer Information from the                       | <b>5</b> II 54 |
| Local navigator                                               | Button: More   |
| 3. Click the Foster Care expand caret on                      | Foster-Care-   |
| the <b>Task</b> navigation bar                                | related Topics |
| 4. Click the <b>Child Placement</b> link on the               |                |
| Task navigation bar                                           |                |
| 5. On the <b>Child Placement List</b> page:                   |                |
| a. Click the <b>Edit</b> button for the                       |                |
| appropriate placement record                                  |                |
| 6. On the <b>Child Placement Detail</b> page:                 |                |
| a. Enter <b><placement date="" end=""></placement></b> in the |                |
| End Date field                                                |                |
| b. Select <placement end="" reason=""></placement>            |                |
| from the <b>Placement End Reason</b> drop list                |                |
| c Click the <b>Save and Return</b> button                     |                |
| 7 Run EDBC through future month                               |                |
|                                                               |                |
| For a complete set of instructions of                         |                |
| For a complete set of instructions on                         |                |
| how to discontinue a Foster Care Case,                        |                |
| click the button below.                                       |                |

#### 2. Edited UCs

Below is a table containing all edited Use Cases in Release 6. Text highlighted signals edits:

| Program            | Question/Title                           | Answer                                                                                                    | Buttons                                                                |
|--------------------|------------------------------------------|----------------------------------------------------------------------------------------------------|------------------------------------------------------------------------|
| Income<br>Sub-Menu | How to add <mark>a new</mark><br>income? | 1. On the <b>Income List</b> page:<br>a. Select < <b>Income Category</b> ><br>from the <b>Income Category</b> drop<br>list                                                                              | <b>Button:</b> Income<br>Categories and<br>Types in the<br>System (JA) |
|                    |                                          | b. Click the <b>Add</b> button                                                                                                    | <b>-</b>                                                               |
|                    |                                          | 2. On the <b>Income Detail</b> page:                                                                                                    | Button: More                                                           |
|                    |                                          | a. Select <b><name></name></b> , <b><type></type></b> ,<br><b><frequency></frequency></b> from their<br>respective drop lists                                                                           | Topics                                                                 |
|                    |                                          | b. Enter < <b>Description</b> > in the <b>Description</b> field, if applicable                                                                                                    |                                                                        |
|                    |                                          | c. Click the Shared with RDP<br>page section expand caret and<br>select <yes no="" or=""> from the Is this<br/>income shared with a Registered<br/>Domestic Partner? drop list, if<br/>applicable</yes> |                                                                        |

|                                                                                                    |                                                  | <ul> <li>d. Select &lt;<b>Program</b>&gt; from the</li> <li><b>Display Program</b> drop list <ul> <li>e. Click the Add button</li> </ul> </li> <li>3. In the Income Amount Detail page section: <ul> <li>a. Select &lt;<b>Change Reason</b>&gt;</li> <li>from the <b>Change Reason</b> drop list</li> <li>b. Enter &lt;<b>Date</b>&gt; in the <b>Reported</b></li> </ul> </li> <li><b>Date</b> field <ul> <li>c. Utilize the <b>Average</b></li> </ul> </li> <li><b>Calculator</b>, based on your</li> <li>County business process <ul> <li>d. Enter the applicable income amount(s)</li> </ul> </li> <li><b>Note</b>: The <b>Add</b> button does not display until a program is selected from the <b>Display</b></li> <li><b>Program</b> drop list. When adding income be sure to select/link the correct employment record.</li> </ul> <li>For more information on how to add an income record, click the button below.</li> |                                                                                           |
|----------------------------------------------------------------------------------------------------|--------------------------------------------------|----------------------------------------------------------------------------------------------------|-------------------------------------------------------------------------------------------|
| CalWORKS,<br>CalFresh,<br>Medi-Cal,<br>General<br>Relief /<br>General<br>Assistance,<br>and Foster | How to assign a worker<br>for a pending program? | To assign a worker to a new or<br>pending program:<br>1. Place the cursor over <b>Case Info</b><br>on the <b>Global</b> navigation bar<br>2. Select <b>Worker Assignment</b> from<br>the <b>Local</b> navigator<br>3. On the <b>Pending Assignment</b>                                                                                                    | Button: More<br>CalWORKs-<br>related Topics<br>Button: More<br>CalFresh-related<br>Topics |
| Care /<br>AAP / Kin-<br>GAP                                                                        |                                                  | List page:<br>a. Click the program(s) check<br>box(es) in the Program<br>Information section to select the<br>program(s) you want to assign                                                                                                    | <b>Button</b> : More<br>Medi-Cal-related<br>Topics                                        |
|                                                                                                    |                                                  | b. Click the <b>Manual</b><br>Assignment radio button in the<br>Assignment Options section to<br>manually assign a worker                                                                                                    | <mark>Button: More</mark><br>Welfare-to-Work-<br>related Topics                           |
|                                                                                                    |                                                  | c. Click the <b>Select</b> button                                                                                                    | Button: More                                                                              |
|                                                                                                    |                                                  | a. Enter the appropriate search<br>criteria                                                                                                    | General Relief /<br>General                                                               |

|                                                             |                                    | b. Click the <b>Search</b> button                                                                                                    | Assistance-                                                                            |
|-------------------------------------------------------------|------------------------------------|----------------------------------------------------------------------------------------------------|----------------------------------------------------------------------------------------|
|                                                             |                                    | c. Click the radio button for the appropriate <b>Worker</b>                                                                                                    | related Topics                                                                         |
|                                                             |                                    | d. Click the <b>Select</b> button                                                                                                    | Button: More                                                                           |
|                                                             |                                    | 5. On the <b>Pending Assignment</b><br>List page:                                                                                                    | Foster Care / AAP<br>/ Kin-GAP-related                                                 |
|                                                             |                                    | a. Automatically Reassign<br>When Activated will default to<br><no>. Based on your County<br/>business process, you can select<br/><yes></yes></no>                                                        |                                                                                        |
|                                                             |                                    | b. Click the <b>Assign</b> button                                                                                                    |                                                                                        |
|                                                             |                                    | Note: Worker assignment<br>assumes you are within the<br>context of a case. Users with the<br>correct security rights can also<br>reassign programs using the<br>Worker Assignment page in<br>Admin Tools. |                                                                                        |
| CalWORKS,<br>CalFresh,<br>Medi-Cal,<br>and Foster<br>Care / | How to initiate a negative action? | Follow the steps below to run<br>negative action on the Negative<br>Action Detail page:<br>1. Place the cursor over <b>Eligibility</b><br>on the <b>Global</b> navigation bar                              | <b>Button</b> : Negative<br>Action Detail –<br>Withdrawal or<br>Discontinuance<br>(JA) |
| GAP / Kin-<br>GAP                                           |                                    | <ol> <li>Click the Case Summary link<br/>on the Local navigator</li> <li>Click the Negative Action link<br/>on the Task navigation bar</li> </ol>                                                          | <b>Button</b> : Link to UC:<br>Request MAGI<br>Negative Action                         |
|                                                             |                                    | <ul> <li>4. On the Negative Action Detail page:</li> <li>a. Select <month> from the Benefit Month drop list</month></li> </ul>                                                                             | <b>Button</b> : More<br>CalWORKs-<br>related Topics                                    |
|                                                             |                                    | b. Select <b>Run EDBC for this</b><br><b>program</b> by clicking the check<br>box for the program on which<br>the Negative Action is being<br>taken                                                        | <b>Button</b> : More<br>CalFresh-related<br>Topics                                     |
|                                                             |                                    | c. Select the checkbox(es) next to the <b>Person(s)</b> name                                                                                                    | Button: More                                                                           |
|                                                             |                                    | d. Select < <b>Reason&gt;</b> from the<br><b>Negative Action</b> reason drop list                                                                                                    | Topics                                                                                 |
|                                                             |                                    | e. Click the <b>Run EDBC</b> button                                                                                                    | Button: More                                                                           |
|                                                             |                                    | Note: Care should be taken<br>when using this process as it can                                                                                                    | / Kin-GAP-related<br>Topics                                                            |

|                                                                                                    |                                     | be used to close an entire<br>program or selected individuals.<br>For Negative Actions on MAGI<br>Medi-Cal, workers should request<br>a Negative Action on the MAGI<br>eligibility page first.                                                                                                    |                                                                                                    |
|----------------------------------------------------------------------------------------------------|-------------------------------------|----------------------------------------------------------------------------------------------------|----------------------------------------------------------------------------------------------------|
| CalWORKS,<br>CalFresh,<br>Medi-Cal <mark>,<br/>and Foster<br/>Care /<br/>AAP / Kin-<br/>GAP</mark>                                | How do I hide a person?             | These instructions will allow you to<br>select person/s to hide from view<br>on the data collection pages.<br>The steps require that you are in<br>the context of a case.<br>1. Place the cursor over <b>Eligibility</b><br>on the <b>Global</b> navigation bar<br>2. Select <b>Case Summary</b> from the<br><b>Local</b> navigator<br>3. Click the <b>Hide Person</b> link on<br>the <b>Task</b> navigation bar<br>4. On the <b>Hide Person</b> page:<br>a. Click the <b>Person</b> checkbox<br>for each appropriate person<br>b. Click the <b>Save and Continue</b><br>button<br>Note: Once a person is<br>associated with a case, you<br>cannot remove that person. You<br>cannot hide a person that is<br>pending or active on a case. | Button: Hide<br>Person (OLH)Button: More<br>CalWORKs-<br>related TopicsButton: More<br>CalFresh-related<br>TopicsButton: More<br>Medi-Cal-related<br>TopicsButton: More<br>Medi-Cal-related<br>TopicsButton: More<br>Foster Care / AAP<br>/ Kin-GAP-related<br>Topics |
| CalWORKS,<br>CalFresh,<br>Medi-Cal,<br>General<br>Relief /<br>General<br>Assistance,<br>and Foster<br>Care /<br>AAP / Kin-<br>GAP | How to add someone to<br>a program? | When adding a new person to a<br>case and program, follow<br>County policy.<br>Click the Job Aid below for step-<br>by-step instructions on how to<br>add a person to a program for<br>two scenarios: (1) a person that is<br>known to the System, and (2) a<br>person that is not yet known to<br>the system.<br>Note: Confirm that the view<br>month matches the beginning<br>date of aid.                                                                                                    | Button: Add a<br>Person to an<br>Existing Case and<br>Existing Program<br>(JA)Button: More<br>CalWORKs-<br>related TopicsButton: More<br>CalFresh-related<br>TopicsButton: More<br>Medi-Cal-related<br>Topics                                                         |

|                                                                                                |                                                          |                                                                                                    | Button: More<br>General Relief /<br>General<br>Assistance-<br>related Topics<br>Button: More<br>Foster Care / AAP<br>/ Kin-GAP-related<br>Topics                                                                                                    |
|------------------------------------------------------------------------------------------------|----------------------------------------------------------|----------------------------------------------------------------------------------------------------|----------------------------------------------------------------------------------------------------|
| CalWORKs <mark>,</mark><br>General<br>Assistance,<br>and Foster<br>Care /<br>AAP / Kin-<br>GAP | How to set up direct<br>deposit?                         | Direct deposit accounts are used<br>in the System to issue direct<br>deposit benefits to participants<br>and resources for cash programs.<br>Direct deposit accounts can be<br>created using the Issuance<br>Method Detail page for<br>participants and resources. Once<br>the direct deposit is active,<br>benefits can be issued to that<br>account.<br>For detailed instructions on how<br>to set up Direct deposit for a<br>Case or Resource, click the<br>button below. | Button: Direct<br>Deposit –<br>Manage (JA)<br>Button: More<br>CalWORKs-<br>related Topics<br>Button: More<br>General Relief /<br>General<br>Assistance-<br>related Topics<br>Button: More<br>Foster Care / AAP<br>/ Kin-GAP-related<br>Topics                  |
| CalWORKs,<br>CalFresh,<br>Medi-Cal,<br>and Foster<br>Care /<br>AAP / Kin-<br>GAP               | How to verify non-<br>citizenship citizenship<br>status? | This information can be verified<br>via immigration documents from<br>USCIS or by an eSAVE being<br>requested.<br>For more information, click one of<br>the buttons below.                                                                                                    | Button: Lawful<br>Permanent<br>Resident Codes<br>(DHS)<br>Button: Noncitizen<br>Eligibility Guide<br>(CalFresh) (CDSS)<br>Button: Proof of<br>Citizenship/U.S<br>National Status<br>(Covered CA)<br>Button: Medi-Cal<br>CalHEERS –<br>Reviewing<br>Immigration |
|                                                                     |                         |                                                                                                    | Information for a<br>MAGI<br>Determination<br>(JA)<br>Button: More<br>CalWORKs-<br>related Topics<br>Button: More<br>CalFresh-related<br>Topics<br>Button: More<br>Medi-Cal-related<br>Topics<br>Button: More<br>Foster Care / AAP<br>/ Kin-GAP-related<br>Topics |
|---------------------------------------------------------------------|-------------------------|----------------------------------------------------------------------------------------------------|----------------------------------------------------------------------------------------------------|
| CalWORKs,<br>Medi-Cal,<br>and Foster<br>Care /<br>AAP / Kin-<br>GAP | How to request new BIC? | If a participant loses their BIC,<br>you may request a new one by<br>following the steps below:<br>1. Place the cursor over <b>Case Info</b><br>in the <b>Global</b> navigation bar<br>2. Click <b>Case Summary</b> in the<br><b>Local</b> navigation bar<br>3. On the <b>Case Summary</b> page,<br>click the <b>View Details</b> button<br>belonging to the appropriate | Button:<br>Requesting a<br>Benefit<br>Identification<br>Card (BIC)<br>Replacement<br>(JA)<br>Button: More<br>CalWORKs-                                                                                                    |
|                                                                     |                         | <program> block 4. On the <program> Detail page, click the <program< p=""> Person&gt; hyperlink for the person you wish to request a new BIC in the <program> Detail page</program></program<></program></program>                                                                                                    | Button: More<br>Medi-Cal-related<br>Topics                                                                                                    |
|                                                                     |                         | 5. On the <b><program> Person</program></b><br><b>Detail</b> page, click the <b>Request</b><br><b>New BIC</b> button<br>Note: Please verify the                                                                                                    | Button: More<br>Foster Care / AAP<br>/ Kin-GAP-related                                                                                                    |
|                                                                     |                         | participant's address is correct in<br>CalSAWS and MEDS.<br>To learn more about requesting a                                                                                                    |                                                                                                    |
|                                                                     |                         | new BIC, click the button below                                                                                                    |                                                                                                    |

| CalWORKS,<br>CalFresh,<br>General<br>Assistance,<br>and Foster<br>Care /<br>AAP / Kin-<br>GAP | How to create a recovery account?                        | Recovery accounts in CalSAWS<br>are used to manage<br>overpayments (cash aid) or over-<br>issuances (CalFresh) discovered<br>and being collected by the<br>County. EDBC determines if an<br>overpayment or an over-<br>issuance was made based on<br>information on the data<br>collection pages. There are some<br>instances where you'll need to<br>set up an external recovery<br>account. For more detailed<br>information on creating a<br>recovery account, click the<br>relevant button below.<br>The Recovery Account Search<br>page allows you to search for a<br>Recovery Account by the<br>following criteria:<br>• Case<br>• Recovery Account<br>• Discovery Date<br>• Responsible Party<br>• LEADER Claim Number | Button: Creating<br>External Recovery<br>Accounts for Non-<br>Fraud<br>Overpayments<br>(JA)Button: Recovery<br>Account -<br>Internal - Create<br>(JA)Button: Recovery<br>Account -<br>External - Create<br>(JA)Button: Recovery<br>Account -<br>External - Create<br>(JA)Button: More<br>CalWORKs-<br>related TopicsButton: More<br>CalFresh-related<br>TopicsButton: More<br>Calereral<br>Assistance-<br>related TopicsButton: More<br>Foster Care / AAP<br>/ Kin-GAP-related<br>Topics |
|-----------------------------------------------------------------------------------------------|----------------------------------------------------------|----------------------------------------------------------------------------------------------------|----------------------------------------------------------------------------------------------------|
| CalWORKS,<br>CalFresh,<br>Medi-Cal,<br>and<br>General<br>Relief /<br>General<br>Assistance    | How to add an<br>authorized representative<br>to a case? | Authorized Representatives are<br>persons or resources authorized<br>by customers to act on their<br>behalf regarding their case. The<br>Authorized Representative List<br>page displays all the Authorized<br>Representatives for the case,<br>including the program(s) and<br>effective dates. From the<br>Authorized Representative List<br>page, you may access the                                                                                                    | Button: Authorized<br>Representative<br>and Additional<br>Correspondence<br>Recipients (JA)<br>Button: More<br>CalWORKs-<br>related Topics                                                                                                    |

|                                                                                            |                                     | Authorized Representative Detail<br>page.<br>For detailed instructions and<br>information on adding and<br>updating Authorized<br>Representatives, click the button<br>below.                                                                                                    | Button: More<br>CalFresh-related<br>Topics<br>Button: More<br>Medi-Cal-related<br>Topics<br>Button: More<br>General Relief /<br>General<br>Assistance-<br>related Topics                                                                                 |
|--------------------------------------------------------------------------------------------|-------------------------------------|----------------------------------------------------------------------------------------------------|----------------------------------------------------------------------------------------------------|
| CalWORKs,<br>CalFresh,<br>Medi-Cal,<br>and<br>General<br>Relief /<br>General<br>Assistance | What Change Reason<br>should I use? | The following change reasons<br>can be selected from the<br>Change Reason drop list on the<br>Non-Financial and Financial<br>Detail pages. Follow your County<br>policy when using the Journal to<br>record why a change was<br>made:<br>1. Participant Provided – Verbal:<br>Customer provided information<br>verbally that is not part of a<br>periodic report (e.g., RE or SAR 7).<br>2. Participant Provided – Written:<br>Customer provided information<br>that is not part of a periodic<br>report (e.g., RE or SAR 7). Use<br>information from IEVS, PVS, MEDS,<br>or county-initiated actions.<br>3. Intake: Customer provided<br>information during the intake<br>process. Use when any program<br>on the case is in a pending<br>status.<br>4. Reported on PR/RE: Customer<br>provided information during the<br>periodic reporting period (e.g.,<br>RE, or SAR 7).<br>5. Fraud Findings: Information<br>received from fraud findings from<br>a specific type of action. The use<br>of this type is rare. | Button: Change<br>Reason (JA)<br>Button: More<br>CalWORKs-<br>related Topics<br>Button: More<br>CalFresh-related<br>Topics<br>Button: More<br>Medi-Cal-related<br>Topics<br>Button: More<br>General Relief /<br>General<br>Assistance-<br>related Topics |

|                                                                                                    |                                                                     | <ul> <li>6. State Hearing Decision:<br/>Mandated Information provided<br/>by a State Hearing.</li> <li>7. Child in Foster Care/Kin-GAP:<br/>Information that a child has been<br/>removed from the CalWORKs<br/>Assistance Unit marked as<br/>Permanently Out of the Home<br/>and is entering Foster Care or Kin-<br/>Gap.</li> <li>8. Interface: Information entered<br/>or updated by interfaces and is<br/>not user selectable.</li> <li>9. COLA: Information entered or<br/>updated by Batch EDBC for<br/>COLA updates and is not user<br/>selectable.</li> </ul>                                       |                                                                                                    |
|----------------------------------------------------------------------------------------------------|---------------------------------------------------------------------|----------------------------------------------------------------------------------------------------|----------------------------------------------------------------------------------------------------|
| CalWORKs,<br>CalFresh,<br>Medi-Cal,<br>Welfare-to-<br>Work, and<br>General<br>Relief /<br>General<br>Assistance | How do I add, edit, view,<br>or remove a non-<br>compliance record? | The Eligibility Non-Compliance<br>List page allows you to add, edit,<br>view, or remove Eligibility Non-<br>Compliance information for all<br>applicants/participants<br>associated to a case who have<br>not complied with program rules,<br>who are avoiding the law, or<br>who have been convicted of a<br>drug felony.<br>Note: Most instances of non-<br>compliance are added by the<br>system. This page can still be<br>used for corrective actions or<br>limited instances not related to<br>automated functions.<br>For more information on non-<br>compliance records, click the<br>button below. | Button: Eligibility<br>Non-Compliance<br>Process (JA)<br>Button: More<br>CalWORKs-<br>related Topics<br>Button: More<br>CalFresh-related<br>Topics<br>Button: More<br>Medi-Cal-related<br>Topics<br>Button: More<br>Welfare-to-Work-<br>related Topics<br>Button: More<br>General Relief /<br>General<br>Assistance-<br>related Topics |

### 3. New Keywords

| UC #  | Title                                            | Keywords                                                                                                    |
|-------|--------------------------------------------------|----------------------------------------------------------------------------------------------------|
| GR.01 | Lodging Invoice                                  | hotel, hotel voucher, lodging voucher,<br>lodge invoice, lodge voucher, motel<br>invoice                                            |
| GR.02 | Authorize Lodging Invoice                        | lodging authorization, lodge<br>authorization, lodging auth, hotel<br>authorization, hotel approval, hotel<br>voucher authorization |
| CF.38 | Rescind Case                                     | recsind case, rescind a case, rescind case, reactivate case, reactivate                                                             |
| CF.39 | Worker Reassignment                              | reassign, reassignment, reassign<br>worker, case load assignment                                                                    |
| FC.01 | Discontinue Foster Care<br>Program End Placement | discontinue Foster Care program,<br>discontinue fc case, fc<br>discontinuance, fc end date<br>placement                             |
| FR.12 | Imaging Sub-Menu                                 | barcode verification queue, no case<br>assigned queue, person selection<br>queue, reindex queue, reindex all<br>queue               |
| FR.22 | Income Sub-Menu                                  | add income to existing record,<br>income in-kind earned, income in kind<br>unearned, edit incorrect income                          |

Below is a table containing all new Keywords in Release 6.

#### 4. New Main Menu/Sub-Menu Branches

Release 6 we will include 2 new Main Menu programs.

The new main menu programs are:

- 1. General Relief / General Assistance
- 2. Foster Care / AAP / Kin-GAP

### 2.1.4 Page Location

N/A

### 2.1.5 Security Updates

N/A

2.1.6 Page Mapping

N/A

### **3 SUPPORTING DOCUMENTS**

| Number | Functional<br>Area | Description                                            | Attachment                            |
|--------|--------------------|--------------------------------------------------------|---------------------------------------|
| 1      | Design             | Release Tracker                                        | VirtualAssistant_Release6Tracker.xlsx |
| 2      | Design             | Miro Board – VA flow and<br>use cases are<br>documents | R6 - CalSAWS Worker-Facing<br>VA.pdf  |

## **REQUIREMENTS**

# 4.1 Project Requirements

| REQ #   | REQUIREMENT TEXT                                                                                                    | How Requirement Met                            |
|---------|----------------------------------------------------------------------------------------------------|------------------------------------------------|
| 3.4.2.1 | 5. The LRS shall include Show me how to features, coaches, and expert systems along with What's this? activation to facilitate User access to more detailed online Help functions. | The VA is an included coach and expert system. |
|         |                                                                                                    |                                                |

# 5 OUTREACH

N/A

## 6 APPENDIX

N/A